Anexa A

## la Termenii si Condițiile de Livrare

## Detalii specifice și standarde tehnice

# Lotul nr.2 Electrocardiograf cu 12 canale, cu bandă lată de imprimare

| Configuratia         Configuratia         Configuratia         Configuratia         Configuratia         Concention         Concention | $\begin{tabular}{ c c c } \hline Tip pacient & adult, pediatric & Da \\ Numărul de canale de \\ procesare & 12 & Da 12 \\ \hline Porcesare & da & Da \\ \hline Configurația & Portabil & da & Da \\ \hline Configurația & Suport pe rotile & da & Da \\ \hline Tip înregistrare & auto și manual & Da \\ \hline Tip înregistrare & auto și manual & Da \\ \hline Da & Da \\ \hline Da \\ \hline Da & Da \\ \hline Da \\ \hline D$ | Descriere     Electrocardiograf cu 12 canale, cu bandă lată de<br>imprimare       Parametru     Specificația       Tip pacient     adult, pediatric |
|----------------------------------------------------------------------------------------------------|----------------------------------------------------------------------------------------------------|----------------------------------------------------------------------------------------------------|
|----------------------------------------------------------------------------------------------------|----------------------------------------------------------------------------------------------------|----------------------------------------------------------------------------------------------------|

|   | Indicator deconectare electrod                                                     | da                                                     |                  |                                                                                                    |
|---|------------------------------------------------------------------------------------|--------------------------------------------------------|------------------|----------------------------------------------------------------------------------------------------|
|   | avusuv sau vizual                                                                  | Termică                                                | încorporată      | Da                                                                                                    |
|   |                                                                                    | Lătimea hîrtiei                                        | ≥ 110 mm         | <b>Da</b> 8.46 in x 11 in (215 mm × 280 mm)<br>Letter<br>• 8.27 in × 11.69 in (210 mm x 295 mm)                                                                            |
|   | Imnrimantă                                                                         |                                                        |                  | A4<br>• 8.43 in x 11 in (214.2 mm x 279.4 mm)<br>Modified Letter                                                                                                    |
|   |                                                                                    | Să se indice numele<br>derivației printate             | da               | Da                                                                                                    |
|   |                                                                                    | Viteza de înscriere                                    | 25, 50 mm/s      | Da 5, 12.5, 25, and 50 mm/s                                                                                                    |
|   |                                                                                    | Derivațiile înscrise                                   | minim 12         | Da                                                                                                    |
|   |                                                                                    | Numărul de derivații<br>înscrise simultan              | 3, 6, 12         | Da                                                                                                    |
| - |                                                                                    | Grafic                                                 | da               | Da                                                                                                    |
|   | Display                                                                            | Numărul de derivații<br>afișate simultan               | 12               | Da                                                                                                    |
|   | Posibilitatea transmiterii<br>datelor la un sistem de<br>management al datelor ECG | prin fir (să se indice interfața de transr<br>232, etc | mitere) USB, RS- | Da                                                                                                    |
|   |                                                                                    |                                                        |                  | <b>Da</b> Supported patient Patient ID, secondary patient ID, visit ID, information last name, first name, height, weight,                                                 |
|   |                                                                                    | Nume, ID, vîrsta, sex, greutate, înălțin               | nca              | gender, race, pacemaker patient, systolic<br>BP, diastolic BP, location number, room,<br>order number, phone number, medication,<br>ordering physician referring physician |
|   | Date pacient                                                                       |                                                        |                  | attending physician, technician,<br>test indication                                                                                                    |
|   | Măsurări                                                                           | PR, PQ, QT, QTC, P, QRS, T, HR;                        |                  | Da                                                                                                    |
|   | Identificarea aritmiei                                                             | da                                                     |                  | <b>Da</b><br>Marquette <sup>11</sup> 12SL <sup>120</sup> ECG Analysis Program<br>for Adults and Pediatrics                                                                 |
|   | Interpretarea                                                                      | da                                                     |                  | <b>Da</b><br>Marquette <sup>w</sup> 12SL <sup>w</sup> ECG Analysis Program<br>for Adults and Pediatrics                                                                    |

| Aliment  |                 |                                                                                                    |                                                                          |                                                                                            |                                                                                                    |  |
|----------|-----------------|----------------------------------------------------------------------------------------------------|--------------------------------------------------------------------------|--------------------------------------------------------------------------------------------|----------------------------------------------------------------------------------------------------|--|
| Aliment  |                 | Timpul interpretării                                                                                                    | minim 10                                                                 | s                                                                                          | Da                                                                                                    |  |
|          | tarea           |                                                                                                    | 220 V, 50                                                                | Hz                                                                                         | Da                                                                                                    |  |
| Baterie  | internă         | reîncărcabilă                                                                                                    | da                                                                       |                                                                                            | Da                                                                                                    |  |
|          | berare autonomă |                                                                                                    | >2.5 h                                                                   |                                                                                            | Da<br>14.54V nominal voltage @ 3.5 AH – 10%<br>150 single-page resting ECG recordings or                                    |  |
| -        |                 |                                                                                                    | L<br>I                                                                   |                                                                                            | 6 Hours (typical) of continuous monitoring without printing, at a minimum.                                                  |  |
|          |                 | contact slab sau lipsă de co                                                                                                    | ontact                                                                   |                                                                                            | Da                                                                                                    |  |
| Indicato | ori vizuali     | statut al sistemului                                                                                                    |                                                                          |                                                                                            | Da                                                                                                    |  |
|          |                 | deconectare alimentare rețe                                                                                                    | ea                                                                       |                                                                                            | Da                                                                                                    |  |
|          |                 | baterie descărcată                                                                                                    |                                                                          |                                                                                            | Da                                                                                                    |  |
|          |                 | Cablu pacient cu set de el<br>pectorali de tip parã (6 b                                                                                                    | lectrozi<br>buc.) si                                                     | 2 unități                                                                                  | Da                                                                                                    |  |
|          |                 | membranari de tip clește                                                                                                    | e (4 buc.)                                                               |                                                                                            |                                                                                                    |  |
| Acesorii | i standard      | Hîrtie termică                                                                                                    |                                                                          | 5 bucăți                                                                                   | Da                                                                                                    |  |
|          |                 | Gel de contact                                                                                                    |                                                                          | 1 litru                                                                                    | Da                                                                                                    |  |
|          |                 | Suport pe rotile                                                                                                    |                                                                          | 1 unit.                                                                                    | Da, Versa trolley Astar                                                                                                    |  |
|          |                 | Geantă pentru transport:                                                                                                    | are                                                                      | 1 unit.                                                                                    | Nu e necesar, e un dispozitiv cu troleu                                                                                     |  |
|          | Garanția        | Min. 12 luni<br>Prezența certificatului de g                                                                                                    | garanție obl                                                             | igatorie                                                                                   | Da, va fi prezentat la instalare                                                                                            |  |
|          |                 | Se vor accepta doar dispoz<br>conform directivei 93/42 s<br>și incluse în Registrul de S                                                                                                    | zitive marca<br>au a Regula<br>Stat al Dispo                             | tte CE certificate<br>amentului 2017/745<br>ozitivelor Medicale;                           |                                                                                                    |  |
|          | CERTIFICĂRI     | <ol> <li>Certificat de conformitat<br/>organism de evaluare a cor<br/>NANDO - https://ec.europ:<br/>databases/nando/index.cfm<br/>2. Declarația de conformita<br/>93/47 FFC sau a Reonlame</li> </ol> | tte CE emis<br>nofmrității<br>aa.eu/growtl<br>n?fuseactioi<br>ate CE emi | de către un<br>inclus în lista<br>h∕tools-<br>n=notifiedbody.main<br>să în baza directivei | <ol> <li>Da</li> <li>Da</li> <li>Da</li> <li>Bandardele este indicat în<br/>documentul cu snecificatiile tehnice</li> </ol> |  |
|          |                 | trimitere la certificatul de c<br>prin codul NOTIFY BODY<br>3. ISO 13485/9001 - Sister<br>4. Raportul din documental<br>REOUIEREMENT"                                                                 | Y.<br>mul de man<br>tia tehnică                                          | e CE prin număr sau<br>agement al Calității<br>"ESSENTIAL                                  |                                                                                                    |  |

| a<br>1. Da                                                                                                    | 2. Da                                                                                                    |
|----------------------------------------------------------------------------------------------------|----------------------------------------------------------------------------------------------------|
| <ol> <li>ETICHETA se prezintă în limba de stat și în una din<br/>limbile de circulație internațională conform H.G. 702<br/>"pentru aprobarea Regulamentului privind condițiile de<br/>introducere pe piață a dispozitivelor medicale" Secțiune<br/>a 7-a. "Informații furnizate de producător" și anume pct.<br/>48.</li> </ol> | 2. INSTRUCŢIUNEA DE UTILZARE - se prezintă în<br>limba de stat şi în una din limbile de circulație<br>internațională conform H.G. 702 "pentru aprobarea<br>Regulamentului privind condițiile de introducere pe piat<br>a dispozitivelor medicale" Secțiunea a 7-a. "Informații<br>furnizate de producător" și anume pct. 51 |
| ETICHETA/MANUAL DE UTHLIZARE                                                                                                    |                                                                                                    |

Furnizor: **"GBG-MLD"SRL** Adresa Furnizorului: mun. Chișinău, str. Albișoara 64/2 Tel: 022 54-91-21 Fax: 022 54-73-73 E-mail: <u>info@gbg.md</u> Semnătura autorizată: **Ceaicovschi Tudor** 

Numele si funcția semnatarului: Director general

L.Ş. Data:

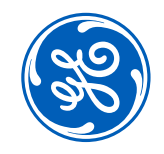

### 14 June 2022

# MAC 2000 ECG Analysis System Simple is better

## Simple is Smart

Introducing the MAC<sup>TM</sup> 2000 ECG Analysis System The support you want in a connected system that's intuitive and easy to use. Really, really smart.

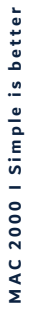

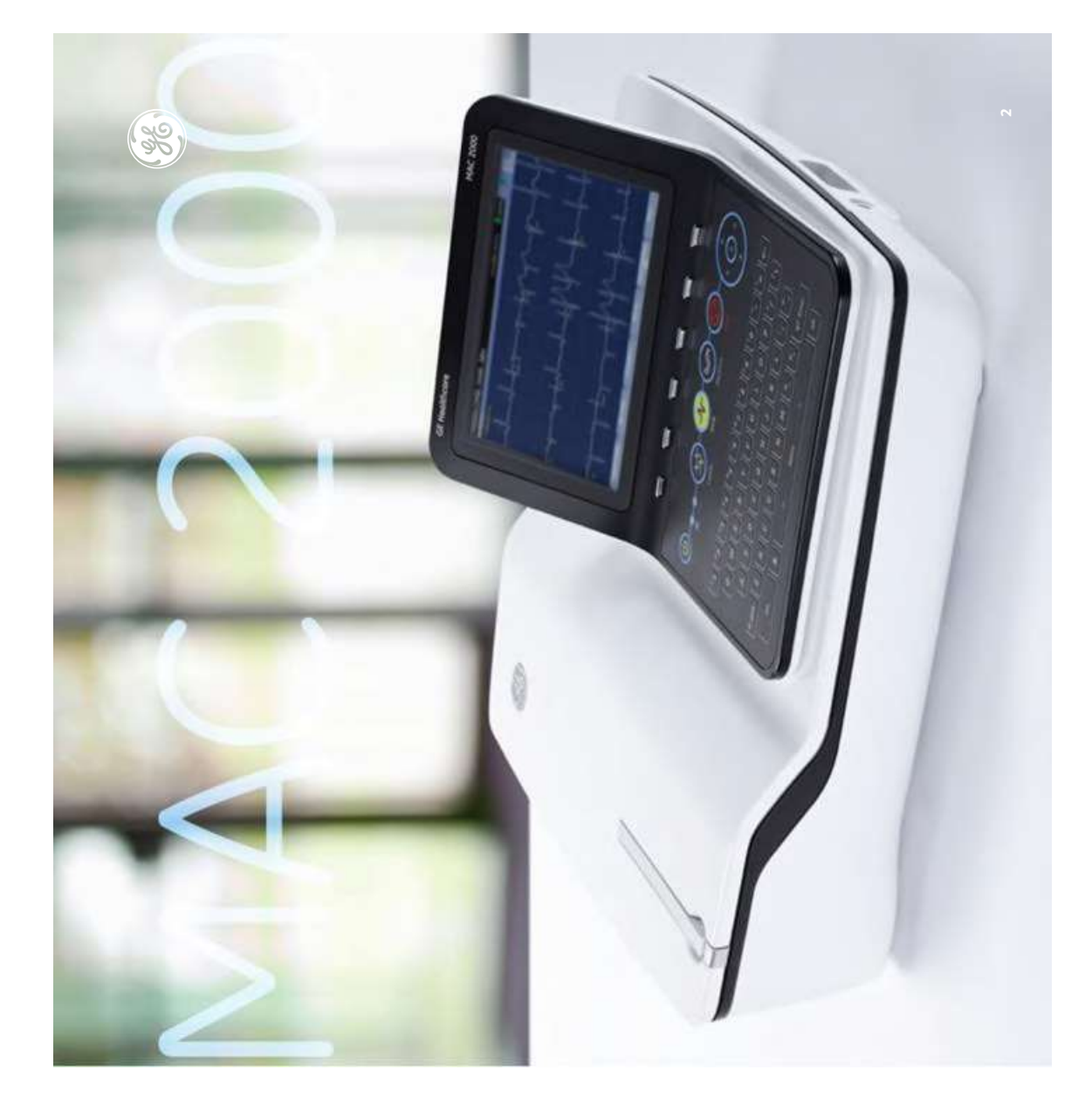

## Simple is Smart

Introducing the MAC<sup>TM</sup> 2000 ECG Analysis System The support you want in a connecte

The support you want in a connected system that's intuitive and easy to use. Really, really smart.

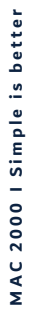

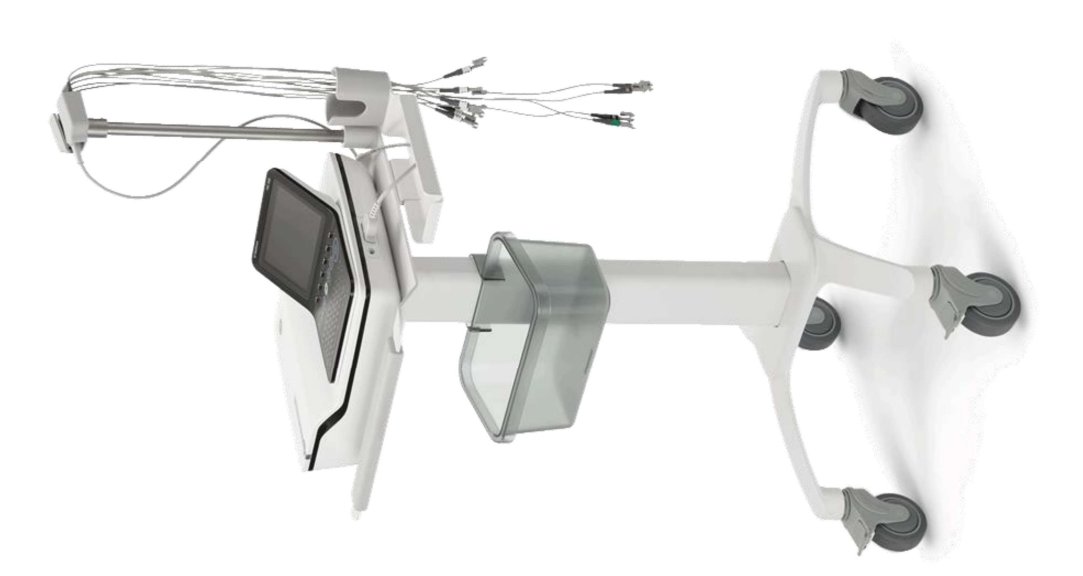

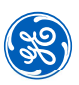

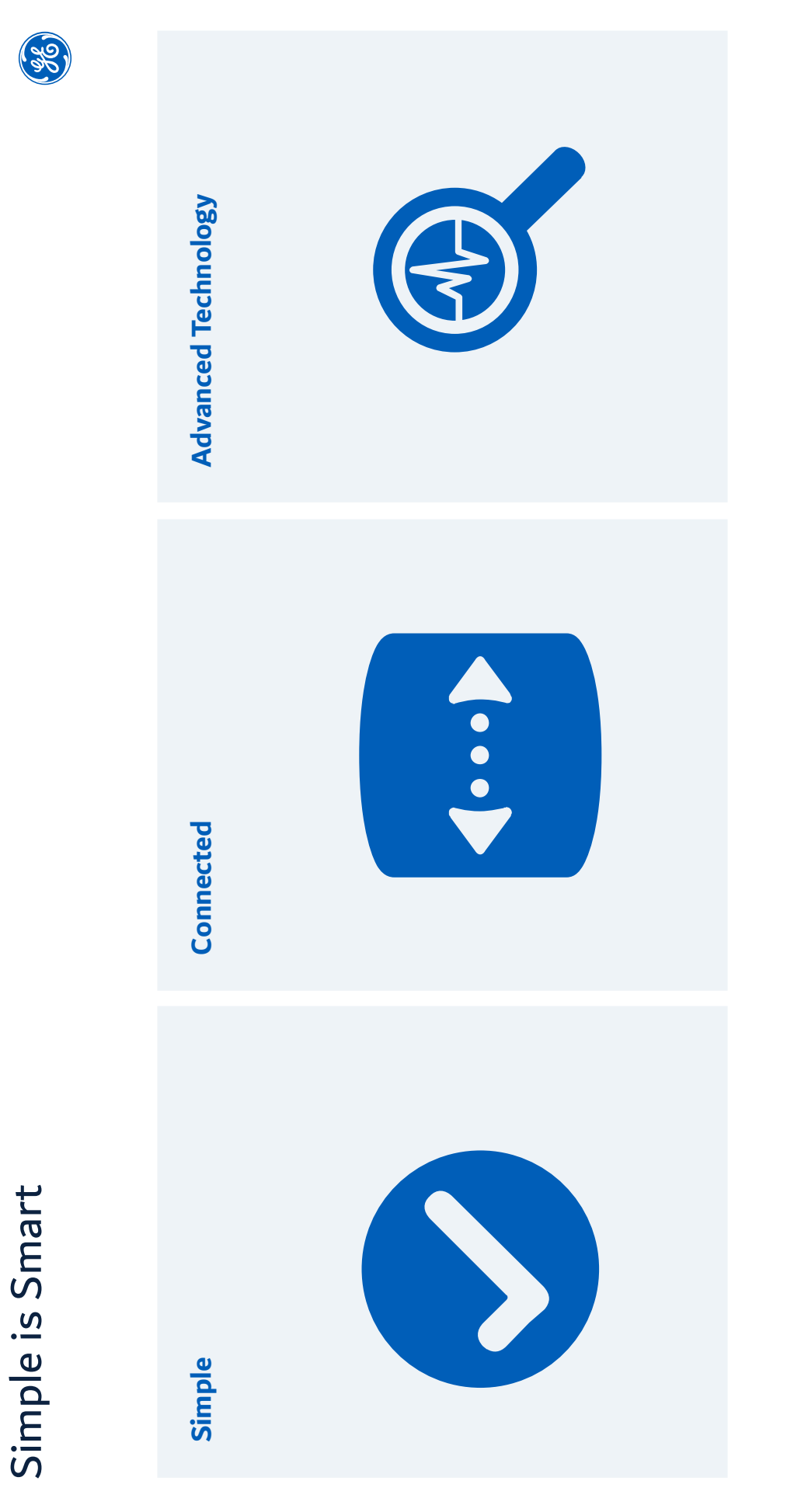

MAC 2000 I Simple is better

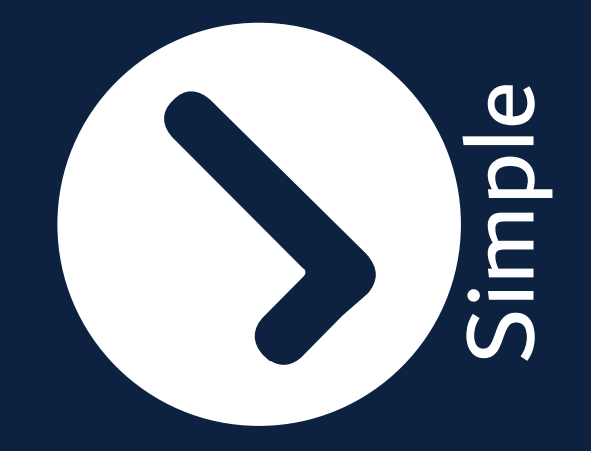

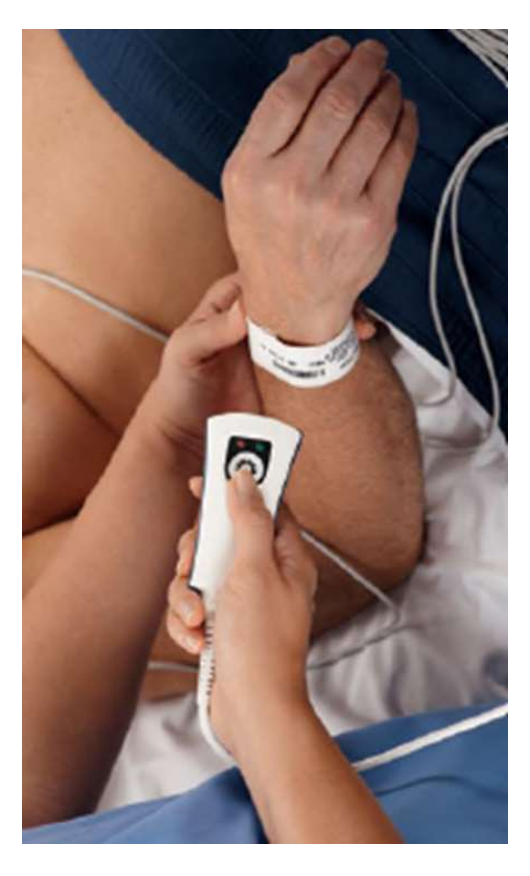

### MAC 2000 I Simple is better

### Tools to simplify your ECG workflow

- Hookup Advisor<sup>TM</sup> program helps clinicians identify a quality signal prior to acquisition
- On-screen 12 lead results help
   streamline ECG review and analysis
- Convenient computer-based training tools to bring your team up to speed quickly
- Available in exercise testing configuration

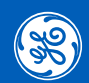

## Hookup Advisor program

- Hookup Advisor program helps clinicians identify a quality signal prior to acquisition
- Identifies the type of noise & leads affected
- Helps clinicians avoid costly repeat ECGs

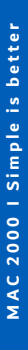

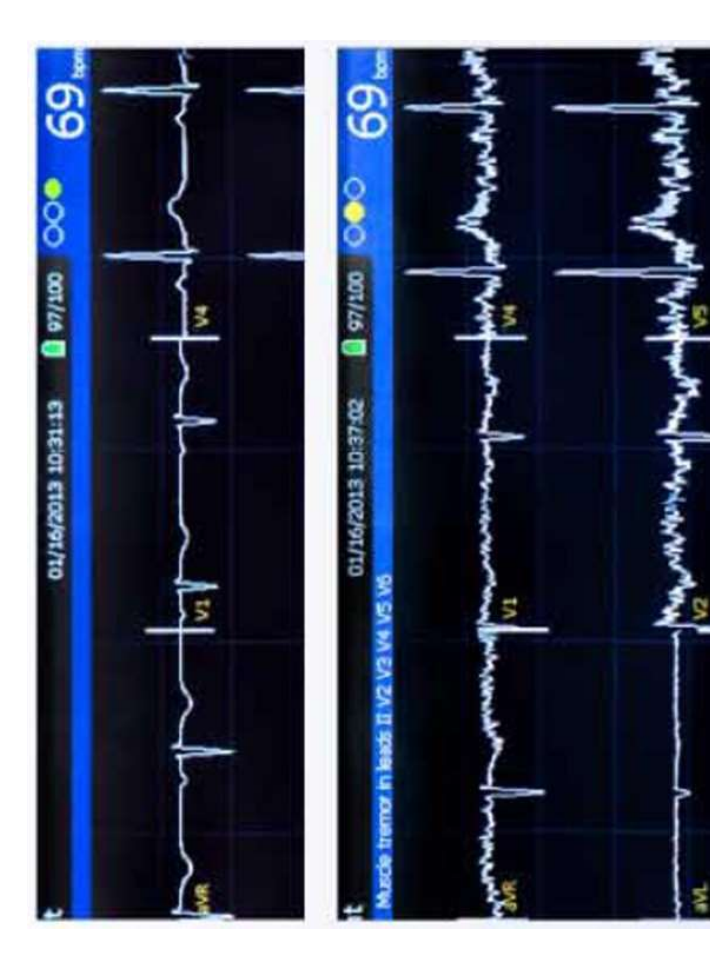

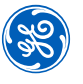

**99** 

|              |                                                                                                    |                                                      |           |        |              | •                 | ~~~~~~~~~~~~~~~~~~~~~~~~~~~~~~~~~~~~~~  |
|--------------|----------------------------------------------------------------------------------------------------|------------------------------------------------------|-----------|--------|--------------|-------------------|-----------------------------------------|
|              | Attisf future with #11 AV conduction<br>Right burdle transh took<br>there: infect , age underfermend | Anterolateral infact , age undetermed<br>abrorma ECO |           |        |              | •                 |                                         |
| 1 2          |                                                                                                    |                                                      |           |        |              |                   | _ < <                                   |
| - the second | 174 ms                                                                                               | 618 / 667 ms                                         | -32768 ms | 198 ms | 958 / 214 mi | an 852   17   252 | ~~~~~~~~~~~~~~~~~~~~~~~~~~~~~~~~~~~~~~~ |

## **On-screen 12-lead results**

- Help to streamline ECG review and analysis
- 12-lead waveforms, measurements, and computerized Marquette<sup>TM</sup> 12SL<sup>TM</sup> interpretation available as soon as ECG is recorded

## Computer-based training

- Provides a thorough look at the features and functionality of the MAC 2000 system
- Modular design of the training encourages user interaction
- Move through basic system

   Move through basic system
   overview, acquiring an ECG,
   acquiring an arrhythmia report,
   completing a stress ECG test, and
   managing patient data

   Facilitates on-demand initial and
  - Facilitates on-demand initial and refresher training

MAC 2000 I Simple is better

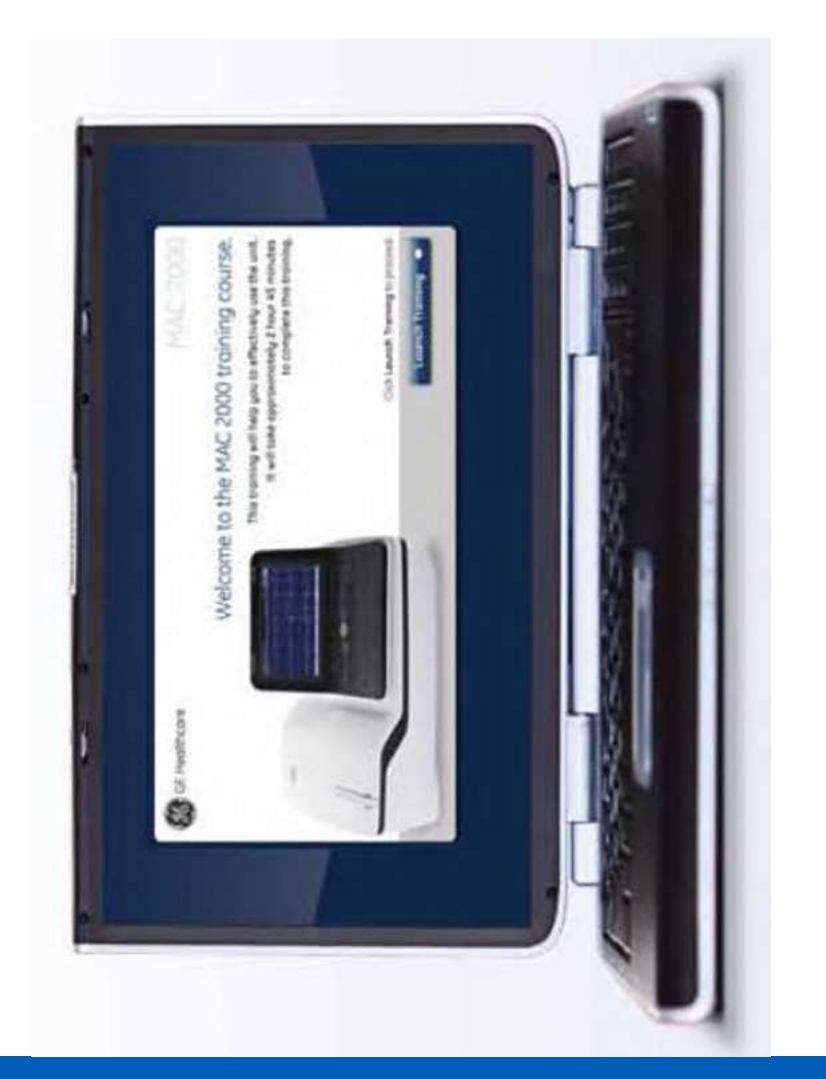

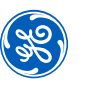

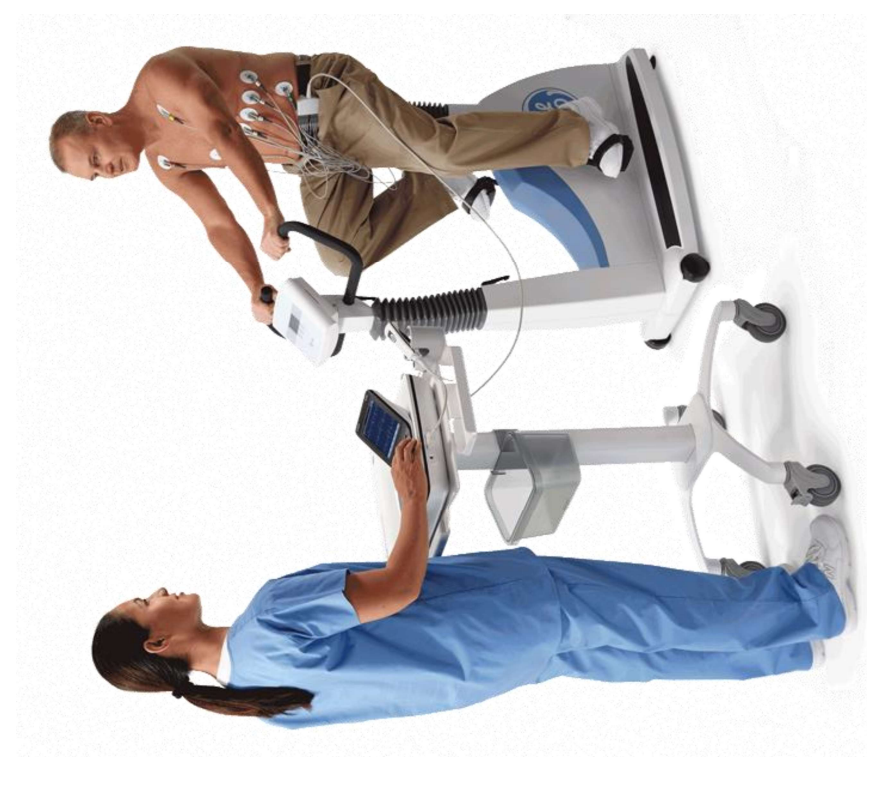

### MAC 2000 I Simple is better

## Stress testing configuration

- Expanded capability to help you make the most of your device investment
- Available for use with GE brand ergometers and treadmills

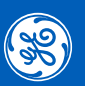

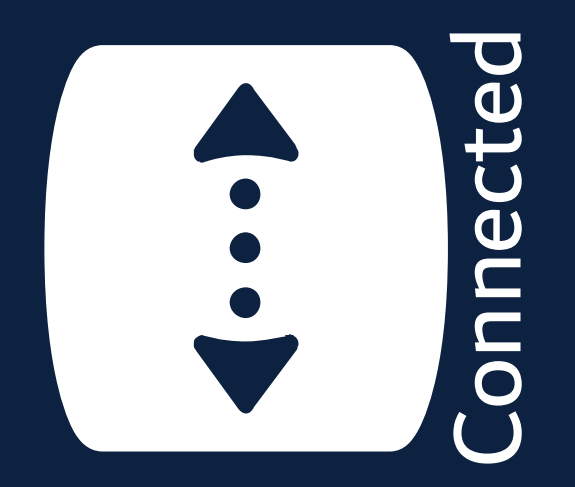

## Simple is connected

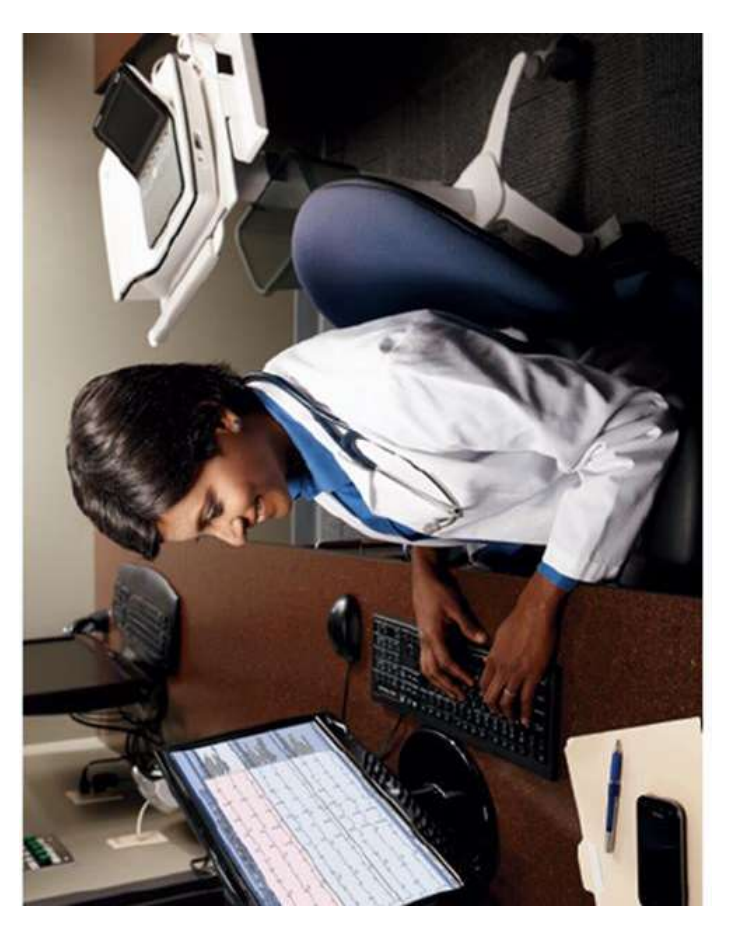

Your link to ECG data connectivity

- Seamless connectivity with the MUSE<sup>TM</sup> cardiology system and the CardioSoft<sup>TM</sup> program
- Transfer data via Wi-Fi, LAN, SD cards, modem, and serial ports
- PDF and XML export capabilities

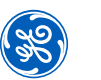

# MAC 2000 workflow with shared directory/PC workstation

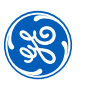

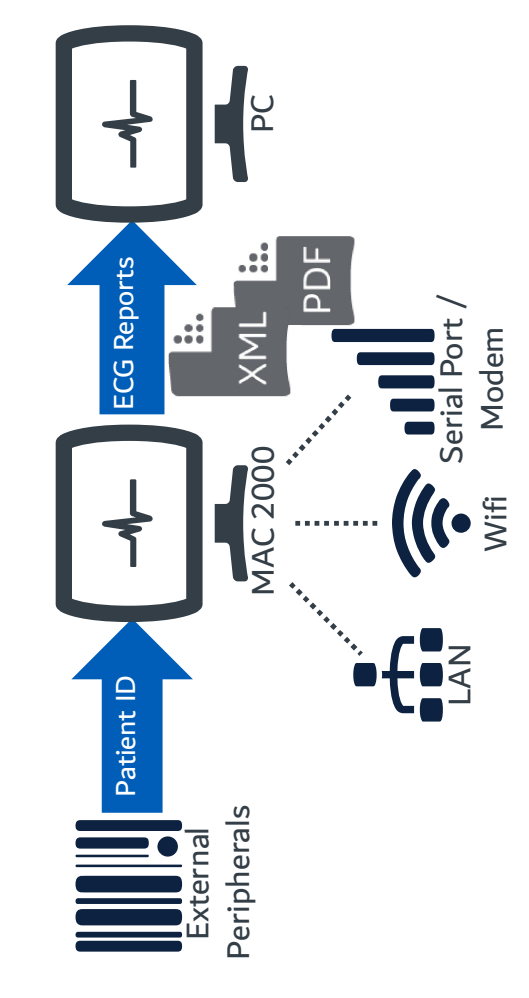

- Paperless workflow
- PDF out
- Wi-Fi connection
- Built-in storage of up to 200 ECGs

MAC 2000 I Simple is better

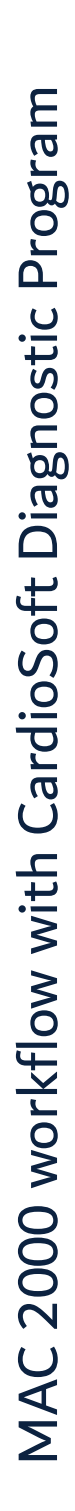

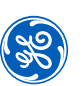

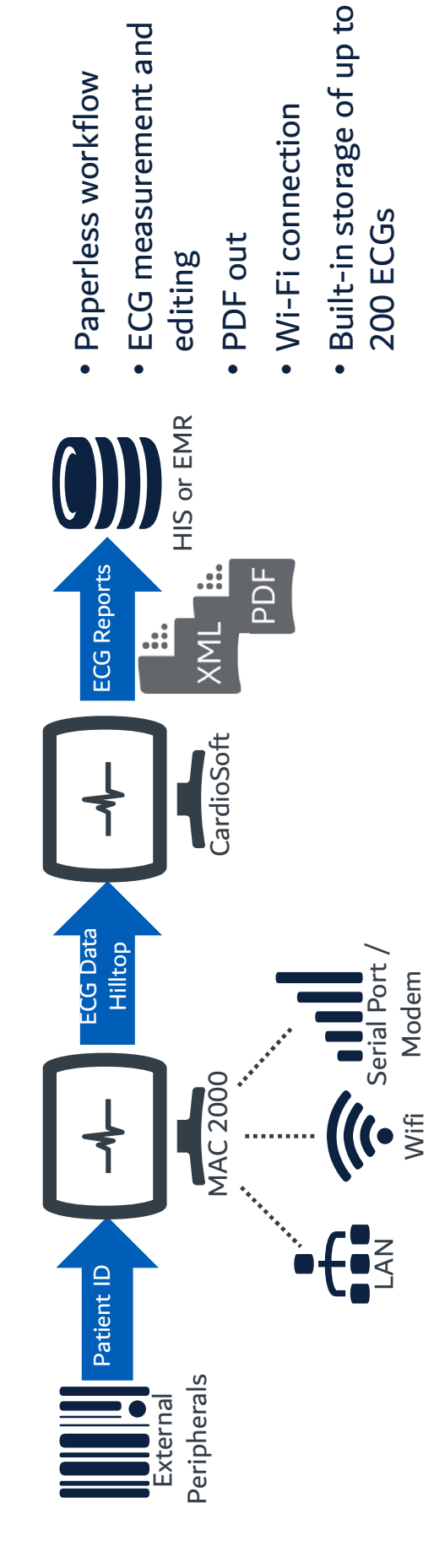

MAC 2000 I Simple is better

# MAC 2000 workflow with MUSE Cardiology Information System

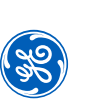

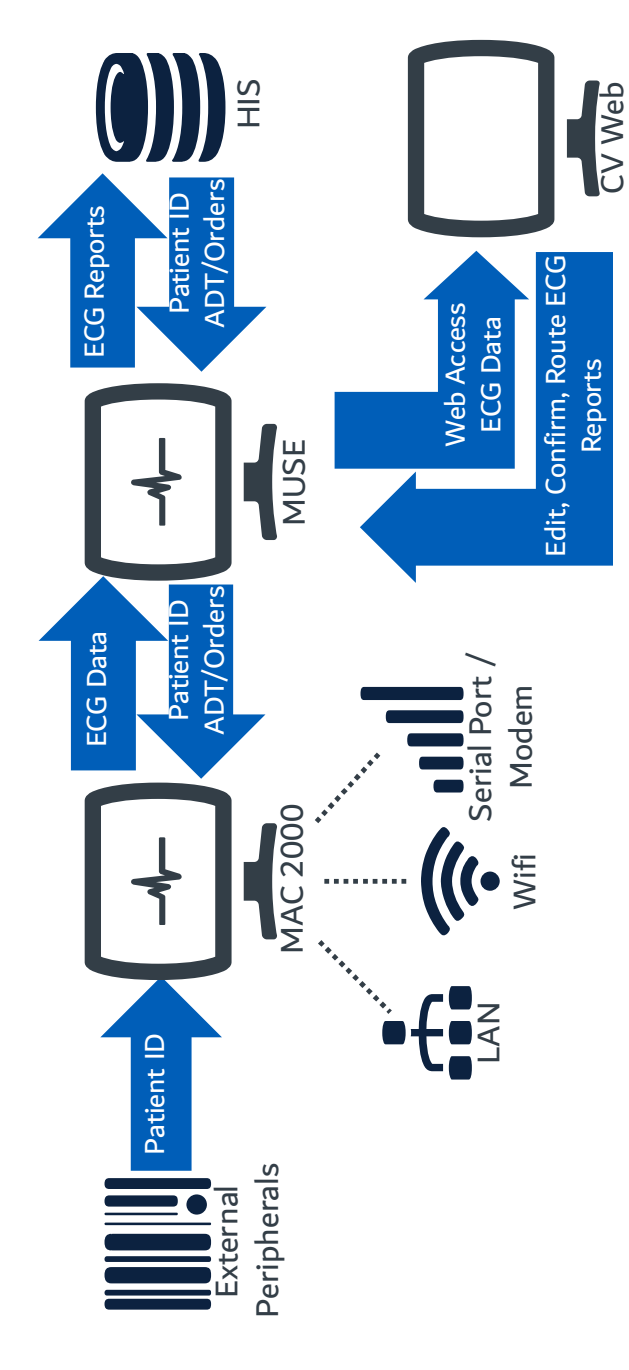

- · Bi-directional communication with HIS system
- Orders and ADT query capabilities
- Web-enabled ECG report access and editing possible with CV Web 3.0
- Fast communication with DCP protocol
- Optional barcode reader functionality

### Secure

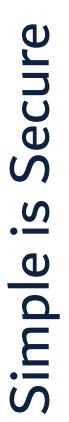

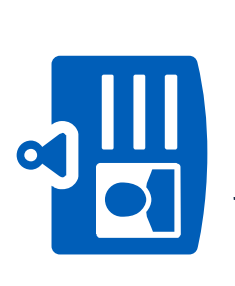

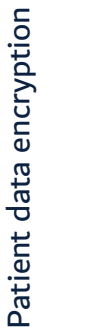

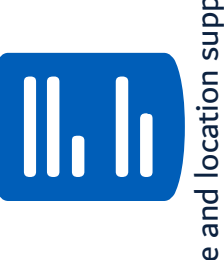

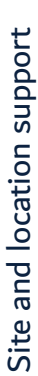

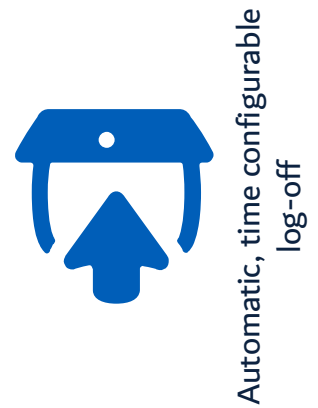

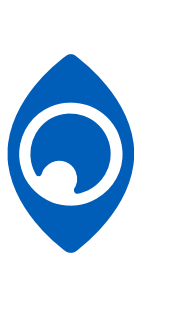

Audit trail, activity log

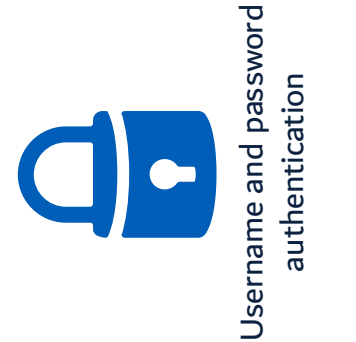

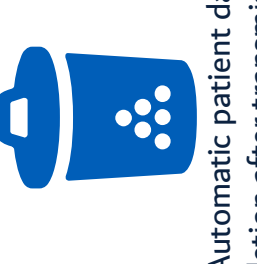

deletion after transmission Automatic patient data

MAC 2000 I Simple is better

R

# Just a few ways this approach is manifested in MAC 2000

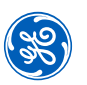

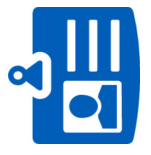

We encrypt all patient information stored on the MAC 2000 using 128 bit encryption software.

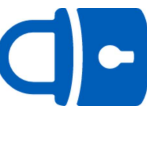

As an added layer of security, the MAC 2000 offers the option to create usernames and passwords.

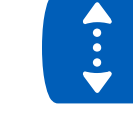

To keep the system safe MAC 2000 can only receive inbound traffic from GE's MUSE, Gateways and FTP servers with a designated port.

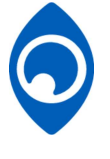

The MAC 2000 can monitor and record security-related activities, such as logins and network connections, for audit.

MAC 2000 I Simple is better

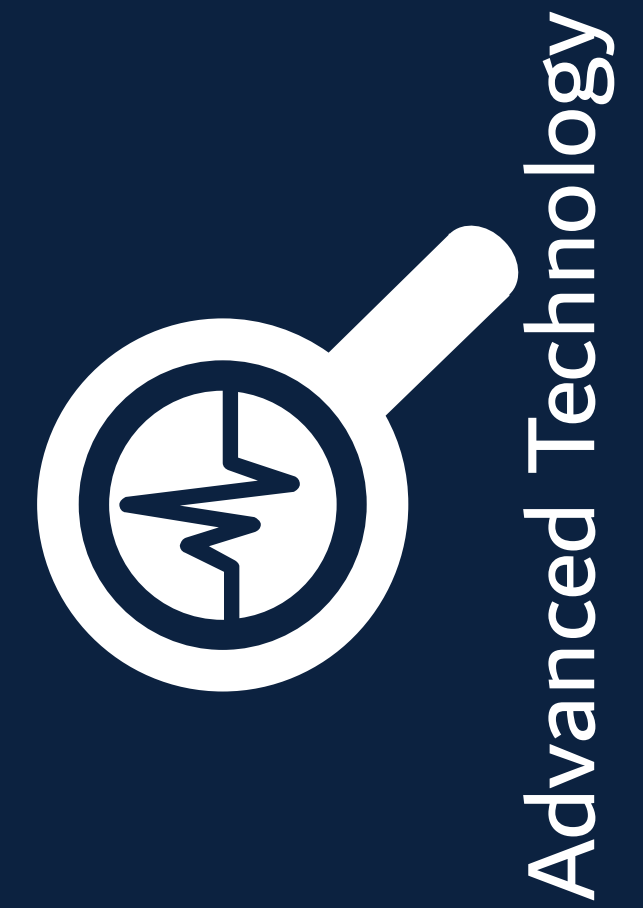

## Marquette<sup>TM</sup> 12SL<sup>TM</sup>

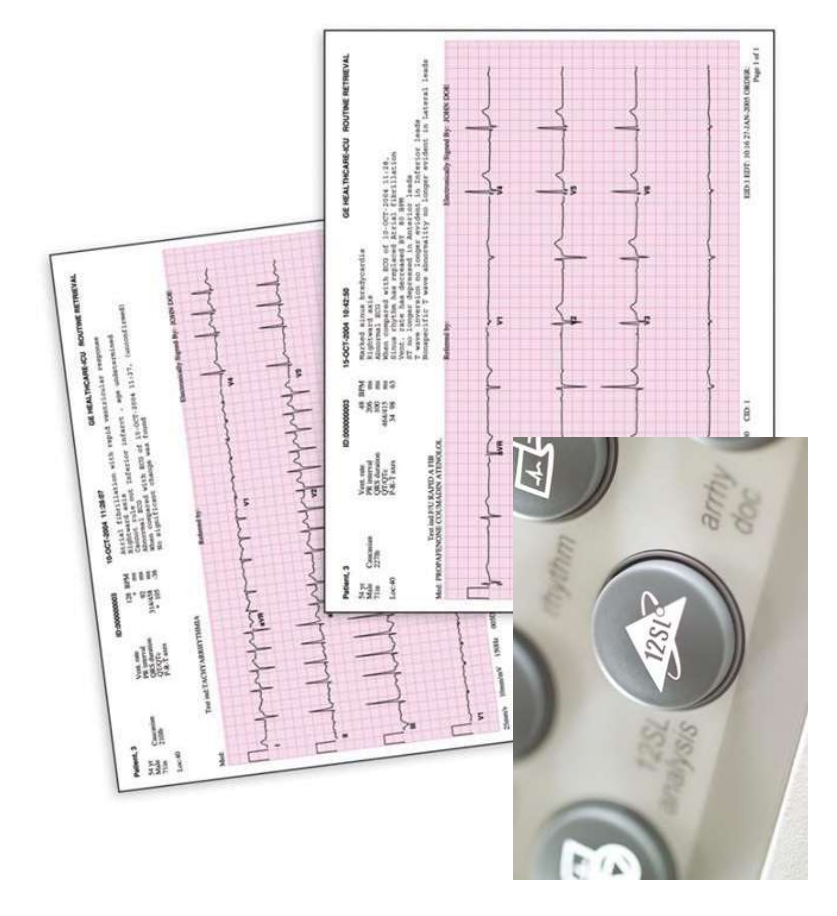

### MAC 2000 I Simple is better

- Over 30 years of innovation and development
- Over 150 scientific references<sup>1</sup>
- Validated against clinically-correlated databases for accuracy<sup>1</sup>
- ACI-TIPI option calculates probability of the presence of Acute Cardiac Ischemia
- Gender-specific interpretation has been shown to provide a 25% relative improvement in detection of Acute Inferior MI in women under 60 years of age<sup>2</sup>

<sup>4</sup> for more details please refer to the GE 12SL statement of validation and accuracy  $^{2}$  Xue, J. et al. "A New Method to Incorporate Age and Gender into the Criteria for the Detection of Acute Inferior Myocardial Infarction." J Electrocardiol. 34(4) (Part 2) (Oct 2001):229-234

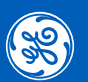

# MAC 2000 Solution for Pharma Clinical Trials

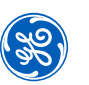

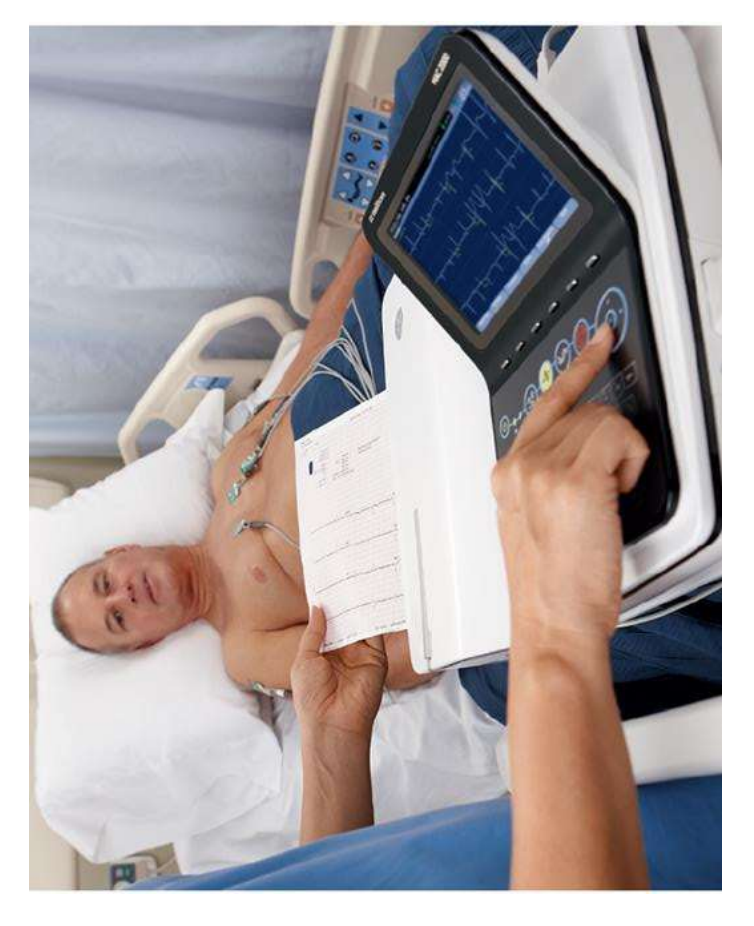

- Hookup Advisor helps the clinician to identify a quality signal prior to acquisition. Less noise means reduced QT measurement variability<sup>3</sup>
- CT Data Guard helps in capturing clinical trial details, and records the same in the ECG report
- CFR Audit Trail supports 21 CFR Part 11 compliance requirements

<sup>3</sup> Farrell, R.M and Rowlandson, G.I., "The Effects of Noise on Computerized Electrocardiogram measurements." J Electrocardiol, 2006, 39(4 Suppl): p.S165-73.

# KISS Suction Electrode Application System

- Provide consistent connection to patients
- Fast and easy electrode applications in the cardiology department
- Operates with a slight suction regulated by the electronically controlled suction pump via high sensitive sensors

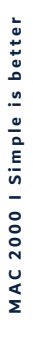

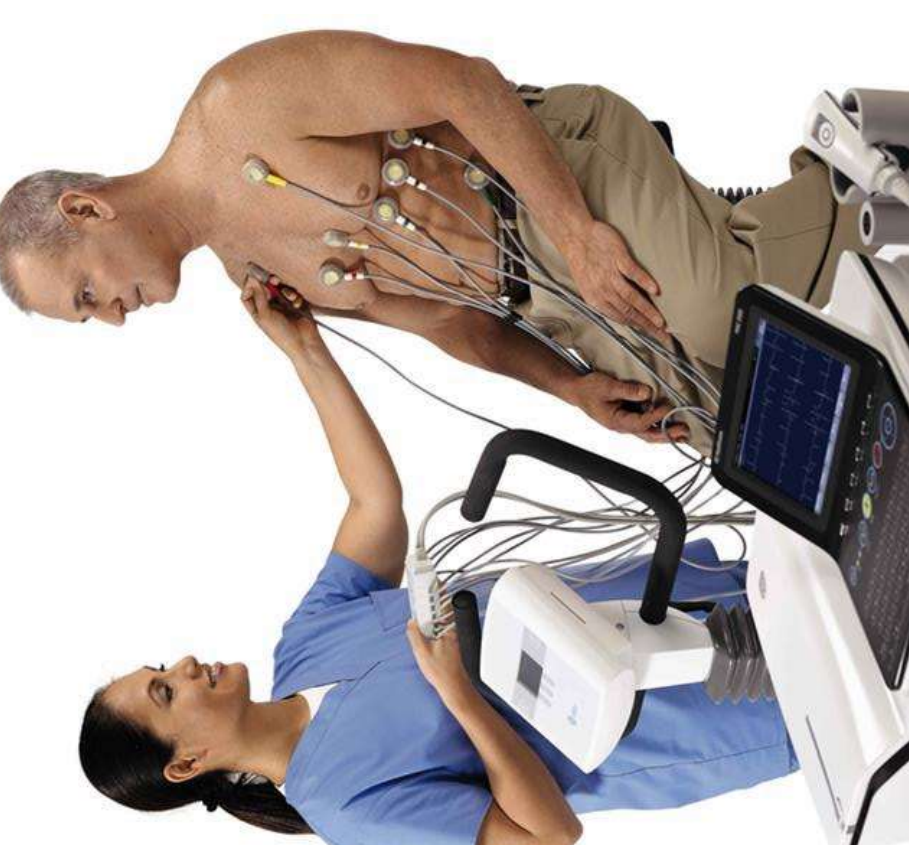

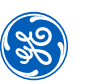

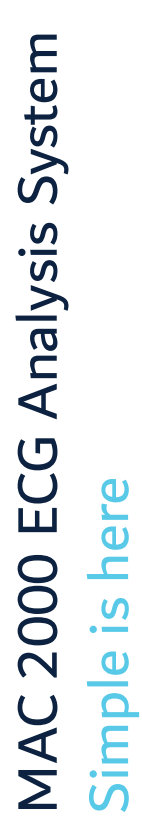

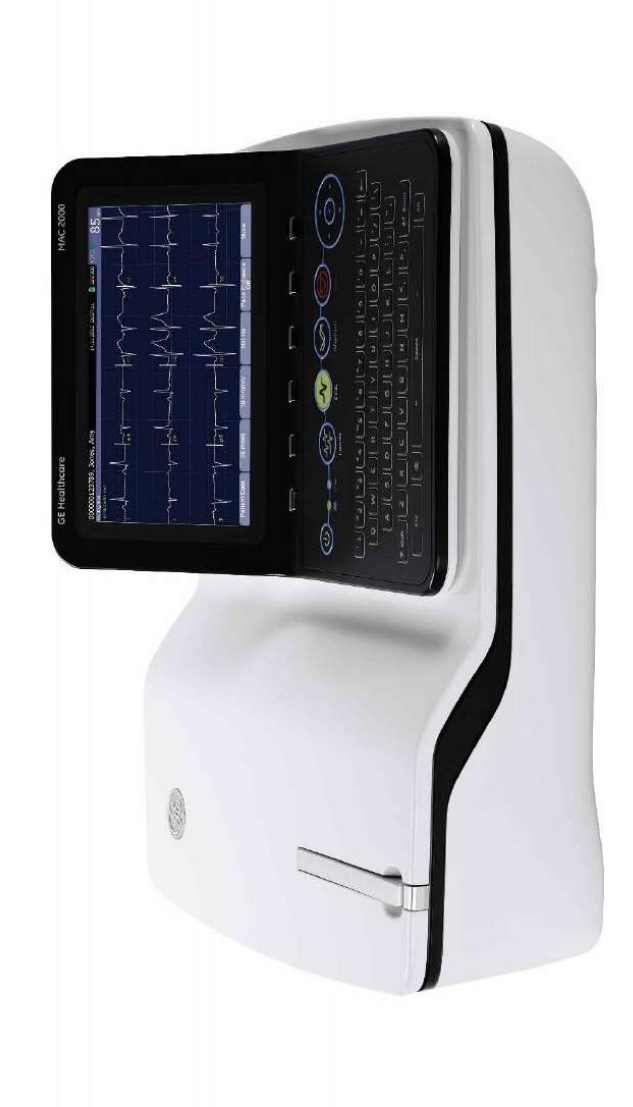

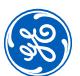

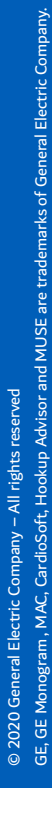

# Building a world that works

GE Healthcare

### MAC<sup>®</sup> 2000 ECG Analysis System

Quick Reference Guide

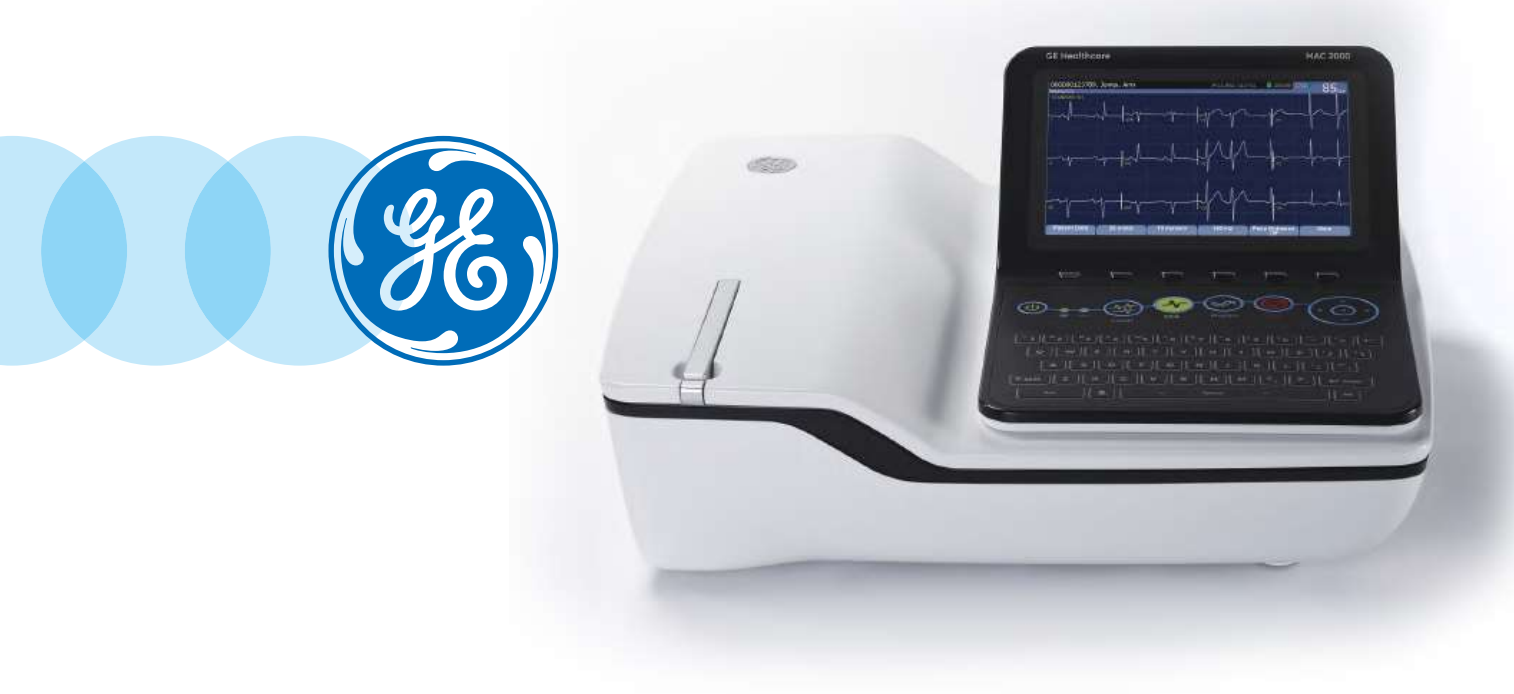

Global Customer Education 2053535-065 Rev E

### Notice

The materials contained in this document are intended for educational purposes only. This document does not establish specifications, operating procedures or maintenance methods for any of the products referenced. Always refer to the official written materials (labeling) provided with the product for specifications, operating procedures and maintenance requirements.

### Contents

| Skin Preparation and Resting 12-lead Placement 1 |
|--------------------------------------------------|
| Skin Preparation and Stress ECG Lead Placement 2 |
| Patient Data (ADT) 4                             |
| Patient Data (Simple Orders) 5                   |
| Patient Data (Advanced Order Manager)            |
| Acquire an ECG                                   |
| Print Continuous Rhythm 9                        |
| RR Analysis                                      |
| Acquire an Arrhythmia 11                         |
| Acquire a Stress ECG Test                        |
| File Manager 20                                  |
| Exporting to SD Card 23                          |

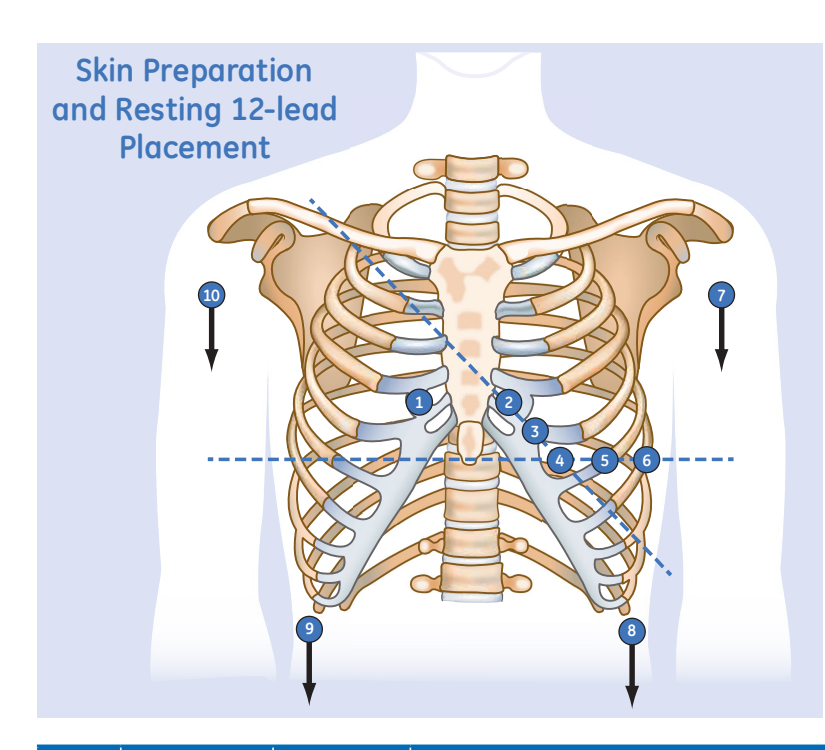

The quality of your ECG tracing is a direct result of skin prep and lead placement.

- **1.** Ensure that skin is dry, clean and remove excessive hair.
- 2. Mark each electrode site with a felt tip pen.
- **3.** Degrease each site with a skin preparation cream.
- **4**. Use a mild abrasion to remove the mark left by the felt tip pen.
- **5.** Apply the electrodes to the prepared sites.
- **6.** Look at the hook-up advisor and on-screen messages for indication of lead problems.

| Lead | AHA Label | IEC Label | Description                                                                      |
|------|-----------|-----------|----------------------------------------------------------------------------------|
| 1    | V1 red    | C1 red    | Fourth intercostal space at the right sternal border                             |
| 2    | V2 yellow | C2 yellow | Fourth intercostal space at the left sternal border                              |
| 3    | V3 green  | C3 green  | Midway between location 2 and 4                                                  |
| 4    | V4 blue   | C4 brown  | Mid-clavicular line in the fifth intercostal space                               |
| 5    | V5 orange | C5 black  | Anterior axillary line on the same horizontal level as 4                         |
| 6    | V6 purple | C6 purple | Mid-axillary line on the same horizontal level as 4 and 5                        |
| 7    | LA black  | L yellow  | Left wrist                                                                       |
| 8    | LL        | F green   | Above left ankle (Alternate placement, upper leg as close to torso as possible)  |
| 9    | RL green  | N black   | Above right ankle (Alternate placement, upper leg as close to torso as possible) |
| 10   | RA white  | R red     | Right wrist                                                                      |

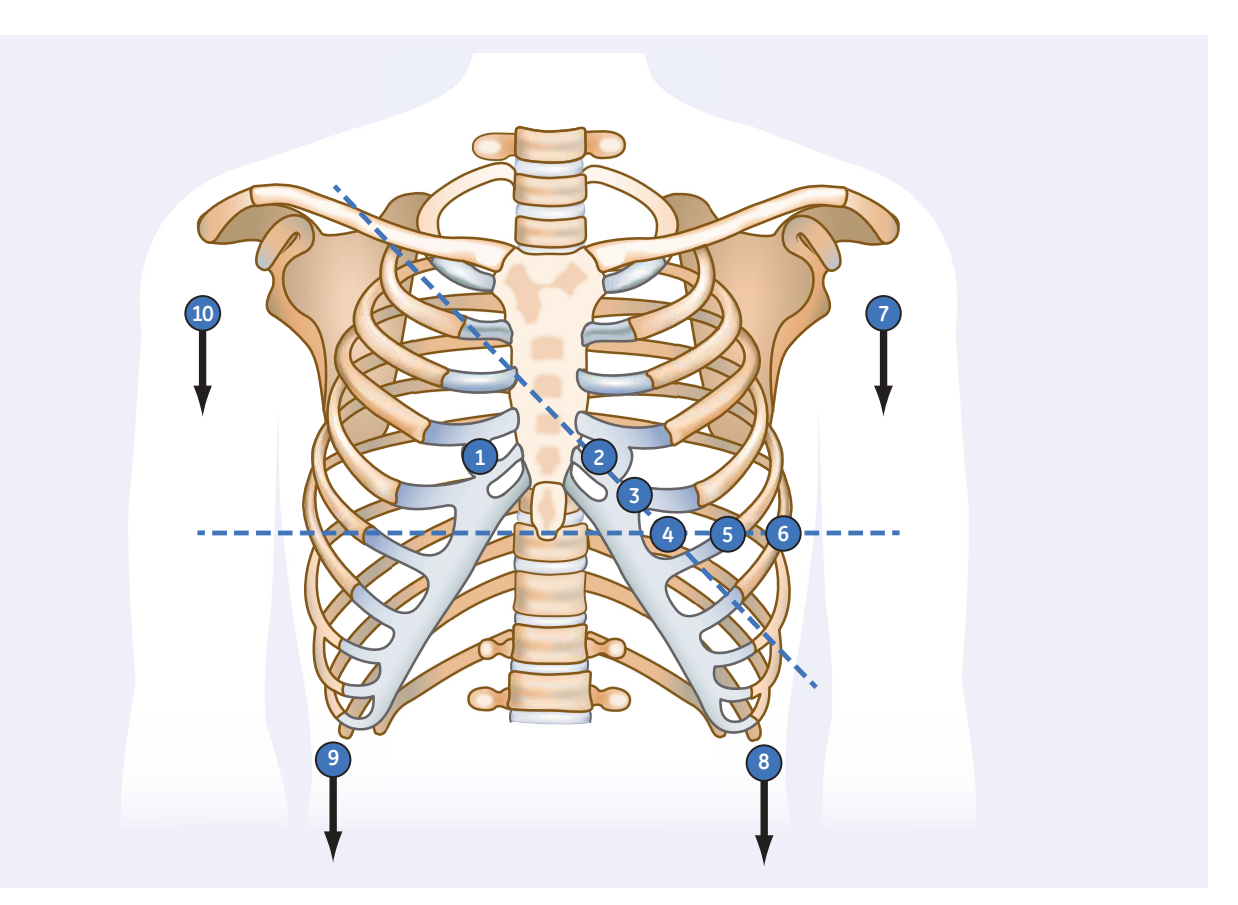

### Skin Preparation and Stress ECG Lead Placement

Preparing the patient correctly of their ECG is a critical part of making sure that the reading is accurate and free of noise. Here is what is suggested for a proper patient prep.

- **1.** Ensure that skin is dry, clean and remove excessive hair.
- 2. Mark each electrode site with a felt tip pen.
- **3.** Degrease each site with a skin preparation cream.
- Use a mild abrasion to remove the mark left by the felt tip pen.
- **5.** Apply the electrodes to the prepared sites.
- Look at the hook-up advisor and on-screen messages for indication of lead problems.

| Lead | Electrode Placement                                                                                                    |
|------|----------------------------------------------------------------------------------------------------|
| 1    | Fourth intercostal space at the right sternal border                                                                                                    |
| 2    | Fourth intercostal space at the left sternal border                                                                                                    |
| 3    | Midway between 2 and 4                                                                                                    |
| 4    | Mid-clavicular line in the fifth intercostal space                                                                                                    |
| 5    | Anterior axillary line on the same horizontal level as 4                                                                                                    |
| 6    | Mid-axillary line on the same horizontal level as 4 and 5                                                                                                    |
| 10   | Recommend placing in the soft fleshy area just below the right clavicle                                                                                                 |
| 7    | Recommend placing in the soft fleshy area just below the left clavicle                                                                                                  |
| 9    | Recommend placing on the corresponding right side of the thorax at the lower edge of the rib cage, or at the lower level of umbilicus at the right mid-clavicular line. |
| 8    | Recommend placing on the corresponding left side of the thorax at the lower edge of the rib cage, or at the lower level of umbilicus at the left mid-clavicular line.   |

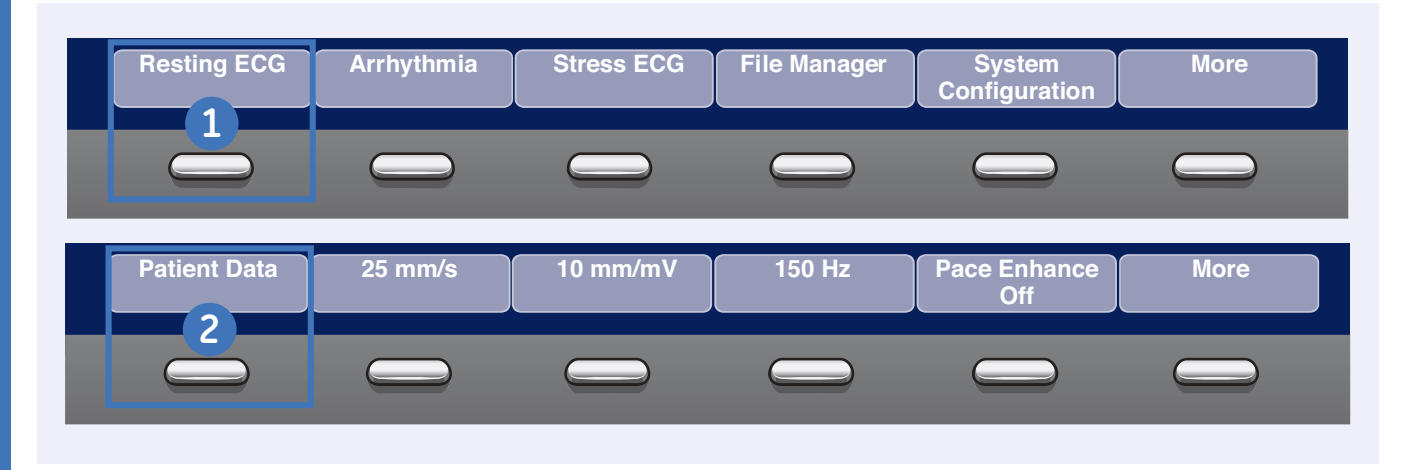

### Patient Data (ADT)

The MAC 2000 allows you to download patient demographics via an ADT interface. You can download patient demographics using internal or external keyboard, or barcode reader. Use the following procedures to query the database and select patient demographic for each.

Database Query Using Barcode Reader

- 1. Select Resting ECG.
- 2. Select the Patient Data.
- Scan the patient barcode using the barcode reader. A dialog box opens with the scanned Patient ID.
- **4.** Click **OK** to accept the selection.
- 5. The patient demographic data is populated. Modify any fields as necessary.
- 6. Select Save.

### Database Query Using Internal or External Keyboard

- 1. Select Resting ECG.
- 2. Select the *Patient Data*. A dialog box opens instructing you to enter the Patient ID.

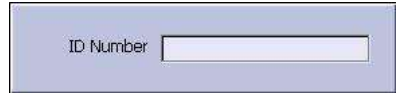

- Enter the Patient ID using the internal keypad or external keyboard. A dialog box opens with the Patient ID you entered.
- 4. Click OK to accept the selection.
- **5.** The patient demographic data populated. Modify any fields as necessary.
- 6. Select Save.

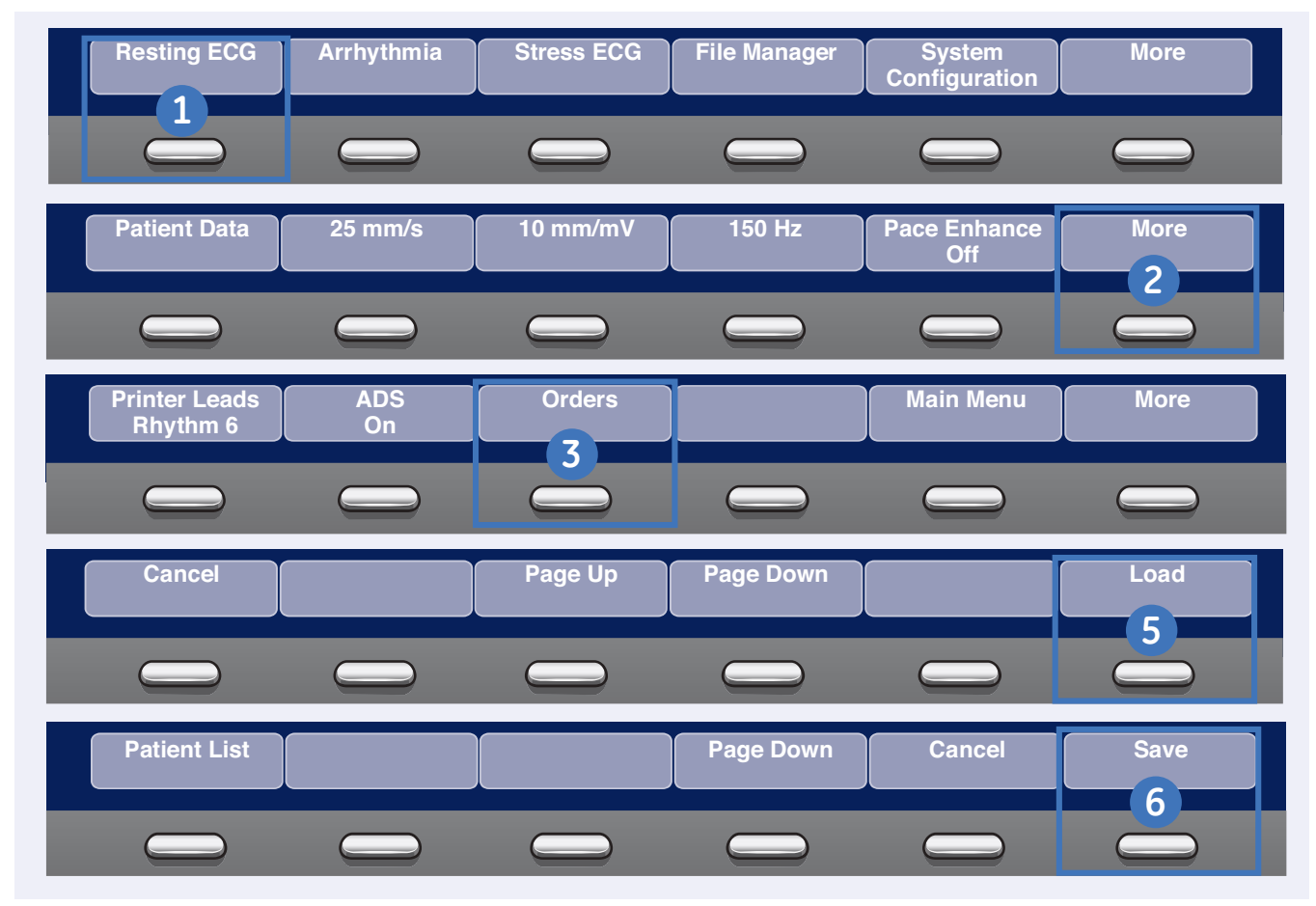

### Simple Orders

Simple Orders provides an interface to quickly download and execute one order at a time. Use the following steps to execute a simple order.

- 1. Select Resting ECG
- 2. Select More.
- 3. Select Orders.

Note! If Auto Execute Single Order setting is enabled in Resting ECG Setup and only one open order for that given location is present the system will automatically download that single order and populate the Patient Information screen.

- 4. Select an order from the list.
- 5. Select Load.
- 6. The order will download and populate the Patient Data screen. Modify as patient data as necessary.
- 7. Select Save.

Patient Data (Simple Orders)

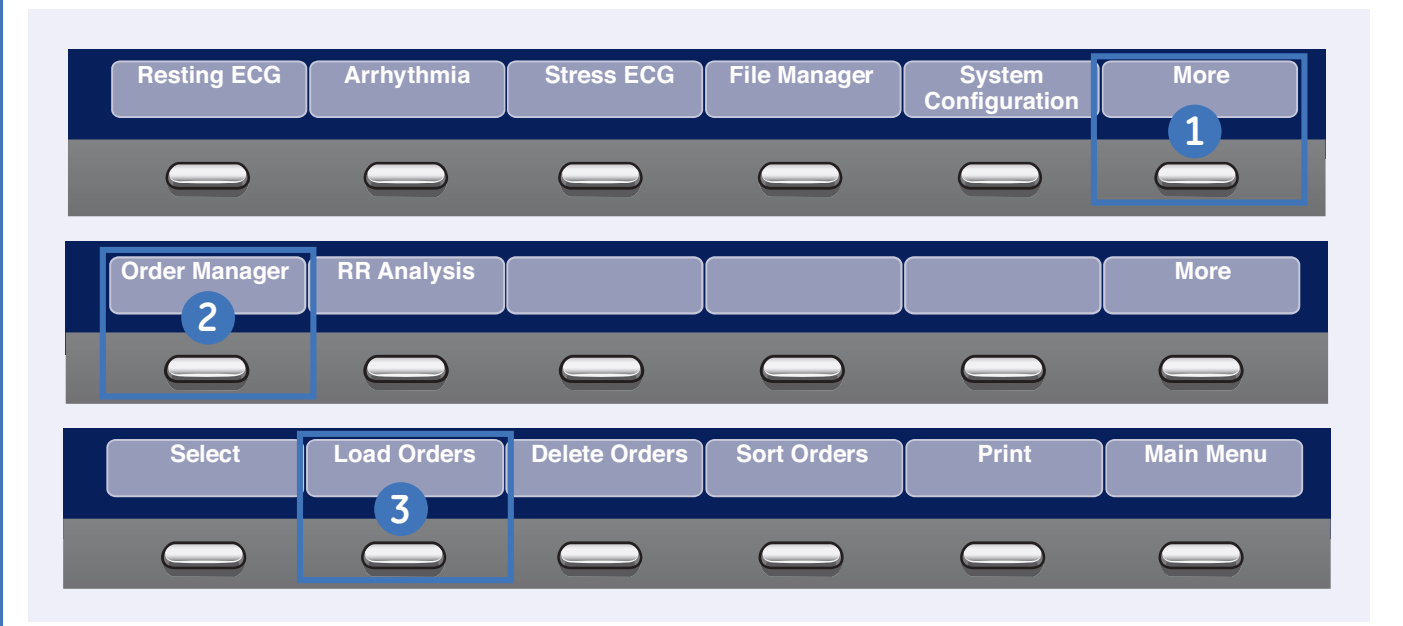

### Advanced Order Manager

Advanced Order Manager provides an interface to download and store multiple orders on the system and execute them later. Use the following procedure to execute an advanced order.

- 1. From the Main Menu, select *More*.
- 2. Select Order Manager.
- 3. Select Load Orders.
- 4. Enter the location(s).

Note! To query multiple locations, add a comma between each location number e.g. 1,2,5,7.

5. Select Ok.

Enter the location(s) you want orders for. Separate the locations with commas, e.g. 1,13,65
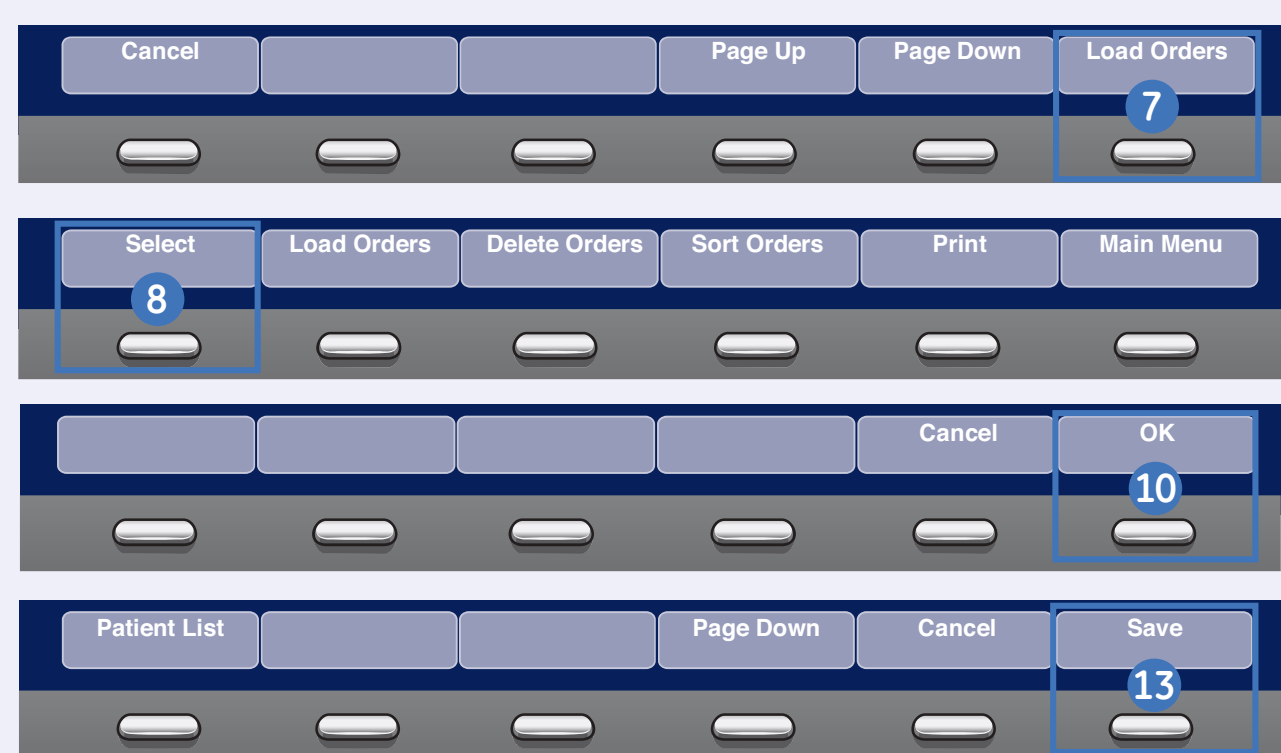

Patient Data (Advanced Order Manager)

- 6. Select the order(s) from the list.
- 7. Select Load Orders.
- 8. Select Select.
- 9. Select an order.

10. Select *Ok* to confirm the order selection.

Order number 001STYE07 for 'Really, Silly' Patient Number : 299912341 has been selected. Press either 'OK' to run the test or 'Cancel' to select a different order.

- 11. Select Patient Data to open with the patient information screen which will be populated from the selected order.
- 12. Modify the patient and test data as necessary.
- 13. Select Save.

Acquire an ECG

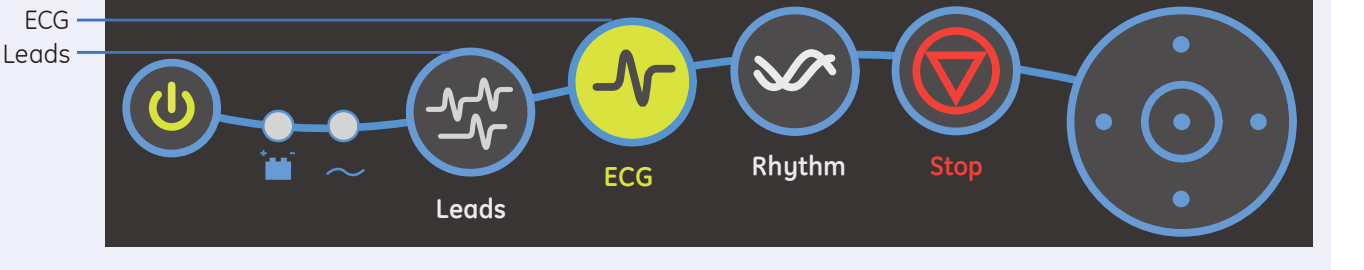

#### Acquire an ECG

- 1. Prepare the patient.
- Open the Resting ECG function in one of two ways:
  - Power on the unit or
  - From *Main Menu* select *Resting ECG*.
- **3**. Verify waveform quality by:
  - Checking Hook-up Advisor. Green indicates a good quality waveform.
  - Cycle through the lead groups to visually verify lead quality by selecting the *Leads* key on the keyboard.
- **4.** Use the appropriate keys to make adjustments to (if necessary):
  - Speed
  - Gain
  - Filter

- 5. Select *Patient Data* to enter the patient information.
- 6. Select *Page Down* to access other Test Information windows.
- 7. Select *Save* to save and close the Patient Data window.
- Select the ECG key on the keyboard to record and print an ECG.
- If you have your system set to Preview before Analysis, select Continue to proceed to analyze and print an ECG or Cancel to cancel the analysis.
- **10.** If finished, continue with step 11, or continue with these options:
  - Select *Print* to print another copy
  - Select *Save* if the unit is not set to save the ECG automatically.

- Select *Transmit* to transmit that single record to the default transmit location.
- Select Next Patient to start a new patient or Select the ECG key to take another ECG on the same patient.
- **11.** When finished, do one of two things:
  - Proceed to *File Manager* to transmit records. (See Transmit Stored Records.)
  - Turn the unit off and plug it into AC power.

Note! Steps 1, 5 and 8 are the minimal basic steps for acquiring an ECG. All other steps are only used as required depending on options and features turned on.

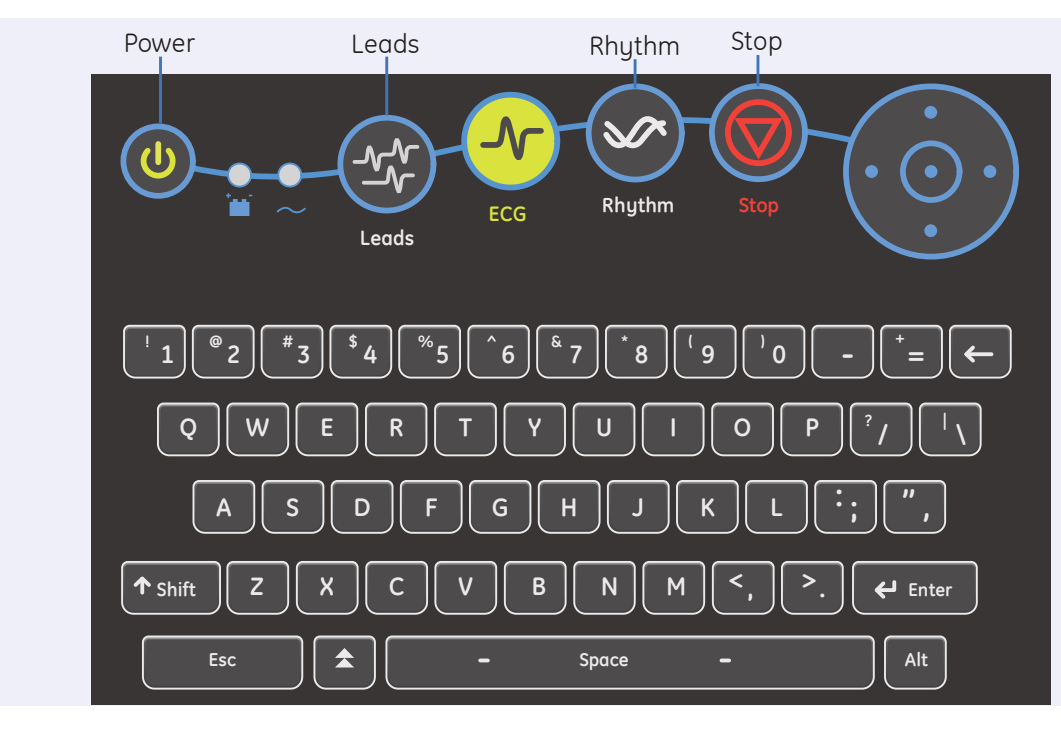

#### **Print Continuous Rhythm**

- 1. Prepare the Patient.
- 2. Open the Resting ECG function in one of two ways:
  - If the select default power on option is Resting ECG, simply power on the unit or
  - From *Main Menu* select *Resting ECG*
- 3. Verify waveform quality by:
  - Checking Hook-up Advisor. Green indicates a good quality waveform.

- Cycle through the lead groups to visually verify lead quality by selecting the *Leads* key on the Keyboard.
- 4. Use the keys to make adjustments to (if necessary):
  - Speed
  - Gain
  - Filter
- 5. Select **Patient Data** to enter patient information.

- 6. Select *Page Down* to access other Test Information windows
- Select Save to save and close the Patient Data window.
- 8. Select the *Rhythm* key on the keyboard to print a continuous rhythm.
- **9.** Select the *Stop* button to stop printing.

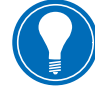

**Note!** Rhythm reports are not stored to File Manager.

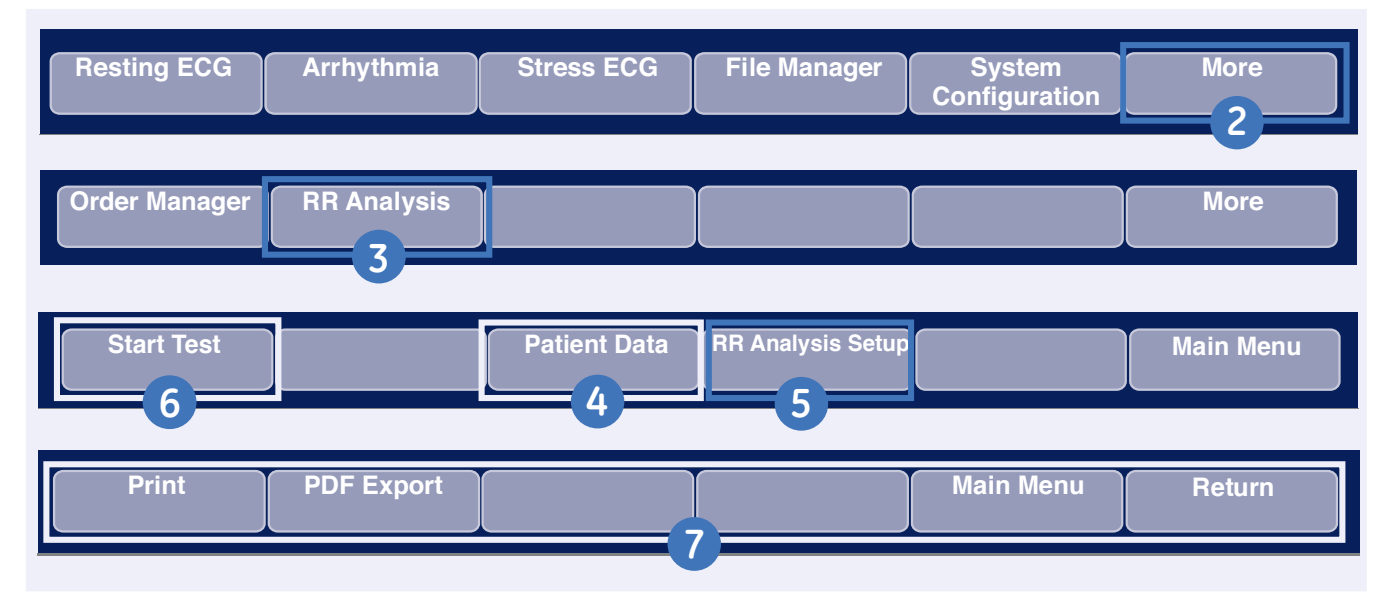

#### Printing an RR Analysis Report (not sold in all countries)

Use the following steps to generate an RR Analysis report.

- 1. Prepare the patient.
- 2. From the Main Menu select *More*.
- **3.** Select *RR Analysis*. You can also access RR Analysis from the Resting ECG mode after an ECG has been acquired.
- 4. Select *Patient Data* and enter the patient data.
- Adjust the setup options (target, record lead, gain, speed, filter, pacemaker detection, rhythm record, and

RR table) as necessary by selecting **RR Analysis Setup.** 

6. Select *Start Test* to start the test.

When the target is achieved, a preview of the summary results, histogram, and trendgram are shown on the display.

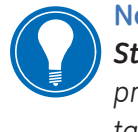

**Note!** You may select **Stop Test** to stop the test prior to the reaching the target.

7. While reviewing the preview, do any of the following:

- To discard the reading and begin over, select *Return.* and repeat from Step 5.
- To discard the reading and return to the Main Menu, select *Main Menu*.
- To accept the reading and print the report on the thermal printer, select **Print**
- To accept the reading and export the results as a PDF file, select *PDF Export*.

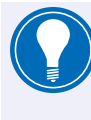

Note! Steps 1, 4 and 6 are the minimal basic steps for acquiring RR Analysis.

10

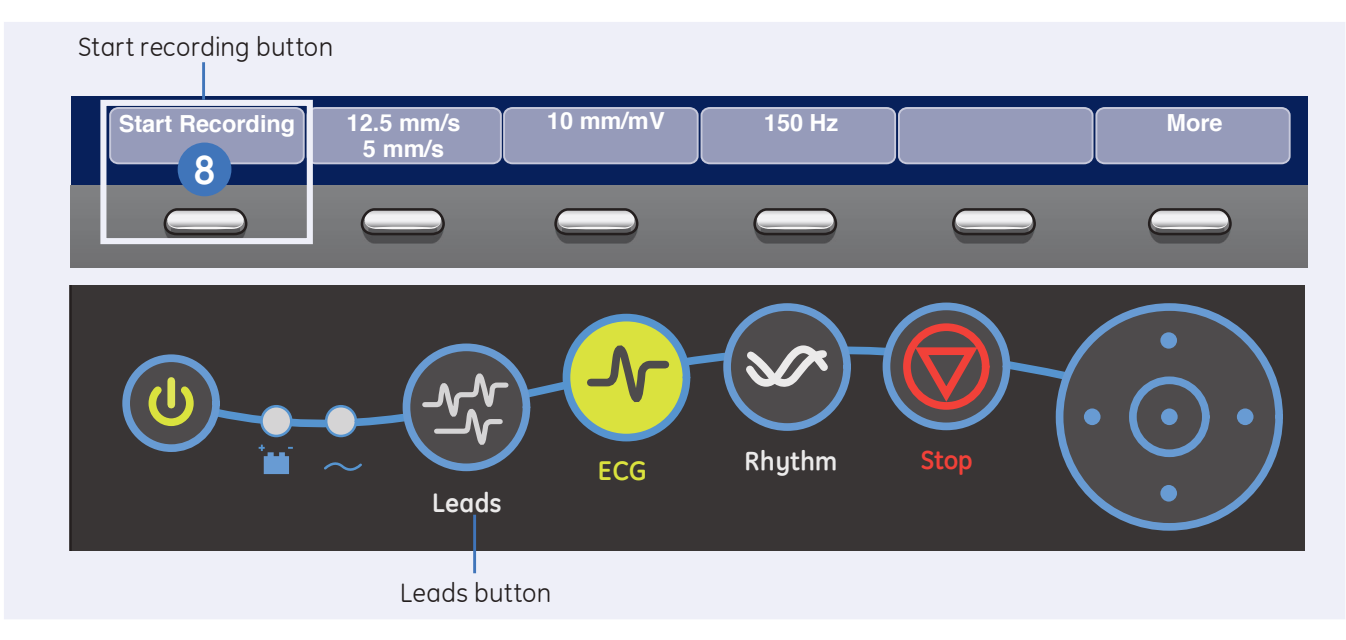

#### Acquire an Arrhythmia

- 1. Prepare the Patient.
- 2. Open the Arrhythmia function in one of two ways:
  - If the select default power on option is Arrhythmia, simply power on the unit or
  - From *Main Menu* select *Arrhythmia*
- 3. The *Patient Data* window automatically opens. Enter the desired information.
- Select Page Down to access other Test Information windows.

- 5. Select *Save* to save and close the Patient Data window.
- 6. Verify waveform quality by:
  - Checking *Hook-up Advisor*. Green indicates a good quality waveform.
  - Cycle through the lead groups to visually verify lead quality by selecting the *Leads* key on the Keyboard.
- 7. Make adjustments to (if necessary):
  - Speed
  - Gain
  - Filter

- 8. Select Start Recording.
- 9. Select Stop Recording.
- 10. Select Confirm Stop to stop the recording or Continue Recording to continue to collect information.
- **11.** After the recording is stopped, select the type of Arrhythmia report you wish the printout to include: Summary Report, Table Report, or Episode Report.
- 12. Select Main Menu.

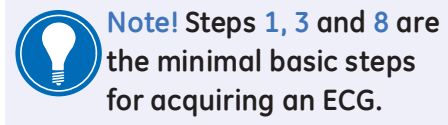

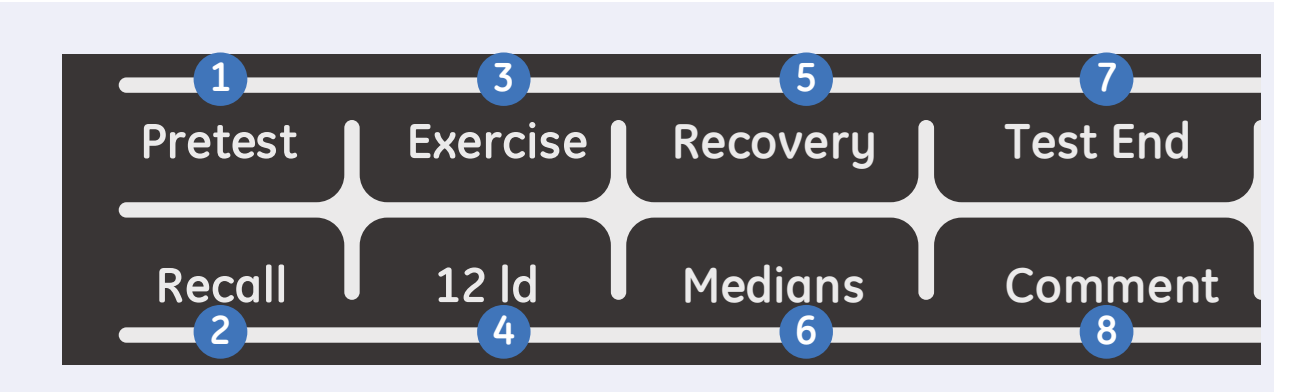

#### Stress ECG Testing Keyboard

The Stress ECG test keys are located at the top of the stress test keyboard. These keys are used to control the functions of the stress test as well as the connected stress device.

- 1. Pretest: Advanced the test to the Pretest Phase or while in the Pretest Phase if selected will advance to the next stage in that phase.
- 2. Recall: Prints a one-page rhythm strip report using the previous 10 secs of data from the point from which you select the Recall key

- **3. Exercise:** Advanced the test to the Exercise Phase or while in the Exercise Phase if selected will advance to the next stage in that phase.
- 4. 12 Ld: Prints a 12 lead report.
- 5. **Recovery:** Advances to the Recovery phase or while in the Recovery Phase if selected will advance to the next stage.
- 6. Medians: Prints a median report. Set the type of median report you wish to print in the Stress Setup window under In-test Reports.

- Test End: Ends the current test. When a confirmation message appears on the screen, select the desired function key.
- 8. Comment: Allows you to enter comments about the test. Comments are printed on the Tabular Summary Report. You can enter up to 100 characters.

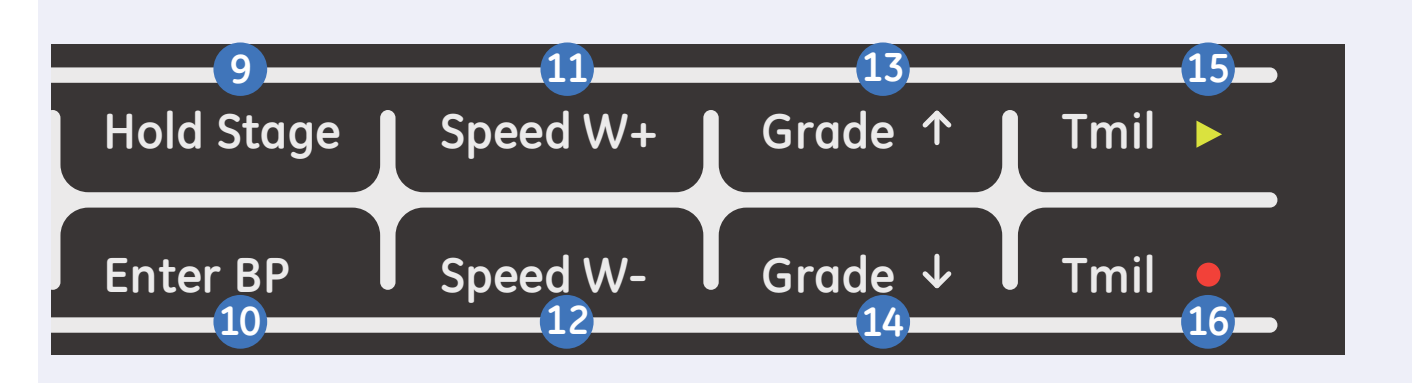

- 9. Hold Stage: Maintains the current test stage and doesn't allow the protocol to go to next stage. Select again to remove the stage hold and to go back to programmed protocol staging.
- **10. Enter BP:** Allows you to enter a Blood Pressure reading manually or triggers a reading for a supported external device.
- 11. Speed W+: Increase treadmill speed or ergometer load. Selecting this button will result in the system no longer following the selected protocol and places the system in manual mode.

- 12. Speed W-: Decreases treadmill speed or ergometer load. Selecting this button will result in the system no longer following the selected protocol and places the system in manual mode.
- 13. Grade↑: Increase treadmill incline. Selecting this button will result in the system no longer following the selected protocol and places the system in manual mode.
- 14 Grade : Decrease treadmill incline. Selecting this button will result in the system no longer following the selected protocol and places the system in manual mode.

- 15. Tmil >: Starts the Treadmill
- 16. Tmil•: Stops the Treadmill

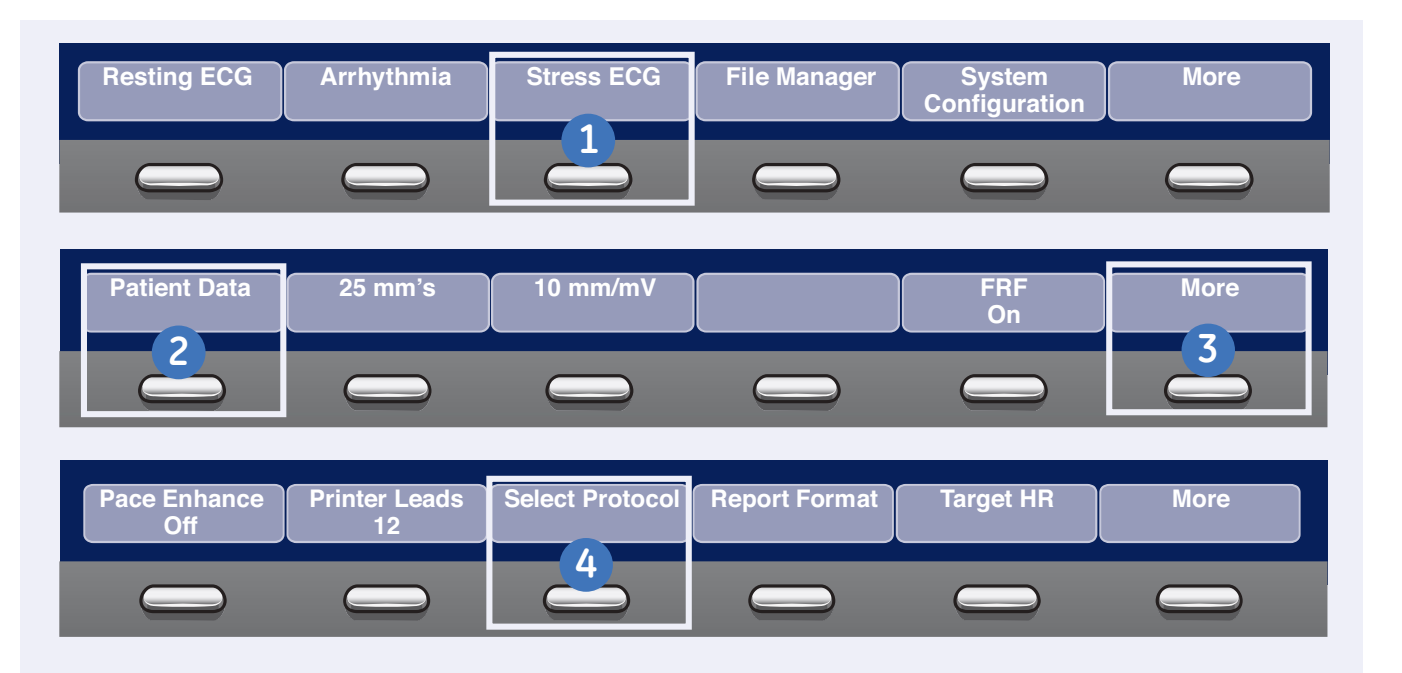

#### Accessing Stress ECG Mode

The Stress ECG mode is a purchasable option and allows you to conduct a Stress ECG test with a direct connection to treadmill or ergometer. Regardless of the devices the basic procedure for conducting a Stress ECG test is the same. Now let's access the Stress ECG menu.

- 1. Select *Stress ECG* from the Main Menu.
- 2. Select *Patient Data* and enter the appropriate data.
- 3. Select More.

| -BRUCE       |      |
|--------------|------|
| MODBRUCE     |      |
|              |      |
| MODBALKE     |      |
| USAFSAM      |      |
| SLOWUSAFSAM  |      |
|              |      |
| ModBalkeWare | a    |
| ADENOSINE    | 1    |
| DOBUTAMINE   | _    |
| PERSANTINE   |      |
| BRUCE        | •    |
| Cancel       | Cave |
| Cartee       | Save |

- 4. Select *Protocol* to choose desired protocol. The default protocol will be chosen, however you can select another protocol from the list. If you do select a new protocol, select *Save*.
- 5. You can also turn Pace Enhance On or Off, select the Printer Leads, select Report Formats or change the Target HR.
  - Note! In setups you can automatically set the Target HR % that you wish to achieve. This number is calculated against the patient's age.

14)

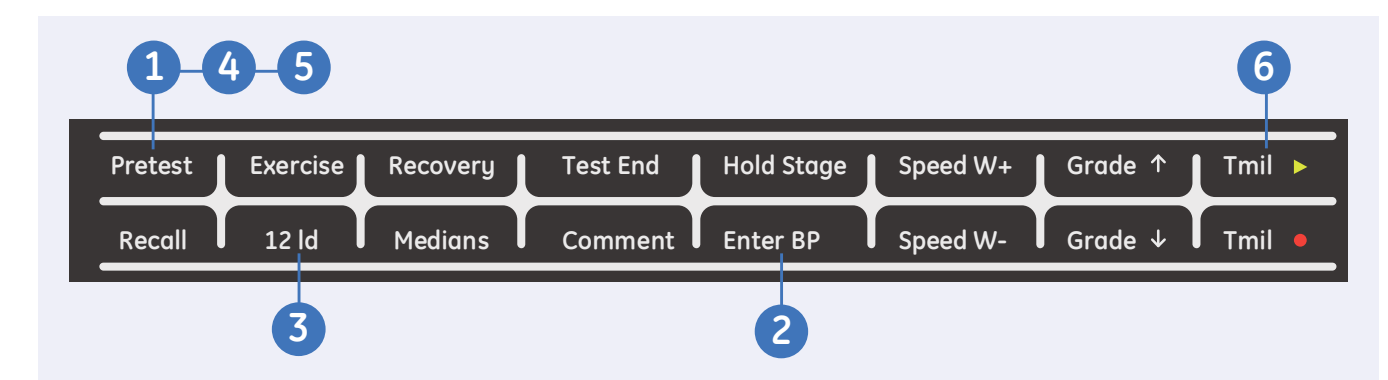

#### **Pretest Phase**

A Stress ECG protocol typically is composed of 4 phases. These include Pretest, Exercise Recovery and Test End.

Pretest allows the user to take ECG and blood pressure measurements in a variety of patient positions. Depending on the protocol, it is also a phase that could be used to allow the patient to warm-up before the Exercise portion of the Stress ECG test.

- Select the *Pretest* button on the keyboard to enter the Pretest Phase.
- 2. Select the *BP* button on the keyboard and enter patient's blood pressure.

| Blood P | Pressure<br>Sys | (mmHg)<br>80 | ] Dia |      |  |
|---------|-----------------|--------------|-------|------|--|
| T       | Can             | icel         |       | Save |  |

**3.** Select the **12 ld** button on the keyboard to take a 12-lead ECG

- 4. Select the **Pretest** button to advance through the Standing and Hypervent stages a BP and 12-lead as required.
- 5. Select the *Pretest* button to advance to Warm-up.
- 6. Select the *Tmil>* button to start the treadmill.
- 7. Have the patient start to walk at speed based on the selected protocol.

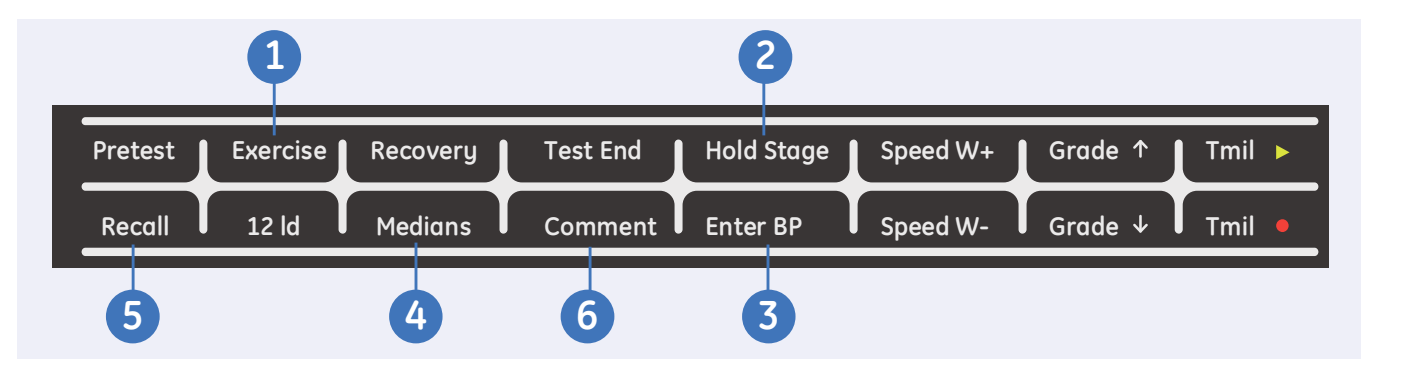

#### **Exercise Phase**

Once the patient is comfortable walking on the treadmill or peddling on the ergometer, select the Exercise key on the keyboard to start the Exercise Phase. The phase will now indicate Exercise and the stage time and workload will be dictated by the protocol.

1. Select the *Exercise* button on the keyboard. The system will now enter the exercise phase and follow the selected protocol. Select the *Exercise* button a second time will advance the protocol to the next stage.

**Note!** Selecting the Speed or Grade controls for the treadmill or ergometer will result in the system dropping out of the protocol. At this point the user must manually control the treadmill or ergometer's workload.

 Select the *Hold Stage* button will result in the stage being held at that workload for as long as the stage is held. Select *Hold Stage* a second time to release the stage to follow the selected protocol.

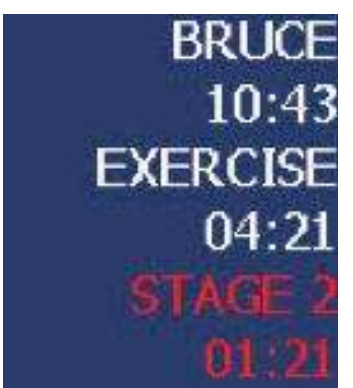

Note! The stage time will turn red when the stage is in hold.

- 3. A blood pressure will be automatically prompted for based on the protocol or you can select the *Enter BP* button on the keyboard to enter a BP.
- A 12 lead will be automatically taken by the system based on the protocol or you can select the 12 ld button on the keyboard to take a 12 lead. You may also take a median report at any time by selecting *Medians*.
- 5. Select the *Recall* button to capture the previous 10 sec of ECG that just pasted on the screen.
- 6. Select *Comment* on the keyboard to enter a patient related comment.

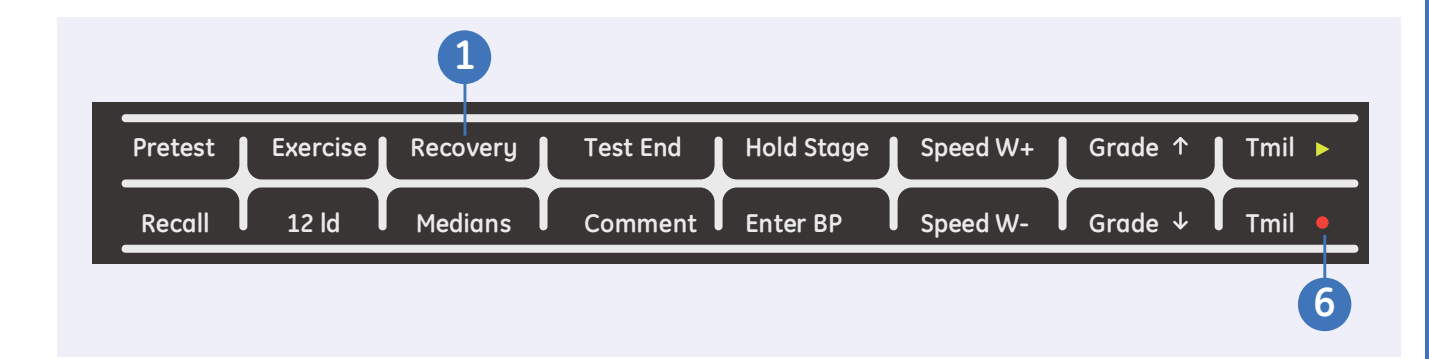

#### **Recovery Phase**

Once it is determined that the Exercise portion of the stress test has been completed, you will now select the Recovery button and enter into the recovery phase. The Recovery phase is opportunity to continue to monitor the patient to make sure their blood pressure, heart rate, symptoms and ECG return to their pre- test values. The length of the Recovery Phase will depend on your clinician protocol.

- Select the *Recovery* key on the function keyboard when the patient has reached peak exercise, or when you are ready to advance to the Recovery Phase.
- 2. On supported treadmills the speed and grade of the treadmill will gradually decrease according to the protocol.
- The system will automatically print a peak 12-lead or median report according to the protocol.

- **4.** BP will automatically be prompted based on the protocol.
- Enter comments or take extra 12 leads or medians as needed.
- Select *Tmil* on the keyboard to stop the belt. If using an ergometer, have the patient stop peddling.

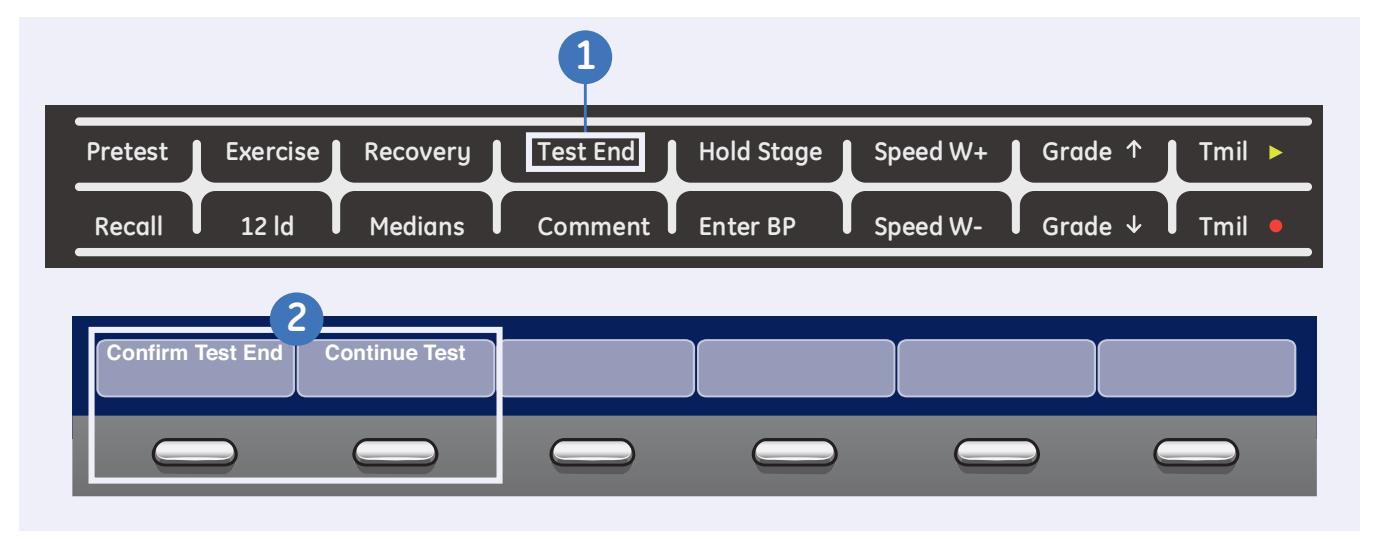

#### Test End

Once the Recovery phase is completed you can select Test End on the keyboard and disconnect the leads from the patient.

- Select the *Test End* key on the keyboard when ready to end the test.
- Confirmation of ending the test appears. Select *Confirm Test End* to end test or select *Continue Test* to continue collecting data for the current patient.
- 3. Once you have selected *Confirm Test End* the following menu selections appear.

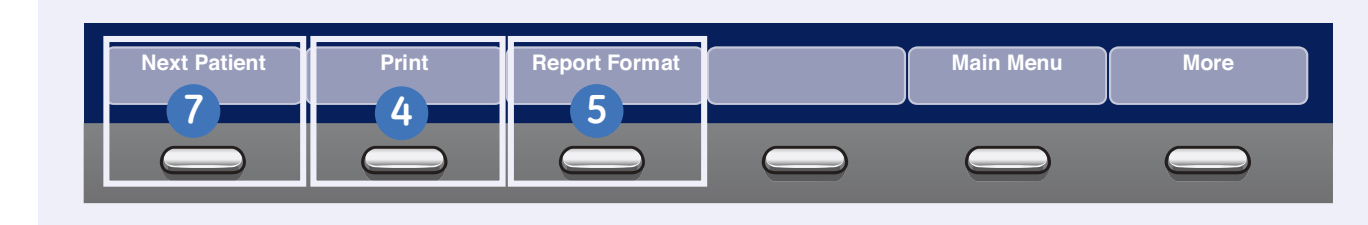

- Select *Print* to print the default Summary Report Format.
- 5. If you desire to select different Summary Report components then originally chosen in the Stress Testing Setup, select *Report Format* to override those default selections. The following screen appears to allow you to select the different components.
- 6. Select *Save* to save your changes and select *Print* to print that Summary report.
- 7. Select *Next Patient* to conduct a Stress ECG test on the next patient. The system will verify that *The previous test data will be lost. Do you wish to continue with the Next Patient?*

Select Yes to continue

Note! Stress ECG test are not saved to the File Manager. Once you select to do you next patient all test data will

be lost.

| Summary Report 🔽    |                                                                                                    |
|---------------------|----------------------------------------------------------------------------------------------------|
| Tabular Summary 🔽   |                                                                                                    |
| Trend Report 🔽      |                                                                                                    |
| ST Trend Report 🗔   |                                                                                                    |
| ST Summary Report 🖂 |                                                                                                    |
| in Summary Report   |                                                                                                    |
|                     | Summary Report <table-cell> Tabular Summary 🖓 Trend Report 🖓 ST Trend Report 🗍 ST Summary Report 🖓 In Summary Report</table-cell> |

#### **To Select Records:**

- 1. From *Main Menu* select *File Manager*.
- 2. From File Manager you can select records to:
  - Edit
  - Preview
  - Delete
  - Print
  - Transmit
  - Import
  - Export

#### **To Select All:**

- 1. Select *Select All*. All records are selected.
- 2. Select the menu key of the desired function, such as *Print*.

#### **To Select Individual Records:**

- 1. Select Select.
- Use the circles on the trimpad to highlight the record. Highlighted records are shaded in dark blue.
- Select the middle of the trimpad to select the records. Selected records are then shaded in gray.
- **5.** If needed, continue to select other records.
- 6. Select the menu key of the desired function, such as *Print*.

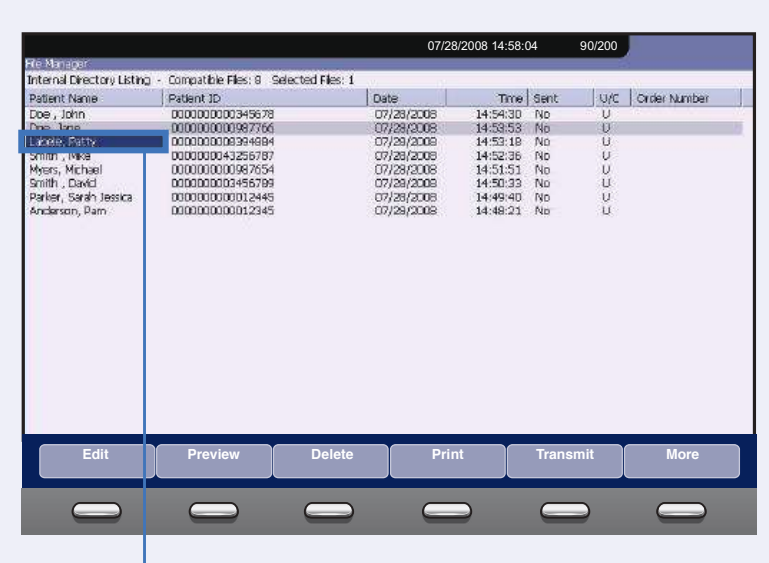

Highlighted records are shaded in dark blue

### Selected records are shaded in gray

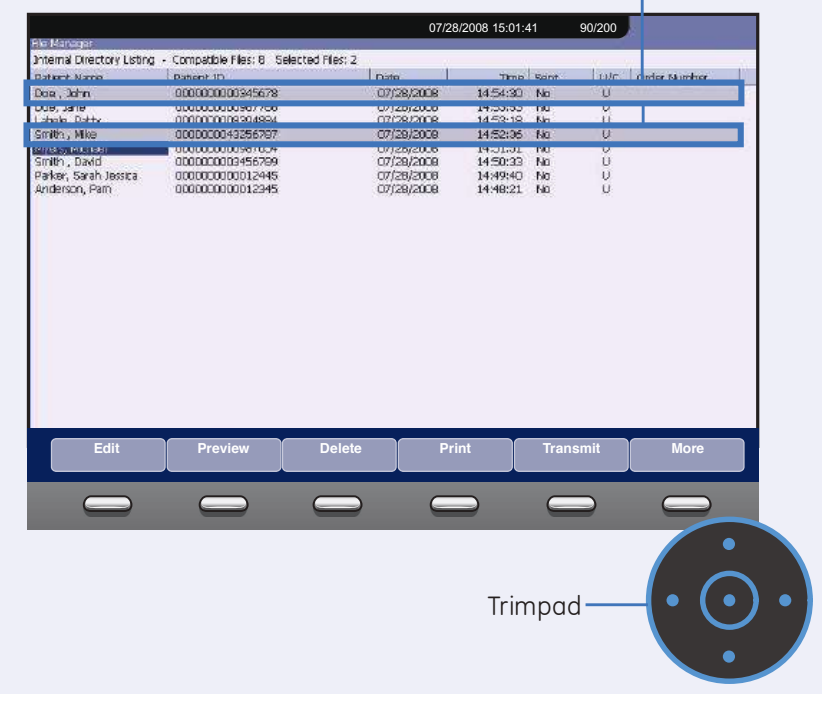

File Manager

20

| Tier 1 F Keys for File    | Manager               |                 |                                    |          |           |
|---------------------------|-----------------------|-----------------|------------------------------------|----------|-----------|
| Select                    | Select All            | Import          | Print Directory                    | Search   | Main Menu |
|                           |                       |                 |                                    |          |           |
| Select individual records | Select all<br>records |                 |                                    |          |           |
| Tier 2 F Keys for File    | Manager               |                 |                                    |          |           |
| Edit                      | Preview               | Delete          | Print                              | Transmit | More      |
|                           |                       | $\bigcirc$      |                                    |          |           |
| Edit a<br>record          |                       | Delete a record | Print the<br>selected<br>record(s) |          |           |

#### Edit Stored ECG Records

- 1. From Main Menu select *File Manager*.
- Select Select to highlight the individual record to edit. You may only select one record to edit at a time.
- **3.** Select *Edit* to edit the selected record.
- Use the keys on the Trimpad to select the Patient Information to be edited.
- 5. Edit the data as required.

- 6. Select *Page Down* to access other Test Information Windows
- 7. Edit the data as required.
- 8. Select *Save* to save edited fields and close the data window.
- **9.** Highlight the record using the Trimpad and select *Print* to print the edited record.

#### **Delete Stored ECG Records**

- 1. From Main Menu select *File Manager*.
- Select Select to select individual records to delete. Select All to select all records.
- 3. Select Delete.
- **4.** A message will appear verifying whether you want to delete the selected record(s).
- Select Yes to delete the record(s). Select No to cancel the delete function.

#### Tier 3 F Keys for File Manager

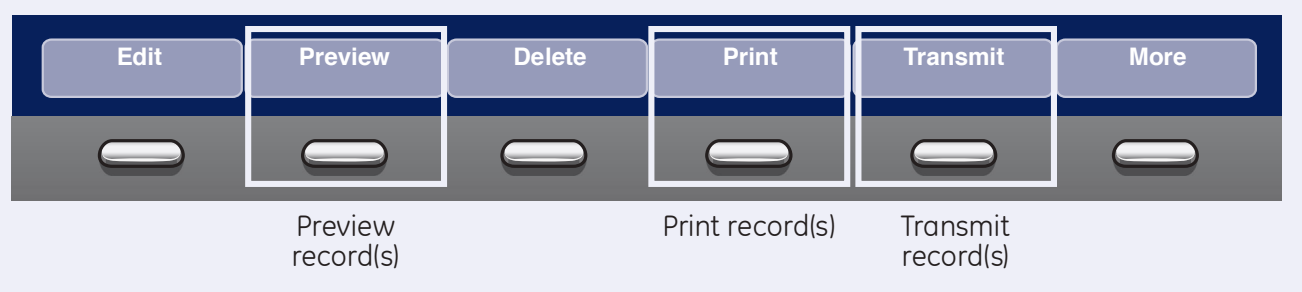

#### Print Stored ECG Records

- 1. From Main Menu select the key for *File Manager*.
- Select Select to highlight an individual records to print.
   Select All to select all records.
- 3. Select *Print* to print the selected record(s) to the thermal printer.

#### **Transmit Stored Records**

- 1. From *Main Menu* select the key for *File Manager*.
- 2. Select *Print Directory* to print a list of stored files
- Select Select All to select all records to transmit or select Select to select individual records.
- **4.** Select *Transmit* to transmit selected records.
- 5. One of two things will happen:
  - If only one location is defined, the file(s) will be transmitted to the default location.
  - If multiple locations are defined, select the desired location and select Ok.

#### **Preview Stored ECG Records**

- 1. From the Main Menu select the key for *File Manager*.
- 2. Select *Select* to highlight the record to preview.
- 3. Select Preview.
- **4.** The 12 lead display of the ECG record will be displayed.
- 5. Select *Return* to return to the File Manager main screen.

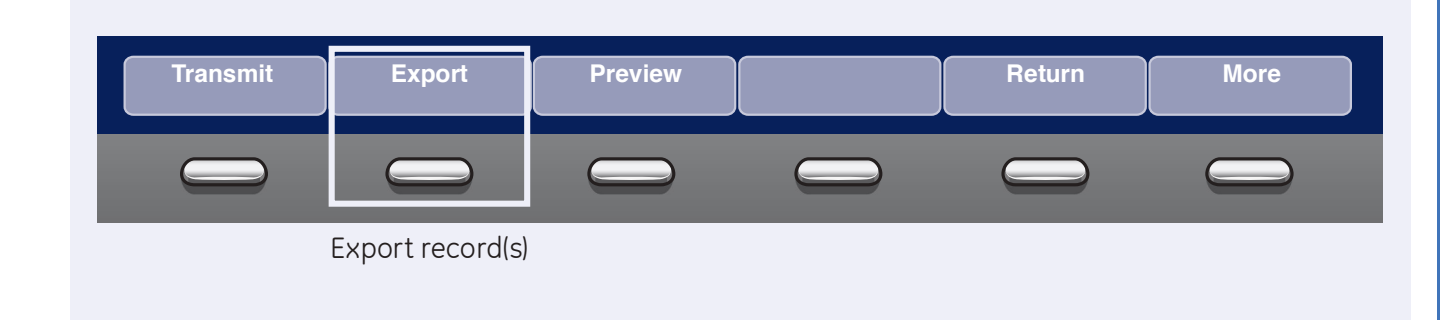

#### **Exporting to SD Card**

 Select Select to highlight individual records to export. Select All to select all records.

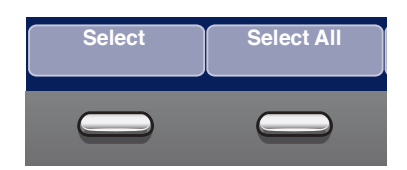

- 2. If you are exporting to an SD card, insert the card into the MAC 2000 SD Card Slot. Make sure the card has sufficient free space for the selected records and that it is not write protected. If there is no sufficient space on the SD card a message will appear indicating that.
- 3. Select More.

- 4. Select *Export*. The F keys change to allow you to select the format in which to export the data.
  - To export the data in XML, skip to step 5.
  - To export the data in PDF, proceed to step **8**.
- To export the data in XML, select *Hilltop XML*. One of two things happens:
  - If a shared directory was defined, a window opens for you to select the destination.

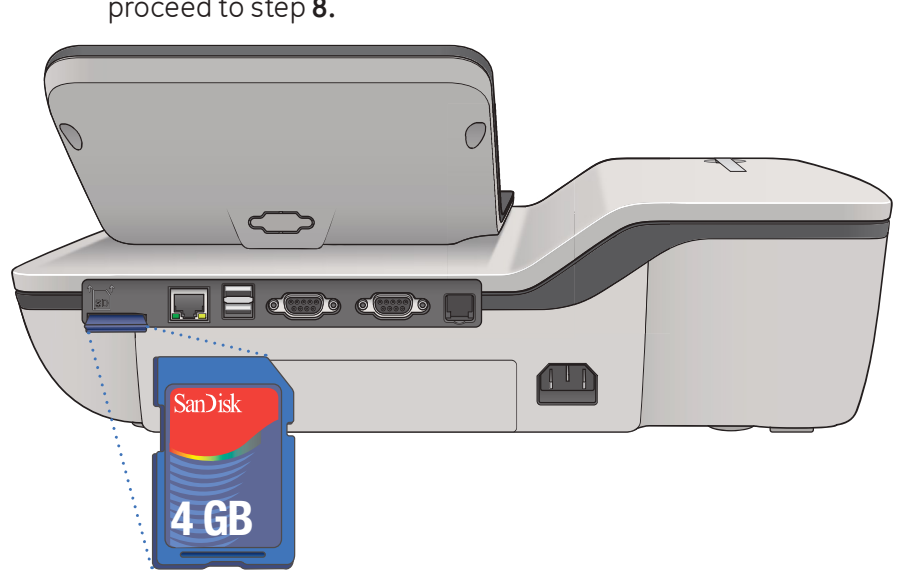

Skip to step **6**.

• If a shared directory was not defined, the selected records are exported to the SD card.

A window opens to inform you of the export's progress. The window closes when the export is complete.

- 6. Do one of the following:
  - To export to the SD card, select SD Card in the window.
  - To export to the shared directory, select Shared Directory in the window.

- 7. Select *OK*. The selected records are exported to the selected destination. A window opens to inform you of the export's progress. The window closes when the export is complete.
  - Note! When exporting to a shared directory, the MAC 2000 device logs on to the directory with the user name and password defined on the Communications Setup window. If either of those values are incorrect, you will receive an error message. Correct the user name and password on the Communication Setup window and repeat the export process.

- 8. To export the data as a PDF, select *PDF*.
- 9. Follow steps 6 through 7.

24)

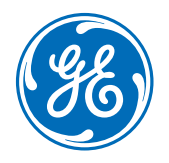

#### www.gehealthcare.com

GE Healthcare provides transformational medical technologies and services that are shaping a new age of patient care.

Our broad expertise in medical imaging and information technologies, medical diagnostics, patient monitoring systems, drug discovery, biopharmaceutical manufacturing technologies, performance improvement and performance solutions services help our customers to deliver better care to more people around the world at a lower cost.

In addition, we partner with healthcare leaders, striving to leverage the global policy change necessary to implemental successful shift to sustainable healthcare systems.

#### imagination at work

GE Healthcare 8200 West Tower Avenue Milwaukee, WI 53223 USA

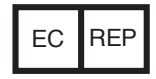

GE Medical Systems Information Technologies GmbH Munzingerstrasse 5 79111 Freiburg, Germany Tel: +49 761 45 43 -0 Fax: +49 761 45 43 -233

© 2015 General Electric Company – All rights reserved.

General Electric Company reserves the right to make changes in specifications and features shown herein, or discontinue the product described at any time without notice or obligation.

GE, GE Monogram, Marquette, 12SL, MAC 2000 and MUSE are trademarks of General Electric Company. GE Medical Systems Information Technology, a General Electric company, doing business as GE Healthcare.

**Notice:** The materials contained in this document are intended for educational purposes only. This document does not establish specifications, operating procedures or maintenance methods for any of the products referenced. Always refer to the official written materials (labeling) provided with the product for specifications, operating procedures and maintenance requirements. Specifications are subject to change.

All patient names or other protected health information or data contained in any image within this material is fictitious. Any similarity to actual persons is coincidental.

2053535-065 Rev F

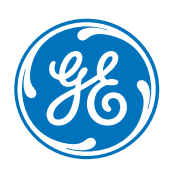

# MAC<sup>™</sup> 2000

## **Specification Sheet**

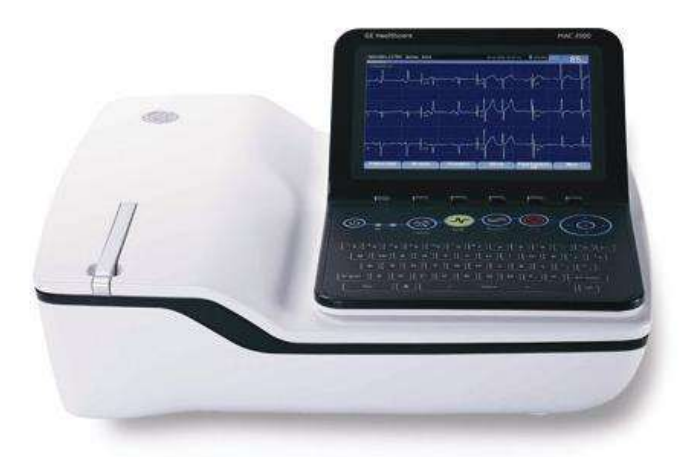

#### Instrument type

Microprocessor augmented automatic electrocardiograph; 10-leadwire, 12-lead simultaneous acquisition with programmable lead configuration.

#### .Processing

| ECG Interpretation           | Marquette <sup>™</sup> 12SL <sup>™</sup> ECG Analysis Program<br>for Adults and Pediatrics |
|------------------------------|--------------------------------------------------------------------------------------------|
| Computerized<br>measurements | 12-lead analysis                                                                           |
| ECG analysis<br>frequency    | 500 or 1000 samples/second/channel                                                         |
| Digital sampling rate        | 16000 samples/second/channel for normal data acquisition                                   |
| Pace sampling rate           | 75K samples/second/channel                                                                 |
| ECG on-screen<br>preview     | On-screen preview of acquired 10 second ECG waveform                                       |
| Acquisition mode             | Provides 10 seconds of instantaneous<br>ECG acquisition                                    |
| Dynamic range                | AC Differential ±5 mV, DC offset ±300 mV                                                   |
| Resolution                   | 4.88 μV +/-1% per LSB @ 500 SPS                                                            |
| Frequency range              | 0.04 to 150 Hz                                                                             |
| Low cut off frequency        | 0.04 Hz (ADS off), 0.56 Hz (ADS On)                                                        |
| High cut off frequency       | Configurable at 20 Hz, 40 Hz, 100 Hz<br>or 150 Hz                                          |
| Common mode<br>rejection     | >135 dB (with 50/60 Hz filter ON)                                                          |
| Input impedance              | >10MΩ @ 10 Hz                                                                              |
| Patient leakage              | <10µA (Normal Condition),<br><50µA (Single Fault Condition)                                |
| Lead detection               | All disconnected lead detection except<br>RL and RA                                        |

| Heart rate meter | 30 to 300 BPM                                                     |
|------------------|-------------------------------------------------------------------|
| Operating system | Microsoft <sup>®</sup> Windows <sup>®</sup> Embedded<br>Compact 7 |
| Start-up time    | Less than 30 seconds                                              |

#### Patient information

Supported patient<br/>informationPatient ID, secondary patient ID, visit ID,<br/>last name, first name, height, weight,<br/>gender, race, pacemaker patient, systolic<br/>BP, diastolic BP, location number, room,<br/>order number, phone number, medication,<br/>ordering physician, referring physician,<br/>attending physician, technician,<br/>test indicationDisplay

# Display type7 in. color TFT display with support of<br/>minimum 32K colorsDisplay resolutionWVGA resolution - 800 x 480Display dataHeart rate, patient ID, clock, battery<br/>power indicator, waveforms, lead lables,<br/>speed, gain and filter settings, warning<br/>messages, prompts, help messages, and<br/>12-lead display

#### Writer

| Writer technology       | Thermal dot array                           |
|-------------------------|---------------------------------------------|
| Writer speed`           | 5, 12.5, 25, and 50 mm/s                    |
| Number of traces        | Up to 12 ECG traces                         |
| Writer sensitivity/gain | 2.5, 5, 10, 20, 40 mm/mV                    |
| Writer speed accuracy   | 5, 12.5 mm/s @ ±5% and<br>25, 50 mm/s @ ±2% |
| Writer amplitude        | +/-5%                                       |
| accuracy                |                                             |

| Writer resolution | Horizontal 40 dots/mm @ 25 mm/s,<br>8 dots/mm vertical                                         |
|-------------------|------------------------------------------------------------------------------------------------|
| Paper type        | Z-fold Thermal Paper with pre-printed grid<br>and perforation with Queue mark or<br>Queue hole |
| Paper size        | 8.46 in x 11 in (215 mm × 280 mm) Letter                                                       |
|                   | 8.27 in × 11.69 in (10 mm x 295 mm) A4                                                         |
|                   | 8.43 in x 11 in (214.2 mm x 279.4 mm)<br>Modified Letter                                       |

#### Keyboard

Type Membrane keyboard with tactile feedback – Soft function keys, alphanumeric keys (Qwerty key set), writer controls and Trim Pad cursor controls

#### Operating modes and additional features

| Resting ECG mode          | Records and prints 12-lead resting<br>ECGs with 10 seconds duration as<br>a standard feature        |
|---------------------------|----------------------------------------------------------------------------------------------------|
| Arrhythmia mode           | Continuously monitors ECG and prints report when arrhythmia events of the user-selected class occur |
| Exercise mode             | Exercise mode for exercise stress testing                                                           |
| RR Analysis mode*         | RR analysis for RR intervals analysis                                                               |
| Full Disclosure mode      | Store upto 5 minutes of 1 lead data in<br>PDF format                                                |
| Hookup advisor            | Provides visual indication of signal quality                                                        |
| Multi-language<br>support | Supports 19 languages in User Interface<br>and 31 languages in User Manual                          |
| Order manager             | Provides an interface for managing orders                                                           |
| ADT and Order Query       | Provides an interface for querying patient demographics and orders                                  |
| File manager              | Provides an interface for managing<br>ECG Records                                                   |
| System setup              | Provides an interface for managing<br>Device Configuration                                          |

#### Stress/Pharma application options

| Stress testing<br>application | Ergometers supported include: eBike<br>Treadmills supported include: T2100,<br>T2000<br>Master's Step device without interface<br>(acoustic signal only)                                                                                            |    |
|-------------------------------|----------------------------------------------------------------------------------------------------|----|
|                               | Note: Ergometer, Master Step, and<br>Treadmill sold separately                                                                                                    | Ce |
| Pharma application<br>options | <ul> <li>Date &amp; Time Prompt upon log in</li> <li>Auto Save and export to SD Card of<br/>Patient test record after acquisition</li> <li>Audit trail export</li> <li>CT Data Guard<sup>™</sup></li> <li>High security login protection</li> </ul> | To |

#### External peripherals

| Keyboard            | Standard USB English Keyboard                                                  |
|---------------------|--------------------------------------------------------------------------------|
| Barcode reader      | Jadak-1799                                                                     |
| Barcode Symbologies | Code 39, Code 39EX, Code 128, PDF-417,<br>Interleaved Code 2 of 5, Data Matrix |
| Special Characters  | In Italian, French, German, English and<br>Spanish Languages                   |

#### Communication

- Secured Digital card, Serial, LAN, and WIFI communicates outbound to MUSE<sup>™</sup> and CardioSoft<sup>™</sup>
- LAN, and WIFI communicates inbound to MUSE
- MUSE Cardiology Information System and CardioSoft  $^{\ast}$  compatible
- Bi-directional communication enabled with integration capabilities to MUSE, EMR, DICOM and DICOM modality work list systems workflow

| RS232 serial cable<br>Protocol | ECG Transmission with A5 and CSI                                                |
|--------------------------------|---------------------------------------------------------------------------------|
| Supported<br>MUSE/CardioSoft   | Compatible with MUSE V 7.1.1, v8.0.1, v9.0.0 and NX                             |
|                                | CardioSoft/CS V6.51, V6.61, V6.71, V6.73<br>and V7                              |
| RJ45 Wired LAN                 | ECG Transmission with CSI, DCP Protocol, FTPS and Shared Directory <sup>‡</sup> |
| Wireless LAN (WIFI)            | ECG Transmission with CSI, DCP Protocol, FTPS and Shared Directory <sup>‡</sup> |

#### WiFi Authentication Protocols

| Wireless Bridge<br>Option:   | Open, Shared, WPA2 with pre-shared key,<br>WPA/WPA2 Mixed Mode with pre-shared<br>key, WPA2 with PEAP, WPA/WPA2 Mixed<br>Mode with PEAP, WPA2 with EAP-TLS,        |
|------------------------------|----------------------------------------------------------------------------------------------------|
|                              | WPA/WPA2 Mixed Mode with EAP-TLS,<br>WPA2 with EAP-TTLS,                                                                                                    |
|                              | WPA/WPA2 Mixed Mode with EAP-TTLS,<br>WPA2 with EAP-FAST,                                                                                                    |
|                              | WPA/WPA2 Mixed Mode with EAP-FAST,<br>WPA2 with LEAP,                                                                                                    |
|                              | WPA/WPA2 Mixed Mode with LEAP                                                                                                    |
| Embedded Wireless<br>Module: | <ul> <li>Open</li> <li>Shared</li> <li>WPA - PSK*</li> <li>WPA2-PSK*</li> <li>WPA/WPA2 with PEAP</li> <li>WPA/WPA2 with TLS</li> <li>WPA/WPA2 with TTLS</li> </ul> |
| Contain notwork potti        | age are required for WIEL outbootication                                                                                                    |

Certain network settings are required for WIFI authentication. To determine whether your network is compatible, please refer to the MAC2000 site survey document DOC2368090.

| WiFi Encryption              |                                                                                                    |
|------------------------------|----------------------------------------------------------------------------------------------------|
| Wireless Bridge<br>Options:  | Disabled (for Open authentication), WEP<br>(for Shared and Open authentications)<br>TKIP (for WPA/WPA2 Mixed                                                                                                    |
|                              | Mode authentications),                                                                                                    |
|                              | AES (for WPA & WPA2 authentications)                                                                                                    |
| Embedded Wireless<br>Module: | <ul> <li>Disabled (For Open authentication)</li> <li>WEP (For Shared and Open authentications)</li> <li>TKIP (for WPA-PSK1, WPA2-PSK1, WPA2 authentications)</li> <li>AES (for WPA-PSK1, WPA2-PSK1, WPA2 &amp; WPA22 authentications)</li> </ul> |
| Storage                      |                                                                                                    |
| ECG Storage Format           | XML format, Hilltop format,<br>PDF storage format                                                                                                    |
| Storage Capacity             | Internal storage of 100 or 200 ECGs                                                                                                    |
| Accessories                  |                                                                                                    |
| ECG Cables/Leadwires         | IEC/AHA Value 10LD Patient<br>Cable/Leadwire                                                                                                    |
|                              | 10-lead IEC/AHA Patient trunk cable                                                                                                    |
|                              | IEC/AHA Leadwire set<br>(ECG 10-L w/resist, Banana)                                                                                                    |
|                              | IEC/AHA Set of leadwires (4mm connector,<br>10 leads, defibrillator proof)                                                                                                    |
| ECG Adapter                  | IEC/AHA Kit Adapter, 10 set Banana                                                                                                    |
|                              | Electrode Prep Pads, CLIP Universal<br>GE 10/Pkg                                                                                                    |
| Electrodes                   | ECG Electrode Clamp (Large, 4/set)                                                                                                    |
|                              | ECG Electrode Bulb (6/set)                                                                                                    |
|                              | Baby MAC electrodes                                                                                                    |
|                              | Silver Mactrode Plus 1000/CASE                                                                                                    |
|                              | Electrode Application System KISS 10-lead                                                                                                    |
| Other accessories            | Country specific power cords                                                                                                    |
|                              | Z-fold Thermal Paper with pre-printed<br>grid and perforation with Queue mark or<br>Queue hole of size:                                                                                                    |
|                              | • 8.46 in x 11 in (215 mm × 280 mm)<br>Letter                                                                                                    |
|                              | • 8.27 in x 11.69 in (210 mm x 295 mm)                                                                                                    |

- 8.27 in × 11.69 in (210 mm x 295 mm) A4
- 8.43 in x 11 in (214.2 mm x 279.4 mm) Modified Letter
- 150 sheets/pack, 1500 sheets/case

USB data matrix barcode scanner

Secure Digital High Capacity Card – 2GB/4GB/8GB/16GB/32GB

#### Electrical

| Power supply                   | Internal AC/DC or battery operation                                                                                                    |  |
|--------------------------------|----------------------------------------------------------------------------------------------------|--|
| AC/DC operation specifications |                                                                                                    |  |
| Input voltage:                 | 100 to 240 VAC ±10%                                                                                                    |  |
| Input current:                 | Maximum 1.5A in voltage range 115 V<br>to 230 V AC                                                                                                    |  |
| Input frequency:               | 47 to 63 Hz                                                                                                    |  |
| Battery specifications         |                                                                                                    |  |
| Battery type:                  | Replaceable and rechargeable, Lithium Ion                                                                                                    |  |
| Battery capacity:              | 14.54V nominal voltage @ 3.5 AH – 10%<br>150 single page resting ECG recordings or<br>6 Hours (typical) of continuous monitoring<br>without printing, at a minimum. |  |
| Battery charge time:           | Approximately 3.5 hours after low battery<br>shut down (with device off) to 90%<br>full capacity                                                                    |  |

#### Physical specification

| Height | 7.87 inches (200 mm)                                      |
|--------|-----------------------------------------------------------|
| Width  | 15.35 inches (390 mm)                                     |
| Depth  | Depth 12.99 inches (330 mm)                               |
| Weight | Approx. 11.02 lbs (5 kg) including battery, without paper |

#### Environmental specification

| Temperature | Operating: 50°F to 104°F (10°C to 40°C)                                     |
|-------------|-----------------------------------------------------------------------------|
|             | Transport/storage: -104°F to 158°F<br>(-40°C to 70°C)                       |
| Humidity    | Operating: 20% to 95% RH non-condensing                                     |
|             | Transport/storage: 15% to 95% RH<br>non-condensing                          |
| Pressure    | Operating: 700 to 1060 hPA<br>(Altitude range: 3010.9 to -381.9 meters      |
|             | Transport/storage: 500 to 1060 hPA<br>(Altitude range: 5570 to -380 meters) |

#### Safety and regulatory

- CE marking for Council Directive 93/42/EEC concerning medical devices
- EN 60601-1 (IEC 60601-1) Medical electrical equipment Part 1: General Requirements for Safety
- IEC 60601-1-2 General Requirements for Safety Electromagnetic Compatibility
- IEC 60601-2-25 Safety of Electrocardiographs
- UL 60601-1: 2006 UL Standard for Safety Medical Electrical Equipment, Part 1: General Requirements for Safety
- CAN/CSA C22.2 No. 601.1 M90
- IEC 60601-1-6 General Requirements for Safety Usability

GE Healthcare 9900 Innovation Drive Wauwatosa, WI 53226 U.S.A.

#### www.gehealthcare.com

©2020 General Electric Company – All rights reserved.

General Electric Company reserves the right to make changes in specifications and features shown herein, or discontinue the product described at any time without notice or obligation. GE, GE Monogram, imagination at work, 12SL, CardioSoft, CT Data Guard, MAC, Marquette, and MUSE are trademarks of General Electric Company. Microsoft and Windows are registered trademarks of Microsoft Corporation in the United States and/or other countries. GE Healthcare, a division of General Electric Company.

MAC 2000 V1.1 SP7 onwards DOC1303761 Rev 9

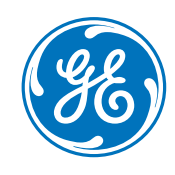

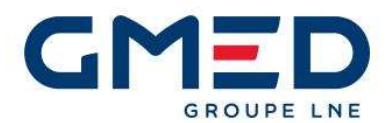

ATTESTATION / CERTIFICATE N° 7550 rev. 22 Délivrée à Paris le 17 mai 2021 Issued in Paris on May 17<sup>th</sup>, 2021

#### ATTESTATION CE / EC CERTIFICATE

Approbation du Système Complet d'Assurance Qualité / Approval of full Quality Assurance System ANNEXE II excluant le point 4 Directive 93/42/CEE relative aux dispositifs médicaux ANNEX II excluding section 4 DIRECTIVE 93/42/EEC concerning medical devices Pour les dispositifs de classe III, un certificat CE de conception est requis For class III devices, a EC design certificate is required

Fabricant / Manufacturer

#### GE MEDICAL SYSTEMS INFORMATION TECHNOLOGIES, INC 8200 WEST TOWER AVENUE MILWAUKEE, WISCONSIN 53223 UNITED STATES

Catégorie du(des) dispositif(s) / Device(s) category

Equipements de cardiologie et systèmes de surveillance de patients Systèmes de surveillance clinique et systèmes de télémétrie médicale Baie de cathétérisme et/ou d'électrophysiologie Moniteurs cardiaques et leurs accessoires Moniteurs de surveillance patient Systèmes d'électrocardiographie et de surveillance de patients

> Cardiology equipment and patient monitoring systems Clinical Monitoring Systems and Medical Telemetry Systems Catheterization and/or Electrophysiology lab System Cardiology monitors and accessories Patient monitors Electrocardiographs and patient monitoring systems

#### Voir document complémentaire GMED / See GMED additional document n° 38313

GMED atteste qu'à l'examen des résultats figurant dans le rapport référencé P602818, P601202, le système d'assurance qualité – pour la conception, la production et le contrôle final - des dispositifs médicaux énumérés ci-dessus est conforme aux exigences de l'annexe II excluant le point 4 de la Directive 93/42/CEE.

GMED certifies that, on the basis of the results contained in the file referenced P602818, P601202, the quality system - for design, manufacturing and final inspection - of medical devices listed here aboved complies with the requirements of the Directive 93/42/EEC, annex II excluding section 4.

La validité du présent certificat est soumise à une vérification périodique ou imprévue. The validity of the certificate is subject to periodic or unexpected verification.

Début de validité / *Effective date :* June 8<sup>th</sup>, 2021 (included) Valable jusqu'au / *Expiry date :* May 26<sup>th</sup>, 2024 (included)

UREUX A1D80E08C60D47A

Lionel DREUX Certification Director

GMED – 7550 rev. 22 Renouvelle le certificat 7550-21

203

MED

**GMED** • Société par Actions Simplifiée au capital de 300 000 € • Organisme Notifié/Notified Body n° 0459 Siège social : 1, rue Gaston Boissier - 75015 Paris • Tél. : 01 40 43 37 00 • gmed.fr

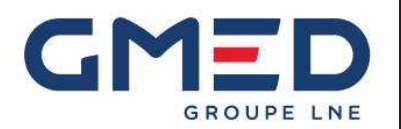

Document complémentaire GMED n° 38313 rev. 1 GMED additional document nº 38313 rev. 1 Dossiers / Files N° P602818, P601202

Délivré à Paris le 17/05/2021 Issued in Paris on 05/17/2021

#### Ce document complémentaire GMED n° 38313 rev. 1 atteste de la validité du certificat CE N° 7550 rev. 22 au regard des informations listées ci-dessous.

This GMED additional document n° 38313 rev. 1 attests to the validity of EC certificate N° 7550 rev. 22 with regard to the information listed below.

Fabricant / Manufacturer:

#### **GE MEDICAL SYSTEMS INFORMATION TECHNOLOGIES, INC** 8200 WEST TOWER AVENUE **MILWAUKEE, WISCONSIN 53223 UNITED STATES**

| Désignation du dispositif /<br>Accessoires marqués CE<br>Device designation /<br>CE marked accessories | Réf commerciale du dispositif<br>ou code article<br>Device commercial reference<br>or article code | Classe du DM<br>MD class |
|----------------------------------------------------------------------------------------------------|----------------------------------------------------------------------------------------------------|--------------------------|
| Patient monitor, Central unit                                                                          | Central Station (CSCS)                                                                             | llb                      |
| Patient monitor module, multiparameter                                                                 | Patient Data Module (PDM)                                                                          | llb                      |
| Patient monitor, multiparameter                                                                        | B20                                                                                                | llb                      |
| Patient monitor, multiparameter                                                                        | B40                                                                                                | llb                      |
| Patient Monitor, multiparameter                                                                        | B105                                                                                               | llb                      |
| Patient Monitor, multiparameter                                                                        | B125                                                                                               | llb                      |
| Patient Monitor, multiparameter                                                                        | CARESCAPE ONE                                                                                      | llb                      |
| Transportable physiologic monitoring system                                                            | V100                                                                                               | llb                      |
| Telemetry system, electrocardiograph                                                                   | ApexPro Telemetry System                                                                           | llb                      |
| Clinical monitoring systems                                                                            | Unity Network ID                                                                                   | llb                      |
| Cardiac Catheterization monitoring system, Cardiac<br>electrophysiology analysis system                | MacLab                                                                                             | llb                      |
| Cardiac Catheterization monitoring system, Cardiac<br>electrophysiology analysis system                | CardioLab                                                                                          | llb                      |
| Cardiac Catheterization monitoring system, Cardiac<br>electrophysiology analysis system                | ComboLab                                                                                           | llb                      |

#### Identification des dispositifs / Identification of devices

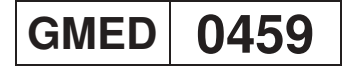

GMED - 38313 rev. 1 Renouvelle le document n° 38313 rev. 0

GMED uSigned by: ionel DREUX Lionel DREUX

**Certification Director** 

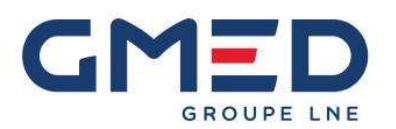

**Document complémentaire GMED n° 38313 rev. 1** *GMED additional document n° 38313 rev. 1* Dossiers / *Files* N° P602818, P601202 page 2 / 2

Délivré à Paris le 17/05/2021 Issued in Paris on 05/17/2021

| Désignation du dispositif /<br>Accessoires marqués CE<br>Device designation /<br>CE marked accessories | Réf commerciale du dispositif<br>ou code article<br>Device commercial reference<br>or article code | Classe du DM<br>MD class |
|----------------------------------------------------------------------------------------------------|----------------------------------------------------------------------------------------------------|--------------------------|
| Electrocardiograph, Holter analyzer                                                                    | Mars                                                                                               | lla                      |
| Electrocardiograph, Holter analyzer                                                                    | Mars SP4                                                                                           | lla                      |
| Information system software, application program, cardiology                                           | MUSE – SW Only                                                                                     | lla                      |
| Information system software, application program, cardiology                                           | CV Web                                                                                             | lla                      |
| ECG Acquisition module                                                                                 | CAM 14V2                                                                                           | lla                      |
| ECG Acquisition module                                                                                 | CAM HD                                                                                             | lla                      |
| Interpretive multichannel electrocardiograph                                                           | MAC 2000                                                                                           | lla                      |
| Interpretive multichannel electrocardiograph                                                           | MAC 600                                                                                            | lla                      |
| Interpretive multichannel electrocardiograph                                                           | MAC VU360                                                                                          | lla                      |
| Stress exercise monitoring system, cardiac                                                             | Case                                                                                               | lla                      |
| Stress exercise monitoring system, cardiac                                                             | Cardiosoft / CS                                                                                    | lla                      |
| Stress exercise monitoring system, cardiac                                                             | Cardiosoft / CS WIN8                                                                               | lla                      |
| Electrocardiograph, Electrodes                                                                         | KISS                                                                                               | lla                      |

#### Site couvert et Activités / Location and Activities

| Site / Location                                                                                                | Activités / Activities                                                                                                    |
|----------------------------------------------------------------------------------------------------|----------------------------------------------------------------------------------------------------|
| GE MEDICAL SYSTEMS INFORMATION TECHNOLOGIES, INC<br>8200 WEST TOWER AVENUE<br>MILWAUKEE, WISCONSIN 53223 - USA | Siège social – responsable de la mise sur le marché<br>Conception, fabrication et contrôle final<br>Headquarters – legal manufacturer<br>Design, manufacture and final control |

GMED 0459

GMED - 38313 rev. 1 Renouvelle le document n° 38313 rev. 0

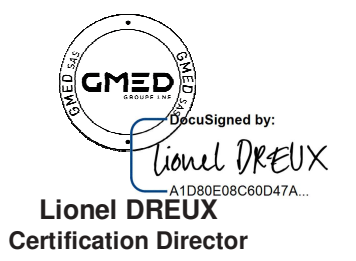

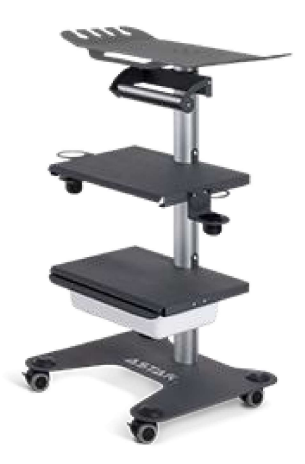

# Versa trolley

Biostimulation laser therapy Electrotherapy High power laser therapy Magnetotherapy Shockwave therapy Ultrasound therapy

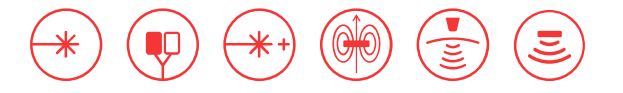

#### Features

| product code                                                       | A-AM-AST-VSA |
|--------------------------------------------------------------------|--------------|
| compatibility with ASTAR units / accessories                       | $\checkmark$ |
| running system with brakes                                         | $\checkmark$ |
| shelves height adjustment (second, third and for CPEP applicators) | $\checkmark$ |

#### General technical parameters

| upper shelf load capacity                                          | max 10 kg             |
|--------------------------------------------------------------------|-----------------------|
| total load capacity of the bottom shelf (with drawer and contents) | max 7 kg              |
| bottom shelf adjustment range                                      | approx. 60 cm         |
| external dimension of the upper shelf (WxD)                        | 58,0 x 34,0 cm        |
| internal dimension of the upper shelf (WxD)                        | 39,5 x 30,0 cm        |
| external dimension of the bottom shelf (WxD)                       | 40,0 x 26,0 cm        |
| external dimension of the drawer (WxDxH)                           | 39,0 x 33,0 x 9,0 cm  |
| internal size of the drawer (WxDxH)                                | 28,5 x 18,5 x 8,0 cm  |
| trolley size (WxDxH)                                               | 58,0 x 49,0 x 87,5 cm |
| weight                                                             | 13,9 kg               |

#### Dedicated for

| Sonaris M    | $\checkmark$ |
|--------------|--------------|
| Sonaris S    | $\checkmark$ |
| Polaris 2    | $\checkmark$ |
| Etius U      | $\checkmark$ |
| Etius LM     | $\checkmark$ |
| Etius ULM    | $\checkmark$ |
| Polaris HP S | $\checkmark$ |
| Polaris HP M | $\checkmark$ |
| PHG 100A     | $\checkmark$ |
| PHG 200A     | ~            |

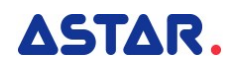

| PHG 300A            | $\checkmark$ |
|---------------------|--------------|
| PHG 400C            | $\checkmark$ |
| PHG 5001            | $\checkmark$ |
| PHG 601C            | $\checkmark$ |
| PHG 701C            | $\checkmark$ |
| PHG 7011            | ~            |
| PhysioGo.Lite LASER | $\checkmark$ |

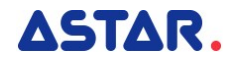

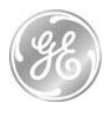

#### EC DECLARATION OF CONFORMITY

TF - DOC1430163 (CE-M-201)

Following the provisions of the medical devices directive 93/42/EEC, ROHS directive 2011/65/EU and Radio Equipment Directive 2014/53/EU

#### EG-KONFORMITATSERKLARUNG

Entspreched der Anforderung der Medizin Produkte Richtlinie 93/42/EEC, der Richtlinie 2011/65/EU und radio - richtlinie richtlinie 2014/53/EU

We/ Wir

Manufacturer Hersteller GE Medical Systems Information Technologies, Inc. 8200 West Tower Avenue Milwaukee, WI 53223, USA

Manufacturing site (if different from manufacturer) Fertigungsstätte (falls anders als Hersteller)

Wipro GE Healthcare Private Limited No. 4, Kadugodi Industrial Area Bangalore 560067, Karnataka, India

Critikon de Mexico S. de R.L. de C.V. Calle valle del cedro 1551 Juarez Mexico 32575 EU Authorized Representative Autorisierter EU-Vertreter GE Medical Systems

Information Technologies GmbH Munzingerstrasse 5 79111 Freiburg, Germany

GE Healthcare Finland OY Kuortaneenkatu 2 Helsinki, FIN-00510, Finland

Declare under our sole responsibility that the class **IIa** medical device: *Erklären unter alleiniger Verantwortung, dass das Medizinprodukt der Klasse IIa:* 

#### MAC 2000 ECG Analysis System

Ref. : see addendum/ oder siehe Anhang GMDN Code: 16231

UMDNS Code: 11411

Classification rule (93/42/EC Annex IX) / Klassifizierungsregel (93/42/EG Anhang IX): Rule 10

Lee, Bush Director, Regulatory Affairs, LCS MIC & DCAR

DOC1430161

Page **1** of **10** 

March 15, 2021

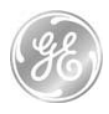

To which this declaration relates, is in conformity with the requirements of the medical devices directive 93/42/EEC which apply to it and with the requirements of the directive 2011/65/EU on the restriction of the use of certain hazardous substances in electrical and electronic equipment.

Auf das sich diese Erklärung bezieht, den Anforderungen der Richtlinie 93/42/EWG über Medizinprodukte, die für das Produkt gelten, und den Anforderungen der Richtlinie 2011/65/EU zur Beschränkung der Verwendung bestimmter gefährlicher Stoffe in Elektro- und Elektronikgeräten entspricht.

#### This medical device conformity is based on the following elements:

Diese Medizinprodukte Konformität basiert auf den folgenden Elementen:

 Information included in the documents: Technical Documentation/DHF Ref./ réf: DOC0851945, of the product to which this declaration relates.

Informationen, die in den Dokumenten enthalten sind:

Technische Dokumentation/DHF-Ref./réf: **DOC0851945** des Produkts, auf das sich diese Erklärung bezieht.

- EC certificate: approval of full quality assurance system (Annex II of the medical devices directive 93/42 EEC) delivered by LNE/G-MED France, (NB #0459) / Certificate No. 7550.

The medical device bears the mark

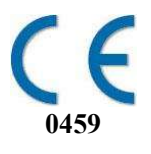

- EG-Zertifikat: Genehmigung des kompletten Qualitätssicherungssystems (Anhang II der Richtlinie 93/42/EWG über Medizinprodukte), ausgestellt von G-MED France, NB #0459 / Zertifikat Nr. 7550.
- List of harmonized standards applied for CE marking as in Appendix 1 Liste der harmonisierten Normen, die für die CE-Kennzeichnung angewendet wurden in anhang 1.

Lee, Bush Director, Regulatory Affairs, LCS MIC & DCAR

DOC1430161

Page 2 of 10

March 15, 2021

We, manufacturer, declare under our sole responsibility that:

Wir. Hersteller, Erklären unter unserer alleinigen Verantwortung

MAC 2000 embedded with MSD45N WLAN module

To which this declaration relates is in conformity with the requirements of the Radio Equipment Directive 2014/53/EU which applies to it.

die erklärung bezieht, in übereinstimmung mit den anforderungen der funkgeräte richtlinie 2014/53/EU

This conformity is based on the following elements: Diese Konformität basiert auf den folgenden Elementen:

- The device conforms to the Directive 2014/53/EU through Annex II-Internal Production Control. das gerät mit der richtlinie 2014 / 53 / eu über anhang ii- interne fertigungskontrolle
- List of standards applied for CE marking as in Appendix 2.

Liste der Normen, die für die CE-Kennzeichnung angewendet wurden in anhang 2.

March 15, 2021

Lee, Bush Director, Regulatory Affairs, LCS MIC & DCAR

DOC1430161

Page 3 of 10

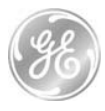

Appendix 1/ Anhang 1

Relevant Standards/ relevante normen

**EN 60601-1:2006/A1:2013** Medical Electrical Equipment Part 1: General Requirements for Basic Safety and Essential Performance

**EN 60601-1-2:2015** Medical Electrical Equipment – Part 1-2: General Requirements for basic safety and essential performance – Collateral standard: Electromagnetic compatibility - Requirements and tests

**EN 60601-2-25:2015** Medical Electrical Equipment - Part 2-25: Particular requirements for basic safety and essential performance of electrocardiographs

**EN 60601-1-6:2010+A1:2015** Medical electrical equipment -- Part 1-6: General requirements for basic safety and essential performance - Collateral standard: Usability

EN 62366-1:2015 Medical devices - Application of usability engineering to medical devices

EN 62304:2006+A1:2015Medical device software - Software life-cycle processes

**EN ISO 15223-1:2016** Medical devices - Symbols to be used with medical device labels, labelling and information to be supplied - Part 1: General requirements

EN 1041:2008+A1:2013Information supplied by the manufacturer with medical devices

Lee, Bush Director, Regulatory Affairs, LCS MIC & DCAR

DOC1430161

Page 4 of 10

March 15, 2021

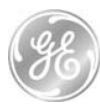

Appendix 2/ Anhang 2

Relevant Standards/ relevante normen

**EN 300 328 V2.2.2** Wideband transmission systems;Data transmission equipment operating in the 2.4GHz ISM band and using wideband modulation techniques;Harmonised Standaed covering the essential requirements of article 3.2 of Directive 2014/53/EU

**EN 301 893 V2.1.1** 5 GHz RLAN; Harmonised Standard covering the essential requirements of article 3.2 of Directive 2014/53/EU

**EN 301 489-1 V2.2.3** ElectroMagnetic Compatibility (EMC) standard for radio equipment and services; Part 1: Common technical requirements; Harmonised Standard covering the essential requirements of article 3.1(b) of Directive 2014/53/EU and the essential requirements of article 6 of Directive 2014/30/EU

**EN 301 489-17 V3.2.2** ElectroMagnetic Compatibility (EMC) standard for radio equipment and services; Part 17: Specific conditions for Broadband Data Transmission Systems; Harmonised Standard covering the essential requirements of article 3.1(b) of Directive 2014/53/EU

**EN 62311:2008** Assessment of electronic and electrical equipment related to human exposure restrictions for electromagnetic fields (0 Hz - 300 GHz)

**EN 60601-1-2:2007** Medical electrical equipment Part 1-2: General requirements for basic safety and essential performance — Collateral Standard: Electromagnetic disturbances — Requirements and tests **EN 60601-1:2006/A1:2013** Medical Electrical Equipment Part 1: General Requirements for Basic Safety and Essential Performance

*This EC declaration of conformity supersedes the previous declaration dated 28 October 2020 Diese EG-Konformitätserklärung ersetzt die vorherige Erklärung mit Datum vom 28 October 2020* 

Lee, Bush Director, Regulatory Affairs, LCS MIC & DCAR

DOC1430161

Page 5 of 10

March 15, 2021

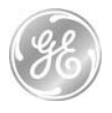

#### ADDENDUM TO THE EC DECLARATION OF CONFORMITY ERGÄNZUNG ZUR KONFORMITÄTSERKLÄRUNG

| Product Description                              | Catalog Designation |
|--------------------------------------------------|---------------------|
| Produktbezeichnung                               | Katalogbezeichnung  |
| MAC 2000                                         | 2063587-001         |
| Unit Options                                     |                     |
| MAC 2000 UNIT                                    | 2063587-017         |
| MAC 2000 KISS UNIT                               | 2063587-018         |
| MAC 2000 ECG Pharma                              | 2063587-171         |
| MAC 2000 UNIT with embedded wifi                 | 2063587-223         |
| MAC 2000 STRESS OPTION                           |                     |
| MAC 2000 STRESS                                  | 2063587-140         |
| STARTER KIT SELECTION                            |                     |
| MAC 2000 STARTER KIT AHA VALUE REUSABLE          | 2063587-500         |
| MAC 2000 STARTERKIT AHA MULTILINK WITH ECG CLIP  | 2063587-501         |
| MAC 2000 STARTER KIT AHA MULTILINK WITH ADAPTER  | 2063587-503         |
| MAC 2000 STARTER KIT IEC VALUE REUSABLE          | 2063587-504         |
| MAC 2000 STARTER KIT IEC MULTILINK REUSABLE      | 2063587-505         |
| MAC 2000 STARTER KIT IEC MULTILINK WITH ECG CLIP | 2063587-506         |
| MAC 2000 STARTER KIT IEC MULTILINK WITH ADAPTER  | 2063587-508         |
| MAC 2000 STARTER KIT IEC MULTILINK REUSABLE      | 2063587-509         |
| MAC 2000 STARTER KIT AHA VALUE WITH CLIP         | 2063587-510         |
| MAC 2000 STARTER KIT IEC VALUE WITH CLIP         | 2063587-511         |
| Language Options                                 |                     |
| MAC 2000 ENG LANGUAGE NON-STRESS                 | 2063587-019         |
| MAC 2000 GER LANGUAGE NON-STRESS                 | 2063587-020         |
| MAC 2000 FRE LANGUAGE NON-STRESS                 | 2063587-021         |
| MAC 2000 SPA LANGUAGE NON-STRESS                 | 2063587-022         |
| MAC 2000 ITA LANGUAGE NON-STRESS                 | 2063587-023         |
| MAC 2000 JAP LANGUAGE NON-STRESS                 | 2063587-024         |
| MAC 2000 SWE LANGUAGE NON-STRESS                 | 2063587-025         |
| MAC 2000 DUT LANGUAGE NON-STRESS                 | 2063587-026         |
| MAC 2000 HUN LANGUAGE NON-STRESS                 | 2063587-027         |
| MAC 2000 RUS LANGUAGE NON-STRESS                 | 2063587-028         |
| MAC 2000 FIN LANGUAGE NON-STRESS                 | 2063587-029         |
| MAC 2000 CHI LANGUAGE NON-STRESS                 | 2063587-030         |
| MAC 2000 CZECH LANGUAGE NON-STRESS               | 2063587-031         |

March 15, 2021

no

Lee, Bush Director, Regulatory Affairs, LCS MIC & DCAR

DOC1430161

Page **6** of **10** 

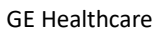

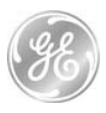

| Product Description                        | <b>Catalog Designation</b> |
|--------------------------------------------|----------------------------|
| Produktbezeichnung                         | Katalogbezeichnung         |
| Language Options (Continued)               |                            |
| MAC 2000 POL LANGUAGE NON-STRESS           | 2063587-032                |
| MAC 2000 NOR LANGUAGE NON-STRESS           | 2063587-033                |
| MAC 2000 SLO LANGUAGE NON-STRESS           | 2063587-034                |
| MAC 2000 BRA POR LANGUAGE NON-STRESS       | 2063587-035                |
| MAC 2000 DAN LANGUAGE NON-STRESS           | 2063587-036                |
| MAC 2000 KOR LANGUAGE NON-STRESS           | 2063587-037                |
| MAC 2000 EURO POR LANGUAGE NON-STRESS      | 2063587-038                |
| MAC 2000 CRO LANGUAGE NON-STRESS           | 2063587-039                |
| MAC 2000 GRE LANGUAGE NON-STRESS           | 2063587-040                |
| MAC 2000 TUR LANGUAGE NON-STRESS           | 2063587-041                |
| MAC 2000 EST LANGUAGE NON-STRESS           | 2063587-042                |
| MAC 2000 LIT LANGUAGE NON-STRESS           | 2063587-043                |
| MAC 2000 ROM LANGUAGE NON-STRESS           | 2063587-044                |
| MAC 2000 BUL LANGUAGE NON-STRESS           | 2063587-045                |
| MAC 2000 SER LANGUAGE NON-STRESS           | 2063587-046                |
| MAC 2000 EGYPT LANGUAGE NON-STRESS         | 2063587-141                |
| MAC 2000 VENEZUELA-SPA LANGUAGE NON-STRESS | 2063587-142                |
| MAC 2000 MEXICO-SPA LANGUAGE NON-STRESS    | 2063587-143                |
| MAC 2000 INDONESIA LANGUAGE NON-STRESS     | 2063587-144                |
| MAC 2000 ARG-SPA LANGUAGE NON-STRESS       | 2063587-166                |
| MAC 2000 VIT LANGUAGE NON-STRESS           | 2063587-177                |
| MAC 2000 LATVIAN LANGUAGE NON-STRESS       | 2063587-179                |
| MAC 2000 KAZAKH LANGUAGE NON-STRESS        | 2063587-182                |
| MAC 2000 TAIWAN LANGUAGE NON-STRESS        | 2063587-184                |
| MAC 2000 MALAYSIA LANGUAGE NON-STRESS      | 2063587-190                |
| MAC 2000 Pharma Japan                      | 2063587-172                |
| MAC 2000 ENG LANGUAGE W/STRESS             | 2063587-047                |
| MAC 2000 GER LANGUAGE W/STRESS             | 2063587-048                |
| MAC 2000 FRE LANGUAGE W/STRESS             | 2063587-049                |
| MAC 2000 SPA LANGUAGE W/STRESS             | 2063587-050                |
| MAC 2000 ITA LANGUAGE W/STRESS             | 2063587-051                |
| MAC 2000 JAP LANGUAGE W/STRESS             | 2063587-052                |
| MAC 2000 SWE LANGUAGE W/STRESS             | 2063587-053                |
| MAC 2000 DUT LANGUAGE W/STRESS             | 2063587-054                |
| MAC 2000 HUN LANGUAGE W/STRESS             | 2063587-055                |
| MAC 2000 RUS LANGUAGE W/STRESS             | 2063587-056                |
| MAC 2000 FIN LANGUAGE W/STRESS             | 2063587-057                |
| MAC 2000 CHI LANGUAGE W/STRESS             | 2063587-058                |
| MAC 2000 CZECH LANGUAGE W/STRESS           | 2063587-059                |
| MAC 2000 POL LANGUAGE W/STRESS             | 2063587-060                |

March 15, 2021

m

Lee, Bush Director, Regulatory Affairs, LCS MIC & DCAR

DOC1430161

Page **7** of **10**
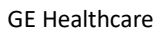

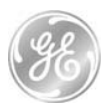

| Product Description                      | <b>Catalog Designation</b> |
|------------------------------------------|----------------------------|
| Produktbezeichnung                       | Katalogbezeichnung         |
| Language Options (Continued)             |                            |
| MAC 2000 NOR LANGUAGE W/STRESS           | 2063587-061                |
| MAC 2000 SLO LANGUAGE W/STRESS           | 2063587-062                |
| MAC 2000 BRA POR LANGUAGE W/STRESS       | 2063587-063                |
| MAC 2000 DAN LANGUAGE W/STRESS           | 2063587-064                |
| MAC 2000 KOR LANGUAGE W/STRESS           | 2063587-065                |
| MAC 2000 EURO POR LANGUAGE W/STRESS      | 2063587-066                |
| MAC 2000 CRO LANGUAGE W/STRESS           | 2063587-067                |
| MAC 2000 GRE LANGUAGE W/STRESS           | 2063587-068                |
| MAC 2000 TUR LANGUAGE W/STRESS           | 2063587-069                |
| MAC 2000 EST LANGUAGE W/STRESS           | 2063587-070                |
| MAC 2000 LIT LANGUAGE W/STRESS           | 2063587-071                |
| MAC 2000 ROM LANGUAGE W/STRESS           | 2063587-072                |
| MAC 2000 BUL LANGUAGE W/STRESS           | 2063587-073                |
| MAC 2000 SER LANGUAGE W/STRESS           | 2063587-074                |
| MAC 2000 EGYPT LANGUAGE W/STRESS         | 2063587-145                |
| MAC 2000 VENEZUELA-SPA LANGUAGE W/STRESS | 2063587-146                |
| MAC 2000 MEXICO-SPA LANGUAGE W/STRESS    | 2063587-147                |
| MAC 2000 INDONESIA LANGUAGE W/STRESS     | 2063587-148                |
| MAC 2000 ARG-SPA LANGUAGE W/STRESS       | 2063587-167                |
| MAC 2000 VIT LANGUAGE W/STRESS           | 2063587-176                |
| MAC 2000 LATVIAN LANGUAGE W/STRESS       | 2063587-178                |
| MAC 2000 KAZAKH LANGUAGE W/STRESS        | 2063587-181                |
| MAC 2000 TAIWAN LANGUAGE W/STRESS        | 2063587-183                |
| MAC 2000 MALAYSIA LANGUAGE W/STRESS      | 2063587-191                |
| Power Cord Selection                     |                            |
| MAC 2000 N AMERICAN POWERCORD            | 2063587-085                |
| MAC 2000 EURO POWERCORD                  | 2063587-086                |
| MAC 2000 BRITISH POWER CORD              | 2063587-087                |
| MAC 2000 ITALIAN POWER CORD              | 2063587-088                |
| MAC 2000 AUSTRALIAN POWER CORD           | 2063587-089                |
| MAC 2000 ISRAELI POWER CORD              | 2063587-090                |
| MAC 2000 SWISS POWER CORD                | 2063587-091                |
| MAC 2000 INDIAN POWER CORD               | 2063587-092                |
| MAC 2000 CHINESE POWER CORD              | 2063587-093                |
| MAC 2000 JAPANESE POWER CORED            | 2063587-094                |
| MAC 2000 BRAZIL POWER CORD               | 2063587-095                |

March 15, 2021

m 26

Lee, Bush Director, Regulatory Affairs, LCS MIC & DCAR

DOC1430161

Page **8** of **10** 

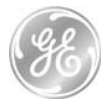

| Product Description<br>Produkthezeichnung                           | Catalog Designation  |
|---------------------------------------------------------------------|----------------------|
| Analysis Ontions                                                    | Rutulogoczelelinalig |
| $M\Delta C 2000 \text{ MEASUREMENT BY 12SI}$                        | 2063587-096          |
| MAC 2000 MEASUREMENT INTERPRETATION BY 12SI                         | 2063587-097          |
| MAC 2000 MEASUREMENT INTERPRETATION ACITIPI BY 12SI                 | 2063587-098          |
| MAC 2000 MEASUREMENT BY HEART                                       | 2063587-099          |
| MAC 2000 MEASUREMENT INTERP BY HEART                                | 2063587-100          |
| Storage And Export Options                                          |                      |
| MAC 2000 INT STOR 100 – SDCD PDF/XML/HT                             | 2063587-101          |
| MAC 2000 INT STOR 200 – SDCD PDF/XML/HT                             | 2063587-102          |
| MAC 2000 INT STOR 100 – SDCD XML/HT                                 | 2063587-103          |
| MAC 2000 INT STOR 200 – SDCD XML/HT                                 | 2063587-104          |
| Workflow Executive Packages Options                                 |                      |
| MAC2000 ADT – MUSE LAN SERL CONN – INT STOR 200 – SDCD PDF/XML/HT   | 2063587-150          |
| MAC2000 ADT SIMP ORDRS – MUSE LAN SERL CONN – INT STOR 200 -SDCD    | 2063587-151          |
| PDF/XML/HT                                                          |                      |
| MAC2000 ADT ADV ORDRS – MUSE LAN SERL CONN – INT STOR 200 – SDCD    | 2063587-152          |
| PDF/XML/HT                                                          |                      |
| MAC2000 CARDIOSOFT LAN SERL CONN – INT STOR 200 – SDCD PDF/XML/HT   | 2063587-153          |
| MAC2000 PC LAN CONN – INT STOR 200 – SDCD PDF/XML/HT                | 2063587-154          |
| MAC2000 MUSE LAN SERL CONN – INT STOR 200 – SDCD PDF/XML/HT         | 2063587-155          |
| MAC2000 ADT – NON-MUSE LAN CONN – INT STOR 200 – SDCD PDF/XML/HT    | 2063587-157          |
| MAC2000 ADT SIMP ORDRS – NON-MUSE LAN CONN – INT STOR 200-SDCD      | 2063587-158          |
| PDF/XML/HT                                                          |                      |
| MAC2000 ADT ADV ORDRS – NON-MUSE LAN CONN – INT STOR 200 – SDCD     | 2063587-159          |
| PDF/XML/HT                                                          |                      |
| MAC2000 SIMP ORDRS - MUSE LAN SERL CONN - INT STOR 200-SDCD /XML/HT | 2063587-160          |
| MAC2000 SIMP ORDRS - MUSE LAN SERL CONN - INT STOR 100-SDCD /XML/HT | 2063587-161          |
| MAC2000 CARDIOSOFT LAN SERL CONN - INT STOR 200 - SDCD XML/HT       | 2063587-162          |
| MAC2000 CARDIOSOFT LAN SERL CONN - INT STOR 100- SDCD XML/HT        | 2063587-163          |
| MAC2000 MUSE LAN SERL CONN - INT STOR 200 - SDCD XML/HT             | 2063587-164          |
| MAC2000 MUSE LAN SERL CONN - INT STOR 100- SDCD XML/HT              | 2063587-165          |
| Pharma Workflow Option Pack                                         | 2063587-222          |
| Pharma Workflow Option Pack 1 - Japan                               | 2063587-221          |
| WIFI CHNL 11 /Modem Option                                          |                      |
| MAC 2000 WIFI BRIDGE CHANNEL 11                                     | 2063587-169          |

March 15, 2021

n

Lee, Bush Director, Regulatory Affairs, LCS MIC & DCAR

DOC1430161

Page **9** of **10** 

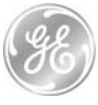

| Product Description<br>Produktbezeichnung | Catalog Designation<br>Katalogbezeichnung |
|-------------------------------------------|-------------------------------------------|
| WIFI CHNL 13 /Modem Option                |                                           |
| MAC 2000 MODEM                            | 2063587-112                               |
| MAC 2000 WIFI BRIDGE CHANNEL 13           | 2063587-170                               |
| Pharma Options                            |                                           |
| MAC 2000 AUDIT TRAIL EXPORT               | 2063587-122                               |
| MAC 2000 CT DATA GUARD                    | 2063587-123                               |
| MAC 2000 PHARMA PKG                       | 2063587-168                               |
| Barcode Options                           |                                           |
| MAC 2000 ENG BARCODE                      | 2063587-124                               |
| MAC 2000 GER BARCODE                      | 2063587-125                               |
| MAC 2000 FRE BARCODE                      | 2063587-126                               |
| MAC 2000 SPA BARCODE                      | 2063587-127                               |
| MAC 2000 ITA BARCODE                      | 2063587-128                               |
| MAC 2000 SWE BARCODE                      | 2063587-129                               |
| MAC 2000 DUT BARCODE                      | 2063587-130                               |
| MAC 2000 HUN BARCODE                      | 2063587-131                               |
| MAC 2000 RUS BARCODE                      | 2063587-132                               |
| MAC 2000 FIN BARCODE                      | 2063587-133                               |
| MAC 2000 CZE BARCODE                      | 2063587-134                               |
| MAC 2000 NOR BARCODE                      | 2063587-135                               |
| MAC 2000 SLO BARCODE                      | 2063587-136                               |
| MAC 2000 POR BARCODE                      | 2063587-137                               |
| MAC 2000 DAN BARCODE                      | 2063587-138                               |
| MAC 2000 BARCODE SW only                  | 2063587-185                               |
| RR OPTION                                 |                                           |
| MAC 2000 RR ANALYSIS                      | 2063587-106                               |
| FULL DISCLOSURE OPTION Optional           |                                           |
| MAC 2000 FULL DISCLOSURE                  | 2063587-201                               |
| EMBEDDED WIRELESS OC                      |                                           |
| MAC2000 EMBEDDED WIRELESS                 | 2063587-174                               |
| MAC 2000 SW OPTION for EMBEDDED WIRELESS  | 2063587-224                               |

26 m

Lee, Bush Director, Regulatory Affairs, LCS MIC & DCAR

DOC1430161

Page **10** of **10** 

March 15, 2021

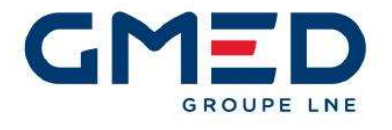

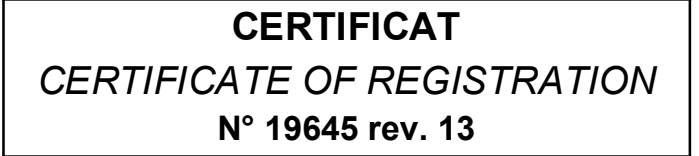

#### GMED certifie que le système de management de la qualité développé par

GMED certifies that the quality management system developed by

## GE MEDICAL SYSTEMS INFORMATION TECHNOLOGIES -CRITIKON DE MEXICO S. de R.L. de C.V., Calle Valle del Cedro 1551, Juarez 32575 CHIHUAHUA MEXICO

pour les activités for the activities

Fabrication et distribution de systèmes de monitorage patients, de systèmes de monitorage cardiaque, de systèmes d'enregistrement ECG d'effort, de manchettes pour mesure de pression sanguine et accessoires associés. Fabrication de systèmes de diagnostic par ultrasons. Remise à neuf de moniteurs de surveillance de patients et de système de cardiologie. (Voir addendum)

Manufacture and distribution of patient monitors, of cardiac monitoring devices, of stress cardiology ECG recording systems, of blood pressure cuffs and associated accessories. Manufacturing of ultrasound diagnostic systems. Remanufacturing of patient monitors and cardiology systems. (See addendum)

#### réalisées sur le(s) site(s) de

performed on the location(s) of

GE MEDICAL SYSTEMS INFORMATION TECHNOLOGIES - CRITIKON DE MEXICO S. de R.L. de C.V. Calle Valle del Cedro 1551 - Juarez - 32575 CHIHUAHUA - MEX GE MEDICAL SYSTEMS INFORMATION TECHNOLOGIES 465 Pan American Drive - Suite 11 - EL PASO, TEXAS 79907 - USA GE MEDICAL SYSTEMS INFORMATION TECHNOLOGIES – CRITIKON DE MEXICO S. de R.L. de C.V. Calle Valle del Cedro 1310 - Parque Industrial Intermex - Juarez - 32575 CHIHUAHUA - MEX

est conforme aux exigences des normes internationales

complies with the requirements of the international standards

# ISO 13485 : 2016

Début de validité / Effective date : November 30th, 2020 (included) Valable jusqu'au / Expiry date : November 29th, 2023 (included) Etabli le / Issued on : November 19th, 2020

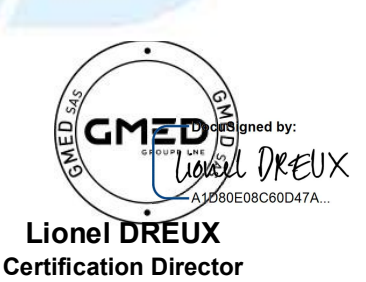

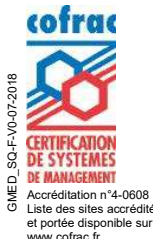

GMED N° 19645–13 Ce certificat est délivré selon les règles de certification GMED / This certificate is issued according to the rules of GMED certification

Renouvelle le certificat 19645-12

**GMED** • Société par Actions Simplifiée au capital de 300 000 € • Organisme Notifié/Notified Body n° 0459 Siège social : 1, rue Gaston Boissier - 75015 Paris • Tél. : 01 40 43 37 00 • gmed.fr

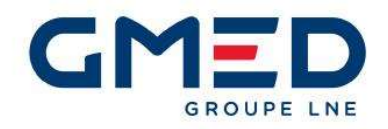

Addendum au certificat N° 19645 rev. 13 page 1 / 2 Addendum of the certificate N° 19645 rev. 13 Dossier / File N° P601547

Résumé des activités couvertes par le certificat Summary of activities covered by the certificate

French version :

Fabrication, assemblage et distribution de systèmes de monitorage de patients, de systèmes d'acquisition, d'oxymètres de pouls, et de câbles et capteurs d'oxymétrie incluant : les accessoires pour l'ensemble des équipements.

Fabrication et distribution de manchettes utilisées pour la mesure de la pression sanguine, des tubulures, accessoires et kits.

Fabrication et configuration finale de systèmes de monitorage cardiaque, d'équipements de cardiologie invasive, de systèmes d'enregistrement ECG d'effort, de tapis roulant d'épreuve d'effort et d'accessoires.

Fabrication d'appareils ou systèmes de diagnostic par ultrasons.

Remise à neuf de moniteurs de surveillance de patients et de système de cardiologie.

Entreposage, distribution de systèmes de monitorage de patients, d'oxymètres de pouls, de systèmes d'enregistrement ECG d'effort, de tapis roulant d'épreuve d'effort et d'accessoires.

Fabrication de logiciels et kits de diagnostic pour la cardiologie et cardiologie invasive.

Entreposage, distribution de manchettes utilisées pour la mesure de la pression sanguine.

English version :

Manufacture, assembly and distribution of patient monitors, acquisition devices, oximetry monitors, and pulse oximetry cables and sensors including : accessories for all devices.

Manufacturing and distribution of blood pressure cuffs, hoses, accessories and kits.

Manufacturing and final configuration of cardiac monitoring, invasive cardiology devices, stress cardiology ECG recording systems, treadmills and accessories.

Manufacturing of ultrasound diagnostic devices or systems.

Remanufacturing of patient monitors and cardiology systems.

Warehousing, distribution of patient monitors, oximetry monitors, stress cardiology ECG recording systems, treadmills and accessories.

Manufacturing of Diagnostic Cardiology and Invasive Cardiology Software and Kits. Warehousing, distribution of blood pressure cuffs.

uSigned by: D Jonel DREUX A1D80E08C60D47A.

Lionel DREUX Certification Director

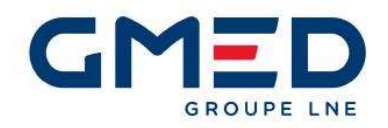

Addendum au certificat N° 19645 rev. 13 page 2 / 2 Addendum of the certificate N° 19645 rev. 13 Dossier / File N° P601547

#### Ce certificat couvre les activités et les sites suivants :

This certificate covers the following activities and sites :

#### GE MEDICAL SYSTEMS INFORMATION TECHNOLOGIES – CRITIKON DE MEXICO S. de R.L. de C.V. Calle Valle del Cedro 1551 Juarez 32575 CHIHUAHUA - MEXICO

French version :

Fabrication, assemblage et distribution de systèmes de monitorage de patients, de systèmes d'acquisition, d'oxymètres de pouls, et de câbles et capteurs d'oxymétrie incluant : les accessoires pour l'ensemble des équipements.

Fabrication et distribution de manchettes utilisées pour la mesure de la pression sanguine, des tubulures, accessoires et kits.

Fabrication et configuration finale de systèmes de monitorage cardiaque, d'équipements de cardiologie invasive, de systèmes d'enregistrement ECG d'effort, de tapis roulant d'épreuve d'effort et d'accessoires. Fabrication d'appareils ou systèmes de diagnostic par ultrasons.

Remise à neuf de moniteurs de surveillance de patients et de système de cardiologie.

English version :

Manufacture, assembly and distribution of patient monitors, acquisition devices, oximetry monitors, and pulse oximetry cables and sensors including : accessories for all devices.

Manufacturing and distribution of blood pressure cuffs, hoses, accessories and kits.

Manufacturing and final configuration of cardiac monitoring, invasive cardiology devices, stress cardiology ECG recording systems, treadmills and accessories.

Manufacturing of ultrasound diagnostic devices or systems.

Remanufacturing of patient monitors and cardiology systems.

#### GE MEDICAL SYSTEMS INFORMATION TECHNOLOGIES 465 Pan American Drive Suite 11 EL PASO, TEXAS 79907 - USA

French version :

Entreposage, distribution de systèmes de monitorage de patients, d'oxymètres de pouls, de systèmes d'enregistrement ECG d'effort, de tapis roulant d'épreuve d'effort et d'accessoires. Fabrication de logiciels et kits de diagnostic pour la cardiologie et cardiologie invasive.

English version :

Warehousing, distribution of patient monitors, oximetry monitors, stress cardiology ECG recording systems, treadmills and accessories.

Manufacturing of Diagnostic Cardiology and Invasive Cardiology Software and Kits.

#### GE MEDICAL SYSTEMS INFORMATION TECHNOLOGIES – CRITIKON DE MEXICO S. de R.L. de C.V. Calle Valle del Cedro 1310 Parque Industrial Intermex Juarez

#### 32575 CHIHUAHUA - MEXICO

French version :

Entreposage, distribution de manchettes utilisées pour la mesure de la pression sanguine. Enalish version :

Warehousing, distribution of blood pressure cuffs.

cuSigned by GMED I DREUX A1D80E08C60D47A

Lionel DREUX Certification Director

## **Electronic Signature Information**

| Name              | DOC0279260                  |  |
|-------------------|-----------------------------|--|
| Revision          | 23                          |  |
| Туре              | Controlled Document         |  |
| Title             | Tower Avenue_EC Certificate |  |
| Reason For Change | Updated certificate         |  |
| Originator        | 212028045_sharihess         |  |
| Release Date      | 03/12/2020 07:06:56 PM      |  |
| Obsolete Date     |                             |  |

| File Name              | File Description   | File Size (Bytes) |
|------------------------|--------------------|-------------------|
| MMA MGR BLY 845 20.pdf | MMA MGR BLY 845 20 | 135621            |
| 7550-20 signe.pdf      | 7550-20 signe      | 40416             |

| Route     | Signer                   | Function | Status  | Comments                     | Completion Date             |
|-----------|--------------------------|----------|---------|------------------------------|-----------------------------|
| R-9693838 | 212007407_roberttriscari |          | Approve |                              | 12 Mar 2020 19:06:55<br>GMT |
| R-9693838 | 212028045_sharihess      |          | Approve | Approved Without<br>Comments | 12 Mar 2020 18:36:41<br>GMT |

Periodic Review

There are no signatures or routes related to this business object.

#### **Obsolesence** Approval

There are no signatures or routes related to this business object.

\* Printed versions are For Reference Only \*

+ Indicates a task was reassigned from an original assignee

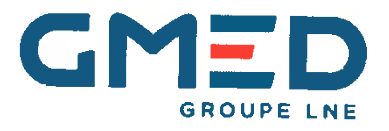

ATTESTATION / CERTIFICATE N° 7550 rev. 20 Délivrée à Paris le 6 mars 2020 Issued in Paris on March 6<sup>th</sup>, 2020

# **ATTESTATION CE / EC CERTIFICATE**

Approbation du Système Complet d'Assurance Qualité / Approval of full Quality Assurance System ANNEXE II excluant le point 4 Directive 93/42/CEE relative aux dispositifs médicaux ANNEX II excluding section 4 DIRECTIVE 93/42/EEC concerning medical devices Pour les dispositifs de classe III, un certificat CE de conception est requis For class III devices, a EC design certificate is required

Fabricant / Manufacturer

#### GE MEDICAL SYSTEMS INFORMATION TECHNOLOGIES, INC 8200 West Tower Avenue MILWAUKEE, WISCONSIN 53223 UNITED STATES

Catégorie du(des) dispositif(s) / Device(s) category

Equipements de cardiologie et systèmes de surveillance de patients Systèmes de surveillance clinique et systèmes de télémétrie médicale Baie de cathétérisme et/ou d'électrophysiologie Moniteurs cardiaques et leurs accessoires Moniteurs de surveillance patient Systèmes d'électrocardiographie et de surveillance de patients

> Cardiology equipment and patient monitoring systems Clinical Monitoring Systems and Medical Telemetry Systems Catheterization and/or Electrophysiology lab System Cardiology monitors and accessories Patient monitors Electrocardiographs and patient monitoring systems

Voir détails sur addendum / See attachment for additional information

GMED atteste qu'à l'examen des résultats figurant dans le rapport référencé P178961, P601202, le système d'assurance qualité – pour la conception, la production et le contrôle final - des dispositifs médicaux énumérés ci-dessus est conforme aux exigences de l'annexe II excluant le point 4 de la Directive 93/42/CEE.

GMED certifies that, on the basis of the results contained in the file referenced P178961, P601202, the quality system - for design, manufacturing and final inspection - of medical devices listed here aboved complies with the requirements of the Directive 93/42/EEC, annex II excluding section 4.

La validité du présent certificat est soumise à une vérification périodique ou imprévue. The validity of the certificate is subject to periodic or unexpected verification.

Début de validité / Effective date : January 7<sup>th</sup>, 2020 (included) Valable jusqu'au / Expiry date : May 26<sup>th</sup>, 2024 (included)

GMED – 7550 rev 20 Annule et remplace le certificat 7550-19 On behalf of the President Béatrice LYS Technical Director

GMED • Société par Actions Simplifiée au capital de 300 000 € • Organisme Notifié/Notified Body n° 0459 Siège social : 1, rue Gaston Boissier - 75015 Paris • Tél. : 01 40 43 37 00 • gmed.fr

GMED h2p3-F- V0-07-2018

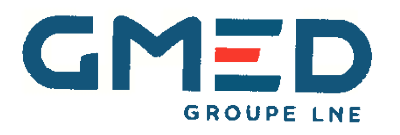

Addendum à l'attestation N° 7550 rev. 20 page 1 / 2 Addendum of the certificate N° 7550 rev. 20 Dossier / File N° P178961, P601202

# Identification des dispositifs / Identification of devices

| Désignation du dispositif /<br>Accessoires marqués CE<br>Device designation /<br>CE marked accessories | Produit<br>Product<br>Réf commerciale du dispositif<br>ou code article<br>Device commercial reference or<br>article code | Classe du DM<br>MD class |
|----------------------------------------------------------------------------------------------------|----------------------------------------------------------------------------------------------------|--------------------------|
| Patient monitor, Central unit                                                                          | Central Station (CSCS)                                                                                                   | llb                      |
| Patlent monitor module, multiparameter                                                                 | Patient Data Module (PDM)                                                                                                | llb                      |
| Patient monitor, multiparameter                                                                        | B20                                                                                                    | llb                      |
| Patient monitor, multiparameter                                                                        | B40                                                                                                    | lib                      |
| Patient Monitor, multiparameter                                                                        | B105                                                                                                    | lib                      |
| Patient Monitor, multiparameter                                                                        | B125                                                                                                    | llb                      |
| Patient Monitor, multiparameter                                                                        | CARESCAPE ONE                                                                                                    | llb                      |
| Transportable physiologic monitoring system                                                            | V100                                                                                                    | lib                      |
| Telemetry system, electrocardiograph                                                                   | ApexPro Telemetry System                                                                                                 | llb                      |
| Clinical monItoring systems                                                                            | Unity Network ID                                                                                                    | llb                      |
| Cardiac Catheterization monitorIng system, Cardiac<br>electrophysiology analysis system                | MacLab                                                                                                    | llb                      |
| Cardiac Catheterization monItoring system, Cardiac<br>electrophysiology analysis system                | CardioLab                                                                                                    | lib                      |
| Cardiac Catheterization monitoring system, Cardiac<br>electrophysiology analysis system                | ComboLab                                                                                                    | lib                      |

GMED 0459

On behalf of the President Béatrice LYS Technical Director

 GMED • Société par Actions Simplifiée au capital de 300 000 € • Organisme Notifié/Notified Body n° 0459

 Siège social : 1, rue Gaston Boissier - 75015 Paris • Tél. : 01 40 43 37 00 • gmed.fr

 ADD - 720 DM 0701-31 rev 6 du 01/08/2018

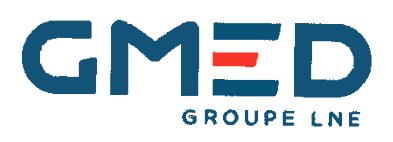

Addendum à l'attestation N° 7550 rev. 20 page 2 / 2 Addendum of the certificate N° 7550 rev. 20 Dossier / File N° P178961, P601202

# Identification des dispositifs / Identification of devices

| Désignation du dispositif /<br>Accessoires marqués CE<br>Device designation /<br>CE marked accessories | Produit<br>Product<br>Réf commerciale du dispositif<br>ou code article<br>Device commercial reference or<br>article code | Classe du DM<br>MD class |
|----------------------------------------------------------------------------------------------------|----------------------------------------------------------------------------------------------------|--------------------------|
| Electrocardiograph, Holter analyzer                                                                    | Mars                                                                                                    | lla                      |
| Electrocardiograph, Holter analyzer                                                                    | Mars SP4                                                                                                    | lla                      |
| Information system software, application program, cardiology                                           | MUSE - SW Only                                                                                                    | lla                      |
| Information system software, application program, cardiology                                           | CV Web                                                                                                    | lla                      |
| ECG Acquisition module                                                                                 | CAM 14V2                                                                                                    | lla                      |
| ECG Acquisition module                                                                                 | CAM HD                                                                                                    | lla                      |
| Interpretive multichannel electrocardiograph                                                           | MAC 2000                                                                                                    | lla                      |
| Interpretive multichannel electrocardiograph                                                           | MAC 600                                                                                                    | lla                      |
| Interpretive multichannel electrocardiograph                                                           | MAC VU360                                                                                                    | lla                      |
| Stress exercise monitoring system, cardiac                                                             | Case                                                                                                    | lla                      |
| Stress exercise monitoring system, cardiac                                                             | Cardiosoft / CS                                                                                                    | lla                      |
| Stress exercise monitoring system, cardiac                                                             | Cardlosoft /CS WIN8                                                                                                    | lia                      |
| Electrocardiograph, Electrodes                                                                         | KISS                                                                                                    | lla                      |

## Identification du site couvert et des activités /

Identification of location and activities

GE MEDICAL SYSTEMS INFORMATION TECHNOLOGIES, INC - 8200 WEST TOWER AVENUE -MILWAUKEE, WISCONSIN 53223 - USA Siège social – responsable de la mise sur le marché Conception, fabrication et contrôle final Headquarters – legal manufacturer Design, manufacture and final control

GMED 0459

On behalf of the President Béatrice LYS Technical Director

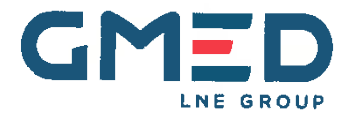

GE HMEDICAL SYSTEMS INFORMATION TECHNOLOGIES, INC 8200 WEST TOWER AVENUE MILWAUKEE, WISCONSIN 53223 USA

To the attention of Mr Bob TRISCARI

Paris, March 6th, 2020

#### Registered Mail with Return Receipt

**Certification Project Manager : Michel GREC** Tel. : + 33 1 40 43 39 35 Fax : + 33 1 40 43 37 37 E-mail: michel.grec@Ine-gmed.com

Re : EC certificate Ref. : MMA/MGR/BLY/845/2020

Dear Mr TRISCARI,

After receipt of our letter referenced MMA/MGR/BLY/049/2020 dated January 7th, 2020, further to your e-mails of March 3rd, 2020 and according to your request to restore only the CE marking of the product "B20" with GMED SAS due to a miss communication by your company, we notify you the continuation of the product B20 on your EC certificate N° 7550 according to the annex Il excluding section 4 of the directive 93/42/EEC.

You will find attached the EC certificate N° 7550 rev 20 duly modified.

Furthermore, we remind you that following the "Code de la Santé Publique" - articles R 5211-12 and R5211-17 - which transposes the European Directives into French law, it is your responsibility to assure that only medical devices which are in compliance with requirements specified in these articles can bear the CE mark and can be put on the European market.

Yours sincerely.

Béatrice LYS Technical Director

Encs. : 1 EC certificate N° 7550 rev. 20 and its addendum (2 pages)

GMED • Société par Actions Simplifiée au capital de 300 000 € • RCS Paris 839 022 522 • Organisme notifié nº 0459 Siège social : 1, rue Gaston Boissier - 75015 Paris • Tél. : 01 40 43 37 00 • TVA : FR 28 839 022 522 • gmed.fr 720 GMED 0103-20a Rev 0 - 06/09/2019 1/1

## **Electronic Signature Information**

| Name              | DOC0271556                  |  |
|-------------------|-----------------------------|--|
| Revision          | 18                          |  |
| Туре              | Controlled Document         |  |
| Title             | Fower Avenue_ISO 13485 2016 |  |
| Reason For Change | Issued ISO 13485 2016       |  |
| Originator        | 212028045_sharihess         |  |
| Release Date      | 06/08/2021 12:38:02 PM      |  |
| Obsolete Date     |                             |  |

| File Name             | File Description  | File Size (Bytes) |
|-----------------------|-------------------|-------------------|
| ISO 13485 34389-2.pdf | ISO 13485 34389-2 | 1398809           |

| Route      | Signer              | Function | Status  | Comments                       | Completion Date            |
|------------|---------------------|----------|---------|--------------------------------|----------------------------|
| R-10124910 | 212028045_sharihess |          | Approve | Approved as a Task<br>Assignee | 8 Jun 2021 12:38:00<br>GMT |

Periodic Review

There are no signatures or routes related to this business object.

Obsolesence Approval

There are no signatures or routes related to this business object.

\* Printed versions are For Reference Only \*

+ Indicates a task was reassigned from an original assignee

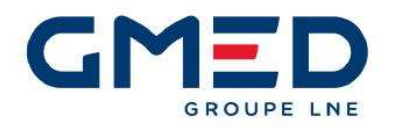

CERTIFICAT CERTIFICATE OF REGISTRATION N° 34389 rev. 2

#### GMED certifie que le système de management de la qualité développé par

GMED certifies that the quality management system developed by

## **GE MEDICAL SYSTEMS INFORMATION TECHNOLOGIES, INC**

## 8200 WEST TOWER AVENUE MILWAUKEE, WISCONSIN 53223 UNITED STATES

pour les activités for the activities

Conception et fabrication de systèmes de surveillance de patients, de brassards pour la mesure de la pression sanguine, d'électrodes et d'équipements d'enregistrement de l'ECG et d'analyse.

Design and manufacture of patient monitoring devices, blood pressure cuffs, electrodes, and cardiology ECG recording and analysis devices.

réalisées sur le(s) site(s) de performed on the location(s) of

GE MEDICAL SYSTEMS INFORMATION TECHNOLOGIES, INC 8200 WEST TOWER AVENUE - MILWAUKEE, WISCONSIN 53223 - USA

est conforme aux exigences des normes internationales complies with the requirements of the international standards

# ISO 13485 : 2016

Début de validité / *Effective date* June 8th, 2021 (included) Valable jusqu'au / *Expiry date* : June 7th, 2024 (included) Etabli le / *Issued on* : May 17th, 2021

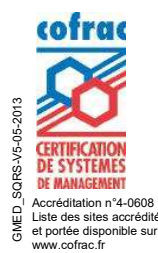

Lionel DREUX Certification Director

GMED N° 34389–2 Ce certificat est délivré selon les règles de certification GMED / This certificate is issued according to the rules of GMED certification

Renouvelle le certificat 34389-1

GMED • Société par Actions Simplifiée au capital de 300 000 € • Organisme Notifié/Notified Body n° 0459 Siège social : 1, rue Gaston Boissier - 75015 Paris • Tél. : 01 40 43 37 00 • gmed.fr

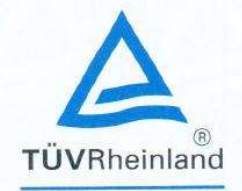

# Certificate

**Quality Management System** EN ISO 13485:2016

Registration No.:

SX 60146867 0001

Organization:

**GE Medical Systems** Information Technologies, Inc. 9900 Innovation Drive Wauwatosa, WI 53226 USA

Scope:

Design, Development, and Manufacture of Patient Monitoring Systems, Cardiology ECG Recording and Analysis Systems, Invasive Cardiology Equipment Systems and Medical Software

The Certification Body of TÜV Rheinland LGA Products GmbH certifies that the organization has established and applies a quality management system for medical devices.

Proof has been furnished that the requirements specified in the abovementioned standard are fulfilled. The quality management system is subject to yearly surveillance.

| Report No.:     | 32090997.003 |  |
|-----------------|--------------|--|
| Effective date: | 2020-08-12   |  |
| Expiry date:    | 2023-03-11   |  |
| Issue date:     | 2020-08-12   |  |
|                 |              |  |

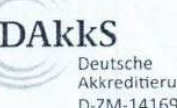

Deutsche Akkreditierungsstelle D-ZM-14169-01-02

GA Pro

Balazs Bozsik TÜV Rheinland LGA Products GmbH Tillystraße 2 · 90431 Nürnberg · Germany

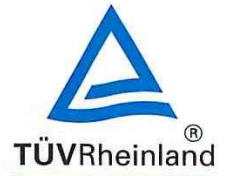

### EC Certificate Directive 93/42/EEC Annex II, excluding Section 4 Full Quality Assurance System Medical Devices

#### Registration No.: HD 60131555 0001

Report No.: 21198147 012

Manufacturer:

getemed Medizin- und Informationstechnik AG Oderstr. 77 14513 Teltow Deutschland

**Products:** 

Vital signs monitors, cardiac function diagnostic and telemonitoring systems (see attachment for products and sites included)

Replaces Approval, Registration No.: HD 60088821 0001

Expiry Date: 2023-10-03

The Notified Body hereby declares that the requirements of Annex II, excluding section 4 of the directive 93/42/EEC have been met for the listed products. The above named manufacturer has established and applies a quality assurance system, which is subject to periodic surveillance, defined by Annex II, section 5 of the aforementioned directive. For placing on the market of class III devices covered by this certificate an EC design-examination certificate according to Annex II, section 4 is required.

Effective Date:

2018-10-04

Date:

2018-08-02

Notified Body VRheinlan Pelerungsst Dipl.-Ing. I. Munkler

TÜV Rheinland LGA Products GmbH - Tillystraße 2 - 90431 Nürnberg TÜV Rheinland LGA Products GmbH is a Notified Body according to Directive 93/42/EEC concerning medical devices with the identification number 0197.

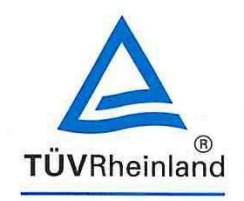

Doc. 1/2, Rev. 0

# TÜV Rheinland LGA Products GmbH Tillystraße 2, 90431 Nürnberg

Attachment to Certificate Registration No.: Report No.:

HD 60131555 0001 21198147 012

Manufacturer:

getemed Medizin- und Informationstechnik AG Oderstr. 77 14513 Teltow Deutschland

Products included:

Recorder, Long-term ECG portable - CardioMem^ ${\rm 0}$  and SEER

Long-term ECG evaluation system - CardioDay  $^{\odot}$ 

Electrocardiograph, multi channel - CardioLink<sup>®</sup>

Pulse oximeter, physiological monitoring system, neonatal - VitaGuard^ with VitaWin  $^{\odot}$ 

ECG-monitor, telemetric - PhysioMem<sup>®</sup>

Notified Bod JVRheinland

Dipl.-Ing. I. Munkler

Date: 2018-08-02

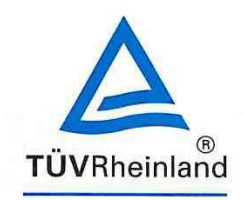

Doc. 2/2, Rev. 0

# TÜV Rheinland LGA Products GmbH Tillystraße 2, 90431 Nürnberg

Attachment to Certificate Registration No.: Report No.:

HD 60131555 0001 21198147 012

Manufacturer:

getemed Medizin- und Informationstechnik AG Oderstr. 77 14513 Teltow Deutschland

Sites included:

getemed Medizin- und Informationstechnik AG Oderstr. 77, 14513 Teltow, Germany

getemed Medizin- und Informationstechnik AG Otto-Schmerbach-Straße 19, 09117 Chemnitz, Germany

Notified Body **JVR**heinla Dipl.-Ing. I. Munkler /zlerungs

Date: 2018-08-02

GE Healthcare

# MAC<sup>™</sup> 2000 ECG Analysis System Operator's Manual

Software Version 1.1 2053535-002 Revision C

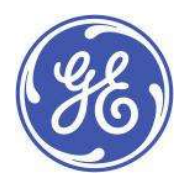

English © 2013 General Electric Company. All Rights Reserved.

#### Publication Information

The information in this manual applies only to MAC<sup>™</sup> 2000 Version 1.1. It does not apply to earlier product versions. Due to continuing product innovation, specifications in this manual are subject to change without notice.

MUSE, MAC IT, CASE/Cardio Soft, 12 SL, and EM R are trademarks owned by GE Medical Systems *Information Technologies*, Inc., a General Electric Company going to market as GE Health care. All other trademarks contained herein are the property of their respective owners.

This program uses the SOA4D DPWSCore (C DPWS too kit) library, © 2004–2010 Schneider Electric SA, licensed under the BSD License.

Part of the software embedded in this product is gSOAP software. Portions created by gSOAP are Copyright © 2001-2004 Robert A. van Engelen, Genivia Inc. All Rights Reserved.

THE SOFTWARE IN THIS PRODUCT WAS IN PART PROVIDED BY GENIVIA INC AN DANY EXPRESS OR IMPLIED WARRANTIES, INCLUDING, BUT NOT LIMITED TO, THE IMPLIED WARRANTIES OF MERCHANTABILITY AND FITNESS FOR A PARTICULAR PURPOSE ARE DISCLAIMED. IN NO EVENT SHALL THE AUTHOR BE LIABLE FOR ANY DIRECT, INDIRECT, INCIDENTAL, SPECIAL, EXEMPLARY, OR CONSEQUENTIAL DAMAGES (INCLUDING, BUT NOT LIMITED TO, PROCUREMENT OF SUBSTITUTE GOODS OR SERVICES; LOSS OF USE, DATA, OR PROFITS; OR BUSINESS INTERRUPTION) HOWEVER CAUSE D AND ON ANY THEORY OF LIABILITY, WHETHER IN CONTRACT, STRICT LIABILITY, OR TORT (INCLUDING NE GLIGENCE OR OTH ERWISE) ARISING IN ANYWAY OUT OF THE USE OF THIS SOFT WARE, EVEN IF ADVISED OF THE POSSIBILITY OF SUCH DAMAGE."

This product includes software developed by the OpenSSL Project for use in the OpenSSL Toolkit (http://www.openssl.org/). This product includes cryptographic software written by Eric Young (eay@cryptsoft.com). This product includes software written by Tim Hudson (tjh@cryptsoft.com).

This product complies with the requirements concerning medical devices from the following regulatory bodies:

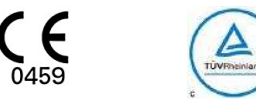

The document part number and revision are on each page of the document. The revision identifies the document's update level. The revision history of this document is summarized in the following table.

| Revision | Date            | Comments                                                                                     |
|----------|-----------------|----------------------------------------------------------------------------------------------|
| А        | 17 October 2012 | Internal Release                                                                             |
| В        | 24 April 2013   | Customer Release                                                                             |
| С        | 15July 2013     | Revisions per SPR HCSDM00204349 relating to IEC 3rd Edition labeling, and SPR HCSDM00222909. |

To access other GE Healthcare Diagnostic Cardiology manuals, go to the Common Documentation Library (CDL), located at www.gehealthcare.com/documents, and click **Cardiology**.

To access Original Equipment Manufacturer (OEM) manuals, go to the device manufacturer's Web site.

# Contents

### 1 Introduction

| Intended User of this Product                                                                                                    | 9                                                                                                    |
|----------------------------------------------------------------------------------------------------|----------------------------------------------------------------------------------------------------|
| Indications for Use                                                                                                    | 9                                                                                                    |
| Contraindications                                                                                                    | 10                                                                                                    |
| Prescription Device Statement                                                                                                    | 10                                                                                                    |
| Regulatory and Safety Information                                                                                                    | <b>10</b><br>10<br>11<br>13<br>13<br>14<br>14<br>14<br>15<br>15<br>16<br>16<br>16<br>16<br>16<br>25<br>25<br>26 |
| Service InformationService Requirements<br>Warranty Information<br>Additional Assistance<br>Manual Information<br>Manual Purpose<br>Document Conventions.<br>Related Documents<br>Product Overview<br>Product Description | 27<br>27<br>27<br>27<br>27<br>27<br>27<br>27<br>27<br>28                                                        |
| Product Specifications<br>Hardware Descriptions<br>Optional Software Features                                                                                                    | <b>29</b><br>29<br>35                                                                                           |

2

|   | Using the System                                                                                                    | 35                                |
|---|----------------------------------------------------------------------------------------------------|-----------------------------------|
|   | Navigating the User Interface<br>Resting ECG Power Up Mode<br>Arrhythmia Power Up Mode<br>Main Screen Power Up Mode<br>Stress ECG Power Up Mode<br>Order Manager Power Up Mode | <b>38</b><br>39<br>40<br>40<br>41 |
| 3 | Setting Up the Equipment                                                                                                    |                                   |
|   | Inserting the Battery                                                                                                    | 43                                |
|   | Connecting the AC Power                                                                                                    | 43                                |
|   | Connecting the Patient Cable                                                                                                    | 44                                |
|   | Connecting the Barcode Reader                                                                                                    |                                   |
|   | Connecting the LAN Option                                                                                                    |                                   |
|   | Connecting the WiFi Option                                                                                                    |                                   |
|   | Connecting Exter nal Devices (Stress Option)                                                                                                    | 47                                |
|   | Connecting an Internal Modem                                                                                                    | 47                                |
|   | Inserting the Paper                                                                                                    | 47                                |
|   | Turning on the System                                                                                                    | 47                                |
|   | Configuring the Device                                                                                                    | 47                                |
|   | Testing the Device                                                                                                    | 48                                |
| 4 | Preparing the Patient                                                                                                    |                                   |
|   | Preparing the Patient's Skin                                                                                                    | 49                                |
|   | Electrode Placement<br>Resting ECG Placement<br>Stress 12-Lead Placement                                                                                                    | 50<br>50<br>53                    |
| 5 | Entering Patient Information                                                                                                    |                                   |
|   | Entering Patient Information With an Internal Keypad or External<br>Keyboard                                                                                                   | 5 5                               |
|   | Entering Patient Information with a Barcode Reader<br>Scanning the Barcode                                                                                                    | <b> 56</b><br>56                  |
|   | Downloading Patient Demographics                                                                                                    | 57                                |
| 6 | Order Manager                                                                                                    |                                   |

|    | Communication Media 59                                                                                                    |
|----|----------------------------------------------------------------------------------------------------|
|    | Simple Orders                                                                                                    |
|    | Ad van ced Order Ma na ger       60         Download ing Orders       60         Selecting and Completing Orders       61                                                                                                    |
|    | Using the Order Manager Interface                                                                                                    |
| 7  | Recording a Resting ECG                                                                                                    |
|    | Hookup Advisor                                                                                                    |
|    | Resting ECGs       68         Recording a Resting ECG       68         ECG Options       69         Post-Acquisition Options       71         Special Considerations       73         Recording ECGs of Pace maker Patients       73         Recording ECGs During Defibrillation       74 |
|    | Gene rating a Rhythm Report (Manual Recording)                                                                                                    |
| 8  | Arr hythmia Mode Recording                                                                                                    |
|    | Recording in Arrhythmia Mode       77         Recording Arrhythmia ECGs       77         Arrhythmia Recording Options       78                                                                                                    |
|    | Printing                                                                                                    |
|    | Arr hythmia Codes                                                                                                    |
| 9  | RR Analysis                                                                                                    |
|    | RR Analysis Mode83RR Analysis Setup83Acquiring a Recording for an RR Analysis Report87Output Options87                                                                                                    |
| 10 | Stress Testing                                                                                                    |
|    | Stress Mode Interface90Stress Test Information Bar90Stress Test Keys92Stress Options92                                                                                                    |
|    | Conducting Stress Tests                                                                                                    |

| 11 | Managing Internal Storage                                                |
|----|--------------------------------------------------------------------------|
|    | Importing Records                                                        |
|    | Printing the File Manager Directory 100                                  |
|    | Finding Records 101                                                      |
|    | Editing Patient Data                                                     |
|    | Previewing Records 102                                                   |
|    | Deleting Re cords                                                        |
|    | Printing Records                                                         |
|    | Transmitting Records 103                                                 |
|    | Exp or ting Record s.104Setting Up Export Options105Exporting Records105 |
| 12 | System Configuration                                                     |
|    | Basic Setup 107                                                          |
|    | Resting ECG Setup 112                                                    |
|    | Arr hythmia Setup 121                                                    |
|    | Stress ECG Setup124Stress ECG Settings.124Editing Stress Protocols128    |
|    | Communication Setup 131                                                  |
|    | Country Setup 141                                                        |
|    | Print Setup Report 143                                                   |
|    | Patient Setup                                                            |
|    | Use r S etup                                                             |
|    | Select Setup 151                                                         |
|    | Import Setup                                                             |
|    | Exp or t Setup 153                                                       |
|    | Options Setup 153                                                        |
|    | Service Setup                                                            |

| Date/Time Setup                                                                                      | 155 |
|----------------------------------------------------------------------------------------------------|-----|
| Order Manager Setup                                                                                  | 156 |
| RR Analysis Setup                                                                                    | 157 |
| <b>PDF File Naming Convention</b><br>Default Naming Convention<br>Customizing the Naming Convention. |     |
| Retrieving Your Password                                                                             | 159 |
| Exporting the Audit Trail                                                                            |     |

### 13 Maintenance

| Equipment Cleaning and Storage<br>Inspecting the Equipment<br>Cleaning the Device                                                                                                    | 161<br>161<br>162                                           |
|----------------------------------------------------------------------------------------------------|-------------------------------------------------------------|
| Cleaning, Disinfecting, and Storing ECG Cables and Leadwires<br>Cleaning Guidelines<br>Cleaning and Disinfecting Cables and Leadwires<br>Storing Cables and Leadwires                                                                                                    | <b>16 2</b><br>163<br>163<br>165                            |
| Cleaning, Disinfecting, and Sterilizing Reusable Electrodes                                                                                                    | 165                                                         |
| Replacing Leadwire Adapters                                                                                                    | 166                                                         |
| Paper Maintenance         Replacing Paper         Adjusting the Tray for Paper Size         Removing the Paper Pack.         Storing The mal Paper.         Battery Maintenance         Replacing the Battery.         Conditioning the Battery Pack         Battery Status Indicator.         Supplies and Accessories.         Troub les ho oting | 166<br>167<br>168<br>169<br>170<br>170<br>171<br>172<br>173 |
| Gene ral Troubleshooting Tips                                                                                                    | 175                                                         |
| Frequently Asked Questions (FAQ)                                                                                                    | 176                                                         |
| Equipment Problems<br>System Does Not Power Up<br>ECG Data Contains Noise<br>External Stress Equipment does not Move.<br>Paper Jams.                                                                                                    | <b> 176</b><br>176<br>177<br>177<br>178                     |
| Import/Export/Save Errors<br>SD Card Not Present<br>Cannot Import or Transmit Records via Modem                                                                                                    | <b> 178</b><br>178<br>178                                   |

14

|   | Cannot Transmit Records via LAN                                                                                                    |
|---|----------------------------------------------------------------------------------------------------|
|   | Acquisition/Printer Error Messages 180                                                                                                    |
|   | Report Errors                                                                                                    |
|   | System Errors                                                                                                    |
| A | Creating Barcodes                                                                                                    |
|   | Setting Up the Patient Data Scheme 185                                                                                                    |
|   | Configuring the Barcode Reader.       186         Configuring the Barcode Reader Manually       186         Configuring the Barcode Reader Automatically       187 |
| В | Master's Step Data                                                                                                    |
|   | Master's Step Table 189                                                                                                    |
|   | ST-T Changes                                                                                                    |
| С | Te chnical Specifications                                                                                                    |
|   | System Specifications 193                                                                                                    |
|   | Acquisition, Processing, and Performance                                                                                                    |
|   | Operating Modes, Features, and Options 197                                                                                                    |

1

# Introduction

This do a ment describes the **MAC™ 2000 ECG Analysis System**, also referred to as the "product", "system", or "device". The document is intended to be used by clinical professionals who use, maintain, and/or troubleshoot the system. Clinical professionals are expected to have a working knowledge of appropriate medical procedures, practices, and terminology used in the treatment of patients.

This chapter provides general information required for the properuse of the system and this manual. Familiarize yourself with this information before using the system.

# Intended User of this Product

The MAC<sup>™</sup> 2000 ECG Analysis System is a portable ECG acquisition, analysis, and recording system that is intended for use by trained operators in a hospital or medical professional's facility environment, as well as used in clinics, physician offices, outreach centers, or wherever ECG testing is performed.

# Indications for Use

The MAC™2000 ECG Analysis System is a portable device intended to be used by or under the direct supervision of a licensed healthcare practitioner using surface electro des to a cquire, analyze, display, and record information for adult and pediatric populations in a hospital, medical professional's facility, clinics, physician's office or outreach centers.

#### NOT E:

Pediatric populations are defined as patients between the ages of 0 and 15 years.

The MAC™2000 ECG Analysis System provides the following modes of operation:

- Resting ECG mode
- Arrhythmia mode
- Exercise mode for exercise stress testing (optional)
- RR analysis mode for RR interval analysis (optional)

The basic system prints 6 or 12 leads of ECG and is upgradeable to provide software options such as 12-lead ECG measurement and interpretive analysis.

Arrhythmia detection is provided for the convenience of automatic documentation. Transmission and reception of ECG data to and from a central ECG cardiovascular information system is optional.

# Contraindications

This system is not intended for use in the following manner:

- During patient transport
- With high-frequency surgical units
- As an intra-cardiac application
- As a vital signs physiological monitor

# **Prescription Device Statement**

#### CAUTION:

United States federal law restricts this device to sale by or on the order of a physician.

# Regulatory and Safety Information

This section provides information about the safe use and regulatory compliance of this system. Familiarize yourself with this information, and read and understand all instructions before attempting to use this system. The system software is considered medical software. As such, it was designed and manufactured to the appropriate medical regulations and controls.

#### NOT E:

Disregarding the safety information provided in this manual is considered abnormal use of this system and could result in injury, data loss, or a voided warranty.

## Safety Conventions

A Hazard is a source of potential injury to a person, property, or the system.

This manual uses the terms DANGER, WARNING, CAUTION, and NOTICE to point out hazards and to designate a degree or level of serio usness. Familiarize yourself with the following definitions and their significance.

#### Definitions of Safety Conventions

| Safety<br>Convention                                                                          | Definition                                                                                                    |
|-----------------------------------------------------------------------------------------------|----------------------------------------------------------------------------------------------------|
| DANGER Indicates an imminent hazard, which, if not avoided, will result in or serious injury. |                                                                                                    |
| WARNING                                                                                       | Indicates a potential hazard or unsafe practice, which, if not avoided, could result in death or serious injury. |

#### Definitions of Safety Conventions (cont'd.)

| Safety<br>Convention | Definition                                                                                                    |
|----------------------|----------------------------------------------------------------------------------------------------|
| CAUTION              | In dicates a potential hazard or unsafe practice, which, if not avoided, could result in moderate or minor injury.                    |
| NOTICE               | In dicates a potential hazard or unsafe practice, which, if not avoided, could result in the loss or destruction of property or data. |

## Safety Hazards

The following messages apply to the system as a whole. Specific messages may also be provided elsewhere in the manual.

#### WAR NING:

EQUIPMENT MALFUNCTION — Any attempt by unauthorized personnel to service the device could result in equipment malfunction and void the warranty.

This equipment contains no user-serviceable parts. Refer servicing to authorized service personnel.

#### WAR NI NG:

 $\label{eq:participation} \mbox{PATIENTINJURY-STRANGULATION} \ - \ \mbox{Cables present a possible strangulation} \\ \mbox{hazard}.$ 

To avoid possible strangulation, route all cables away from the patient's throat. Use a short version of cable for pediatric patients.

#### WAR NING:

PERSONAL INJURY-STUMBLING HAZARD— Patients can become entangled in the cables and leadwires connected to the device, which could cause the patient to stumble or trip.

Route cables and leadwires in a way to avoid creating a stumbling hazard: keep them off the floor, and route leadwires away from the patient's legs and the healthcare provider's work area.

#### WAR NING:

MAGNETIC AND ELECTRICAL INTERFERENCE — Magnetic and electric fields can interfere with the acquisition of ECG readings.

Make sure that all peripheral components operated in the vicinity of the device comply with the relevant EMC requirements. X-ray equipment, MRI devices, radio systems (cellular phones) and so forth, are possible sources of interference because they may emit higher levels of electromagnetic radiation. Verify the performance of the system before use.

#### WAR NING:

EXPLOSION HAZARD — Using this device in the presence of a nesthetic vapors or liquids can cause explosions.

Do not use this device in the presence of ane sthetic vapors or liquids. Only persons with adequate training in the correct use of this device may use this device.

#### WARNING:

EQUIPMENT FAILURE — Polarizing electrodes (stainless steel or silver constructed) may cause the electrodes to retain a residual charge after defibrillation. A residual charge blocks acquisition of the ECG signal.

Whenever patient defibrillation is a possibility, use non-polarizing electro des (silver-silver chloride construction) for ECG monitoring.

#### WAR NI NG:

PERSONAL INJURY — Contact with patients during defibrillation can cause serious injury or death.

Do not contact patients during defibrillation. Patient signal inputs labeled with the CF and BF symbols with paddles are protected against damage resulting from defibrillation voltages.

To ensure proper defibrillator protection, use only GE Healthcare recommended cables and leadwires. Proper placement of defibrillator paddles in relation to the electrodes is required to ensure successful defibrillation.

#### WAR NING:

IN TERPRETATION HAZARD — Results of the automated QT analysis are not considered a diagnosis.

A qualified physician or cardiologist must review and confirm the measurements and waveforms recorded by the system. It should be used only as an adjunct to the clinical history, symptoms, and results of other tests.

#### WAR NI NG:

INTERPRETATION HAZARD — Computerized interpretation is only significant when used in conjunction with clinical findings.

A qualified physician must overread all computer-generated tracings.

#### WARNING:

POOR SIGNAL QUALITY — Improper skin preparation can cause poor signal quality during the ECG recording.

Careful skin preparation is the key to an interference-free ECG.

#### WAR NI NG:

IM PROPER USE — This is a prescriptive device.

This equipment is intended for use by or under the direct supervision of a licensed healthcare practitioner.

#### WAR NING:

EXPLOSION HAZARD – Batteries may explode in fires

Do not dispose of the battery by fire. Follow local environmental guidelines concerning disposal and recycling.

#### WAR NING:

ELECTRIC SHOCK HAZARD/SYSTEM MALFUNCTION Liquids inside a device can cause electric shock or system malfunction.

Do not allow liquids to enter the device. If liquids enter the device, turn it off and inform your service technician. Do not use the device until it is checked by a service technician.

#### WAR NING:

 $\mathsf{ELECTRIC}\ \mathsf{SHOCK}\ -$  Improper connection of this equipment may cause electric shock.

To avoid risk of electric shock, this equipment must only be connected to a supply mains with protective earth.

#### NOT E:

Follow the instructions provided. Do not position equipment in a way that makes it difficult to disconnect the device when using an appliance coupler, mains plug, or other separable plug as a means of isolation.

## Classification of Medical Device

The device is classified as follows, according to IEC 60601-1:

#### Medical Device Classifications

| Category                                                                                                    | Classification                                                                                                    |
|----------------------------------------------------------------------------------------------------|----------------------------------------------------------------------------------------------------|
| Type of protection against electrical shock                                                                                            | Class I internally powered equipment                                                                                                    |
| Degree of protection against electrical<br>shock                                                                                       | Type CF defibrillation-proof applied part                                                                                                    |
| Degree of protection against solids                                                                                                    | The IP code for this device is IP20.                                                                                                    |
|                                                                                                    | Protected against solid foreign objects with a diameter of 12.5 mm and greater                                                                                                    |
|                                                                                                    | The object probe, a sphere 12.5 mm diameter,<br>shall not fully penetrate. The jointed test finger<br>12 mm diameter, 80 mm length, shall have<br>adequate clearance from hazardous parts. |
| Degree of protection against harmful                                                                                                   | The IP code for this device is IP20.                                                                                                    |
| ingress of liquids (IP20)                                                                                                    | Non-protected                                                                                                    |
|                                                                                                    | This device is ordinary equipment (endosed equipment without protection against ingress of liquids)                                                                                        |
| Degree of safety of application in the<br>presence of flammable anesthetic<br>mixture with air or with oxygen or with<br>nitrous oxide | Equipment is not suitable for use in the presence<br>of a flammable an esthetic mixture with air or<br>with oxygen or with nitrous oxide                                                   |
| Method(s) of sterilization or disinfection recommended by the manufacturer                                                             | Not applicable                                                                                                    |
| Mode of operation                                                                                                    | Continuous operation                                                                                                    |

# Certification Information

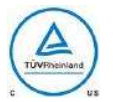

#### Medical Equipment

With respect to electric shock, fire, and mechanical hazards only in accordance with UL 60601–1, and CAN/CS A C22.2 NO. 601.1.

# **Recording ECGs During Defibrillation**

This equipment is protected against the effects of cardiac defibrillator discharge to ensure recovery, as required by test standards. The patient signal input of the acquisition module is defibrillation-proof. Therefore, it is not necessary to remove the ECG electrodes prior to defibrillation.

When using stainless steel or silver electrodes, a defibrillator discharge current may cause the electrodes to retain a residual charge causing a polarization or DC offset voltage. This electrode polarization blocks acquisition of the ECG signal. To avoid this condition, if there is a situation where a defibrillation procedure might be necessary, use non-polarizing electrodes (which do not form a DC offset voltage when subjected to a DC current) such as silver/silver-chloride types.

If you use polarizing electrodes, GE Healthcare recommends disconnecting the leadwires from the patient before delivering the shock.

Electrode defibrillation recovery is the ability of the electrode to allow the ECG trace to return after defibrillation. GE Healthcare recommends using non-polarizing disposable electrodes with defibrillation recovery ratings as specified in AAMI EC12 5.2.2.4. AAMI EC12 requires that the polarization potential of an electrode pair does not exceed 100 mV 5 seconds after a defibrillation discharge.

Refer to the supplies and accessories reference guide for this system for a list of approved electrodes.

# Accuracy of Input Signal Reproduction

- Overall System Error meets AAMI EC11 3.2.7.1 requirements. Overall System Error is between or within ±5% or ±40 µV, whichever is greater.
- Frequency Response meets AAMI EC11 3.2.7.2 requirements, using testing methods A and D. Frequency response is between or within  $\pm 10\%$  between 0.67 and 40 Hz and between +0 and -10% for 20 ms, 1.5 mV triangular input.

# Modulating Effects in Digital Systems

This device uses digital sampling techniques that may produce some variation in amplitudes of Q, R, and/or S waves from one heart be at to the next, which may be particularly noticeable in pediatric recordings. If you observe this phenomenon, be aware that the origin of amplitude variations is not entirely physiological. For measuring voltages of Q, R, and S waves, GE Healthcare advises using the QRS complexes with the largest deflection of the particular waves.

# EMI/EMC/RF Safety Information

This system is designed and tested to comply with applicable regulations regarding EMC and must be installed and put into service according to the EMC information stated in the Electromagnetic Compatibility appendix of the Service and/or Operator's manual. Changes or modifications to this system not expressly approved by GE Healthcare could cause EMC issues with this or other equipment.

Before installing or using the device or system, be aware of the proximity of known RF sources, such as the following:

- Radio and TV stations
- Portable and mobile RF communication devices (cell phones, two-way radios)
- X-ray, CT, or MRI devices These devices are also possible sources of interference as they may emit higher levels of electromagnetic radiation.

#### WAR NING:

EQUIPMENT MALFUNCTION/INTERFERENCE — Use of portable phones or other radio frequency (RF) emitting equipment near the system may cause unexpected or adverse operation.

Do not use portable phones or other electronic equipment that may emit radio frequency (RF) near this system.

#### WAR NING:

EQUIPMENT MALFUNCTION/INTERFERENCE — Do not use the equipment or system adjacent to, or stacked with, other equipment.

If adjacent or stacked use is necessary, test the equipment or system to verify normal operation in the configuration in which you are using it.

#### WAR NING:

ACCESSORIES/COMPONENTS — Adding accessories or components, or modifying the medical device or system, may result in increased EMISSIONS or decreased IM MUNITY of the device or system.

Use the following resources for more information on EMI/EMC and RF concerns:

- The Supplies and Accessories Reference Guide for your system
- Qualified GE Healthcare or approved third-party personnel
- The Electromagnetic Compatibility appendix in your system service or operator's manual

## Biocompatibility

The parts of the system described in this manual that come into contact with the patient during the intended use, including all accessories, fulfill the biocompatibility requirements of the applicable standards. If you have questions in this matter, contact your GE Healthcare representative.

## Legal Notice

GE Healthcare software contains several fields that can be filled in before performing an ECG. Some of these fields are required, while others are optional and left to the user to assess whether they are needed to perform the exam. The field **Race** is one of these optional fields. **Race** has been acknowledged by the medical profession as useful to analyze some pathologies. You should be aware that, in some jurisdictions, the processing of data revealing an individual's racial origin is subject to legal requirements, such as obtaining the patient's prior consent. If you elect to collect this type of data, it is your responsibility to ensure that you comply with all applicable legal requirements.

# Supplies and Accessories

You should use only supplies and accessories that GE Healthcare recommends. For a list of recommendations, refer to the supplies and accessories reference guide for this system

Contact GE Healthcare before using anything that is not recommended for this system.

# Responsibility of the Manufacturer

GE Healthcare is responsible for the safety, reliability, and performance of hardware supplied by GE Healthcare only if the following conditions are met:

- Assembly operations, extensions, readjustments, modifications, or repairs are performed by persons authorized by GE Healthcare.
- The electrical installation of the room where the device is used complies with the requirements of the appropriate local, state, and other government regulations.
- The equipment is used in a ccord ance with the instructions for use.

## Responsibility of the Purchaser/Customer

The customer is responsible for providing appropriate desks, chairs, electrical wall outlets, network connections, and analog phone lines, and for locating any of the system components described in this manual in compliance with all local, state, and national codes.

## Product and Packaging Information

This section identifies the following:

- Hardware labels and their locations on page 16
- Symbol Descriptions on page 17

### Hardware Label Locations

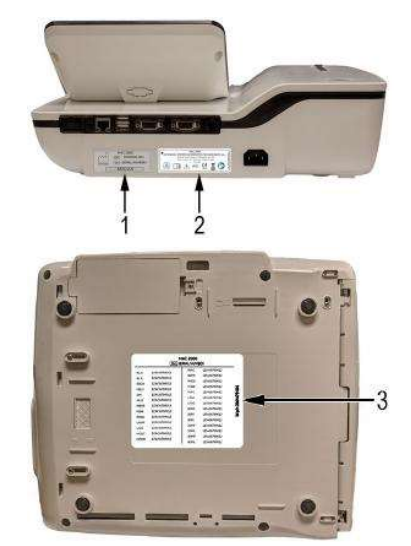

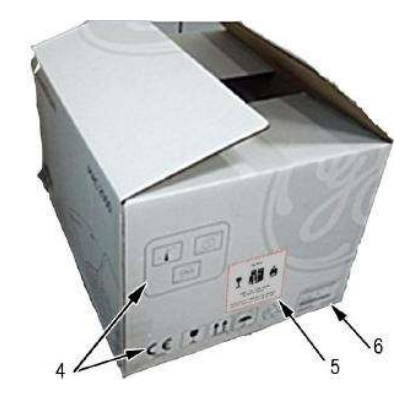

| Item | Label                                                                                                    | Location                     | Description                                                                                                    |
|------|----------------------------------------------------------------------------------------------------|------------------------------|----------------------------------------------------------------------------------------------------|
| 1    | MAC 2000<br>REF XXXXXX-001<br>WWW-MM SN <serial number=""><br/>BARCODE</serial>                                                                                                    | Back of the device           | Product Label<br>Identifies this device. See<br>"Product Label" on page 25<br>for a description of the label<br>contents.                                                                          |
| 2    | GE MEDICAL SYSTEM SINGBARMON TECHNOLOGIES, Inc.,<br>BOOM Sont Handsate VU. (SA<br>2000, North Handsate VU. (SA<br>2000, North Handsate VU. (S | Back of the device           | Device Address Label and<br>Rating Plate<br>It provides regulatory and<br>cautionary information. See<br>"Device Address Label and<br>Rating Plate" on page 26 for<br>an explanation of the label. |
| 3    | MAC 2000         VIC         125461280012         VIC         125461280012         VIC         VIC         VIC         VIC         VIC         VIC         VIC         VIC         VIC         VIC         VIC         VIC         VIC         VIC         VIC         VIC         VIC         VIC                                                                                                    | Bottom œver of the<br>device | The Option Code label.<br>Use the option codes to setup<br>the purchased options in your<br>system.<br>See "Options Setup" on page<br>153 for an explanation of the<br>Option Codes.               |
| 4    |                                                                                                    | On the shipping<br>package   | Environ mental symbols<br>required for shipping.                                                                                                    |
| 5    | CAUTION<br>Y IIII IIIII IIIIIIIIIIIIIIIIIIIIIIIII                                                                                                    | On the shipping<br>package   | Battery Shipping Label.<br>FRAG ILE—Lithium Ion<br>batteries can cause fire if<br>damaged.                                                                                                    |
| 6    | Annual Held (Mell     Sector Held (Mell     Sector Held (Mell                                                                                                    | On the shipping<br>package   | The shipping label.                                                                                                    |

#### Label Descriptions on Hardware and Packaging

### Symbol Descriptions

The following table describes symbols or icons that may be on the device or its packaging. Not all of the symbols defined in the table apply to your device or its packaging.

Symbols are used to convey wa mings, cautions, prohibitions, mandatory actions, or information. Any symbol on your device or packaging with markings in color indicates there may be a danger, warning, or mandatory action. Any symbol on your device or packaging that is in black and white provides additional information or may

indicate a caution. Familiarity with these symbols assists in the use and disposal of the equipment .

For equipment symbols not shown, refer to the original equipment manufacturer (OEM) manuals.

#### Symbol Descriptions

| Symbol                  | Description                                                                                                    |
|-------------------------|----------------------------------------------------------------------------------------------------|
| REF                     | <b>Catalog or Orderable Part Number</b><br>Indicates the manufacturer's catalog or part number.                                                                                                    |
| SN                      | <b>Serial Number</b><br>Indicates the manufacturer's serial number.                                                                                                    |
| LOT                     | <b>Batch Code or Lot Number</b><br>Indicates the manufacturer's batch code or lot number.                                                                                                    |
| $\overline{\mathbf{x}}$ | <b>Date of Manufacture</b> (Year-Month)<br>Indicates the original manufacture date for this device.                                                                                                    |
|                         | <b>Manufacturer</b><br>In dicates the name and address for the manufacturer of this device. It<br>may also include the date it was manufactured.                                                                                                    |
| EC REP                  | Authorized Representative in the European Community<br>Indicates the name and address of the authorized representative in the<br>European Community for this device.                                                                                                    |
| Rx Only                 | <b>Rx Only</b><br>US Federal law restricts this device to sale by or on the order of a physician.                                                                                                    |
| 12SL<br>MARQUETTE       | <b>12SL</b><br>Indicates the device uses the Marquette™ 12SL ECG Analysis Program<br>to analyze and interpret ECG readings.                                                                                                    |
| IPxy                    | IP Code (Ingress Protection Rating)<br>Classifies and rates the degree of protection provided against the<br>intrusion of solid objects (such as body parts like hands and fingers,<br>dust, accidental contact), and liquids.<br>The first numeral (x) represents the degree of protection against the<br>ingress of solid objects.<br>The second numeral (y) represents the degree of protection against the<br>ingress of liquids.<br>For products with an IPxy rating, see the <i>Classification of Medical Device</i><br>in this chapter for a description of that rating. Not all products have<br>an IPxy rating. |
|                         | <b>Class II Equipment</b><br>Identifies equipment that meets the safety requirements specified for<br>class II equipment by IEC 60601–1.<br>This device was designed so that it does not require a safety connection<br>to electrical earth (US ground). No single failure results in dangerous<br>voltage becoming exposed and causing an electric shock. This is<br>achieved without relying on an earthed metal casing.                                                                                                    |

### Symbol Descriptions (cont'd.)

| Symbol       | Description                                                                                                    |
|--------------|----------------------------------------------------------------------------------------------------|
| i            | <b>Consult Instructions for Use</b><br>Consult the operating instructions.                                                                                                    |
| ⊣ <b>∱</b> ⊦ | <b>Defibrillation-proof Type BF Applied Part</b><br>Identifies a defibrillation-proof type BF applied part on medical<br>equipment that complies with IEC 60 601–1.<br>This device meets the requirements for protection against electric<br>shock for an earth-free (floating) applied part (one intended for contact<br>with patients).                         |
| -            | <b>Defibrillation-proof Type CF Applied Part</b><br>Identifies a defibrillation-proof type CF applied part on medical<br>equipment that complies with IEC 60 601–1.<br>This device meets the requirements for protection against electric<br>shock for an earth-free (floating) applied part (one intended for contact<br>with patients) for cardiac application. |
| $\otimes$    | <b>No User- or Field-serviceable Parts</b><br>Do not open or disassemble the device for any reason.                                                                                                    |
|              | <b>Protective Earth</b> (ground)<br>Identifies the terminal of a protective earth (ground) electrode or any<br>terminal that is intended for connection to an external conductor for<br>protection against electric shock in case of a fault.                                                                                                    |
| (((•)))      | Non-ionizing Electromagnetic Radiation<br>Indicates that the equipment emits elevated, potentially hazardous,<br>levels of non-ionizing radiation (electromagnetic energy) for diagnosis<br>or treatment.                                                                                                    |
| 8            | Follow Instructions For U se<br>Read and understand the operator's manual before using the device<br>or product.<br>As a mandatory action sign, this symbol is identified by a blue<br>background and white symbol.                                                                                                    |
|              | CAUTION:<br>SAFETY GROUND PRECAUTION<br>Pulling on the cable can cause the cord to deteriorate resulting in<br>electrical problems.<br>Remove the power cord from the mains source by grasping the<br>plug. DO NOT pull on the cable                                                                                                    |
| $\triangle$  | <b>CAUTION:</b><br>CONSULT ACCOMPANYING DOCUMENTS<br>There may be specific warnings or precautions associated with the<br>device that are not otherwise found on the label.<br>Consult the accompanying documentation for more information                                                                                                    |
|              | about safely using this device.                                                                                                    |
| Symbol   | Description                                                                                                    |
|----------|----------------------------------------------------------------------------------------------------|
| <u>A</u> | CAUTION:<br>ELECTRIC SHOCK<br>Indicates the presence of hazardous energy circuits or electric<br>shock hazards.<br>To reduce the risk of electric shock hazards, do not open this<br>enclosure. Refer servicing to qualified person nel.                                                                                                    |
|          | <b>CAUTION:</b><br>HOT SURFACE<br>Indicates that the marked item may be hot.<br>Take appropriate precautions before touching the item.                                                                                                    |
|          | <ul> <li>WARNING:<br/>BODILY IN JURY<br/>Indicates the presence of mechanical parts that can result in<br/>pinching, crushing, or other bodily injury.<br/>To avoid risk of bodily injury, keep a way from moving parts.<br/>Disconnect power before reaching into area or serviaing.</li> <li>As a waming sign, this symbol is identified by a yellow background, black<br/>triangular b and, and a black symbol.</li> </ul> |
|          | <ul> <li>WAR NI NG:<br/>HAN D CRUSHING HAZARD<br/>This device contains moving parts that could crush the user's hand.<br/>Keep hands clear of the device while it is in operation. Disconnect<br/>power before reaching into or servicing the device.</li> <li>As a warning sign, this symbol is identified by a yellow background, black<br/>triangular b and, and a black symbol.</li> </ul>                                |
|          | <ul> <li>WARNING:<br/>BODILY IN JURY<br/>Indicates the presence of a sharp edge or object that can cause<br/>cuts or other bodily injury.</li> <li>To prevent cuts or other bodily injury, do not contact sharp edge of<br/>object.</li> <li>As a warning sign, this symbol is identified by a yellow background, black<br/>triangular band, and a black symbol.</li> </ul>                                                   |

| Symbol | Description                                                                                                    |
|--------|----------------------------------------------------------------------------------------------------|
|        | WARNING:<br>BODILY IN JURY<br>Indicates the presence of a potential tip-over hazard that can result<br>in bodily injury.                                                                       |
|        | To avoid risk of bodily injury, follow all instructions for maintaining the stability of the equipment during transport, installation, and maintenance.                                        |
|        | As a waming sign, this symbol is identified by a yellow background, black triangular band, and a black symbol.                                                                                 |
|        | WAR NI NG:<br>PINCH POINT<br>This device contains moving parts that could pinch body parts.<br>Keep hands clear of the device while it is in operation. Disconnect                             |
|        | the power before reaching into or servicing the device.<br>As a general prohibition sign, this symbol is identified by a white<br>background, red circular band and slash, and a black symbol. |
|        | WAR NI NG:<br>PERSONAL INJURY DO NOT REACH IN<br>Reaching into the equipment can cause personal injury.                                                                                        |
|        | Do not place hands into any openings.                                                                                                    |
|        | As a general prohibition sign, this symbol is identified by a white background, red circular band and slash, and a black symbol.                                                               |
| ()     | WARNING:<br>ENVIRONMENTALORHEALTHHAZARD<br>Incinerating the device or product could present a risk to the<br>environment or human health.                                                      |
|        | Do not incinerate this device or product.                                                                                                    |
|        | As a general prohibition sign, this symbol is identified by a white background, red circular band and slash, and a black symbol.                                                               |
|        | WARNING:<br>BREAKAGE DUE TO HEAVY LOAD<br>Heavy objects on the surface may cause it to break.                                                                                                  |
|        | Do not load objects heavier than the maximum permissible load indicated for a safe working load.                                                                                               |
|        | As a general prohibition sign, this symbol is identified by a white background, red circular band and slash, and a black symbol.                                                               |
|        | <b>Can Be Recycled</b><br>Indicates you may recycle this material or device. Recycle or dispose of<br>in accordance with local, state, or country laws.                                        |

| Symbol                                | Description                                                                                                    |
|---------------------------------------|----------------------------------------------------------------------------------------------------|
| Ŕ                                     | Waste Electrical and Electronic Equipment (WEEE)<br>Indicates this equipment contains electrical or electronic components<br>that must not be disposed of as unsorted municipal waste but collected<br>separately. Contact an authorized representative of the manufacturer<br>for information concerning the decommissioning of your equipment.                                                                                                    |
|                                       | <b>Contains <heavy chemical="" metal="" symbol=""></heavy></b><br>Indicates this equipment contains heavy metal and must not be<br>disposed of as unsorted municipal waste but collected separately.<br>The example shows Lithium Ion.                                                                                                    |
| (C)<br>(D)                            | <ul> <li>Environmental Friendly Use Period (EFUP) Per Chine se standard S J/T11363-2006, indicates the number of years from the date of manufacture during which you can use the product before any restricted substances are likely to leak, causing a possible environmental or health hazard. NOT E: <ul> <li>If the device contains less than the maximum concentration of restricted substances, the symbol contains a lowercase e</li> <li>This is also referred to as China RoHS.</li> </ul></li></ul> |
| R R R R R R R R R R R R R R R R R R R | Japan RoHS<br>Indicates the device or product meets the regulations limit or ban for<br>specific substances in new electronic and electric equipment in Japan.<br>The Green Mark (with the G) indicates the product is within the<br>tolerances of hazardous chemicals.<br>The Content Mark (with the R and letters below) indicates which<br>hazardous substance(s) was used during the manufacturing of the<br>electrical or electronic equipment that exceeds maximum tolerances.                          |
|                                       | Fragile<br>Indicates the contents are fragile. Handle with care.                                                                                                    |
| <u>11</u>                             | This Way Up<br>Indicates the correct upright position of the package.                                                                                                    |
| ¥<br>■                                | <b>Do Not Stack</b><br>Indicates that you should not stack the container or place a load on<br>the container.                                                                                                    |
| Ť                                     | <b>Keep Dry</b><br>Indicates that you need to keep the container away from rain and other<br>sources of moisture.                                                                                                    |

| Symbol  | Description                                                                                                    |
|---------|----------------------------------------------------------------------------------------------------|
| شر      | Humidity Limits<br>Indicates upper and lower humidity limits for the transportation and<br>handling of this package. They are indicated next to the upper and<br>lower horizontal lines.                        |
| <u></u> | Atmospheric Limits<br>Indicates the upper and lower barometric pressure limitations for the<br>transportation and handling of this package. They are indicated next to<br>the upper and lower horizontal lines. |
| X       | <b>Upper Temperature Limit</b><br>Indicates the maximum temperature for transportation and handling of<br>this package. The limit is indicated next to the upper horizontal line.                               |
| X       | Temperature Limits<br>Indicates the upper and lower temperature limits for the transportation<br>and handling of this package. They are indicated next to the upper<br>and lower horizontal lines.              |

The following table describes certification symbols that may be used on your device or its packaging. The inclusion of a symbol in this table **does not** in dicate that your product was certified by that symbol's governing body and is listed for reference only. To identify which organizations have certified your device, refer to the labeling on your device or its packaging.

| Certification<br>Symbol | Description                                                                                                    |
|-------------------------|----------------------------------------------------------------------------------------------------|
| (U)                     | <b>UL Mark</b><br>Indicates compliance with applicable Underwriters Laboratories<br>requirements.                                                                                                    |
| LISTED                  | <b>UL Listed Mark</b><br>Indicates compliance with international or regional standards for<br>Underwriters Laboratories safety requirements.                                                                                                    |
|                         | UL Listed, Canada/US<br>Indicates compliance with international or regional standards for<br>Underwriters Laboratories safety requirements in Canada and the<br>United States.                                                                                       |
|                         | <b>UL Classification Mark</b><br>Indicates this medical equipment is UL Classified with respect to<br>electric shock, fire, and mechanical hazards only in a coordance with UL<br>60601-1, CAN/CS A C22.2 NO. 601.1, and IEC 60601-2-25.                             |
| c Us                    | UL Classification Mark, Canada/US<br>Indicates this medical equipment is UL Classified with respect to<br>electric shock, fire, and mechanical hazards only in a coordance with<br>UL 60601-1, CAN/CSA C22.2 NO. 601.1, and IEC 60601-2-25 for the<br>US and Canada. |

| Certification<br>Symbol                | Description                                                                                                    |
|----------------------------------------|----------------------------------------------------------------------------------------------------|
| ()                                     | <b>CE Mark</b><br>Indicates the device or product conforms with applicable EU (European<br>Union) directives.                                                                                                    |
| e<br>e                                 | PCT (GOST-R) Mark<br>Indicates the device or product conforms with applicable Russian<br>Gosstandart technical and safety standards.                                                                                                    |
| MET us                                 | NRT L Cer tification<br>Indicates the device or product has met the National Recognized<br>Testing Laboratories certification.<br>The NRTL certification attainted is added to the mark of the applicable<br>testing laboratory. The example displays the NRTL certification with<br>the MET Laboratories mark. |
| Ê                                      | <b>China Metrology Certification</b><br>Indicates the device or product complies with applicable China<br>Metrology Certification requirements.                                                                                                    |
| TUVInerians<br>us<br>TUVInerians<br>us | TÜV Rheinland<br>Indicates the device or product complies with applicable technical<br>and safety requirements following testing by Technischer<br>Überwachungs-Verein, (Technical Inspections Organization).                                                                                                   |

## Installation and Connection

If the installation of this equipment in the USA will use 240V rather than 120V, the source must be a center-tapped, 240V, single-phase circuit.

Contact GE Healthcare for information before connecting any devices to this equipment that are not recommended in this manual or the supplies and accessories reference guide for this system.

#### Training

This manual is intended as a supplement to, not a substitute for, thorough product training. If you have not received training on the use of the system, you should request training assistance from GE Healthcare.

To see available training, go to the GE Healthcare training Web site (<u>www.gehealthcare.com/training</u>). Select *Education*>*Product Education*-*Technical*>*Diagnostic Cardiology*.

For more self-paced course offerings, tools, and reference guides you may find useful, please visit the GE Healthcare Education Store at www.gehealthcare.com/educationstore.

## Equipment I dentification

Every GE Healthcare product has a product label that identifies the product name, part number, manufacturing information, and unique serial number. This information is required when contacting GE Healthcare for support.

## Product Label

The product label is laid out in the following format. Depending on the product, the label may vary slightly in format, but it contains the same information.

| - 1 |         | MAC 2000 -                     | +1         |
|-----|---------|--------------------------------|------------|
| 5_  |         | REF XXXXXXX-001                | +2         |
| 5-  | YYYY-MM | SN <serial number=""></serial> | +3         |
|     |         | BARCODE                        | <u>+</u> 4 |

#### Product Label Format

| Item | Description                                                                        |
|------|------------------------------------------------------------------------------------|
| 1    | Product description                                                                |
| 2    | Product part number                                                                |
| 3    | Device serial number (See "Serial Number Format" on page 25 for more information.) |
| 4    | Product bar code                                                                   |
| 5    | Date of manufacture in YYYY-M M format                                             |

## Serial Number Format

Each device has a serial number that uniquely identifies it and provides important information. You need the product code and the entire serial number before servicing or requesting support for your product. The serial number format is shown in the following illustration:

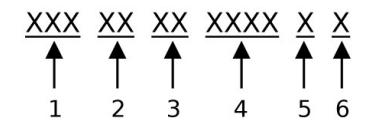

#### Serial Number Format

| Item | Name               | Description                                                                                                    |
|------|--------------------|----------------------------------------------------------------------------------------------------|
| 1    | Product Code       | Three-letter code that uniquely identifies the product line.<br>See "Product Codes" on page 26 for more information.                                        |
| 2    | Year Manu factured | Two-digit code identifying the year the device was<br>manufactured. Values range from 00 to 99<br>For example: 00 = 2000, 04 = 2004, 05 = 2005 (and so on). |

#### Serial Number Format (cont'd)

| Item | Name                            | Description                                                                                                    |
|------|---------------------------------|----------------------------------------------------------------------------------------------------|
| 3    | Fiscal Week<br>Manufactured     | Two-digit code identifying the week the device was<br>manufactured.<br>Values range from 01 to 52. GE Healthcare's fiscal weeks<br>correspond to the calendar week. For example, 01 = first<br>week in January. |
| 4    | Product Sequence                | Four-digit number identifying the order in which this<br>device was manufactured. Values range from 0001 to<br>9999.                                                                                            |
| 5    | Manufacturing Site              | One-letter code identifying the site where the device was<br>manufactured. For example, F = Milwaukee, N = Freiburg,<br>P = Bangalore                                                                           |
| 6    | Miscellaneous<br>Characteristic | For example, P = device is a prototype, R = device was<br>refurbished, U = device was upgraded to meet the<br>specifications of a nother product code, A= device is in<br>production.                           |

## Device Address Label and Rating Plate

The Device Address label and Rating Plate is laid out in the following format. Depending on the product, the label may vary slightly in format.

| 5- |                                                                                                    | -1 |
|----|----------------------------------------------------------------------------------------------------|----|
| 4— | BERDICAL SYSTEM'S INFORMATION LECHNOLOGIES, INC., 0<br>8200 W, Tower Avenue, Milwauke, W, USA<br>100 - 240 V-, 50 - 60 Hz, JA. Made in India | -2 |
|    |                                                                                                    | _3 |

| Item | Description                                                                                             |
|------|----------------------------------------------------------------------------------------------------|
| 1    | Product description                                                                                     |
| 2    | Country of origin                                                                                       |
| 3    | Symbols<br>See "Symbol Descriptions" on page 17 for a description of the symbols used on<br>this label. |
| 4    | Electrical rating of the device                                                                         |
| 5    | Manufacturer name and address                                                                           |

## **Product Codes**

The product code identifies specific system platforms.

You can identify the product code using the serial number listed on the product label located in one of the following places:

- On the product label attached to the device.
- On the product label provided with the application CD.

For software application systems, you can view the serial number by launching the system application and clicking *Help* > *About*.

For information on launching the application, refer to the service or operator's manual for this system.

## Service Information

This section provides information pertaining to the maintenance and servicing of the system. Familiarize yourself with this information before requesting service from GE Healthcare or its authorized representatives.

## Service Requirements

For systems with hardware provided by GE Healthcare, failure on the part of the responsible individual, hospital, or institution using this equipment to implement a satisfactory maintenance schedule may result in equipment failure and possible safety hazards.

For software only products, maintenance of the hardware and operating system on which the software resides is the responsibility of the customer.

Regular maintenance, irrespective of usage, is essential to ensure that the components of this system are always functional when required.

## Warranty Information

This device is considered GE Healthcare-supplied hardware. Only authorized GE Healthcare service personnel should service the device. Any unauthorized attempt to repair equipment under warranty voids that warranty. It is the user's responsibility to report the need for service to GE Healthcare or to one of their authorized agents.

## Additional Assistance

GE Health care maintains a trained staff of application and technical experts to answer questions and respond to issues and problems that may arise during the installation, maintenance, and use of this system.

Contact your local GE Healthcare representative to request additional assistance.

## Manual Information

This section provides information for the correct use of this manual.

Keep this manual with the equipment at all times and periodically review it. You should request training assistance from GE Healthcare, if needed.

## Manual Purpose

The purpose of this manual is to provide the operator with information concerning the safety and use of their ECG system.

## Document Conventions

This manual uses the following conventions.

## Typog rap hical Conventions

| Convention                     | Description                                                                                                    |
|--------------------------------|----------------------------------------------------------------------------------------------------|
| <b>Bold</b> ⊺ext               | Indicates keys on the keyboard, text to enter, or hardware items such as buttons or switches on the equipment.                                                                                                    |
| <b>Italicized-Bold</b><br>Text | In dicates software terms that identify menu items, buttons or options in various windows.                                                                                                    |
| CTRL+ESC                       | Indicates a keyboard operation. A plus (+) sign between the names of two<br>keys indicates that while holding the first key, you should press and release<br>the second key. For example, Press <b>CTRL+ESC</b> means to press and hold the<br><b>CTRL</b> key and then press and release the <b>ESC</b> key.                                                                                                    |
| <space></space>                | Indicates that you must press the space bar. When instructions are given<br>for typing a precise text string with one or more spaces, the point where<br>you must press the spacebar is indicated as <b><space></space></b> . This ensures that<br>the correct number of spaces is inserted in the correct positions within<br>the literal text string. The purpose of the <> brackets is to distinguish the<br>command from the literal text within the string. |
| Enter                          | In dicates that you must press the <b>Enter</b> or <b>Return</b> key on the keyboard. Do not type <b>Enter</b> .                                                                                                    |
| >                              | The greater than symbol, or right angle bracket, is a concise method to indicate a sequence of menu selections.<br>For example, the statement "From the main menu, select <b>System</b> > <b>Setup</b> > <b>Options</b> to open the <b>Option Activation</b> window" replaces the following:                                                                                                    |
|                                | 1. From the main menu, select <b>System</b> to open the <b>System</b> menu.                                                                                                    |
|                                | 2. From the <i>System</i> menu, select <i>Setup</i> to open the <i>Setup</i> menu.                                                                                                    |
|                                | <ol> <li>From the Setup menu, select Options to open the Option Activation<br/>window.</li> </ol>                                                                                                    |

## **Illustrations**

All illustrations in the manual are provided as examples only. Depending on system configuration, screens in the manual may differ from the screens on your system.

All patient names and data are fictitious. Any similarity to actual persons is coincidental.

## Notes

Notes provide application tips or additional information that, while useful, are not essential to the correct operation of the system. They are called out from the body text through a flag word and indentation, as follows:

#### NOT E:

The tip or additional information is indented below the **NOTE** flag word.

## **Related Documents**

For a complete list of related manuals, refer to the "Related Manuals" appendix in the service manual.

# 2

# **Product Overview**

This chapter provides a description of the product, its features, and the requirements necessary to operate this system.

## **Product Description**

This system provides two basic modes of operation:

- Resting ECG This mode is the standard mode for your system.
- Arrhythmia This mode is provided for the convenience of automatically generating documentation.

You can upgrade the basic system with two other modes of operation:

- Exercise This mode is for exercise stress testing.
- RR Analysis This mode is for RR intervals analysis.

The basic system prints 6 or 12 leads of ECG and provides optional transmission and reception of ECG data to and from a central ECG cardiovascular information system. You can also upgrade it with software options such as 12-lead ECG measurement and interpretive analysis.

## Product Specifications

This section describes the device's hardware components and system specifications. Familiarize yourself with this information before using the device.

## Hardware Descriptions

This section identifies the key components of the system hardware. Familiarize yourself with these components, their location, and their use before attempting to use the equipment.

## Front View

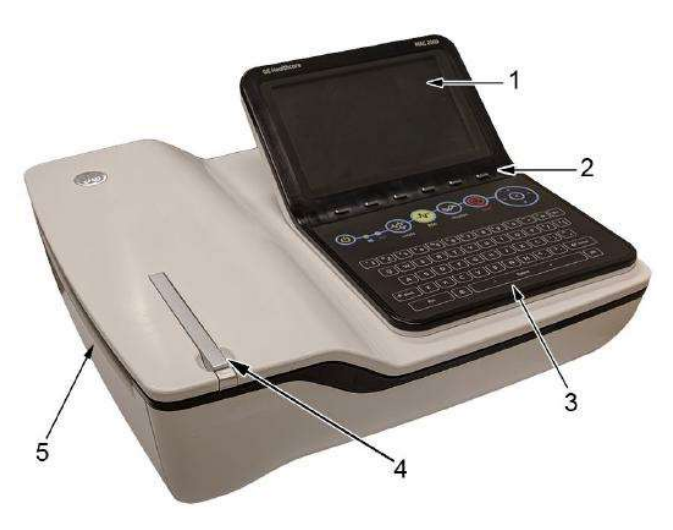

#### Front View of Device

| Item | Name                    | Description                               |  |
|------|-------------------------|-------------------------------------------|--|
| 1    | Display                 | Presents waveform and text data.          |  |
| 2    | Function Keys           | Selects menu options on the screen.       |  |
| 3    | Keypad                  | Use to select menu options on the screen. |  |
| 4    | Printer doorpush button | Opens the printer door.                   |  |
| 5    | Printer/Printer door    | Prints reports.                           |  |

## **Rear View**

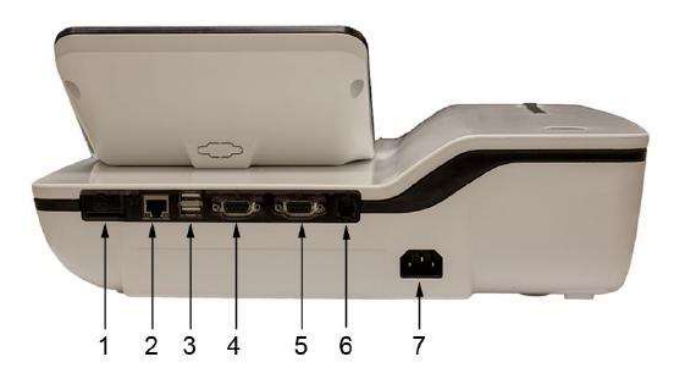

## Rear View of Device

| Item | Name           | Description                                                                                                    |  |
|------|----------------|----------------------------------------------------------------------------------------------------|--|
| 1    | SD card slot   | Connection for Secure Digital (SD) card. This system supports SD cards formatted for the FAT or FAT16 file systems. |  |
| 2    | LAN connection | RJ45 network connector.                                                                                             |  |

## Rear View of Device (cont'd.)

| ltem | Name                     | Description                                                                                                    |  |
|------|--------------------------|----------------------------------------------------------------------------------------------------|--|
| 3    | USB ports (2)            | Standard Universal Serial Bus (USB) connector<br>for USB devices, such as the optional barcode<br>reader, optional USB WiFi Dongle, or an external<br>non-multimedia USB keyboard. |  |
| 4    | COMM A port              | Serial connector for data communication with CASE/CardioSoft or MUSE systems.                                                                                                    |  |
| 5    | COMM B port              | Serial connector for stress devices (bicycle,<br>ergometer, or treadmill).                                                                                                    |  |
| 6    | Phon e jack              | RJ11 connector from the internal modem to an analog phone line.                                                                                                    |  |
| 7    | AC Power Cord connection | Standard connector for the AC power cable.                                                                                                    |  |

## Side View

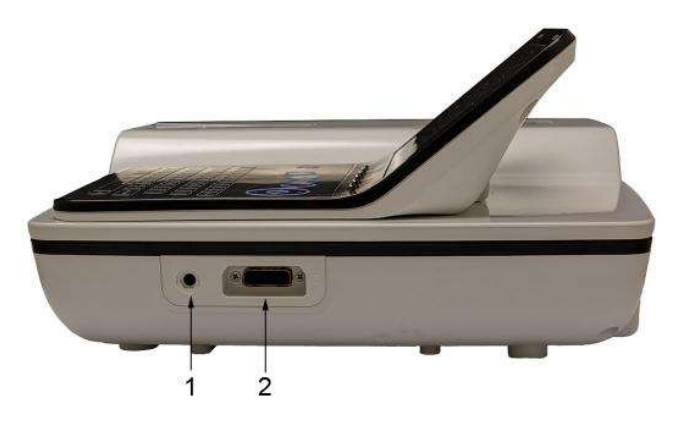

#### Side View of Device

| Item | Na me                        | Description                                              |  |
|------|------------------------------|----------------------------------------------------------|--|
| 1    | KISS connection              | Connection port for the optional KISS Pump system.       |  |
| 2    | ECG Patient Cable connection | D-sub 15–pin female connector for the acquisition cable. |  |

## Standard Keypad

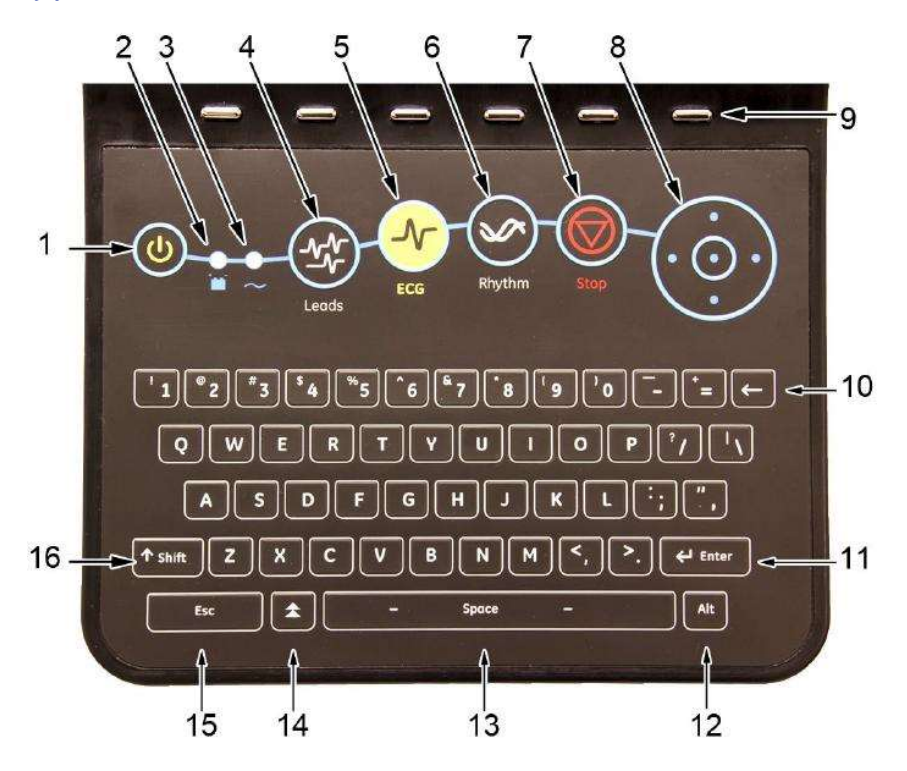

## Standard Keypad

| Item | Name                        | Description                                                                                                    |  |
|------|-----------------------------|----------------------------------------------------------------------------------------------------|--|
| 1    | Power on/off                | Tums the system on or off.                                                                                                    |  |
| 2    | Battery LED                 | Indicates various battery states:                                                                                                    |  |
|      |                             | • Steady amber indicates the battery is charging                                                                                                    |  |
|      |                             | Flashing amber indicates the battery is low                                                                                                    |  |
|      |                             | <ul> <li>No light indicates the battery is neither charging<br/>nor low</li> </ul>                                                                    |  |
| 3    | Power LED                   | Indicates the unit is plugged in and receiving power.                                                                                                 |  |
| 4    | Leads key                   | Scrolls through the leads and allows you to select the display formats for the lead sequence.                                                         |  |
| 5    | ECG key                     | Acquires and prints a 12–lead ECG.                                                                                                    |  |
| 6    | Rhythm key                  | Prints real-time continuous rhythm.                                                                                                    |  |
| 7    | Writer <b>Stop</b>          | Stops the printing function.                                                                                                    |  |
| 8    | Trimpad/Cursor Control keys | Provides movement through menus and windows.<br>For descriptions on using the trimpad and cursor<br>control keys, see "Using the Trimpad" on page 36. |  |

#### Standard Keypad (cont'd.)

| Item | Name          | Description                                                                                                    |  |
|------|---------------|----------------------------------------------------------------------------------------------------|--|
| 9    | Function keys | Use to select menu options on the screen.                                                                                                    |  |
|      |               | NOT E:<br>There is no marking on the keypad for the<br>function keys. Up to six menu options may be<br>available at any given time, and each option<br>corresponds to a function key directly below<br>the display. |  |
| 10   | Backspace key | Deletes characters.                                                                                                    |  |
| 11   | Enter key     | Use to advance the focus in a window or to select items from the screen.                                                                                                    |  |
| 12   | Alt key       | Switch es betwe en different input methods for<br>Japan ese and Kore an keyboard languages.                                                                                                    |  |
| 13   | Space bar     | Enters a space in the text.<br>As a secondary function, it moves through the<br>menu lists.                                                                                                    |  |
| 14   | Option key    | Use to enter special characters on non-English<br>keyboards.                                                                                                    |  |
| 15   | ESC (escape)  | Closes a window on a screen.                                                                                                    |  |
| 16   | Shift key     | Use to enter a capital letter.<br>For example, press <b>Shift + p</b> to type a capital <b>P</b> .                                                                                                    |  |

## Stress Keypad

The stress keypad has the same keys as a standard keypad with the addition of specific stress keys. If you do not have the stress option, you do not have a stress keypad.

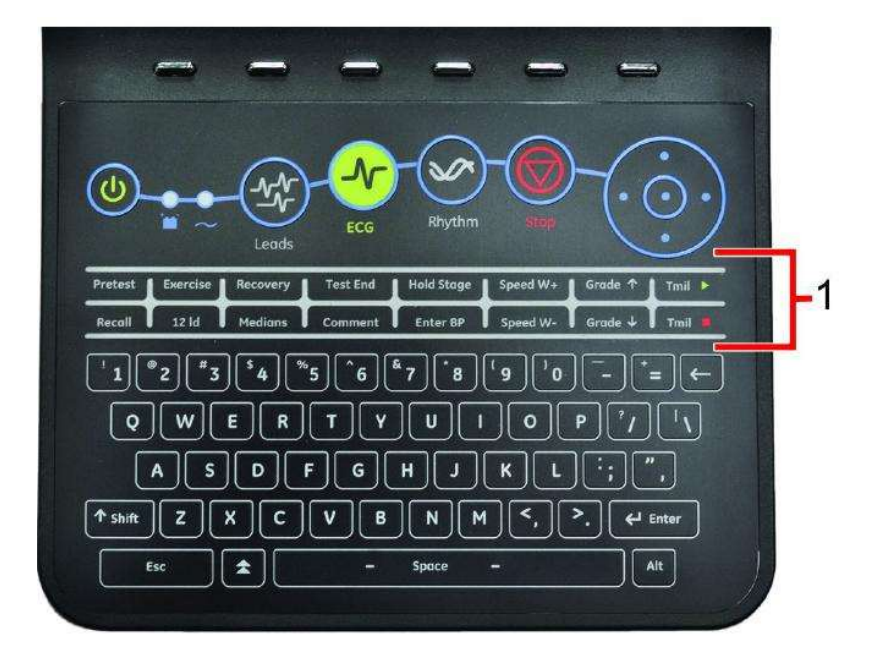

| Item | Name        | Description                                        |  |
|------|-------------|----------------------------------------------------|--|
| 1    | Stress keys | Controls stress equipment connected to the system. |  |

## Stress Keys

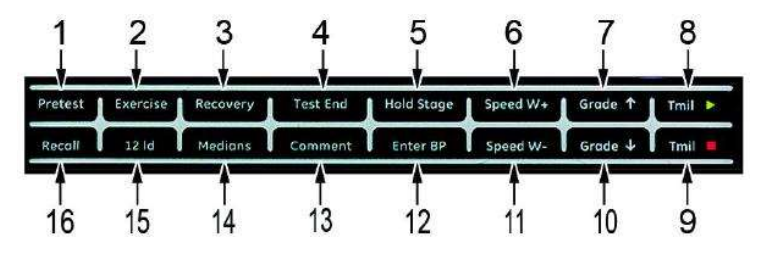

## Stress Keys

| Item | Name                                            | Description                                                                      |  |
|------|-------------------------------------------------|----------------------------------------------------------------------------------|--|
| 1    | Pretest stress key                              | Selects the pretest phase or a dvances to the next stage within the phase.       |  |
| 2    | <b>Exercise</b> stress key                      | Selects the exercise phase or advances to the next stage within the phase        |  |
| 3    | <b>Recove ry</b> stress key                     | Selects the recovery phase or a dvances to the next stage within the phase       |  |
| 4    | Test End stress key                             | Selects the test end phase.                                                      |  |
| 5    | Hold Stage stress key                           | Remains at the current stage.                                                    |  |
| 6    | <b>Speed W+</b> stress key<br>(Speed/Load up)   | Manually increases the treadmill speed or ergometer load.                        |  |
| 7    | Grade ↑ stress key<br>(Grade up)                | Increases the elevation of the treadmill.                                        |  |
| 8    | Tmil ⋗ stress key                               | Starts the treadmill during the test                                             |  |
| 9    | Tmil 📮 stress key                               | Stops the treadmill during the test.                                             |  |
| 10   | Grade↓ stress key<br>(Grade down)               | Decreases the elevation of the treadmill.                                        |  |
| 11   | <b>Speed W-</b> stress key<br>(Speed/Load down) | Manually decreases the treadmill speed or ergometer load.                        |  |
| 12   | Enter BP stress key                             | Allows you to enter blood pressure values or start a blood pressure measurement. |  |
| 13   | Comment stress key                              | Allows you to enter a comment during the stress test.                            |  |
| 14   | Medians stress key                              | Prints a median report during the test.                                          |  |
| 15   | 12ld stress key                                 | Prints a 12-lead report                                                          |  |
| 16   | Recall stress key                               | Prints the previous 10 seconds of ECG                                            |  |

## Hardware Specifications

See "Technical Specifications" on page 193 for a complete description of all hardware and system specifications for this device.

## **Optional Software Features**

#### **Optional Software Features**

| Item                                                | Description                                                                                                    |
|-----------------------------------------------------|----------------------------------------------------------------------------------------------------|
| QT Correction Formula                               | The system provides the following QT correction formulas:                                                                                                    |
|                                                     | Bazett (default)<br>Framingham<br>Fridericia                                                                                                    |
| Hookup Advisor                                      | Hookup Advisor alerts users of poor lead quality based<br>on noise measurement and lead-off detection results.                                                                       |
| ACI-TIPI                                            | Acute Cardiac Ischemia Time-Insensitive Predictive<br>Instrument (ACI-TIPI) Option (K974199).                                                                                        |
| Clinical Trials (CT) Data Guard<br>and Au dit Trail | CT Data Guard and Audit Trail supports 21 CFR part 11<br>compliance for the data generated using the device.<br>Option incudes password protection and time stamped<br>audit trails. |
| ECG Analysis/Interpretation                         | 12SL ECG Analysis Program (V22) K042 177.                                                                                                    |
| HEART exercise                                      | HEART exercise v5.2.2.1.                                                                                                    |

## Using the System

This section describes the startup screen, keypad use, and ECG data acquisition.

#### Startup Screen

Depending on the options you selected for *Power up* mode in *Basic Setup*, one of the following screens is your startup screen:

- Resting ECG
- Stress ECG
- Arrhythmia
- Main Screen
- Order Manager
- A window prompting you to enter your User ID and Password.

## NOT E:

The password window is displayed only if you selected the *High Security Mode* option in *Basic Setup*. You can use the system to take a *STAT ECG* without logging into the system. Press the function key directly below the *STAT ECG* tab to select it.

## Using the Keypad

You interact with the system by using the keypad. In addition to entering data as you would on any keypad, you can also use it to do the following tasks:

- Select menu options
- Navigate through data entry fields
- Control optional stress equipment

#### Using the Function Keys

You can configure the device and initiate an ECG reading by selecting menu options that are across the bottom of the display. Up to six menu options are available at any given time, and each option corresponds to a function key directly below the display.

Press the function key below the corresponding menu option to select it. The following table describes some of the possible options.

| Desired Action                              | Example Results                                                                                                    |
|---------------------------------------------|----------------------------------------------------------------------------------------------------|
| Take an ECG                                 | Selecting the <b>Resting ECG</b> menu option opens the Resting ECG function and displays additional menu items related to taking a resting ECG.        |
| Change a setting during<br>an ECG recording | During a resting ECG, selecting the <b>25 mm/s</b> option changes the speed of the waveform. Other options are available to change different settings. |
| Open a window                               | Selecting the <i>Patient Data</i> option opens the <i>Enter Patient Data</i> window.                                                                   |
| Change men u options                        | Selecting the <i>More</i> option displays additional menu options.                                                                                     |
| Save your selections                        | Selecting the <i>Save</i> option allows you to save changes after entering data or changing a configuration.                                           |

#### Using the Function Keys

#### Using the Trimpad

Use the trimpad to navigate through data entry windows.

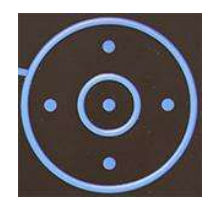

Press the arrows to move the aursor left, right, up and down through the data fields.

Press the center button to select the field in which the cursor is currently resting. If the field is associated with a list of valid value, that list is displayed.

#### Using the Stress Keys

If you purch ased the optional stress module, use the stress keys on the keypad to control stress equipment connected to the system. For a description of the stress keys and their function, see "Stress Keys" on page 34.

### ECG Data Acquisition

ECG Data Acquisition provides the following:

- Samples with a minimum 500 Hz or 1000 Hz to the ECG processing algorithms and the application software
- Pace enhancement enable/disable through the user interface
- QRS detection and heart rate calculation
- Lead sequences with 6 or 12 leads, where each lead is an element of the set (I, II, III, aVR, aVL, aVF, D, A, J, V1...V6) with an optional –aVR

ECG Data Acquisition supports the following:

- Default high pass filter (0.04 Hz), if ADS is on high pass filter (0.56 Hz)
- Selectable low pass filter (20, 40, 100, 150 Hz)
- Selectable mains filter (50 Hz, 60 Hz)
- Anti Drift System (ADS): Baseline shift correction with finite impulse response high pass filter enable/disable through the user interface in Resting ECG, Stress, and RR analysis modes

The following are selectable data formats for external ECG storage:

- DCAR XML, 500 Hz uncompressed
- DCAR XML, 1000 Hz uncompressed
- Hilltop, 500 Hz DVS
- PDF

## External Storage

This system supports a Secure Digital High Capacity (SDHC) card with 4 GB capacity as external storage.

## Navigating the User Interface

You can configure the system in a number of ways. The configuration choices you make determine the actions you need to perform in order to proceed from the **Power up** display to the **Main Menu**.

• The *Power up mode* selected in *Basic Setup* determines which window opens on startup.

| System Settings |                         |                                                                         | Page Up |
|-----------------|-------------------------|-------------------------------------------------------------------------|---------|
|                 | Power up mode           | Resting ECG                                                             |         |
|                 | Display Colors<br>ECG G | Restrica ECG<br>Arrhythmia<br>Man Screen<br>Stress ECG<br>Order Manager |         |

• If *High Security Mode* is enabled in *Basic Setup*, you are required to enter a user ID and password.

| System Security Setup |   |
|-----------------------|---|
|                       | - |

• The *BCRD* option in the *Option Code* window indicates that the *USB Barcode Reader support* is activated.

| Option | Description                                  |
|--------|----------------------------------------------|
| CTDG   | CT Data Guard                                |
| R12L   | 12 lead resting waveform display             |
| MI12   | Measurement and 12SL Interpretation          |
| M300   | Internal storage 300 Resting ECGs            |
| LANC   | LAN to CardicSoft                            |
| LANM   | LAN to MUSE                                  |
| MODC   | Modem or Serial to CardioSoft                |
| MODM   | Modem or Serial to MUSE                      |
| FRGO   | Stress test with treadmill, bicycle or Maste |
| E12L   | 12 lead Stress test waveform display         |
| OFRA.  | 21 CFR Part 11 audit trail                   |
| BCRD   | USB Barcode Reader support                   |
| TIPI   | 8CI-TIPI                                     |

The following sections describe how to navigate from the **Power up** screen to the **Main Menu** for the each possible logon configuration. Use the procedure that applies to your logon configuration settings.

- If your system is configured to power up in the **Resting ECG** mode, go to "Resting ECG Power Up Mode" on page 39.
- If your system is configured to power up in the **Arrhythmia** mode, go to "Arrhythmia Power Up Mode" on page 39.
- If your system is configured to power up in the *Main Screen* mode, go to "Main Screen Power Up Mode" on page 40.
- If your system is configured to power up in the *Stress ECG* mode, go to "Stress ECG Power Up Mode" on page 40.
- If your system is configured to power up in the **Order Manager** mode, go to "Order Manager Power Up Mode" on page 41.

## Resting ECG Power Up Mode

This procedure describes how to navigate to the *Main Menu* after powering on the system when *Resting ECG* is selected for *Power up mode* in *Basic Setup*.

#### NOT E:

If you need to perform system setup functions, be sure you log in as a user who is assigned setup editing privileges.

If the system is configured for **Resting ECG Power Up Mode** and **High Security Mode** is not enabled, the **Resting ECG** screen opens on power up. To go to the **Main Menu**, press **More** > **Main Menu**.

If *High Security Mode* is enabled, when the window opens prompting for a user ID and password, use the following procedure:

- 1. In the **User ID** field, enter your user ID.
- 2. To move the cursor to the *Password* field, press **Enter** or the **down arrow** on the **Trimpad**.
- 3. In the *Password* field, enter your password.
- 4. Press Login.

The **Resting ECG** screen is displayed.

If the *Barcode Reader* option is enabled, a window opens prompting you to *Scan the Patient barcode*.

5. If the barco de reader prompt is not displayed, press *Cancel* > *More* > *Main Menu*.

## Arrhythmia Power Up Mode

This procedure describes how to navigate to the *Main Menu* after powering on the system when *Arrhythmia* is selected for *Power up mode* in *Basic Setup*.

#### NOT E:

If you need to perform system setup functions, be sure you log in as a user who is assigned setup editing privileges.

If the system is configured for *Arrhythmia Power Up Mode*, and *High Security Mode* is not enabled, the *Arrhythmia* screen opens on *Power up*. To go to the *Main Menu*, press **Cancel** > **More** > **Main Menu**.

If *High Security Mode* is enabled, when the window opens prompting for a user ID and password, use the following procedure:

- 1. In the **User ID** field, enter your user ID.
- 2. To move the cursor to the *Password* field, press **Enter** or the **down arrow** on the **Trimpad**.
- 3. In the *Password* field, enter your password.
- 4. Press *Login*.

The **Arrhythmia** screen is displayed.

If the *Barcode Reader* option is enabled, a window opens prompting you to *Scan the Patient barcode*.

5. If the barcode reader prompt is not displayed, press *Cancel* > *More* > *Main Menu*.

## Main Screen Power Up Mode

This procedure describes how to navigate to the *Main Menu* after powering on the system when *Main Screen* is selected for *Power up mode* in *Basic Setup*.

#### NOT E:

If you need to perform system setup functions, be sure you log in as a user who is assigned setup editing privileges.

If the system is configured for *Main Screen Power up mode* and does not have *High Security Mode* enabled, the *Main Menu* is displayed after powering up the system. You do not need to press any other keys in order to display the *Main Menu*.

If *High Security Mode* is enabled, when the window opens prompting for a user ID and password, use the following procedure:

- 1. In the **User ID** field, enter your user ID.
- 2. To move the cursor to the *Password* field, press **Enter** or the **down arrow** on the **Trimpad**.
- 3. In the *Password* field, enter your password.
- 4. Press *Login*.

The *Main Menu* is displayed.

## Stress ECG Power Up Mode

This procedure describes how to navigate to the *Main Menu* after powering on the system when *Stress ECG* is selected for *Power up mode* in *Basic Setup*.

#### NOT E:

If you need to perform system setup functions, be sure you log in as a user who is assigned setup editing privileges.

If the system is configured for **Stress ECG Power up mode** and **High Security Mode** is not enabled, the **Stress ECG** screen opens on power up. To go to the **Main Menu**, press **Cancel** > **More** > **Main Menu**.

If *High Security Mode* is enabled, when the window opens prompting for a user ID and password, use the following procedure:

- 1. In the **User ID** field, enter your user ID.
- 2. To move the cursor to the *Password* field, press **Enter** or the **down arrow** on the **Trimpad**.
- 3. In the *Password* field, enter your password.
- 4. Press *Login*.

The Stress ECG screen is displayed.

If the *Barcode Reader* option is enabled, a window opens prompting you to *Scan the Patient barcode*.

5. If the barcode reader prompt is not displayed, press *Cancel* > *More* > *Main Menu*.

## Order Manager Power Up Mode

This procedure describes how to navigate to *Main Menu* after powering on the system when *Order Manager* is selected for *Power up mode* in *Basic Setup*.

#### NOT E:

If you need to perform system setup functions, be sure you log in as a user who is assigned setup editing privileges.

If the system is configured for *Order Manager Power Up Mode* and it does not have *High Security Mode* enabled, press Main Menu. The *Order Manager* screen is displayed after turning on the system.

If *High Security Mode* is enabled, when the window opens prompting for a user ID and password, use the following procedure:

- 1. In the **User ID** field, enter your user ID.
- 2. To move the cursor to the *Password* field, press **Enter** or the **down arrow** on the **Trimpad**.
- 3. In the *Password* field, enter your password.
- 4. Press *Login*.

The Order Manager screen is displayed.

5. Press *Main Menu*.

Product Overview

# 3

# Setting Up the Equipment

#### Setting up this system consists of the following steps:

- 1. "Inserting the Battery"
- 2. "Connecting the AC Power"
- 3. "Connecting the Patient Cable"
- 4. "Connecting the Barcode Reader"
- 5. "Connecting the LAN Option"
- 6. "Connecting the WiFiOption"
- 7. "Connecting External Devices (Stress Option)"
- 8. "Connecting an Internal Modem"
- 9. "Inserting the Paper"
- 10. "Turning on the System"
- 11. "Configuring the Device"
- 12. "Testing the Device"

Each step is described in more detail in the following sections.

## Inserting the Battery

The system is shipped with a lithium ion battery that is charged when inserted into the system connected to AC power.

#### NOT E:

Do not use the system on battery power until the battery is fully charged, as indicated by the battery charging LED on the keysheet. You may use the system on AC power while the battery is charging.

## Connecting the AC Power

This system can run using AC or battery power. When the device is plugged into an AC outlet, it uses AC power and charges the installed battery.

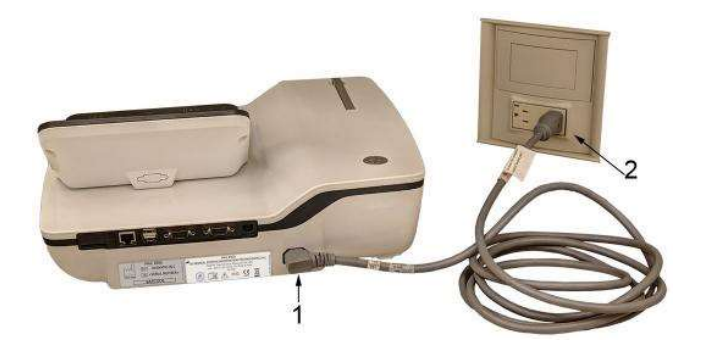

Use the following instructions to connect the system to an AC power outlet.

| Item | Description                                                                |  |
|------|----------------------------------------------------------------------------|--|
| 1    | Female end of the device's power cord connected to the back of the device. |  |
| 2    | Male end of the device's power cord connected to an AC outlet.             |  |

- 1. Con nect the female end of the device's power cord (1) to the AC power connector on the back of the device.
- 2. Plug the male end of the device's power cord (2) into an AC outlet.

#### NOT E:

It is recommended that you plug the device into an uninterruptible power supply (UPS) or a surge suppressor.

3. Check the Power LED to make sure the device is receiving power form the AC outlet .

## Connecting the Patient Cable

This system supports a variety of patient cables.

#### WAR NING:

 ${\rm HIGH}\xspace{-}{\rm FREQUENCY}$  BURNS — Use of cables not supplied with this equipment can lead to serious injury.

Use only the acquisition cable that ships with this equipment.

#### CAUTION:

IN ACCU RACIES IN ECG Improper connection can cause inaccuracies in the ECG.

Trace each individual leadwire from its acquisition cable label to the colored connector and then to the proper electrode to ensure that it is matched to the correct label location.

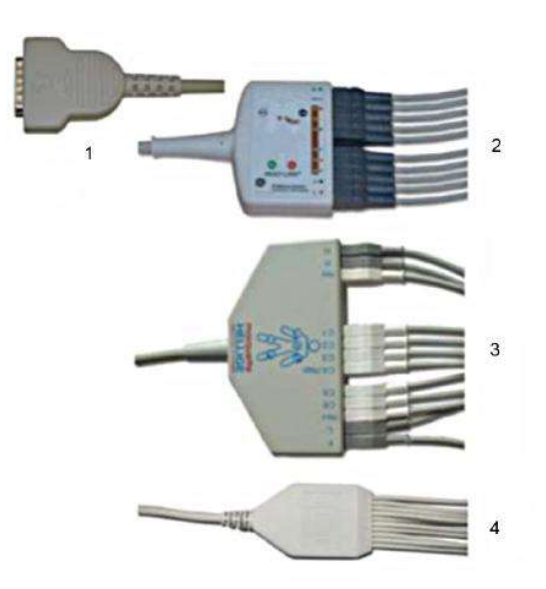

## Patient Cables

| ltem | Name                               | Description                                                                                                    |
|------|------------------------------------|----------------------------------------------------------------------------------------------------|
| 1    | D-Sub 15–pin male connector        | Connects to the system's ECG signal<br>input connector. One end of each<br>acquisition cable consists of a D-sub<br>15–pin male connector. |
| 2    | Multi-link Acquisition Cable Leads | The lead end of the multi-link<br>acquisition cable attaches to the<br>leadwire adapters and uses 10 or 12<br>leadwires.                   |
| 3    | NEHB Acquisition Cable Leads       | The lead end of the NEHB acquisition<br>cable attaches to the leadwire<br>adapters and uses 12 leadwires.                                  |
| 4    | Value Acquisition Cable leads      | The lead end of the value acquisition cable consists of 10 leadwires.                                                                      |

The leadwires require an adapter to connect to an electrode, as shown in the following diagram.

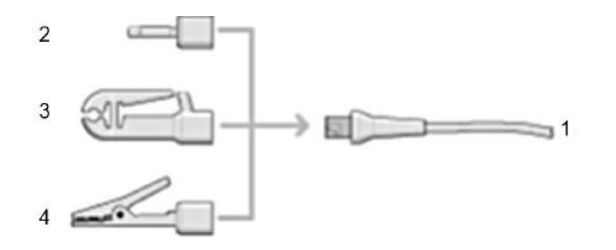

| Item | Description    |
|------|----------------|
| 1    | Lea dwire e nd |
| 2    | 4 mm pin       |
| 3    | Grabber        |
| 4    | Mactrode clip  |

Leadwire Adapters

Use the following procedure to connect the patient cable:

1. Assemble the leadwires and adapters.

See "Replacing Leadwire Adapters" on page 166.

- 2. Connect the leadwires to the front of the patient cable.
- 3. Connect the patient cable to the system.

Ensure the cable is seated securely.

## Connecting the Barcode Reader

If the optional barcode reader was purchased with the device, connect it to the USB port on the device.

#### NOT E:

The BCRD option to use the reader is activated at the factory when the barcode reader is purchased with the device. However, you need to configure the barcode settings for your site before you can use the reader, See Appendix A.

## Connecting the LAN Option

If you purchased the LANC (LAN Communication to CardioSoft) or LANM (LAN Communication to MUSE) options, connect an Ethernet cable to the RJ45 network connector on the back of the device.

#### NOT E:

This applies only if you are using the device as a stationary device. If you are using it as a mobile unit, do not connect the device to a LAN until you are ready to import, transmit, or export records.

This system is compatible with MUSE v7.1.1 and v8.0.1, and with CardioSoft v6.51, v6.61, and v6.71.

## Connecting the WiFi Option

If you purchased a WiFi option, connect the WiFi dongle to the USB port available on the back of the device.

WIFC is WiFi Communication to the CardioSoft system.

WIFM is WiFiCommunication to the MUSE system.

This system is compatible with MUSE v7.1.1 and v8.0.1, and with CardioSoft v6.51, v6.61, and v6.71.

## Connecting External Devices (Stress Option)

If you purch as ed the stress option **ERGO**, connect the external stress device to the system using a serial cable to the COMM B port on the back panel of the device.

This system works with any of the following devices:

- GE model T2100 treadmill
- GE model T2000 treadmill
- eBike ergometer
- Master's Step (a coustic signal only)

## Connecting an Internal Modem

If you purchased this system with the internal modern option, connect the modern to an analog phone line using the RJ11 connector on the back of the device.

MODC is Modem Communication to the CardioSoft system.

MODM is Modem Communication to the MUSE system.

This system is compatible with MUSE v7.1.1 and v8.0.1 and with CardioSoft v6.51, v6.61, and v6.71.

## Inserting the Paper

Before you can print ECG reports, complete the following steps:

1. Make sure the system is set up for the correct paper size.

This device can print on the following papers: A4, standard letter (8.5  $\times$  11 inches), or modified letter (8.433  $\times$  11 inches).

For information on adjusting the printer for the paper size, see "Adjusting the Tray for Paper Size" on page 168.

2. Insert the appropriately sized paper.

## Turning on the System

- 1. Press the power button to turn on the system.
- 2. Verify the system welcome screen is displayed with no errors.

#### NOT E:

If you encounter any problems powering on the system, see "System Does Not Power Up" on page 176 for further troubleshooting instructions.

## Configuring the Device

When the device is ready for operation, configure the system settings using the information in "System Configuration" on page 107.

If you are applying the same settings to multiple devices at the site, export the settings to an SD card and use that card to import the settings to other systems.

## Testing the Device

After you have set up and configured the device, test the device completely before using it with patients. Use the following test scenarios:

- Conducting and printing a resting ECG See "Recording a Resting ECG" on page 65 for instructions.
- Conducting and printing an arrhythmia ECG See "Arrhythmia Mode Recording" on page 77 for instructions.
- Conducting and printing a stress ECG. See "Stress Testing" on page 89 for instructions.
- Saving, importing, printing, deleting, transmitting, and exporting records. See "Managing Internal Storage" on page 99 for instructions.

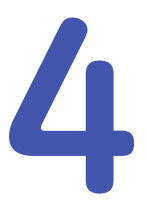

# **Preparing the Patient**

This chapter provides the procedures for preparing the patient's skin and properly placing electrodes.

#### NOT E:

These instructions do not cover the application of electrodes for the KISS Electrode Application System (not available in the United States). To use the KISS system, see the KISS operator's manual for instructions.

## Preparing the Patient's Skin

Careful skin preparation is the key to an interference-free ECG. Signal quality is indicated on the device via the Hookup Advisor indicator.

1. Select the electrode placement sites for ECG monitoring or diagnosis per the protocol specified by the hospital or physician.

Refer to "Electrode Placement" on page 50 for diagrams and descriptions of electrode placement for various protocols.

2. Ensure that each site is dry, clean, and free of excessive hair.

#### NOT E:

Do not use solvents to clean the skin; solvents trapped under electrodes may lead to abnormal skin reactions.

- 3. To prepare for a stress test, do the following:
  - a. Mark each electrode site with a felt tip pen.
  - b. Degrease each site with a skin preparation cream.
  - c. Use a mild abrasion to remove the mark left by the felt tip pen.

4. Apply electrodes to the prepared sites.

Electro des should be placed only by a physician or ECG technician.

#### WAR NI NG:

SHOCK HAZARD — Touching the conductive elements cancels the protection provided by the isolated signal input.

Ensure that conductive parts of the electrodes or lead wires do not come in contact with other conductive parts.

5. Look at the lead-check screen for indication of lead problems.

#### NOT E:

Use only electrodes and contact a gents recommended by GE Healthcare. The signal quality on the lead-check screen is not indicated until the RA/R and RL/N electrodes are applied. If RA/R becomes disconnected, the system reports that all electrodes are off the patient.

## **Electrode Placement**

This section describes various methods for placing electrodes for both resting and exercise ECGs.

#### CAUTION:

 $\mathsf{DELAYED}\ \mathsf{DIAGNOSIS} - \mathsf{Improper}\ \mathsf{connection}\ \mathsf{of}\ \mathsf{the}\ \mathsf{leadwires}\ \mathsf{will}\ \mathsf{cause}\ \mathsf{in}\ \mathsf{accuracies}\ \mathsf{in}\ \mathsf{the}\ \mathsf{ECG}.$ 

Ensure the leadwires are connected properly. Trace each leadwire from its acquisition module label to its colored connector and then to its electrode to ensure that it is matched to the correct label leadwire connection location.

## **Resting ECG Placement**

The following methods are applicable for resting ECGs.

## Standard 12-Lead Placement

To acquire a standard 12-lead ECG, use the placement shown in the following diagram.

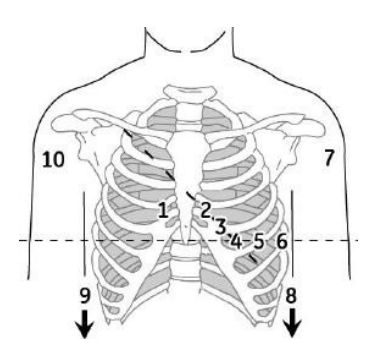

12-Lead Electrode Placement

|   | AH A Label | IEC Label | Description                                          |
|---|------------|-----------|------------------------------------------------------|
| 1 | V1 red     | C1 red    | Fourth intercostal space at the right stem al border |
| 2 | V2 yellow  | C2 yellow | Fourth intercostal space at the left stem al border  |

|    | AH A La bel | IEC Label | Description                                                                       |
|----|-------------|-----------|-----------------------------------------------------------------------------------|
| 3  | V3 green    | C3 gree n | Midway between location 2 and 4                                                   |
| 4  | V4 blue     | C4 brown  | Mid-clavicular line in the fifth intercostal space                                |
| 5  | V5 orange   | C5 black  | Anterior axillary line on the same horizontal level as 4                          |
| 6  | V6 purple   | C6 purple | Mid-axillary line on the same horizontal level as 4 and 5                         |
| 7  | LA black    | L yellow  | Left deltoid                                                                      |
| 8  | LL          | Fgreen    | Above left ankle (Alternate placement, upper leg as close to torso as possible)   |
| 9  | RL green    | N black   | Above right ankle (Alternate placement , upper leg as close to torso as possible) |
| 10 | RA white    | R red     | Right deltoid                                                                     |

## 12-Lead Electrode Placement (cont'd.)

## **NEH B Placement**

To a cquire a NEH B ECG, use the standard 12-lead electro de placement and items 1 and 2 as shown in the following diagram.

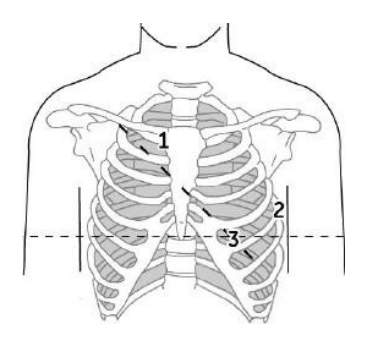

#### NEH B Electrode Placement

|   | AH A La bel | IEC Label | Description                                                                                |
|---|-------------|-----------|--------------------------------------------------------------------------------------------|
| 1 | A1 orange   | Nst white | Attachment point of the second rib to the right sternal edge                               |
| 2 | A2 orange   | Nax white | Fifth intercostal space on the left posterior axillary line<br>(Same position as V7 or C7) |
| 3 | V4 blue     | Nap white | Mid-clavicular line in the fifth intercostal space (Same position as C4)                   |

## Stress 12-Lead Placement

To acquire a stress 12-lead ECG use the place ment shown in the following diagram.

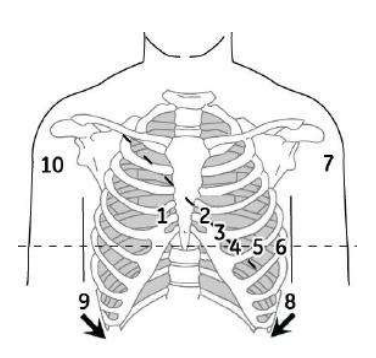

### 12-Lead Stress Electrode Placement

|    | AH A Label | IEC Label | Description                                                                       |
|----|------------|-----------|-----------------------------------------------------------------------------------|
| 1  | V1 red     | C1 red    | Fourth intercostal space at the right sternal border                              |
| 2  | V2 yellow  | C2 yellow | Fourth intercostal space at the left sternal border                               |
| 3  | V3 green   | C3 green  | Midway between location 2 and 4                                                   |
| 4  | V4 blue    | C4 brown  | Mid-clavicular line in the fifth intercostal space                                |
| 5  | V5 orange  | C5 black  | Anterior axillary line on the same horizontal level as 4                          |
| 6  | V6 purple  | C6 purple | Mid-axillary line on the same horizontal level as 4 and 5                         |
| 7  | LA black   | Lyellow   | Left deltoid                                                                      |
| 8  | LL red     | Fgreen    | Above left ankle (Alternate placement, upper leg as close to torso as possible)   |
| 9  | RL green   | N black   | Above right ankle (Alternate placement , upper leg as close to torso as possible) |
| 10 | RA white   | R red     | Right deltoid                                                                     |

Preparing the Patient

# 5

# Entering Patient Information

The following sections describe how to enterpatient information using the following methods:

- With an internal keypad or external keyboard
- With a barcode reader

## Entering Patient Information With an Internal Keypad or External Keyboard

Patient information should be entered for each new patient from whom readings are taken. Use the following procedure to enter the information if you do not use a barcode reader or if you want to modify or add to the patient data entered with a barcode reader.

#### NOT E:

Patient information may be retained from a previous patient. Be sure to check the patient information screen for each new patient. Data assigned to the wrong patient causes erroneous patient information that can affect diagnosis and treatment of the patient(s).

1. Open the *Enter Patient Data* window.

For Resting ECG, press *Main Menu > Resting ECG > Patient Data* to open the wind ow.

For Arrhythmia or Stress, the window opens automatically when you initially select the application.

For subsequent patients, you need to do one of the following to reopen the *Enter Patient Data* window.

- In Arrhythmia mode, press *Start Recording > New Patient*.
- In Stress mode, press *Patient Data*.
- 2. Enter the patient information, or press **Patient List** to select a patient from the established list.

#### NOT E:

If you select a patient from the **Patient List**, only the first page of patient information is reused; you need to manually enter all subsequent pages.
3. Use the **Page up** and **Page down** keys to move through the patient data windows.

#### NOT E:

If the **CTDG** (**Clinical Trial Data Guard**) option is activated, you enter clinical trial data on the last window.

4. When all the patient data has been entered, press *Save* to save the data.

# Entering Patient Information with a Barcode Reader

Using a barcode reader can simplify the entry of patient information and reduce the chance of introducing errors. When you scan a patient's barcode, it retrieves the patient information encoded in the barcode. You can then verify or modify the information as appropriate.

Before you can use the barcode scanner, you need to verify that it is connected to the system and that the system is correctly configured to use the peripheral.

If it is not connected, follow the instructions for connecting and configuring the barcode reader in the section "Connecting the Barcode Reader" on page 46 and Appendix A "Creating Barcodes" on page 185.

## Scanning the Barcode

Use the following procedure to scan the patient's barcode:

1. When the following prompt is displayed on the screen, scan the patient's barcode:

#### Scan the Patient Barcode

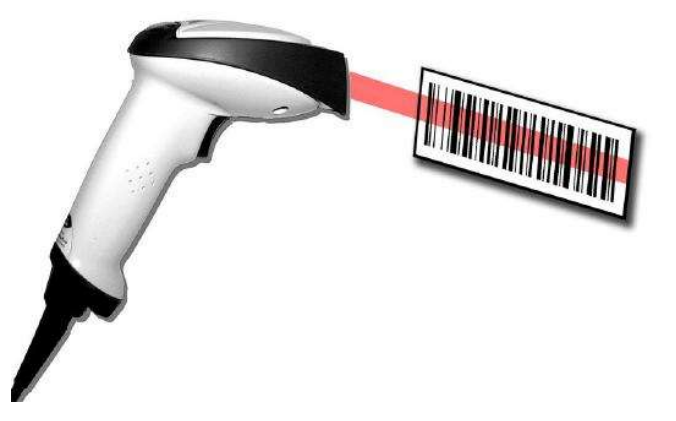

The following message is displayed on the screen: *Please wait*.

The barcode reader beeps. The first *Patient Data* window opens with the data from the patient's barcode entered in the appropriate fields.

2. Confirm that the data entered from the patient's barcode is accurate.

3. Enter or modify patient information as necessary.

Refer to "Entering Patient Information With an Internal Keypad or External Keyboard" on page 55 for details.

4. After verifying that the patient information is correct, press *Save* to save the patient data.

# Downloading Patient Demographics

The method for downloading patient demographics depends on the option you purchased and the input method you selected.

You will use one of the following option codes:

- ADTF-ADT Patient demographics download using the MUSE system or a non-MUSE system
- ADTL-ADT Patient demographics download using a non-MUSE system

You can download patient demographics using the following input methods. The one you use depends on your system settings.

For information on setting this option, see "Basic Setup" on page 107.

- Internal keypad
- External keyboard
- Barcod e Reader

#### Using the Barcode Reader

Use the following procedure to query the database and select the patient demographics using a barcode reader.

- 1. Navigate to **Resting ECG**.
- 2. Select the *Patient Data* menu.

A dialog box opens instructing you to scan the patient barcode.

3. Scan the patient barcode using the barcode reader.

A dialog box opens with the scanned **Patient ID**.

4. Click **OK** to accept the selection.

The patient demographic data is downloaded and displayed.

#### Using the Internal Keypad or External Keyboard

Use the following procedure to query the database and select the patient demographics using the internal keypad or external keyboard.

- 1. Navigate to **Resting ECG**.
- 2. Select the *Patient Data* menu.

A dialog box opens instructing you to enter the **Patient ID**.

- Enter the *Patient1D* using the internal keypad or external keyboard.
   A dialog box opens with the *Patient ID* you entered.
- Click OK to accept the selection.
   The patient demographic data is downloaded and displayed.

# 6

# Order Manager

The MAC 2000 system may retrieve orders from a Hospital Information System (HIS) through MUSE or non-MUSE systems. There are two types of order managers: Simple Orders and Advanced Order Manager.

You can complete orders using any of the communication media outlined in the following section.

# Communication Media

 $\mathsf{MUSE}\xspace$  or non-MUSE systems can communicate with the MAC 2000 system in the following ways:

• SD Card

If you are communicating to MUSE systems, this is only available with MUSE v7.1.1 or later.

• Mod em

You can only connect to an internal modem.

• Local Area Network (LAN)

Connect the MAC system to the LAN through the communications port of the MAC system.

- Direct Serial Connection Connect the MAC system to the remote system using a standard serial cable.
- Wireless

Connect the MAC system to the remote system using a USB wireless module connected to the MAC system.

This system is compatible with MUSE v7.1.1 and v8.0.1, and CardioSoft v6.51, v6.61, and v6.71.

# Simple Orders

Simple Orders provides an interface to quickly download and execute one order at a time. To use Simple Orders, you need to enable either the *SOML* or *SOMF* option. When the options are enabled, the **Orders** function key is available on the *Resting ECG* screen.

When you select the **Orders** function key, this system queries for orders in the default location you set in **Communication Setup**. As a response to this query, the system

displays a list of available orders at the location specified. You can select a single order from the list. The **Patient Information** screen of the Resting ECG application opens with the information populated from the order.

Use the following procedure to execute orders in Simple Orders.

- 1. Navigate to **Resting ECG** in the application.
- Select More > Orders. The system displays a list of orders available at the default location.
- Select an order and press Load. The selected single order is automatically downloaded from the remote system and populated in the *Patient Information* screen.

You can also automatically execute a single order if the **Auto Execute Single Order** setting is enabled in **Resting ECG Setup** and only one open order for the given location is present in the remote system.

Use the following procedure to automatically execute a single order:

- 1. Navigate to **Resting ECG** in the application.
- 2. Select *More* > *Orders*.

The single order available at the default location is automatically downloaded from the remote system and populated in the *PatientInformation* screen.

# Advanced Order Manager

Advanced Order Manager provides an interface to download and store multiple orders on the system and execute the mlater. To use Advanced Order Manager, you need to enable either the **AOML** or **AOMF** option.

Advanced Order Manager is available as a separate application named **Order Manager** on the main menu of the system.

The Advanced Order Manager application has an interface that displays a list of orders that are already downloaded to the system. The application allows you to query for orders from the remote systems based on multiple locations. All matching orders are displayed as the response to this query and you can download a single order or multiple orders to the system. The downloaded orders are displayed as open resting ECG orders in the application main screen.

# Downloading Orders

Regardless of the method you use to communicate with the remote system, use the following procedure to receive orders:

1. From the *Main Menu*, select *Order Manager*.

The Order Manager window opens.

2. Select Load Orders.

A pop-up window opens.

3. Enter the location(s) from which you want to retrieve orders.

Locations must match the locations used on the remote system. Separate multiple locations with commas (for example 1, 13, 55).

4. Press Enter.

The system connects to the remote system and retrieves a list of matching orders.

5. To select one order from the list, use the **Select** function key to select the order you want and press **Enter**.

If you need to select multiple orders, use the **trimpad** and the **Enter** key to highlight multiple orders.

6. After you have selected all the orders you want to download, press the **Load Orders** function key.

The system loads and stores the selected orders.

7. Proceed to "Selecting and Completing Orders" on page 61.

The downloaded order list displays the *Patient Name*, *Patient ID*, *Room*, *Time*, *Type*, *Location*, and *Order Number*. The list changes as you navigate the list. You can select and execute only one order at a time from the list. When you select an order, the resting ECG application opens and the *Patient Information* window is populated with the patient demographics from the selected order.

An order is completed when the ECG record is saved or transmitted to the MUSE or non-MUSE system. Completed orders are marked as completed.

## Selecting and Completing Orders

After you have orders on the system, use the following procedure to select and complete them.

1. On the Order Manager window, choose Select.

The cursor moves to the list of available orders.

2. Select the order you want to use and press Enter.

A window opens with the order details.

- 3. Do one of the following:
  - To select a different order, select *Cancel*. The detail window doses and you return to the *Order Manage*r window.
  - To use the selected order, select Okay.
    - If the *TIPI* option is activated, the *Patent Information* window opens with the information from the order.
    - If the *TIPI* option is not activated, select *Patient Data* to open the *Patient Information* window.
- 4. Enter or correct the patient data.
- 5. Acquire an ECG for the order and save or transmit the acquired ECG.
- 6. Select *Main Menu* to return to the *Main Menu* window.
- Select More > Order Manager to return to the Order Manager application. An asterisk (\*) on the left side of the Patient Name indicates that the order is completed.

# Using the Order Manager Interface

You can do the following things with orders:

- Sort the list.
- Print the list.
- Delete single, multiple, completed, or all stored orders.

| atient Name                                                                           | Patient ID                                                  | Location                     | Room                                               | Time                                                                                                    | Type                                   | Order Number                                                   |
|---------------------------------------------------------------------------------------|-------------------------------------------------------------|------------------------------|----------------------------------------------------|----------------------------------------------------------------------------------------------------|----------------------------------------|----------------------------------------------------------------|
| arrey, Mark<br>rey, Sarah<br>unar, Varun<br>mothy, Mary<br>eima, Tarun<br>Miam, Jerry | 00491<br>00493<br>00494<br>00490<br>00495<br>00495<br>00492 | 1<br>14<br>7<br>12<br>7<br>0 | 12<br>12<br>12<br>12<br>12<br>12<br>12<br>12<br>12 | 16:20 Dec-13<br>10:20 Dec-13<br>16:20 Dec-13<br>16:20 Dec-13<br>16:20 Dec-13<br>16:20 Dec-13<br>16:20 Dec-13 | ECG<br>ECG<br>ECG<br>ECG<br>ECG<br>ECG | 3005785<br>3005788<br>3005789<br>3005785<br>3005790<br>3005785 |
|                                                                                       |                                                             |                              |                                                    |                                                                                                    |                                        |                                                                |
|                                                                                       |                                                             |                              |                                                    |                                                                                                    |                                        |                                                                |
|                                                                                       |                                                             |                              |                                                    |                                                                                                    |                                        |                                                                |
|                                                                                       |                                                             |                              |                                                    |                                                                                                    |                                        |                                                                |
|                                                                                       |                                                             |                              |                                                    |                                                                                                    |                                        |                                                                |

#### Order Manager Interface Options

| Option        | Description                                                                                                    |
|---------------|----------------------------------------------------------------------------------------------------|
| Select        | Selects the patient from the <i>List of orders</i> and displays the patient information in an editable format.            |
| Load Orders   | Obtains the orders from the MUSE system and displays them on the <b>Order List Display</b> screen.                        |
| Delete Orders | Provides the user a set of options to delete orders stored locally<br>on the device.<br>See "Deleting Orders" on page 62. |
| Sort Orders   | Allows the user to sort the orders based on a user-selected field.                                                        |
| Print         | Prints the selected order.                                                                                                |
| Main Menu     | Returns the user to the <i>Main Menu</i> .                                                                                |

## **Deleting Orders**

You can automatically delete a stored order when the associated ECG record is automatically deleted, by enabling *Auto Order Deletion* in the *Order Manager Setup* screen. See "Order Manager Setup" on page 156.

You can also configure automatic order deletion separately from automatic record deletion. In this case, the system does not automatically delete a stored order when the associated ECG record is manually deleted.

Use the following procedures to access the **Delete Orders** menu and delete orders stored locally on the device.

#### Accessing the Delete Orders Menu

Use the following procedure to access the **Delete Orders** menu.

1. On the *Main Menu*, select *Order Manager*.

The Order Manager Interface window opens with a list of local orders displayed.

2. Select **Delete Orders**.

The available options on the menu change.

- 3. Do one of the following:
  - To select orders to delete, proceed to "Deleting Specific Orders" on page 63.
  - To delete all of the orders on the device, proceed to "Deleting All Orders" on page 64.
  - To delete all completed orders on the device, proceed to "Deleting Completed Orders" on page 64.
- 4. To cancel without deleting any order, select *Cancel*.

You return to the *Delete Orders* menu options.

#### **Deleting Specific Orders**

On the *Delete Orders* menu, use the following procedure to delete one or more specific orders.

The cursor is placed at the first order in the list of orders.

- 1. Select the order(s) you want to delete.
  - Use **Page Up**, **Page Down**, and the **trimpad** to navigate through the list of orders.
  - To select an order, highlight it and press Enter.
- 2. Select as many orders as necessary.

#### NOT E:

If you select an order that has not been processed, a window opens to ask whether you want to delete the unprocessed order.

- Select Yes to continue deleting the unprocessed order.
- Select *No* to cancel the selection.
- 3. After you have selected all of the orders to delete, select **Delete Selected**.

The following message is displayed: *Are you sure you want to delete the orders?* 

- 4. Do one of the following:
  - To delete the selected orders, select **Yes**. The orders are deleted and you return to the **Delete Orders** menu options.
  - To cancel the deletion, select **No**. The orders are not deleted and you return to the **Delete Orders** menu options.

#### **Deleting All Orders**

On the *Delete Orders* menu, use the following procedure to delete all of the orders.

1. Select Delete All.

The following message is displayed: Are you sure you want to delete the orders?

- 2. Do one of the following:
  - To delete all of the orders, select **Yes**. The orders are deleted and you return to the **Delete Orders** menu options.
  - To cancel the deletion, select **No**. The orders are not deleted and you return to the **Delete Orders** menu options.

#### **Deleting Completed Orders**

On the **Delete Orders** menu. use the following procedure to delete all completed orders:

1. Select *Del Completed*.

The following message is displayed: **Are you sure you want to delete all completed orders?** 

- 2. Do one of the following:
  - To delete all of the completed orders, select Yes.
     The orders are deleted and you return to the Delete Orders menu options.
  - To cancel the deletion, select **No**. The orders are not deleted and you return to the **Delete Orders** menu options.

#### NOT E:

Non-MUSE systems, such as EMR Gateway and Optima EMS, are GE Health care proprietary systems.

# 7

# Recording a Resting ECG

The Resting ECG function is part of the basic ECG cart system. **Resting ECG** mode is the default **Power up** mode. When the system is turned on, the Resting ECG display is similar to the following screen. You can modify the default in the **Basic Setup**.

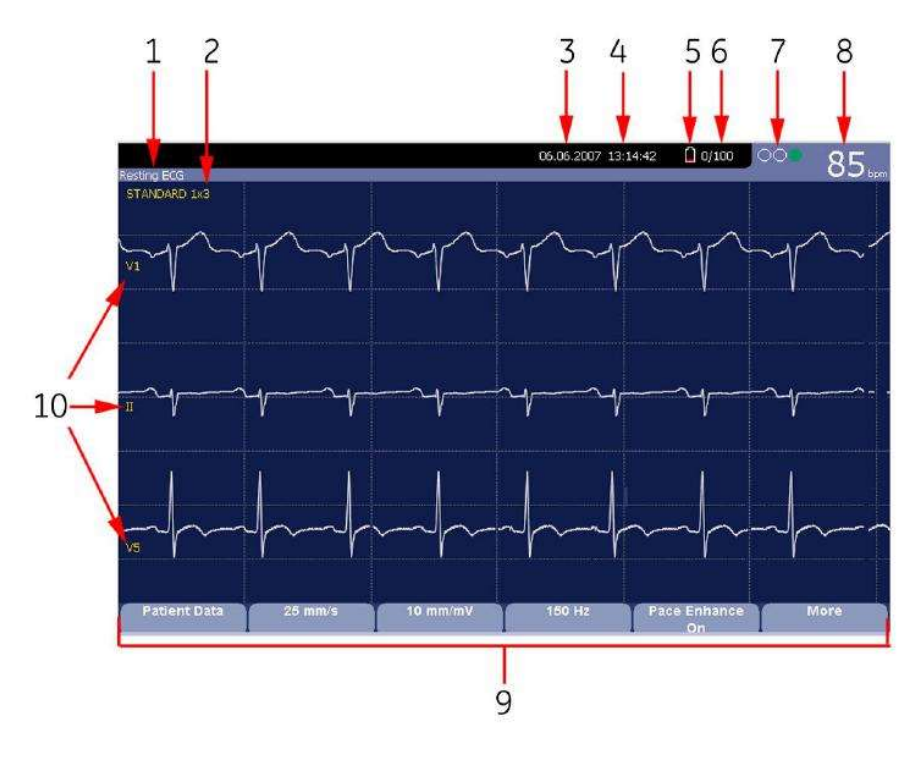

#### **Resting ECG Display**

| Item | Name           | Description                                                                       |
|------|----------------|-----------------------------------------------------------------------------------|
| 1    | ECG Type       | The following are valid types of ECGs:                                            |
|      |                | Resting ECG                                                                       |
|      |                | • Arrhythmia                                                                      |
|      |                | • Stress Test                                                                     |
| 2    | Display Format | Format of current waveforms. Press<br><b>Leads</b> to cycle through all 12 leads. |

#### Resting ECG Display (cont'd.)

| Item | Name                       | Description                                                                                                    |
|------|----------------------------|----------------------------------------------------------------------------------------------------|
| 3    | Date                       | Current system date.                                                                                                    |
| 4    | Time                       | Current system time.                                                                                                    |
| 5    | Battery status indicator   | Displays the current battery level.                                                                                                    |
|      |                            | For a description of the battery status<br>indicator see "Battery Status Indicator"<br>on page 172.                                                                                                    |
| 6    | Internal storage indicator | This indicator is displayed only if the<br>internal storage option is enabled. It<br>displays the approximate number of<br>ECG records that you can store in the<br>remaining memory.                                                                                                    |
|      |                            | X represents the number of ECGs that<br>you can store in the remaining memory.<br>YY represents the total number of ECGs<br>that the system can store. YY can<br>be either 100 (if the M100 option is<br>activated) or 200 (if the M200 option is<br>activated). The difference equals the<br>number of ECGs currently stored in the<br>system. |
| 7    | Hookup Advisor Indicator   | A tool for monitoring the quality of<br>ECG signals. For more information, see<br>"Hookup Advisor" on page 66.                                                                                                    |
| 8    | Patient's Heart Rate       | Current patient heart rate measured in beats per minute.                                                                                                    |
| 9    | Menu Options               | The list of available menu options<br>changes depending on the function<br>and the current location within that<br>function.                                                                                                    |
|      |                            | Function Keys" on page 36.                                                                                                    |
| 10   | Lea d Labels               | Identifies each waveform and indicates<br>the waveform quality.<br>Vellow – a poisy lead                                                                                                    |
|      |                            | Red = disconnecte d lead                                                                                                    |

# Hookup Advisor

This system offers the Hookup Advisor feature, which is a tool for monitoring the quality of ECG signals, and is available in the Resting, Arrhythmia, and RR Analysis applications. It can reduce or eliminate the occurrence of poortechnical quality ECGs, save time, and prevent the need for retakes.

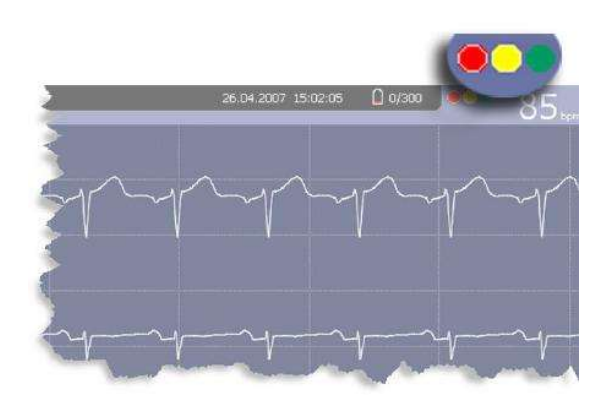

The Hookup Advisor is displayed as a three-circle indicator in the upper right  $\infty$  mer of the screen.

The following table describes each of the indicator's conditions.

| Indicator | Description                                                                                                    |
|-----------|----------------------------------------------------------------------------------------------------|
| Red       | In dicates a leadfail condition or extreme baseline shifts.                                                                                     |
|           | The red indicator is always the left-most circle of the of the indicator and flashes when lit.                                                  |
| Yellow    | Indicates muscle artifact, power line interference, baseline wander, or electrode noise.                                                        |
|           | The yellow indicator is always the middle circle of the of the indicator.                                                                       |
|           | NOT E:<br>In RR Analysis mode, the yellow indicator is not active. RR Analysis<br>supports only the red and green indicators of Hookup Advisor. |
| Green     | Indicates acceptable signal quality.                                                                                                    |
|           | The green indicator is always the right-most circle of the of the indicator.                                                                    |

#### Hookup Advisor Indicators

When the lead quality is red or yellow, a message describing the lead problem or status is displayed on the screen.

Hookup Advisor continuously reviews the ECG data for acceptable lead quality.

When an ECG is acquired, Hookup Advisor runs a complete and more comprehensive assessment of the full 10 seconds of ECG data and possibly prompts the user regarding any poor lead quality conditions.

- If *Preview before analysis* is turned off in the system setup, a lead quality message and prompt may be displayed, depending on the current lead quality level and the Prompt level in the system setup. If a message and prompt is displayed, the lead quality indicator will reflect the overall 10-second lead quality.
- If *Preview before analysis* is enabled, the system setup Prompt level is disregarded and the system immediately displays the Preview screen. Any lead quality messages will be displayed in this screen along with the overall 10-second lead quality indicator.

In either case, users may then do either of the following:

- Select *Continue* to continue (print the ECG).
- Select *Cancel* to cancel.

# **Resting ECGs**

A resting ECG is the default mode of the ECG cart system, although you may change this in the system configuration. This section describes how to record a resting ECG and the available options.

# Recording a Resting ECG

The following steps describe how to conduct a resting ECG.

#### NOT E:

To take a stat ECG, go directly to step 6.

- 1. Prepare the patient as described in "Preparing the Patient" on page 49.
- 2. Select *Patient Data* and enter the patient data as described in "Entering Patient Information" on page 55.
- 3. Adjust the *Speed*, *Gain* and *Low pass filter* until the waveforms are configured as desired.
- 4. If the patient has a pacemaker, turn on *Pace Enhance*.

For more information, see "ECG Options" on page 69.

- 5. Select *More* > *Printer Leads* to scro∥ through the leads or change the lead format.
- 6. When the waveforms are configured, press **ECG** to begin the acquisition.

A progress bar indicates the percentage of the data acquired. When the acquisition is complete, one of the following occurs, depending on the setting of the *Preview Before Analysis* option on the *Resting ECG Setup* window.

- If the *Preview Before Analysis* option is enabled, a preview of the 10-second ECG is displayed. Continue with step 7.
- If the *Preview Before Analysis* option is not enabled, the ECG data is analyzed and printed after it is acquired. Proceed to step 8.
- 7. While reviewing the preview, do one of the following:
  - Discard the reading and press *Cancel*. Begin again from step 3.
  - Wait for the menu options to change and then continue with step 8.
- 8. Use the options to change patients, to print a copy of the ECG, or to save, transmit, or reanalyze the data.

For more information on each option, see "Post-Acquisition Options" on page 71.

# **ECG Options**

This system provides several options for configuring an ECG. The options, presented as option keys across the bottom of the display, are listed in the following tables.

#### ECG Options-First Row

| Option                          | Description                                                                                                    |
|---------------------------------|----------------------------------------------------------------------------------------------------|
| Patient Data                    | Opens the patient data entry window.                                                                                                    |
| 25 mm/s<br>NOTE:<br>The initial | Changes the speed of the waveform on the display and printout.<br>Changing the speed also changes the speed at which the wiper<br>bar moves across the display.                   |
| measurement<br>displayed is     | Measurement is in millimeters per second (mm/s) and includes the following options:                                                                                               |
| set in System<br>Configuration  | • 25 mm/s                                                                                                    |
| > Resting ECG                   | • 50 mm/s                                                                                                    |
| Setup.                          | • 12.5 mm/s - 5 mm/s                                                                                                    |
|                                 | • 12.5 mm/s                                                                                                    |
|                                 | When the option includes two speeds (12.5 mm/s - 5 mm/s), the first speed is for the display and the second speed is for the printout.                                            |
|                                 | Changing the measurement here does not change the measurement set in <b>System Configuration</b> .                                                                                |
| 10 mm/mV.<br>NOT E:             | Changes the magnitude of the ECG signal on the display or in the report. Me asurement is in millimeters per millivolt (mm/mV) and in dudes the following options:                 |
| measurement                     | • 5 mm/mV                                                                                                    |
| displayed is                    | • 10 mm/mV                                                                                                    |
| Configuration                   | • 20 mm/mV                                                                                                    |
| > Resting ECG<br>Setup          | • 40 mm/mV                                                                                                    |
| Semp.                           | • 2.5 mm/mV                                                                                                    |
|                                 | • Automatic                                                                                                    |
|                                 | The larger the selected measurement, the larger the waveform.<br>Only the representation of the waveform changes; signal strength<br>is not affected.                             |
|                                 | NOT E:<br>If <i>Automatic</i> is selected, the system calculates the best gain<br>based on the peak-to-peak amplitudes of all displayed leads<br>and the selected display format. |
|                                 | Changing the measurement here does not change the measurement set in <b>System Configuration</b> .                                                                                |

### ECG Options-First Row (cont'd.)

| Option                                                                    | Description                                                                                                    |
|---------------------------------------------------------------------------|----------------------------------------------------------------------------------------------------|
| 150 Hz.<br>NOT E:<br>The initial<br>measurement                           | Eliminates noise in the waveform by restricting which frequencies<br>are included. Frequencies are measured in Hertz (Hz) and include<br>the following options:<br>• 20 Hz                                                                                                    |
| displayed is<br>set in System<br>Configuration<br>> Resting ECG<br>Setup. | <ul> <li>40 Hz</li> <li>100 Hz</li> <li>150 Hz</li> <li>Selecting a frequency eliminates signals that exceed that</li> </ul>                                                                                                    |
|                                                                           | frequency. The smaller the frequency selected, the more signal is<br>filtered out. For example, a filter of 40 Hz displays only signals at<br>40 Hz or less; signals greater than 40 Hz are ignored.<br>Changing the measurement here does not change the<br>measurement set in <b>System Configuration</b> . |
| Pace Enhance                                                              | Improves the readability of pacemaker ECGs. Options are <b>On</b> and <b>Off</b> .                                                                                                    |
| More                                                                      | Toggles between the first row of options (previous) and the second row of options (following).                                                                                                    |

### ECG Options-Second Row

| Option                                | Description                                                                                                    |
|---------------------------------------|----------------------------------------------------------------------------------------------------|
| Printer Leads                         | Selects which leads to include in the printout. Options are:                                                                            |
| NOT E:<br>The initial                 | • First 6                                                                                                    |
|                                       | • Second 6                                                                                                    |
| displayed is                          | • Rhythm 6                                                                                                    |
| set in <b>System</b><br>Configuration | • 12                                                                                                    |
| > Resting ECG<br>Setup.               | Use this option only when conducting rhythm ECGs. For more information, see "Generating a Rhythm Report (Manual Recording)" on page 74. |
|                                       | Changing the measurement here does not change the measurement set in <b>System Configuration</b> .                                      |
| ADS                                   | Toggles the anti-drift system ( <b>ADS</b> ) on and off. ADS helps reduce baseline drift.                                               |
| Main Menu                             | Exits <b>Resting ECG</b> and returns you to the Main Menu.                                                                              |
| More                                  | Toggles between the first row of options (previous) and the second row of options (following).                                          |

# Post-Acquisition Options

In addition to setup options, the Resting ECG functionality offers additional options after an ECG is acquired. The following screens and tables describe the option keys across the bottom of the display.

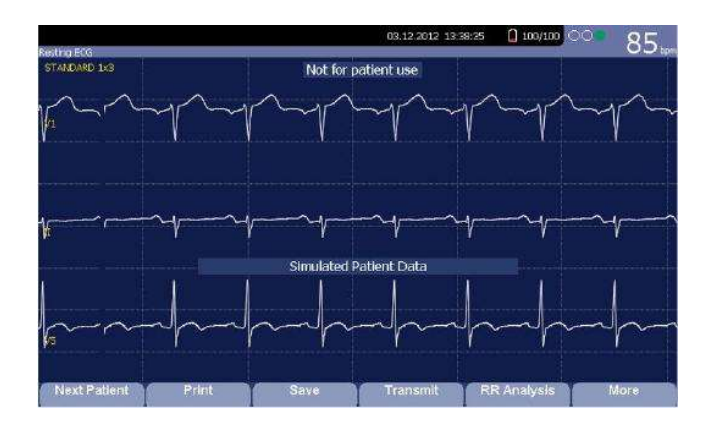

#### Post-Acquisition Options-Screen One

| Option       | Description                                                                                                    |
|--------------|----------------------------------------------------------------------------------------------------|
| Next Patient | Displays two new options:                                                                                                    |
|              | • New Patient opens a blank Patient Information window.                                                                                                    |
|              | • Same Patient opens the Patient Information window populated with data from the previous patient.                                                                               |
| Print        | Prints the ECG report.                                                                                                    |
| Save         | Stores the current ECG report. This option is available only if the internal storage option is enabled.                                                                          |
| Transmit     | Sends the current ECG report to the location defined on the <b>Communication Setup</b> window. This option applies only if a valid LAN or Modem communication option is enabled. |
|              | information.                                                                                                    |
| RR Analysis  | Allows you to enter into RR Analysis mode.                                                                                                    |
| More         | Returns to the setup options.                                                                                                    |
|              | For more details, refer to "ECG Options" on page 69.                                                                                                    |

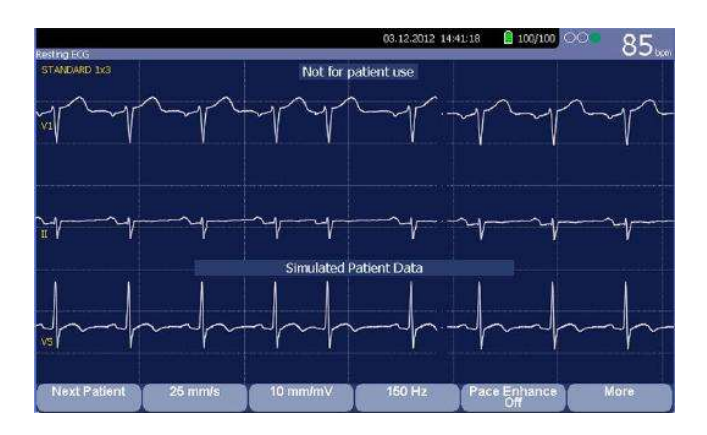

#### Post Acquisition Options-Screen Two

| Option       | Description                                                                                                    |
|--------------|----------------------------------------------------------------------------------------------------|
| Next Patient | Opens the patient entry window allowing you to enter or select a new patient.                                                                    |
| Speed        | Changes the speed of the waveform on the display and printout. Changing the speed also changes the speed the wiper bar moves across the display. |
| Gain         | Changes the magnitude of the ECG signal on the display or in the report. Measurement is in millimeter per millivolt (mm/mV).                     |
| Filter       | Eliminates noise in the waveform by restricting which frequencies are included. Frequencies are measured in Hertz (Hz).                          |
| Pace Enhance | Standardizes the pace spike. Options are On and Off.                                                                                             |
| More         | Toggles between the second and third row of acquisition options.                                                                                 |

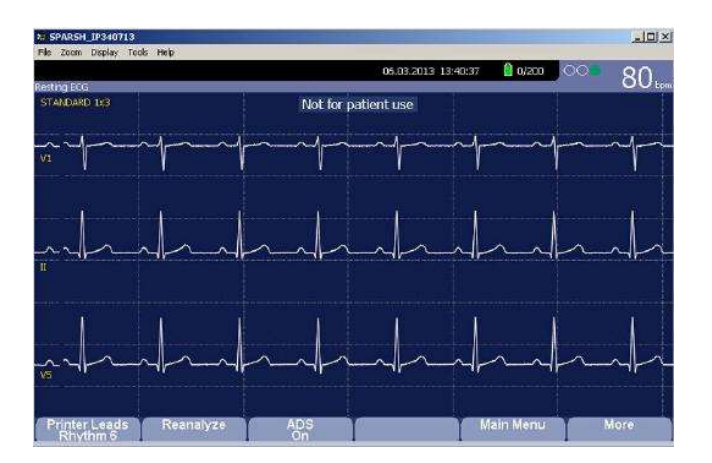

| Options              | Description                                                                                                    |
|----------------------|----------------------------------------------------------------------------------------------------|
| Printer Leads Rhythm | Selects which leads to include in the printout.                                                                                                    |
| Rea na lyze          | Allows you to edit the global measurements and T-wave<br>dispersion. This option is available only if the <i>Measurement</i><br>option is enabled and the <i>Reanalysis</i> option is selected in the<br><i>Resting ECG Setup</i> window. |
|                      | For more information, refer to "Resting ECG Setup" on page 112.                                                                                                    |
| ADS                  | Toggles the anti-drift system ( <b>ADS</b> ) on and off. <b>ADS</b> helps reduce baseline drift.                                                                                                    |
| Main Menu            | Exits the Resting ECG function and returns to the Main Menu.                                                                                                    |
| More                 | Toggles between the second and third row of acquisition options.                                                                                                    |

#### Post Acquisition Options-Screen Three

# Special Considerations

When recording ECGs, you need to make special considerations for the following situations:

- Recording ECGs of pacemaker patients
- Recording ECGs during defibrillation

### Recording ECGs of Pacemaker Patients

Because of slow paper speed, pacer pulses cannot be displayed directly on the ECG recording. For example, with a paper speed of 50 mm/s and a pulse duration of only 0.5 ms, the width of the recorded pacer pulse would be only 0.025 mm.

If **Pace Enhance** is enabled, the recorder reduces the pulse amplitude and expands its width to make pacer pulses easier to identify. The system records the pulse with the correct polarity, a width of 5 ms, and equal amplitude in all leads. Depending on the polarity of the pacer pulse in leads I and II, the pacer pulse in lead III may be suppressed. The following figure of an ECG recording with pacer pulses shows the amplitude of the reverse current.

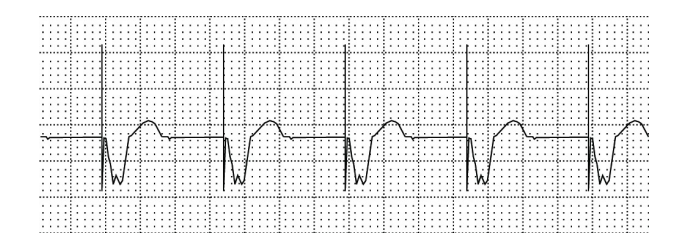

# **Recording ECGs During Defibrillation**

#### NOTICE:

EQUIPMENT DAMAGE — Damaged cables can cause mechanical problems.

Before connecting the cable to the device, check it for signs of physical damage. Do not use a damaged cable.

For patient safety, use only the original GE Health care patient cable.

#### WAR NING:

SHOCK HAZARD — Touching the patient, electrodes, or leadwires during defibrillation can cause a shock.

During defibrillation, do not touch the patient, the electrodes, or the leadwires.

Observe all defibrillator safety information.

This equipment is protected against the effects of cardiac defibrillator discharge to allow the ECG trace to return after defibrillation, as required by test standards.

The patient signal input is defibrillation-proof; it is not necessary to remove the ECG electrodes before defibrillating the patient if non-polarizing electrodes are being used.

When using stainless steel or silver electrodes, the defibrilla tordischarge current may cause the electrodes to retain a residual charge, causing an electrode polarization or DC offset voltage. This blocks ECG signal acquisition for several minutes. If polarizing electrodes are used, GE Health care recommends that you disconnect the leadwires from the patient before delivering the shock.

To prevent polarization, GE Health care recommends the use of non-polarizing disposable electrodes with defibrillation recover ratings as specified in AAMI EC12 3.2.2.4 (MMS PN 9623-105 Silver MacTrodes, MMS spec TP 9623-003), which requires the polarization potential of an electrode pair not exceed 100 mV five seconds after a defibrillation discharge.

# Generating a Rhythm Report (Manual Recording)

The **Resting ECG** mode allows you to generate Rhythm Reports, which are printed reports only. They do not have computer-generated interpretation or measurements, and you cannot store them to internal memory or transmit them. Use the following steps to generate a Rhythm Report.

- 1. Prepare the patient as described in "Preparing the Patient" on page 49.
- 2. Verify that the system is in *Resting ECG* mode.

If the system is not in **Resting ECG** mode, on the **Main Menu** press **Resting ECG**.

- 3. Enter the patient data as described in "Entering Patient Information" on page 55.
- 4. Adjust the *Speed*, *Gain*, and *Low Pass Filter* until the waveforms are configured as desired.

For more information, see "ECG Options" on page 69.

5. If the patient has a pacemaker, press *Pace Enhance*.

For more information, see "ECG Options" on page 69.

6. Press **Le ads** to scroll through all 12 leads.

For more information on display formats, see "Resting ECG Setup" on page 112.

7. Press *More > Printer Leads* to select the appropriate option.

For more information on the *Printer Leads* option, see "ECG Options" on page 69.

- 8. Press **Rhythm** to begin recording the ECG.
- 9. Press **Stop** to stop the ECG recording.

If you press **Rhythm** after pressing **Stop**, the new report either begins printing immediately on the current sheet of paper or advances to a new page, depending on the setting of the field: *Start rhythm report on a new page*. This field is located on the *Resting ECG Setup* window. See "Resting ECG Setup" on page 112 for details.

Recording a Resting ECG

# 8

# Arrhythmia Mode Recording

The Arrhythmia mode is part of the basic ECG cart system. The interface of the Arrhythmia mode is similar to the interface for the Resting ECG mode. For more information on the Resting ECG interface, see "Recording a Resting ECG" on page 65.

# Recording in Arrhythmia Mode

This section describes the process for recording an arrhythmia report, the waveform options, and the printing options.

# Recording Arrhythmia ECGs

- 1. Prepare the patient as described in "Preparing the Patient" on page 49.
- 2. Select Main Menu > Arrhythmia.

The Enter Patient Data window opens.

- 3. Enter the patient data as described in "Entering Patient Information" on page 55.
- 4. Adjust the gain, speed, filter, and pacemaker enhancement as necessary. Refer to "Arrhythmia Recording Options" on page 78.
- 5. After the settings are adjusted as required, select *Start Recording* to begin the arrhythmia ECG.
- 6. After you have recorded an adequate a mount of information, press **Stop Recording**.

Two new options become available: Confirm Stop and Continue Recording.

- 7. Do one of the following:
  - If you need to record additional information, press *Continue Recording*. This returns to the recording mode. Repeat from step 6.
  - If you have determined enough information was recorded, press Confirm Stop.
     Report options become available.

If you want to print the Arrhythmia recording, continue with "Printing an Arrhythmia Report" on page 79.

# Arr hythmia Recording Options

### Arr hythmia Options- first row

| Option                                              | Description                                                                                                    |  |  |
|-----------------------------------------------------|----------------------------------------------------------------------------------------------------|--|--|
| Start Recording                                     | Starts the arrhythmia reading.                                                                                                    |  |  |
|                                                     | If you did not fill out the Patient Data to select a patient, you receive the following message: <b>No Patient Selected. Do you</b> want to continue without patient data? |  |  |
|                                                     | <ol> <li>Select the No tab to continue.<br/>The Enter Patient Data window opens.</li> </ol>                                                                                |  |  |
|                                                     | 2. Enter the information on each page and select <b>Save</b> .                                                                                                    |  |  |
|                                                     | 3. Select Start Recording.                                                                                                    |  |  |
| 25 mm/s<br>NOT E:<br>The initial                    | Changes the speed of the waveform on the display and printout. Changing the speed also changes the speed at which the wiper bar moves across the display.                  |  |  |
| measurement<br>displayed is<br>set in <b>System</b> | Measurement is in millimeters per second (mm/s) and indudes<br>the following options:                                                                                      |  |  |
| Configuration >                                     | • 25 mm/s                                                                                                    |  |  |
| Arrhythmia Setup.                                   | • 50 mm/s                                                                                                    |  |  |
|                                                     | • 12.5 mm/s - 5 mm/s                                                                                                    |  |  |
|                                                     | • 12.5 mm/s                                                                                                    |  |  |
|                                                     | When the option includes two speeds (12.5 mm/s - 5 mm/s),<br>the first speed is for the display and the second speed is for<br>the printout.                               |  |  |
|                                                     | Changing the measurement here does not change the measurement set in <b>System Configuration</b> .                                                                         |  |  |
| 5 mm/mV<br>NOTE:                                    | Changes the magnitude of the ECG signal on the display or in the report. Measurement is in millime ters per millivolt (mm/mV) and includes the following options:          |  |  |
| measurement                                         | • 5 mm/mV                                                                                                    |  |  |
| displayed is                                        | • 10 mm/mV                                                                                                    |  |  |
| Configuration >                                     | • 20 mm/mV                                                                                                    |  |  |
| Arrhythmia Setup.                                   | • 40 mm/mV                                                                                                    |  |  |
|                                                     | • 2.5 mm/mV                                                                                                    |  |  |
|                                                     | • Automatic                                                                                                    |  |  |
|                                                     | The larger the selected measurement, the larger the waveform.<br>Only the representation of the waveform changes; signal<br>strength is not affected.                      |  |  |
|                                                     | NOT E:<br>If Automatic is selected, the system calculates the best<br>gain based on the peak-to-peak amplitudes of all displayed<br>leads and the selected display format. |  |  |
|                                                     | Changing the measurement here does not change the measurement set in <b>System Configuration</b> .                                                                         |  |  |

| Option                                                                                                    | Description                                                                                                    |  |
|----------------------------------------------------------------------------------------------------|----------------------------------------------------------------------------------------------------|--|
| 20 Hz<br>NOT E:<br>The initial<br>measurement<br>displayed is<br>set in System<br>Configuration ><br>Arrhythmia Setup. | Eliminates noise in the waveform by restricting which<br>frequencies are included. Frequencies are measured in Hertz<br>(Hz) and include the following options:                                                                                                   |  |
|                                                                                                    | <ul><li>20 Hz</li><li>40 Hz</li></ul>                                                                                                    |  |
|                                                                                                    | <ul> <li>100 Hz</li> <li>150 Hz</li> </ul>                                                                                                    |  |
|                                                                                                    | Selecting a frequency eliminates signals that exceed that<br>frequency. The smaller the frequency selected, the more signal<br>is filtered out. For example, a filter of 40 Hz displays only signals<br>at 40 Hz or less; signals greater than 40 Hz are ignored. |  |
|                                                                                                    | Changing the measurement here does not change the measurement set in <b>System Configuration</b> .                                                                                                    |  |
| More                                                                                                    | Toggles between the first row of options (previous) and the second row of options (following).                                                                                                    |  |

#### Arr hythmia Options- first row (cont'd.)

#### Arr hythmia Options second row

| Option       | Description                                                                                                    |  |
|--------------|----------------------------------------------------------------------------------------------------|--|
| Pace Enhance | Improves the readability of pacemaker ECGs. Options are $On$ and $Off$ .                                                                                  |  |
| Patient Data | Opens the <b>Patient Data Entry</b> window.<br>This tab is available only if you did not complete the <b>Portent</b><br><b>Data Entry</b> window earlier. |  |
| Main Menu    | Exits the <b>Arrhythmia</b> function and retums to the <b>Main Menu</b> .                                                                                 |  |
| More         | Toggles between the first row of options and the second row of options                                                                                    |  |

# Printing

You can manually generate an arrhythmia printout in a table format, an episode format, or a summary format.

# Printing an Arrhythmia Report

Use the following procedure to print an Arrhythmia report.

- 1. Select the type of Arrhythmia report you want to print and press the appropriate function key.
  - To print the summary report, press *Print Summary*.
  - To print the table report, press *Print Table*.
  - To print the arrhythmia episodes, press Print Episodes.

Refer to "Arrhythmia Printing Options" on page 80 for details.

2. Review the report as necessary.

For more information, refer to "Arrhythmia Codes" on page 80.

# Arrhythmia Printing Options

When printing an arrhythmia report, you have the following options:

#### Arrhythmia Printing Options

| Option                  | Description                                                                                                    |  |
|-------------------------|----------------------------------------------------------------------------------------------------|--|
| Print Summary           | Prints a combined report that includes both the <b>Table</b> and <b>Episode</b> formats.                                                                                        |  |
| Print Table             | Prints a breakdown of the recording in tabular format. The report includes:                                                                                                    |  |
|                         | • the analysis duration in minutes and seconds                                                                                                    |  |
|                         | <ul> <li>the artifact duration in minutes and seconds</li> </ul>                                                                                                    |  |
|                         | <ul> <li>a code for each event type recorded</li> </ul>                                                                                                    |  |
|                         | • the number of each event type recorded                                                                                                    |  |
|                         | For a description of the possible event codes, refer to<br>"Arrhythmia Codes" on page 80.                                                                                       |  |
| Print Episod <i>e</i> s | 'Prints a standard waveform report of the recorded events.<br>The signal from all recorded leads is printed and each event is<br>marked with the corresponding arrhythmia code. |  |
|                         | For a description of the possible event codes, see "Arrhythmia<br>Codes" on page 80 .                                                                                           |  |
| Main Menu               | Exits the Arrhythmia function and retums to the Main Menu.                                                                                                    |  |
| More                    | Toggles between the arrhythmia recording options and the arrhythmia printing options.                                                                                           |  |

# Arrhythmia Codes

The following table identifies the codes used on the Arrhythmia reports and the events they represent.

| Code   | Arrhythmia Event             |  |
|--------|------------------------------|--|
| А      | Artifact                     |  |
| ASYSTO | Asystole, limit value 3s     |  |
| CPLT   | Ventricular couplet (2 PVCs) |  |
| ESC    | Ventricular escape beat      |  |
| L      | Leam phase                   |  |
| PAU1   | Pause of 1 missed beat       |  |
| PAU2   | Pause of 2 missed beats      |  |
| РСАР   | Pacemaker capture            |  |

| Code  | Arrhythmia Event                       |  |
|-------|----------------------------------------|--|
| PERR  | Pacemaker error                        |  |
| PSVC  | Premature supraventricular contraction |  |
| PVC   | Premature ventricular contraction      |  |
| QRSL  | Lea med Q RS complex                   |  |
| RUN   | Ventricular run (3 PVCs)               |  |
| VBIG  | Ventricular bigeminy                   |  |
| VFIB  | Ventricular fibrillation/flutter       |  |
| VTACH | Ventricular tachycardia (>3 PVCs)      |  |

Arrhythmia Mode Recording

# 9

# **RR** Analysis

RR Analysis is an optional mode of the system. It detects hidden patterns underlying the complex dynamic phenomena of heart rate variability (HRV) and measures the cardiac RR intervals. This option is not available in the U.S.

# RR Analysis Mode

This section outlines the procedure for generating an RR Analysis report and describes the available setup, waveform, and output options.

#### RR Analysis Settings Window

| Option            | Description                                                                        |  |
|-------------------|------------------------------------------------------------------------------------|--|
| Start Test        | Starts the RR Analysis test.                                                       |  |
| Patient Data      | Opens the Patient Data Entry window.                                               |  |
| RR Analysis Setup | Configures the RR Analysis test. See "RR Analysis Setup<br>on page 83 for details. |  |
| Main Menu         | Exits the RR Analysis mode and returns to the <i>Main Menu</i> .                   |  |

## RR Analysis Setup

The *RR* Analysis Setup function allows you to configure the RR Analysis report , induding:

- Target
- Record lead
- Waveform parameters
- Report options
- 1. Prepare the patient as described in "Preparing the Patient" on page 49.
- 2. From the device *Main Menu*, press *RR Analysis*.
- 3. Press *Patient Data* and enter the patient data as described in "Entering Patient Information" on page 55.
- 4. Press *RR Analysis Setup* and adjust the setup options as necessary.

| IR Analysis Settings | Target               | 100 Beats |   |
|----------------------|----------------------|-----------|---|
|                      | Record Lead          | Ш         | - |
|                      | Line Filter          |           |   |
|                      | Pace Enhancement     |           |   |
|                      | Gain [mm/mV]         | 10        | • |
|                      | Speed [mm/s]         | 25        | - |
|                      | Low Pass Filter [Hz] | 150       | - |
|                      | ADS                  |           |   |
|                      | Rhythm Record        |           |   |
|                      | RR Table             |           |   |

#### RR Analysis Settings Window

| Field            | Description                                                                                                    |  |
|------------------|----------------------------------------------------------------------------------------------------|--|
| Target           | Selects the target of the test.                                                                                                    |  |
|                  | Available options are:                                                                                                    |  |
|                  | • 100 Beats                                                                                                    |  |
|                  | • 200 Beats                                                                                                    |  |
|                  | • 300 Beats                                                                                                    |  |
|                  | • 400 Beats                                                                                                    |  |
|                  | • 500 Beats                                                                                                    |  |
|                  | • 1 min                                                                                                    |  |
|                  | • 2 min                                                                                                    |  |
|                  | • 3 min                                                                                                    |  |
|                  | • 4 min                                                                                                    |  |
|                  | • 5 min                                                                                                    |  |
| Record Lead      | Selects which rhythm lead is displayed and stored.                                                                                 |  |
|                  | Available options are:                                                                                                    |  |
|                  | • 1                                                                                                    |  |
|                  | • 11                                                                                                    |  |
|                  | • 11                                                                                                    |  |
|                  | • aVR                                                                                                    |  |
|                  | • aVL                                                                                                    |  |
|                  | • aVF                                                                                                    |  |
|                  | • V1                                                                                                    |  |
|                  | • V2                                                                                                    |  |
|                  | • V3                                                                                                    |  |
|                  | • V4                                                                                                    |  |
|                  | • V5                                                                                                    |  |
|                  | • V6                                                                                                    |  |
| Line Filter      | Enables/disables the line filter defined in <i>Country</i><br><i>Setup</i> . See "Country Setup" on page 141 for more information. |  |
| Pace Enhancement | Improves the readability of pacemaker ECGs. Options are $\textit{On}$ and $\textit{Off}$ .                                         |  |

### RR Analysis Settings Window (cont'd.)

| Field                | Description                                                                                                    |
|----------------------|----------------------------------------------------------------------------------------------------|
| Gain [mm/mV]         | Sets the magnitude of the ECG signal. Measurement<br>is in millimeters per millivolt (mm/mV) and includes<br>the following options:                                                                                                    |
|                      | • 2.5 mm/mV                                                                                                    |
|                      | • 5 mm/mV                                                                                                    |
|                      | • 10 mm/mV                                                                                                    |
|                      | • 20 mm/mV                                                                                                    |
|                      | • 40 mm/mV                                                                                                    |
|                      | • Automatic                                                                                                    |
|                      | The larger the selected measurement, the larger the waveform. Only the representation of the waveform changes; signal strength is not affected.                                                                                                    |
|                      | NOT E:<br>If Automatic is selected, the system calculates<br>the best gain based on the peak-to-peak<br>amplitudes of all displayed leads and the selected<br>display format.                                                                                            |
| Speed [mm/s]         | Changes the speed of the waveform on the display<br>and printout. Changing the speed also changes<br>the speed at which the wiper bar moves a cross the<br>display.                                                                                                    |
|                      | Measurement is in millimeters per second (mm/s) and in dudes the following options:                                                                                                    |
|                      | • 12.5 mm/s                                                                                                    |
|                      | • 25 mm/s                                                                                                    |
|                      | • 50 mm/s                                                                                                    |
| Low Pass Filter [Hz] | Eliminates noise in the waveform by restricting which<br>frequencies are included. Frequencies are measured<br>in Hertz (Hz) and include the following options:                                                                                                    |
|                      | • 20 Hz                                                                                                    |
|                      | • 40 Hz                                                                                                    |
|                      | • 100 Hz                                                                                                    |
|                      | • 150 Hz                                                                                                    |
|                      | Selecting a frequency eliminates signals that exœ ed<br>that frequency. The smaller the frequency selected,<br>the more signal is filtered out. For example, a filter of<br>40 Hz displays only signals at 40 Hz or less; signals<br>greater than 40 Hz will be ignored. |
| ADS                  | Enables or disables ADS (Anti Drift System).                                                                                                    |
| Rhythm Record        | Enables/disables the printing of the rhythm lead wave form on the report.                                                                                                    |
| RR Table             | Enables/disables the printing of the RR table on the report.                                                                                                    |

- 5. Press *Save* to record your settings.
- 6. Continue with "Acquiring a Recording for an RR Analysis Report" on page 87.

# Acquiring a Recording for an RR Analysis Report

#### 1. Press Start Test.

The device begins to acquire the ECG. The target beats, acquired beats, and acquired time are updated in real time on the screen.

- 2. While the ECG is being acquired, you can do any of the following:
  - Change the Speed.
  - Change the *Gain*.
  - Change *Low Pass Filter*.
  - Toggle Pace Enhancement.

For more information on any of these options, see "RR Analysis Setup" on page 83.

When the target is achieved, the system automatically stops, and displays a preview of the summary results, histogram, trendgram, and output options.

3. While reviewing the preview, execute one of the output options described in "Output Options" on page 87.

## Output Options

The following options are available after the RR Analysis test completes:

#### Output Options

| Option                   | Description                                                                                                    |
|--------------------------|----------------------------------------------------------------------------------------------------|
| Press <b>Return</b> .    | Discards the reading and returns to pre-test status.<br>Repeat the steps in "Acquiring a Recording for an RR Analysis<br>Report" on page 87. |
| Press <b>Main Menu</b> . | Discards the reading, exits the RR Analysis mode, and returns to the <b>Main Menu</b> .                                                      |
| Press <b>Print</b> .     | Accept the reading and prints the RR Analysis Report on the thermal printer.                                                                 |
| PDF Export               | Accepts the reading and exports the RR Analysis Report to a PDF file.                                                                        |

RR Analysis

# 10

# Stress Testing

The Stress mode is an optional feature that allows you to conduct stress tests with any of the following devices.

| Stress Equipment                         | Description                                                                                                    |
|------------------------------------------|----------------------------------------------------------------------------------------------------|
| Supported treadmills and ergometers      | Supported equipment connects to the ECG cart system through<br>the serial port labelled COMM A on the back of the device. You<br>can control the equipment through this connection. When a<br>test phase changes, a signal is sent from the system to the<br>equipment to change the speed, grade, or load, as appropriate.<br>You can also manually override the equipment from the ECG<br>cart keyboard. See "Stress Test Keys" on page 92, for more<br>information. |
|                                          | Supported equipment includes the following:                                                                                                    |
|                                          | • T2 000 and T2 100                                                                                                    |
|                                          | • eBike                                                                                                    |
| Ergometers with remote<br>start          | This equipment also connects to the ECG cart system through<br>the serial port labelled COMM A on the back of the device.<br>However, the system does not control the equipment. Instead,<br>when the equipment changes load, it signals the system, which<br>changes test stages accordingly.                                                                                                    |
| Unsupported treadmills<br>and ergometers | Unsupported equipment does not connect to the ECG cart<br>system. Instead of signaling the equipment when a test phase<br>changes, the system notifies the operator, who manually<br>adjusts the equipment's parameters.                                                                                                    |
| Master Step                              | This equipment does not connect to the system. The system emits a tone to instruct the patient when to take a step.                                                                                                    |

Stress tests include the following parameters:

- Patient data
- Waveform speed and gain
- Pacemaker enhancement
- Finite residual filter
- Printer leads
- Report format

- Target heart rate
- Test protocol

You cannot store the results of the test to internal storage or the external SD card. Instead, you must print the results. You can select any of the following report formats:

- Summary Report
- Tabular Summary
- Trend Report
- ST Trend Report
- ST Summary Report
- Episode Report

To use the Stress ECG mode, you must meet the following conditions:

- You must purchase the *ERGO* option and add it to the system. For more information, see "Options Setup" on page 153.
- You must select the correct equipment on the **Basic System Setup**. For more information, see "Basic Setup" on page 107.
- You must configure the *Stress ECG Setup* correctly. For more information, see "Stress ECG Settings" on page 124.

# Stress Mode Interface

The Stress ECG mode uses two special features: a *Stress Test Information Bar* and *Stress Test Keys*. It also offers several configuration options.

## Stress Test Information Bar

The **Stress ECG** mode adds an information bar on the right side of the ECG cart system display, as seen in the following illustration. Descriptions of the bar's key elements follow the illustration.

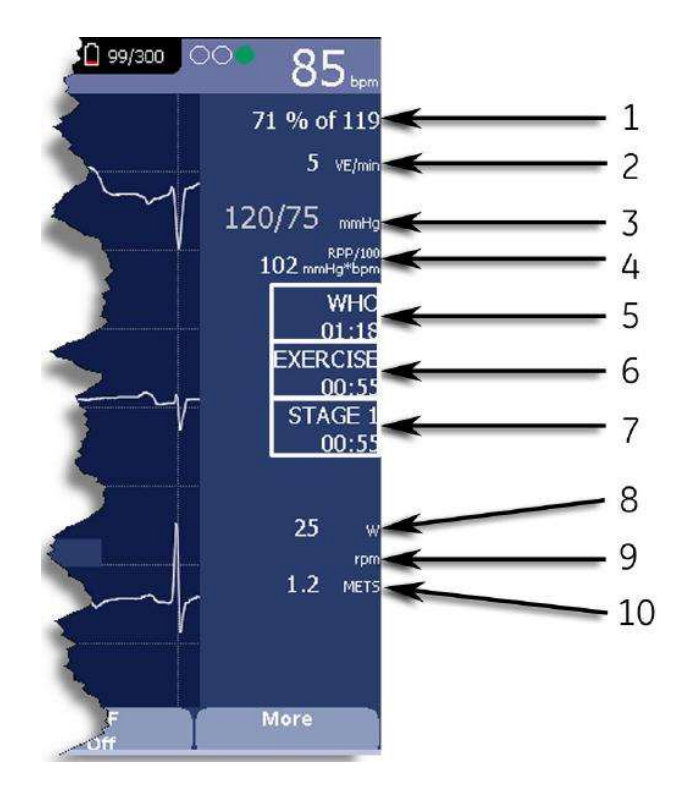

#### Stress Test Information Bar

| ltem<br>Number | Feature        | Description                                                                                                    |
|----------------|----------------|----------------------------------------------------------------------------------------------------|
| 1              | Target Rate    | The target heart rate and the current heart rate's percentage of that target.                                                                                                    |
| 2              | VE/min         | Ventricular ectopics per minute (also known<br>as premature ventricular contraction). This<br>is calculated as the sum of all Premature<br>Ventricular Contractions (PVCs) and Ventricular<br>Escape be ats (ESCs) detected in the past<br>60-second interval.      |
| 3              | Blood Pressure | Blood pressure in mmHg (millimeters of mercury)<br>or kPa (kilopascals), depending on the <i>Blood</i><br><i>Pressure Unit</i> setting on the <i>Country Settings</i><br>window.<br>For more information, see "Country Setup" on                                    |
|                |                | page 141.                                                                                                    |
| 4              | RPP/100        | The Rate-Pressure Product divided by 100.<br>The rate-pressure product is calculated by<br>multiplying the systolic blood pressure with the<br>current heart rate. The product is then divided<br>by one hund red. For example, an RPP of 10200<br>displays as 102. |
| 5              | Protocol       | Name of the current test protocol and its total duration in minutes and seconds.                                                                                                    |
| ltem<br>Number | Feature     | Description                                                                                                    |
|----------------|-------------|----------------------------------------------------------------------------------------------------|
| 6              | Phase       | Name of the current test phase and its total duration in minutes and seconds.                                                                                                    |
| 7              | Stage       | Name of the current test stage and its total<br>duration in minutes and seconds. Displays in red<br>when the system is in manual mode.                                                                                                    |
| 8              | Speed/Loa d | Speed of the tread mill or load of the ergometer.<br>Speed may be displayed as km/h (kilometers<br>per hour) or mph (miles per hour) depending on<br>the Speed Unit selected on the Country Settings<br>window.<br>Load is displayed in watts.<br>For more information, see "Country Setup" on<br>page 141. |
| 9              | Gra de/RP M | The grade for a treadmill, in percent, or the revolutions per minute for an ergometer.                                                                                                    |
| 10             | METS        | Metabolic equivalent of the current exercise level.                                                                                                    |

#### Stress Test Information Bar (cont'd.)

## Stress Test Keys

The Stress keys are described in "Stress Keys" on page 34.

## Stress Options

This ECG cart system provides several options for configuring a Stress ECG. The options, presented as option keys a cross the bottom of the display, are listed in the following tables.

#### Stress Option Keys-First Row

| Option       | Description                                                                                                    |
|--------------|----------------------------------------------------------------------------------------------------|
| Patient Data | Opens the patient data entry window.                                                                                                    |
| Sweep Spæd   | Changes the speed of the waveform on the display and printout.<br>Changing the measurement also changes the speed of the wiper<br>bar on the display. |
|              | The measurement is in millimeters per second (mm/s) and includes the following options:                                                               |
|              | • 25 mm/s                                                                                                    |
|              | • 50 mm/s                                                                                                    |
|              | • 12.5 mm/s - 5 mm/s                                                                                                    |
|              | • 12.5 mm/s                                                                                                    |
|              | When the option includes two measurements (12.5 mm/s - 5 mm/s), the first speed is for the display and the second speed is for the printout.          |

## Stress Option Keys-First Row (cont'd.)

| Option          | Description                                                                                                    |
|-----------------|----------------------------------------------------------------------------------------------------|
| Gain            | Changes the magnitude of the ECG signal on the display or in the report. The measurement is in millimeters per millivolt (mm/mV) and includes the following options:                                                                                                  |
|                 | • 5 mm/mV                                                                                                    |
|                 | • 10 mm/mV                                                                                                    |
|                 | • 20 mm/mV                                                                                                    |
|                 | • 40 mm/mV                                                                                                    |
|                 | • 2.5 mm/mV                                                                                                    |
|                 | • Automatic                                                                                                    |
|                 | The larger the selected measurement, the larger the waveform.<br>Only the representation of the waveform changes; signal strength<br>is not affected.                                                                                                    |
|                 | NOT E:<br>If Automatic is selected, the system calculates the best gain<br>based on the peak-to-peak amplitudes of all the displayed<br>leads and the selected display format.                                                                                        |
| Low Pass Filter | Toggles through the <i>Low Pass Filter</i> options: 20 Hz, 40 Hz, 100 Hz,<br>and 150 Hz. It defaults to the setting selected on the <i>Stress</i><br><i>Setup</i> window. (See "Stress ECG Settings" on page 124 for more<br>information.)                            |
|                 | If the <b>ADS</b> filter type was selected in <b>Stress Setup</b> , this softkey is displayed regardless of whether the filter is on or off. If the <b>FRF</b> filter type was selected in <b>Stress Setup</b> , this softkey is displayed only if the filter is off. |
| ECG Filter Type | Toggles on and off the ECG filter type ( <b>ADS</b> or <b>FRF</b> ) selected on the <b>Stress Setup</b> window. In addition, if the <b>FRF</b> filter type was selected, toggling the filter off also displays the <b>Low Pass Filter</b> softkey.                    |
| More            | Toggles between the first and second row of options.                                                                                                    |

## Stress Text Option Keys—Second Row

| Option        | Description                                                                                                    |
|---------------|----------------------------------------------------------------------------------------------------|
| Pace Enhance  | In creases the readability of pacemaker ECGs. Options are <b>On</b> and <b>Off</b> .                                                                                                    |
| Printer Leads | <ul> <li>Selects which leads to include in the printout. Options are:</li> <li>First Six</li> <li>Second Six</li> <li>Rhythm Six</li> <li>12</li> <li>Use this setting only when conducting rhythm ECGs. For more information, see "Generating a Rhythm Report (Manual Recording) " on page 74.</li> </ul> |

#### Stress Text Option Keys—Second Row (cont'd.)

| Option          | Description                                                                                                    |
|-----------------|----------------------------------------------------------------------------------------------------|
| Select Protocol | Selects a predefine d set of test criteria. For more information, see "Editing Stress Protocols" on page 128.                                                                                                    |
| Report Format   | Selects the components and episodes to include in the report.<br>Allows you to override the defaults set on the <b>Stress ECG Setup</b><br>window. For more information, see "Stress ECG Settings" on page<br>124. |
| Target HR       | Enter the maximum he art rate calculated for the patient based on weight, gender, age, and condition. The ECG cart system monitors the heart rate against this target.                                             |
| More            | Toggles between the first, second, and third row of options.                                                                                                    |

#### Stress Text Option Keys—Third Row

| Option    | Description                                                                |
|-----------|----------------------------------------------------------------------------|
| Main Menu | Exits the <b>Stress ECG</b> function and returns to the <b>Main Menu</b> . |
| More      | Toggles between the first, second, and third row of options.               |

## **Conducting Stress Tests**

There are two basic processes for conducting a stress test:

- Conducting a stress test with a treadmill or ergometer
- Conducting a stress test with a Master's Step device

Each process is described in this section. For information on the *Stress Mode* interface, see "Stress Mode Interface" on page 90.

## Conducting a Stress Test with a Treadmill or Ergometer

Use the following instructions to conduct a stress test with a treadmill or ergometer. The process is essentially identical for all devices with only minor differences between supported equipment, unsupported equipment, and ergometers with remote start. Deviations for specific accessories are noted where appropriate.

#### WAR NING:

PATIENTINJURY — When on a moving treadmill, a patient could fall and sustain an injury.

To minimize the possibility of a falling caused by the belt's sudden movement, have the patient step onto the belt only after it begins moving.

When conducting stress tests on a supported treadmill, press the **Stop TM** button twice to immediately stop the belt in the case of an emergency (for example, if the patient stumbles or falls while the belt is moving).

- 1. Prepare the patient as described in "Preparing the Patient" on page 49.
- 2. On the *Main Menu* press the *Stress ECG* option.

The Enter Patient Data window opens.

- 3. Enter patient data as described in "Entering Patient Information" on page 55.
- 4. Adjust the stress options as necessary:

This includes the speed and gain, finite residual filter, pacemaker enhancement, printer leads, test protocol, report format, and target heart rate. For more information on setting these options, see "Stress Options" on page 92.

5. Record a preliminary ECG.

This may be a seated, standing, supine, or hyperventilating ECG, depending on the requirements of the selected protocol.

- 6. Begin the pretest phase.
  - a. Have the patient get on the device.
  - b. Press the **Pretest** key.
  - c. Allow the patient to warm up before beginning the exercise phase of the test.

NOT E:

On supported treadmills, press **Start TM** to start the belt.

7. When the patient is ready to begin the stress test, press the **Exercise** key.

During the test, you can use the stress keys to hold the current stage, enter blood pressure, add a comment, change the displayed leads, and toggle the finite residual filter. With supported equipment, you can also use the stress keys to adjust the equipment's speed, grade, or load. With unsupported equipment, the equipment must be adjusted manually at the equipment itself.

For more information on making these adjustments, see "Stress Test Keys" on page 92.

8. When the exercise phase is complete, press the **Recovery** key to begin the recovery phase of the test.

#### NOT E:

When using an ergometer with remote start, you do not need to press the **Recove ry** key because the recovery phase begins automatically at the end of the last stage. However, you can press the **Recove ry** key to begin the recovery phase before the last stage ends.

On supported treadmills, the belt begins to slow and the grade drops to 0%. On supported ergometers, the load begins to lighten. On unsupported treadmills and ergometers, these adjustments must be made manually.

Continue to monitor the patient and record the ECG until the device stops.

9. When the recovery phase is over, press the **Test End** key.

The menu options at the bottom of the screen change to **Confirm Test End** and **Continue Test** Do one of the following:

- To return to the test, press *Continue Test*. The previous menu options return. Continue to record the ECG as needed. When you are done, repeat this step.
- To stop the test, press Confirm Test End.

The menu options change. Continue to step 10.

- 10. Do any of the following, as necessary.
  - Press *Next Patient* to test another patient. You are warned that testing another patient discards the results of the current test. Do one of the following:
    - Press **No** to cancel the change in patients and return to the current test. You can either print the current test report or change the report formats.
    - Press **Yes** to erase the current test results and test a new patient. Repeat from step 3 for the next patient.
  - Press **Print** to print the test's report. The report prints with the selected format options.
  - Press *Report Format* to modify the report format. The *Report Format* window opens. Select the options you want to indude in the report and press *Save*. You can now print the test's report.

## Conducting a Stress Test with a Master's Step Device

Use the following instructions to conduct a stress test with a Master's Step device, if it is selected in **Basic Setup**.

- 1. Prepare the patient as described in "Preparing the Patient" on page 49.
- 2. On the *Main Menu* press *Stress ECG*.

The Enter Patient Data window opens.

3. Enter patient data as described in "Entering Patient Information" on page 55.

Be sure you enter accurate information for *Date of Birth*, *Gender*, and *Weight*. The number of steps is determined by these three parameters.

For more information on using Master's Step, see "Master's Step Data" on page 189.

4. Adjust the stress options as necessary:

This includes the speed and gain, finite residual filter, pacemaker enhancement, printer leads, test protocol, report format, and target heart rate. For more information on setting these options, see "Stress Options" on page 92.

5. Record a preliminary ECG.

This may be seated, standing, supine, or hyperventilating, depending on the requirements of the selected protocol.

- 6. Begin the pretest phase to allow the patient to warm up.
  - a. Remove the leadwires from the patient, but leave on the electrodes.

This prevents the patient from tripping on the leadwires during the test.

- b. Instruct the patient to take a step whenever the system beeps.
- c. Press the **Pretest** key.

7. Press the **Exercise** key to begin the test.

The duration of the exercise phase is dependent on the selected protocol:

- SING LE is 90 seconds
- **DOUBLE** is 180 seconds
- TRIPLE is 270 seconds

When the test is complete, the first **POSTEXER.** stage begins and the **ELECTR.ON** message is displayed.

8. Reattach the leadwires to the electrodes.

The median report prints at pre-configured intervals during the post exercise stages. When the last post exercise stage is complete, a summary report with trends and tables prints.

Stress Testing

# 11

# Managing Internal Storage

The *File Manager* provides an interface to the system's optional internal storage. It provides the tools to:

- Import records from an external source
- Print the internal storage directory
- Search stored records
- Edit a record's patient data
- Delete records
- Print records
- Transmit records to an external device
- Export records to a secure digital card or shared directory

You can print resting ECGs or save them to internal storage. You can only print arrhythmia and stress ECGs.

You can store resting ECGs automatically or manually:

- To save resting ECG records automatically, on the *Resting ECG Settings* window, select the *Auto Store ECG* checkbox. For more information, see "Resting ECG Setup" on page 112.
- To save resting ECG records manually, after the resting ECG is acquired, press **Save**. For more information, see "Post-Acquisition Options" on page 71.

To enable internal storage, you must enable the M100 option, *Internal Storage for 100 ECGs*, or the M200 option, *Internal Storage for 200 ECGs* (at a 500 Hz sampling rate).

# Importing Records

In addition to saving ECGs recorded with the system, you can also import ECG records to internal storage from the following sources:

- Secure Digital (SD) cards
- Cardio Soft systems connected via serial port or modem
- MUSE systems connected via modem

No additional set up is required to import from an SD card.

To import data via serial port or modem you need to do the following:

- Purchase and activate the appropriate communications option. For more information see "Options Setup" on page 153.
- Configure the system's data communication settings. For more information, see "Communication Setup" on page 131.

#### NOT E:

Imported records have a *Sent* status of *Recv* and you cannot edit, transmit or export them.

Use the following instructions to import a record into internal storage:

1. On the *Main Menu* press *File Manager*.

The File Manager window opens.

2. Press Import.

The function keys change.

|  | SD Card | Serial | Modem |  | Main Menu | Return |
|--|---------|--------|-------|--|-----------|--------|
|--|---------|--------|-------|--|-----------|--------|

- 3. Select the appropriate import source from the following options:
  - To import ECGs via serial port, press *Serial* The serial port opens. The system waits while the external device transmits the records.
  - To import ECGs via modem, press *Modem*. The modem initializes. The system waits while the external device transmits records.
  - To import ECGs from an SD card, insert the SD card and press **SD Card**. A list of the available ECGs on the card opens. Continue with step 4.
- 4. Select the records you want to import from the SD card.
- 5. When the correct records are selected, press *Import*.

# Printing the File Manager Directory

Use the following instructions to print the directory of ECGs stored in internal memory:

- On the Main Menu press File Manager. The File Manager window opens.
- 2. Press **Print Directory**.

The directory prints on the writer.

# Finding Records

The *File Manager* may have up to 200 records to manage (if the M200 option is enabled), making it difficult to find a specific record. To help you locate a record or a group of records, use the following instructions.

1. On the *Main Menu*, press *File Manager*.

The File Manager window opens.

2. Press **Search**.

The Enter Search Criteria window opens.

| -ile Manager               |                                       |                       |                                                                                                    |                  |
|----------------------------|---------------------------------------|-----------------------|----------------------------------------------------------------------------------------------------|------------------|
| Internal Directory Listing | g - Compatible Files: 1 Selected File | es: 0                 | Time Cont                                                                                                    | UIC Order Number |
| Soloman, Pietro            |                                       | Enter search criteria |                                                                                                    | J Order Number   |
|                            | Last Name                             |                       |                                                                                                    |                  |
|                            | First Name                            | )<br>                 |                                                                                                    |                  |
|                            | Patient ID                            | )                     |                                                                                                    |                  |
|                            | Date                                  | • 🔽 · 🔽 ·             |                                                                                                    |                  |
|                            | Time                                  |                       |                                                                                                    |                  |
|                            | Sent                                  |                       |                                                                                                    |                  |
|                            | Confirmed                             |                       |                                                                                                    |                  |
|                            | Order Number                          | r [                   |                                                                                                    |                  |
|                            |                                       |                       |                                                                                                    |                  |
|                            |                                       |                       |                                                                                                    |                  |
|                            |                                       |                       |                                                                                                    |                  |
| Search                     | Clear All                             | T                     | The second second second second second second second second second second second second second second second se | Return           |

- 3. Enter your search criteria.
- 4. Press **Search**.

The *File Manager* retrieves all the records that match your search criteria.

- To clear the search results, do one of the following:
  - Press Main Menu > File Manager.
  - Press Search > Return.
  - Press Search > Clear All > Search.

# **Editing Patient Data**

5

Use the following instructions to edit a record's patient data:

1. On the *Main Menu* press *File Manager*.

The File Manager window opens.

2. Press Select.

This enters the *File Manager* into *Select* mode.

3. Use the **trimpad** to select the record you want to edit.

#### NOT E:

You cannot edit the patient data for records that were imported to internal storage. Imported records have a *Sent* status of *Recv*.

4. Press *Edit*.

The Enter Patient Data window opens.

| Height 140 cm<br>Weight 59.0 kg<br>Gender Male<br>Phone Number<br>Pacemaker |              |              |              |
|-----------------------------------------------------------------------------|--------------|--------------|--------------|
|                                                                             | Phone Number | Phone Number | Phone Number |

5. Edit the information as appropriate.

For instructions on editing patient information, see "Entering Patient Information" on page 55.

6. After the information is updated, press **Save**.

The updated information is saved, and you return to the *File Manager* window.

#### NOT E:

If you only edit demographic information, the record is still transmitted to the MUSE system as an unconfirmed record.

## **Previewing Records**

Use the following instructions to preview recorded patient data:

1. From the *Main Menu*, press *File Manager*.

The *File Manager* window opens.

- 2. Press Select and use the trimpad to select the record you want to preview.
- 3. Press **Preview**.

A window opens with the record for you to review.

4. After reviewing the record, press *Return* and return to the *File Manager*.

# **Deleting Records**

Use the following instructions to delete all records from internal storage:

1. On the *Main Menu*, press *File Manager*.

The *File Manager* window opens.

- 2. Do one of the following.
  - To delete select records, press *Select* and use the **trimpad** to select the record(s) you want to delete.
  - To delete all the records in storage, press **Select All**.
- 3. Press **Delete**.

A window opens and prompts you confirm that you want to delete the selected record(s).

- 4. Do one of the following:
  - To cancel the deletion, press No.
  - To delete the record(s), press Yes.

# Printing Records

Use the following instructions to print records:

- On the Main Menu, press File Manager.
   The File Manager window opens.
- 2. Do one of the following:
  - To print select records, press *Select* and use the **trimpad** to select the record(s) you want to print.
  - To print all the records in storage, press Select All.
- 3. Press **Print**.

The selected records are printed on the writer.

# Transmitting Records

Use the following instructions to transmit records from internal storage to an external device.

Before transmitting a record, you must do the following:

- Purchase and activate a communication option. See "Options Setup" on page 153 for more information.
- Configure data communications.

See "Communication Setup" on page 131 for more information.

- Connect the device to the communication option.
  - To set up a LAN connection to a CardioS oft system, see "Connecting the LAN Option" on page 46.
  - To set up a WiFi connection to a CardioSoft system, refer to "Connecting the WiFi Option" on page 46.
  - To set up a WiFi connection to a MUSE system, refer to "Connecting the WiFi Option" on page 46 .

#### NOT E:

For more information on setting up a LAN or WiFi connection to a MUSE system, refer to the *LAN Option Installation and Troubleshooting Guide*. To locate the part number for this manual, refer to "Related Documents" in the service manual.

Use the following procedure to transmit records

1. On the *Main Menu*, press *File Manager*.

The File Manager window opens.

- 2. Do one of the following:
  - To transmit select records, press **Select** and select the record(s) you want to transmit.

#### NOT E:

You cannot transmit records that were imported to internal storage. Imported records have a **Sent** status of **Recv**.

• To transmit all the records in storage, press Select All.

#### 3. Press Transmit.

One of two things happens, depending on the number of locations defined in *Communications Setup*:

- If only one location is defined, the files are transmitted to the default location.
- If multiple locations are defined, a window listing the locations opens. Select the correct location and press **OK**.

# **Exporting Records**

You can export records from internal storage to a Secure Digital card or a shared directory, in either a Hilltop/XML or PDF format. The maximum number of records you can export in XML format is determined by which storage option is enabled:

- If M100 is enabled, the maximum is 100.
- If M200 is enabled, the maximum is 200 (with a sampling rate of 500 Hz).
- Records exported in PDF formathave no maximum limit.

#### NOT E:

The SD card capacity and manufacturer determine data transfer rates and storage space. This may affect the time required to read or write to the SD card. It may also limit the number of records that you can store on the card. GE Healthcare recommends you use Secure Digital High Capacity (SDHC) cards with a capacity of 4 GB, either supplied by GE Healthcare or manufactured by SanDisk.

## Setting Up Export Options

The requirements for setting up export differ depending on the export method:

- To export XML data to an SD card, you must first enable Export XML in Communication Setup.
- To export PDF files to an SD card, you must first enable the **PDFC** (PDF Export) system option. Refer to "Options Setup" on page 153 for details.
- To export either Hilltop/XML or PDF to a shared directory, you must do the following:
  - Purchase and activate the LAN Communications to CardioSoft (LANC) option or WiFi Communications to CardioSoft (WIFC) option. Refer to "Options Setup" on page 153 for details.
  - Define the shared directory setting on *Communications Setup*. Refer to "Options Setup" on page 153 for details

## Exporting Records

Once the necessary configurations are complete, use the following instructions to export records from internal storage:

1. On the *Main Menu*, press *File Manager*.

The File Manager window opens.

- 2. Select the record (s) you want to export.
  - To export select records, press *Select* and use the **trimpad** to select the records you want to export.
    - NOT E:

Records that are imported to internal storage cannot be exported from internal storage in Hilltop or XML formats; those records can be exported in PDF format. Imported records have a **Sent** status of **Recv**.

• To export all records in storage, press Select All.

#### 3. Press *More* > *Export*.

The function keys change. Depending on which options were activated, the function keys may include *Hilltop XML*, *PDF*, and *Return*.

4. If you are exporting to an SD card, insert the card into the SD card slot.

Make sure the card has sufficient free space for the selected records and that it is not write-protected.

#### NOT E:

If you do not enter the SD card into the SD card slot, you receive the following warning when attempting to export data to the card:

#### SD Card is not present.

Refer to "SD Card Not Present" on page 178 for further instructions.

- 5. Press the appropriate function key:
  - To export in both XML and Hilltop formats, press Hilltop XML.
  - To export in PDF format, press **PDF**.
  - To return to the previous set of function keys, press **Return**.

If you press *Hilltop XML* or *PDF*, one of two things happens, depending on your system configuration:

If a shared directory was configured, the Select Export Destination window opens.

Gotostep 6

- If a shared directory was not configured, the records are automatically exported in the selected format to the SD card. When the export is complete, one of two things happens, depending on the selected format:
  - For the *Hilltop XML* format, the screen clears and the function keys change.
  - For the *PDF* format, a summary window opens with the number of records that exported successfully and the number that failed to export. Press *OK* to close the summary window.
     If you want to select additional records to export, return to step 2 or continue to step 6.
- 6. In the *Select Export Destination* window, select the appropriate export destination:
  - To export to an SD card, select **SD Card**.
  - To export to the shared directory, select *Shared Directory*.

#### NOT E:

When exporting to a shared directory, the device logs on to the directory with the user name and password defined on the *Communications Setup* window. If either of those values are incorrect, you receive an error message. Correct the user name and password on the *Communications Setup* window and repeat the export process.

7. Press OK.

# 12

# System Configuration

**System Configuration** provides access to functions that allow you to customize the system settings and to utilities to help manage those settings. This chapter describes the settings managed by each function and the process followed by each utility.

#### NOT E:

Configuration changes can cause data loss. After making configuration changes, you MUST return to the *Main Menu* to ensure the changes are saved.

Depending on which options were activated, some of these functions may not be available on your system.

## **Basic Setup**

The Basic Setup function allows you to define the following information:

- Institutional identification
- Default physicians
- System settings
- Stress test a ccessory (if the **ERGO** stress test option is a ctivated)
- System security
- Time servers

#### NOT E:

You must add physicians in **User Setup** before they can be picked as default physicians. For more information, see "User Setup" on page 149.

For more information on the **ERGO** and **CFRA** options, see "Options Setup" on page 153.

To access Basic Setup, on the Main Menu, press System Configuration > Basic Setup.

| Name                | 1           |
|---------------------|-------------|
| Street              |             |
| City                |             |
| Ordering Physician  |             |
| Referring Physician | ·           |
| Attending Physician |             |
| Technician          |             |
| Location            |             |
| Site#               | 1           |
| Cart#               | 1           |
| Test Patient        | (temporary) |
|                     | Page Down   |

The following tables describe each setting available on **Basic Setup**.

#### Basic Setup Fields—Page 1

| Field                       | Description                                                                                                    |
|-----------------------------|----------------------------------------------------------------------------------------------------|
| Name                        | The name of the institution.                                                                                                    |
| Street                      | The street address of the institution.                                                                                                    |
| City                        | The city where the institution is located.                                                                                                    |
| Ordering Physician          | The physician who ordered the ECG .<br>Defaults on any patient records areated on the system.                                                                                                    |
| Referring Physician         | The physician who referred the patient.<br>Defaults on any patient records areated on the system.                                                                                                    |
| Attending Physician         | The physician who supervised the ECG.<br>Defaults on any patient records areated on the system.                                                                                                    |
| Technician                  | The technician who conducted the ECG.<br>Defaults on any patient records areated on the system.                                                                                                    |
| Location                    | Location ID where the device is located.<br>Defaults on any patient records created on the system.                                                                                                    |
| Site #                      | This field is required to store ECG reports on a cardiology information system such as the MUSE system.                                                                                                    |
| Cart #                      | Unique cart number of the device.<br>Defaults on any patient records created on the system.                                                                                                    |
| Test Patient<br>(temporary) | Enables/disables simulated ECGs. When enabled, simulated<br>wave forms are generated in the resting, arrhythmia, RR analysis,<br>or stress ECG functions. This is useful for demonstration, training,<br>or testing purposes. |
|                             | This setting clears when the system is reset.                                                                                                    |

| System Securigs      |             |             | Page Up |
|----------------------|-------------|-------------|---------|
| Power                | up mode     | Resting ECG | •       |
| Disp                 | lay Colors  | dark blue   | -       |
| Anti-Ali             | ECG C       | G Waveforms |         |
| AlturAlle            | Dirig Of EC |             |         |
|                      |             |             |         |
|                      |             |             |         |
|                      |             |             |         |
| Devices              |             |             |         |
| Devices              | Internal Er | gometer     | T       |
| DevicesStress Test [ | Internal Er | gometer     |         |
| Devices              | Internal Er | gometer     | V       |

#### Basic Setup Fields-System Settings

| Field                          | Comment                                                                                                    |
|--------------------------------|----------------------------------------------------------------------------------------------------|
| Power up mode                  | Determines which screen is displayed when the<br>system is powered on. Available options are:<br>• Resting ECG (default)<br>• Arrhythmia<br>• Main Screen<br>• Stress ECG |
|                                | • Order Manager                                                                                                    |
| Display Colors                 | Determines the appearance of the ECG display.<br>Select a color combination that is legible for you.                                                                      |
| ECG Grid on Display            | Determines whether a grid is displayed behind the waveforms. A grid may make reading the ECG easier. The default is <b>on</b> .                                           |
| Anti-Aliasing of ECG Waveforms | Determines whether anti-aliasing is applied to<br>waveforms to reduce distortion caused by the video<br>display.<br>The default is <b>on</b> .                            |

| Field          | Comment                                                                                                    |
|----------------|----------------------------------------------------------------------------------------------------|
| Stress Test    | Identifies the device used to perform the stress test.<br>Available options are:<br>Internal Ergometer                    |
|                | • Ergometer eBike                                                                                                    |
|                | Internal Treadmill                                                                                                    |
|                | • Treadmill T2 000                                                                                                    |
|                | • Treadmill T2 100                                                                                                    |
|                | Master's Step device                                                                                                    |
|                | This field is only available if the <b>Stress</b> option is enabled.                                                      |
|                | For information on enabling stress tests, see "Stress<br>ECG Setup" on page 124.                                          |
|                | For information on conducting stress tests, see<br>"Stress Testing" on page 89.                                           |
| Blood Pressure | Indicates whether the patient's blood pressure<br>should be taken by the stress device. Available<br>options are:<br>• No |
|                | • In ergometer                                                                                                    |
|                | This field is only available if the <b>Stress</b> option is enabled.                                                      |

## Basic Setup Fields-System Settings (cont'd.)

| System Security Setup                      | Page Up           |
|--------------------------------------------|-------------------|
| High Security Mode                         |                   |
| Audit Trail                                |                   |
| Auto Logoff                                |                   |
| Auto Logoff Time (1-255 min)               | 10                |
| Time Server Settings                       |                   |
| Automatically synchronize with Time Server |                   |
| Time Server Name                           |                   |
| Last synchronization at                    |                   |
| Last synchronized from Time Server         |                   |
| Input Method Select                        |                   |
| Patient Data Input Device                  | Internal Keyboard |
| Enable Data Retrieval                      | Bage Down         |
|                                            | Page Down         |

#### Basic Setup Fields-System Security Setup

| Field                                         | Comment                                                                                                    |
|-----------------------------------------------|----------------------------------------------------------------------------------------------------|
| High Security Mode                            | When <i>High Security Mode</i> is enabled, users are<br>prompted to enter an ID and password when logging<br>on to the system. You must add each user in <i>User</i><br><i>Setup</i> .                             |
| Audit Trail                                   | Copies the system audit trail in XML format to an SD card and then clears the audit trial on the system.<br>For more information see "Exporting the Audit Trail" on page 159.                                      |
| Auto Logoff                                   | Determines whether the system automatically logs<br>the user off after a predefined period of inactivity.<br>See also <b>Auto Logoff Time</b> . This is available only if<br><b>High Security Mode</b> is enabled. |
| Auto Logoff Time (1–255 min)                  | Determines the length of inactivity, in minutes, before<br>the system logs off the user. This is available only if<br><i>High Security Mode</i> is enabled.                                                        |
| Automatically synchronize with<br>Time Server | Enables/disables automatic synchronization with<br>an external time server either on the institution's<br>network or the Internet. You must activate a LAN<br>option to set this option.                           |
| Time Server Name                              | Identifies the server with which the device<br>synchronizes its time. This can be a server on the<br>institution's network or on the Internet. Contact your<br>server administrator for this information.          |
| Last synchronization at                       | Display-only field that identifies when the last synchronization occurred.                                                                                                    |
| Last synch roni zed from Time Server          | Display-only field that identifies where the last synchronization occurred.                                                                                                    |
| Patient Data Input Device                     | <ul> <li>Allows the user to select the input methods to download patient demographics. The available options are:</li> <li>Internal Keypad</li> <li>External keyboard</li> <li>Barcode Reader</li> </ul>           |
| Enable Data Retrieval                         | If this option is enabled, the user can download patient demographics.                                                                                                    |

| System Settings         |      | Page Up   |
|-------------------------|------|-----------|
| PDF Naming Settings     |      |           |
| Generate automatic file | name |           |
|                         | 1    |           |
|                         | 2    |           |
|                         | 3    | *         |
|                         | 4    | ~         |
|                         | 5    |           |
|                         | 6    |           |
|                         | 7    | <b>1</b>  |
|                         | 8    |           |
|                         |      | Page Down |

If the *PDFC* option is enabled, you receive the *System Settings–PDF Naming Settings* wind ow.

Basic Setup Fields-System Settings (PDF Naming Settings)

| Field                        | Description                                                                                              |
|------------------------------|----------------------------------------------------------------------------------------------------|
| Generate automatic file name | Select the checkbox; the numbered fields are enabled.<br>Use the drop-down arrow to select each setting. |

For more information, see "Customizing the Naming Convention" on page 158.

# **Resting ECG Setup**

The **Resting ECG Setup** window allows you to define:

- Waveform parameters
- Lead usage
- Analysis options
- Lead sequence
- Report options
- Storage options (if the internal storage option is activated)
- Transmission options (if a communications option is activated)

To access the **Resting ECG Setup** window, on the **Main Menu** press **System Configuration**> **Resting ECG Setup**.

| Gain [mm/mV]                      |   |
|-----------------------------------|---|
| Speed [mm/s] 25                   | - |
| Low Pass Filter [Hz] 150          | - |
|                                   |   |
| ADS 🗹                             |   |
| <br>Line Filter 🔽                 |   |
| Enabled                           |   |
| 6 leads : 1x6 🦳                   |   |
| 6 leads : 2x3 🔽                   |   |
| 12 leads : 2x6 📃                  |   |
| 12 leads : 4x3 🔽                  |   |
| Display Format 3 leads : 1x3      | - |
| Display Lead Group 3 Rhythm leads |   |

The following tables describe each setting available on *Resting ECG Setup*.

#### Resting ECG Setup Fields-Page 1

| Field | Comment                                                                                                    |
|-------|----------------------------------------------------------------------------------------------------|
| Gain  | Sets the amplitude of the ECG signal. Measurement is in millimeters per millivolt and includes the following options:                                                         |
|       | • 2.5 mm/mV                                                                                                    |
|       | • 5 mm/mV                                                                                                    |
|       | • 10 mm/mV                                                                                                    |
|       | • 20 mm/mV                                                                                                    |
|       | • 40 mm/mV                                                                                                    |
|       | • Automatic                                                                                                    |
|       | The larger the selected measurement, the larger the waveform. Only the representation of the waveform changes; signal strength is not affected.                               |
|       | NOT E:<br>If Automatic is selected, the system calculates<br>the best gain based on the peak-to-peak<br>amplitudes of all displayed leads and the<br>selected display format. |
| Speed | Changes the speed of rhythm printing and the wiper bar movement a cross the display.                                                                                          |
|       | Measurement is in millimeters per second (mm/s)<br>and indudes the following options:                                                                                         |
|       | • 5 mm/s (rhythm) / 12.5 mm/s (display)                                                                                                    |
|       | • 12.5 mm/s                                                                                                    |
|       | • 25 mm/s                                                                                                    |
|       | • 50 mm/s                                                                                                    |

## Resting ECG Setup Fields-Page 1 (cont'd.)

| Field              | Comment                                                                                                    |
|--------------------|----------------------------------------------------------------------------------------------------|
| Low Pass Filter    | Sets the maximum frequency to include in the<br>waveform. Restricting frequencies can help eliminate<br>noise in the waveform. Frequencies are measured in<br>Hertz (Hz) and include the following options: |
|                    | • 20 Hz                                                                                                    |
|                    | • 40 Hz                                                                                                    |
|                    | • 100 Hz                                                                                                    |
|                    | • 150 Hz                                                                                                    |
|                    | Selecting a frequency eliminates signals above that frequency. For example, if you select 40, only signals that have a frequency of 40 Hz or lower are included in the waveform.                            |
| ADS                | Toggles the anti-drift system ( <b>ADS</b> ) on and off. <b>ADS</b> helps reduce baseline drift.                                                                                                    |
| Line Filter        | Enables/disables the line filter defined in <b>Country Setup</b> .                                                                                                    |
| 6 leads: 1x6       | Enables/disables a display option that shows one six-waveform column.                                                                                                    |
| 6 leads: 2x3       | Enables/disables a display option that shows two three-waveform columns.                                                                                                    |
| 12 leads: 2x6      | Enables/disables a display option that shows two six-waveform columns.                                                                                                    |
| 12 leads: 4x3      | Enables/disables a display option that shows four three-waveform columns.                                                                                                    |
| Display Format     | Selects the display format of the resting ECG. The default value is <b>3</b> leads: 1x3. Other values depend on which of the previous two fields are set.                                                   |
| Display Lead Group | Determines which group of leads is displayed. The available values depends on which <i>Display Format</i> is selected. For example, if <i>3 Leads: 1x3</i> is selected, the available values are:           |
|                    | 1st group                                                                                                    |
|                    | 2nd group                                                                                                    |
|                    | • 3rd group                                                                                                    |
|                    | • 4th group                                                                                                    |

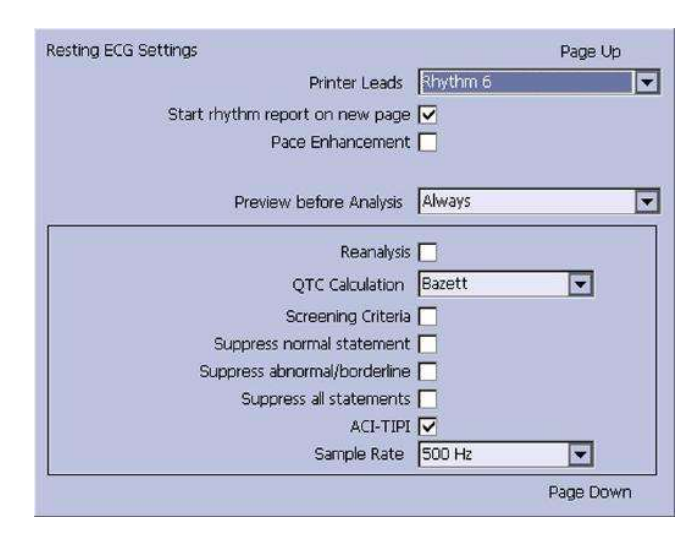

#### Resting ECG Setup Fields-Page 2

| Field                            | Comment                                                                                                    |
|----------------------------------|----------------------------------------------------------------------------------------------------|
| Printer Leads                    | Id entifies the default set of leads to use for printing.<br>The values are:                                                                                                    |
|                                  | • First 6                                                                                                    |
|                                  | Second 6                                                                                                    |
|                                  | • Rhythm 6                                                                                                    |
|                                  | • 12                                                                                                    |
| Start rhy thm report on new page | Determines whether the rhythm report prints on a separate page.                                                                                                    |
| Pace Enhancement                 | In creases the readability of pacemaker ECG either<br>by augmenting small pace pulses or by truncating<br>large pace pulses. If enabled, pace enhancement is<br>done in two steps: |
|                                  | <ol> <li>Add a marker (1.5 mV amplitude, 6 ms duration)<br/>to the electrode signal.</li> </ol>                                                                                    |
|                                  | 2. Limit the sum to 0.5 mV in the lead signal.                                                                                                    |
| Preview before Analysis          | Determines waveform preview options. Values<br>indude:                                                                                                    |
|                                  | • <b>No</b><br>Waveforms are never previewed.                                                                                                    |
|                                  | • <b>Always</b><br>Waveforms are always previewed.                                                                                                    |
|                                  | • Yellow electrodes<br>Waveforms are previewed when the Hookup<br>Advisor indicator shows a yellow or red electrode.                                                               |
|                                  | • <b>Red electrodes</b><br>Waveforms are previewed when the <b>Hookup</b><br><b>Advisor</b> indicator shows a red electrode.                                                       |
|                                  | For a dditional information, see "Hookup Advisor" on page 66.                                                                                                    |

## Resting ECG Setup Fields-Page 2 (cont'd.)

| Field                           | Comment                                                                                                    |
|---------------------------------|----------------------------------------------------------------------------------------------------|
| Rea na lysis                    | Enables/disa bles the reanalysis feature, which allows<br>you to adjust the following ECG measurements:<br>• P Duration                                             |
|                                 | PR Interval                                                                                                    |
|                                 | • QRS Duration                                                                                                    |
|                                 | QT Interval                                                                                                    |
|                                 | This is available only if <b>Au dit Trail</b> is disabled and one of the following options is activated: <b>ME12</b> , <b>MEHR</b> , <b>MI12</b> , or <b>MIHR</b> . |
|                                 | For more information on activating options, see<br>"Options Setup" on page 153.                                                                                     |
| QTC Calculation                 | Determines which formula is used to correct QT calculations. Available options are:                                                                                 |
|                                 | <ul> <li>Bazett<br/>QTc = QT √HR\60<br/>Bazett is available only if the MEHR or MIHR option<br/>is activated.</li> </ul>                                            |
|                                 | <ul> <li>Framingham<br/>QTc = QT + 154 (1 - 60/HR)<br/>Framingham is available only if the ME12 or MI12<br/>option is activated.</li> </ul>                         |
|                                 | <ul> <li>Fridericia<br/>QTc = QT<sup>3</sup> √HR/60<br/>Fridericia is available only if the ME12 or MI12<br/>option is a ctivate d.</li> </ul>                      |
|                                 | NOT E:<br>In all formulas, HR = Heart Rate .                                                                                                    |
| Screening Criteria              | Enables/disables the inclusion of the screen criteria.<br>This setting is available only if the <i>MI12</i> option is activated.                                    |
| Suppress normal statement       | Enable/disables the indusion of the normal state ment.                                                                                                    |
|                                 | This setting is available only if the <b>MI12</b> option is activated.                                                                                              |
| Suppress a bn ormal/bord erline | Enable/disables the inclusion of the abnormal/borderline statements.                                                                                                |
|                                 | This setting is available only if the <i>MI12</i> option is activated.                                                                                              |
| Suppress all statements         | Enable/disables the inclusion of all statements.                                                                                                    |
|                                 | This setting is available only if the <b>MI12</b> or <b>MIHR</b> option is activated.                                                                               |

#### Resting ECG Setup Fields-Page 2 (cont'd.)

| Field       | Comment                                                                                                    |
|-------------|----------------------------------------------------------------------------------------------------|
| ACI-TIPI    | Enables/disables the inclusion of the ACI-TIPI<br>(Acute Cardiac Ischemia Time Insensitive Predictive<br>Instrument) statement and enables the <b>Chest Pain</b><br>field on the <b>Patient Information</b> window. |
|             | To include ACI-11PI statements, the following conditions must be met:                                                                                                    |
|             | • MI12 or ME12 system option is activated                                                                                                    |
|             | TIPI system option is activated                                                                                                    |
|             | ACI-TIPI is enabled                                                                                                    |
|             | • 10s ECG Report Format is enabled                                                                                                    |
|             | Print Interpretation is enabled                                                                                                    |
|             | <ul> <li>Patient data includes: gender, date of birth, and<br/>chest pain indication</li> </ul>                                                                                                    |
|             | <ul> <li>Patient cannot be a pediatric patient (15 years or<br/>younger) as calculated form the date of birth</li> </ul>                                                                                            |
| Sample Rate | Determines the report frequency. Options are <b>500</b><br><i>Hz</i> or <b>1000 Hz</b> . 1000 HZ is supported only for XML<br>output.                                                                               |

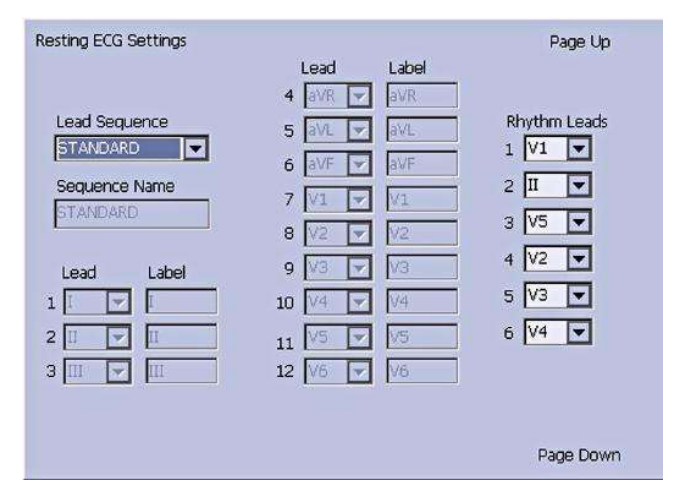

#### Resting ECG Setup Fields-Page 3

| Field            | Description                                                                                                    |  |  |
|------------------|----------------------------------------------------------------------------------------------------|--|--|
| Lead Sequence    | Determines the lead sequence to use. Values are:                                                                                                    |  |  |
|                  | • Standard                                                                                                    |  |  |
|                  | • Cabrera                                                                                                    |  |  |
|                  | • NEH B                                                                                                    |  |  |
|                  | • SEQ4                                                                                                    |  |  |
|                  | <b>SEQ4</b> allows you to configure a custom 12-lead<br>sequence using the following fields. If either <b>12SL</b><br>option ( <b>ME12</b> or <b>MI12</b> ) is activated, you must select<br>leads I (-1), II (-11), V1, V2, V3, V4, V5, and V6 for a<br>correct 12SL analysis. |  |  |
| Sequence Name    | Set the display name for a custom lead sequence.<br>Available only if <b>SEQ4</b> is selected for the <b>Lead</b><br><b>Sequence</b> .                                                                                                    |  |  |
| 1-12 Lead        | Twelve fields that allow you to define the sequence in which the leads are displayed. Available only if <b>SEQ4</b> is selected for the <b>Lead Sequence</b> .                                                                                                    |  |  |
| 1-12 Label       | Twelve fields that allow you to define the labels<br>that are displayed/printed for the corresponding<br>leads. Available only if <b>SEQ4</b> is selected for the <b>Lead</b><br><b>Sequence</b> .                                                                              |  |  |
| 1–6 Rhythm Leads | Six fields that allowyou to define the rhythm leads<br>and their sequence. You can select the rhythm leads<br>for all four lead sequences.                                                                                                    |  |  |

| Resting ECG Settings           | l             | Page Up   |
|--------------------------------|---------------|-----------|
| 10s ECG Report Format          | 4x2.5x3_25_R1 |           |
| Detailed Results Report Format | [             | -         |
| Report Copies                  | 1 💌           |           |
| Print Interpretation           |               |           |
| Auto Store ECG                 |               |           |
| File Manager Sort by           | Date          | •         |
| Auto Transmit ECG              |               |           |
| Delete after Transmission      |               |           |
| Print Transmission Log         |               |           |
| Auto Export ECG                | [             |           |
| Auto Execute Single Order      |               | Page Down |

| Rectina | FCG | Sotun | Field |          |  |
|---------|-----|-------|-------|----------|--|
| resting | ECG | Secup | Field | S-Puye 4 |  |

| Field                           | Description                                                                                                    |
|---------------------------------|----------------------------------------------------------------------------------------------------|
| 10s ECG Report Format           | Determines how the <b>10s ECG</b> report prints. If no format is selected, the report does not print.                                          |
|                                 | The values are:                                                                                                    |
|                                 | • 1x10x12_25                                                                                                    |
|                                 | • 1xx10x12_50                                                                                                    |
|                                 | • 2x10x6_25                                                                                                    |
|                                 | • 1x10x3_25                                                                                                    |
|                                 | • 2x5x6_25                                                                                                    |
|                                 | • 2x5x6_50                                                                                                    |
|                                 | • 2x5x6_25_R1                                                                                                    |
|                                 | • 4x2.5x3_25                                                                                                    |
|                                 | • 4x2.5x3_25_R1                                                                                                    |
|                                 | • 4x2.5x3_25_R3                                                                                                    |
|                                 | • 4x2.5x3_25_R2_P                                                                                                    |
|                                 | • H1                                                                                                    |
|                                 | • H2                                                                                                    |
|                                 | If the CTDG option is enabled, the report format is 4x2.5x3_25_R2_P.                                                                           |
| Detailed Results Report For mat | Determines how the <b>Detailed Results</b> report prints. If no format is selected, the report does not print.                                 |
|                                 | The values are:                                                                                                    |
|                                 | Median_25                                                                                                    |
|                                 | Median_50                                                                                                    |
| Report Copies                   | Determines how many copies of the selected report print.                                                                                       |
|                                 | The values are:                                                                                                    |
|                                 | • 0                                                                                                    |
|                                 | • 1                                                                                                    |
|                                 | • 2                                                                                                    |
|                                 | • 3                                                                                                    |
|                                 | • 4                                                                                                    |
|                                 | • 5                                                                                                    |
| Print Interpretation            | Determines whether ECG interpretation prints on<br>the report. Available only if either the <b>MI12</b> or <b>MIHR</b><br>option is activated. |

## Resting ECG Setup Fields-Page 4 (cont'd.)

| Field                     | Description                                                                                                    |  |  |
|---------------------------|----------------------------------------------------------------------------------------------------|--|--|
| Auto Store ECG            | Determines whe ther the ECG is automatically stored<br>on the internal storage.<br>This is available only if the M100 or M200 internal                                                                                                    |  |  |
|                           | For more information, see "Option's Setup" on page 153.                                                                                                    |  |  |
| File Manager Sortby       | Determines the field by which the File Manager sorts records in internal storage.                                                                                                    |  |  |
|                           | <ul><li>This is available only if the M100 or M200 internal storage option is activated. Available options are:</li><li>Patient Name</li></ul>                                                                                                    |  |  |
|                           | • Date                                                                                                    |  |  |
|                           | Patient ID                                                                                                    |  |  |
|                           | • Order Number                                                                                                    |  |  |
| Auto Transmit ECG         | Determines whether the ECG is transmitted<br>automatically to an external device. Available only if<br>one of the communications options is activated.<br>For more information, see "Options Setup" on page<br>153.                                                                                                    |  |  |
| Delete After Transmission | Determines whether the ECG is deleted from internal<br>storage after it is transmitted to an external device.<br>Available only if one of the communications options<br>is activated.<br>For more information, see "Options Setup" on page<br>153.                                                                                                    |  |  |
| Print Transmission Log    | Determines whether the transmission log prints<br>after an ECG is transmitted from <i>File Manager</i> to<br>an external device. Available only if one of the<br>communications options is activated.<br>For more information, see "Options Setup" on page<br>153.                                                                                                    |  |  |
| Auto Export ECG           | Determines whether the ECG is automatically<br>exported in Hilltop, Hilltop/XML, or PDF format to the<br>shared directory location. This is available only if the<br>user has configured and enabled shared directory<br>settings in the <i>Communication Setup</i> . Availability<br>of Hilltop/XML format depends on whether <i>Export</i><br><i>XML</i> option was enabled in <i>Communication Setup</i> .<br>Availability of PDF format depends on <i>PDFC</i> option<br>activation in <i>Options Setup</i> .<br>For more information, see "Communication Setup" |  |  |
|                           | on page 131.                                                                                                    |  |  |
| Auto Execute Singe Order  | Determines whether the single order requested by<br>the user is automatically downloaded and executed.<br>This is available only if the <b>SOML/SOMF</b> simple order<br>manager options are activated in <b>Options Setup</b> .                                                                                                    |  |  |

| <b>tup</b> window.               |         |
|----------------------------------|---------|
|                                  |         |
| esting ECG Settings              | Page Up |
| PDF Export Setup                 |         |
| 10s ECG Report Format 4x2.5x3_25 |         |
| Baseline Auto Adjust 🔲           |         |

If the *PDFC* option is enabled, you receive the *Resting ECG Settings-PDF Export Setup* window.

#### Resting ECG Setup Fields-Page 4 (PDF Export Setup)

| Field                 | Description                                                                                             |  |  |
|-----------------------|----------------------------------------------------------------------------------------------------|--|--|
| 10s ECG Report Format | Determines how the 10s ECG report prints to a PDF file.                                                 |  |  |
|                       | The options are:                                                                                        |  |  |
|                       | • 4x2.5x3_25                                                                                            |  |  |
|                       | • 4x2.5x3_25_R1                                                                                         |  |  |
|                       | • 4x2.5x3_25_R3                                                                                         |  |  |
|                       | • MUSE1                                                                                                 |  |  |
|                       | MUSE2                                                                                                   |  |  |
|                       | • 1x10x12_25                                                                                            |  |  |
|                       | NOT E:<br>Options M USE1 and MUSE2 are not available in<br>the Chinese version.                         |  |  |
| Baseline Auto Adjust  | Enables/disables the PDFexport.                                                                         |  |  |
|                       | Available only when the <b>1x10x12_25</b> of <b>10s ECG</b><br><b>Report Format</b> option is selected. |  |  |

# Arrhythmia Setup

The Arrhythmia Setup function allows you to define:

- Waveform parameters
- Lead usage
- Analysis options
- Lead sequence
- Report options

# To access **Arrhythmia Setup**, on the **Main Menu** press **System Configuration** > **Arrhythmia Setup**.

Most of the fields on the **Arrhythmia Setup** windows are the same as those on **Resting ECG Setup**. The following tables list the arrhythmia settings that are unique or differ from resting ECG. For all other fields, see "Resting ECG Setup" on page 112.

| Gain [mm/mV] 10                          |   |
|------------------------------------------|---|
| Speed [mm/s] 5 (Rhythm) / 12.5 (Display) | - |
| Low Pass Filter [Hz] 150                 | - |
| ADS 🔽<br>Line Filter 🔽                   |   |
| Enabled                                  |   |
| 6 leads : 1x6                            |   |
| 6 leads : 2x3 🔽                          |   |
| 12 leads : 2x6                           |   |
| 12 leads : 4x3 🔽                         |   |
| Display Format 3 leads : 1x3             | - |
| Display Lead Group 3 Rhythm leads        | - |

#### Arrhythmia Setup Fields-Page 1

| Field | Description                                                                                                    |
|-------|----------------------------------------------------------------------------------------------------|
| ADS   | Enables/disables the <b>Anti-Drift System</b> , which helps reduce baseline shift. In <b>Arrhythmia</b> mode, this setting is always available. |

| Arrhythmia Setup                | Page Up        |
|---------------------------------|----------------|
| Pace Enhancemen                 | 00             |
| Rhythm Printing                 |                |
| Printer Leads                   | 12 💌           |
| Arrhythmia Event Printing       | Unequal Events |
| Episodes Printout in Summary Re | port           |
| Chronological Order             |                |
|                                 |                |
|                                 |                |
|                                 |                |
|                                 |                |
|                                 | Page Down      |

#### Arr hythmia Setup Fields-Page 2

| Field                                  | Description                                                                                                    |  |
|----------------------------------------|----------------------------------------------------------------------------------------------------|--|
| Rhythm Printing                        | Determines whether the rhythm report starts automatically when recording starts.                                                                                 |  |
| Arrhythmia Event Printing              | Determines which events print on the Arrhythmia<br>Report:<br>• All events<br>• Unequal events<br>• No event printing                                            |  |
| Episodes Printout in Summary<br>Report | Determines how arrhythmia events print. Options<br>are:<br>• Chronological order<br>• Priority order<br>• Only episodes with ventricular events<br>• No episodes |  |

| Arrhythmia Setup                                                     | 1.4.4                                                                                                    | Page Up |
|----------------------------------------------------------------------|----------------------------------------------------------------------------------------------------|---------|
| Lead Sequence          STD_RED         Sequence Name         STD_RED | Lead         Lacer           4         V2         V2           5         V4         V4           6         V6         V6 |         |
| Lead Label 1                                                         |                                                                                                    |         |

| Field            | Description                                                                                                    |
|------------------|----------------------------------------------------------------------------------------------------|
| Lead Sequence    | Determines the lead sequenæ to use. Arrhythmia<br>Setup indudes the following options in a ddition to<br>the four options available in the Resting ECG Setup: |
|                  | • STD_C                                                                                                    |
|                  | • STD_RED                                                                                                    |
|                  | • STD_LI                                                                                                    |
|                  | • CABR_LI                                                                                                    |
|                  | • NEH B_6                                                                                                    |
|                  | • HIGH_C                                                                                                    |
| 1–6 Rhythm Leads | Six fields that allowyou to define the rhythm leads<br>and their sequence. You can select the rhythm leads<br>for all four lead sequences.                    |
|                  | If you chose any of the following in <i>Lead Sequence</i> , the rhythm leads are not displayed:                                                               |
|                  | • STD_C                                                                                                    |
|                  | • STD_RED                                                                                                    |
|                  | • STD_LI                                                                                                    |
|                  | • CABR_LI                                                                                                    |
|                  | • NEHB_6                                                                                                    |
|                  | • HIGH_C                                                                                                    |

#### Arrhythmia Setup Fields-Page 3

## Stress ECG Setup

*Stress ECG Setup* is available only if the *ERG O Stress Test* option was activated. For more information, see "Options Setup" on page 153.

The **Stress ECG Setup** differs from the resting or arrhythmia ECGs. In addition to defining the stress ECG settings, you can create, edit, or delete test protocols.

## Stress ECG Settings

The Stress ECG Setup function allows you to define:

- Waveform parameters
- Lead usage
- Analysis options
- Report options
- Lead sequence

To access the Stress ECG Setup, on the *Main Menu* press *System Configuration* > *Stress ECG Setup*.

Many of the fields on the **Stress ECG Setup** windows are the same as those on the **Resting ECG Setup** or the **Arrhythmia Setup**. The following tables list the settings that

are unique or differ from the resting or arrhythmia setups. For all other fields, see "Resting ECG Setup" on page 112 or "Arrhythmia Setup" on page 121.

| Gain [mm/mV]         | 10               |   |
|----------------------|------------------|---|
| Speed [mm/s]         | 25               |   |
| Low Pass Filter [Hz] | 40               | - |
| ECG Filter Type      | FRF              | • |
| FRF                  |                  |   |
| Line Filter          |                  |   |
|                      | Enabled          |   |
| 6 leads : 1>         | 6                |   |
| 6 leads : 2)         | ය 🔽              |   |
| 12 leads : 2)        | 6 🔲              |   |
| 12 leads : 4>        | G 🔽              |   |
| Display Form         | at 3 leads : 1x3 | • |
| Dicelay Load Gree    | a 3 Rhythm leads |   |

#### Stress ECG Setup Fields-Page 1

| Field           | Comment                                                                                                    |
|-----------------|----------------------------------------------------------------------------------------------------|
| ECG Filter Type | Determines which method to use to filter the ECG signal. Options are:                                                          |
|                 | <ul> <li>ADS<br/>Anti-Drift System – reduces baseline shift</li> </ul>                                                         |
|                 | • FRF<br>Finite Residual Filter – reduces noise and artifacts                                                                  |
|                 | The selection also determines the behavior of the<br>Lower Pass Filter [Hz] and ADS/FRF fields.                                |
| AD S/FRF        | Enables/disables the selected <i>ECG Filter Type</i> . The label for this field changes depending on the filter type selected. |

| Stress Setup             | Page Up        |      |
|--------------------------|----------------|------|
| Pace Enhancemen          | t 🗖            |      |
| Max Predicted HR Formula | WHO            | •    |
| Target HR (%             | ] 100 💌        |      |
| Protoco                  | и [who         |      |
|                          | Edit Protocols |      |
| J+x Point Formula        | a Rautaharju   |      |
| Calculation (E, J point  | ) Continuous   | -    |
|                          |                |      |
|                          | Page I         | Down |

#### Stress ECG Setup Fields-Page 2

| Field                              | Comments                                                                                                    |
|------------------------------------|----------------------------------------------------------------------------------------------------|
| Max Predicted HR Formula           | Determines the formula that predicts the patient's maximum heart rate. Options are:                                                                                                    |
|                                    | • WHO<br>This formula, recommended by the World Health<br>Organization, subtracts the patient's age from 220.<br>For example, a patient who is 50 years old has a maximum<br>predicted heart rate of 220 - 50 = 170.        |
|                                    | • <b>AHA</b><br>This formula, recommended by the American Heart<br>Association, varies depending on the age of the patient.                                                                                                 |
|                                    | • < 25 years old = 160 bpm                                                                                                    |
|                                    | <ul> <li>&gt; 75 years old = 115 bpm</li> </ul>                                                                                                    |
|                                    | <ul> <li>25-75 years old = 160 - (age - 25) * 0.9<br/>For example, a patient who is 50 years old has a<br/>maximum predicted heart rate of 160 - (50-25) * 0.9 =<br/>138.</li> </ul>                                        |
| Target HR [%]                      | Determines the percentage of the maximum predicted heart rate the stress test is targeting.                                                                                                    |
| Proto co I/Master 's Step<br>Mod e | Determines which protocol conducts the stress test. The<br>protocol determines the test phases, stages, stage durations,<br>stage loads, and the times at which auto reports are printed<br>and blood pressure is recorded. |
|                                    | You can create custom protocols by selecting the <i>Edit Protocols</i> button.                                                                                                    |
|                                    | For more information, see "Editing Stress Protocols" on page 128.                                                                                                    |
|                                    | NOT E:<br>If Master's Step device is selected as the Stress Test<br>Device in Basic Setup(see "Basic Setup" on page 107), this<br>field is labeled Master's Step Mode instead of Protocol.                                  |

## Stress ECG Setup Fields-Page 2 (cont'd.)

| Field                    | Comments                                                                                                    |  |
|--------------------------|----------------------------------------------------------------------------------------------------|--|
| J+x Point Formula        | Determines the method that calculates the post J-Point.<br>Options are:                                                              |  |
|                          | • 0 ms                                                                                                    |  |
|                          | • 10 ms                                                                                                    |  |
|                          | • 20 ms                                                                                                    |  |
|                          | • 40 ms                                                                                                    |  |
|                          | • 80 ms                                                                                                    |  |
|                          | • Rauta harju (default value)                                                                                                    |  |
|                          | • RR/16                                                                                                    |  |
|                          | The numeric values (0 ms—80 ms) add the selected number of milliseconds to the J-point                                               |  |
| Calculation (E, J point) | Determines when the select J+xpoint formula is used. Valid options are:                                                              |  |
|                          | • Single<br>The E and J points are calculated once in the beginning and<br>remain unchanged during the stress test.                  |  |
|                          | • Continuous<br>The E and J points are continuously updated during the<br>PRETEST, EXERCISE, and RECOVERY phases of the stress test. |  |

| Stress Setup               | Page Up                                                                                                    |    |
|----------------------------|----------------------------------------------------------------------------------------------------|----|
| Arrhythmia Event Printing  | No Event Printing                                                                                          |    |
| Printer Leads              | 12                                                                                                    | •  |
| In-Test Reports            | Comparative Medians Report                                                                                 |    |
| Median Report Speed [mm/s] | 25                                                                                                    | -  |
| 12-Lead Report             | 2x6                                                                                                    |    |
| Summary Report Format      | Summary Report 🔽<br>Fabular Summary 🗹<br>Trend Report 🗹<br>ST Trend Report 🗌<br>Summary Report ✔<br>Report |    |
| Chronological Order        |                                                                                                    |    |
|                            | Page Do                                                                                                    | wn |
## Stress ECG Setup Fields-Page 3

| Field                                  | Comments                                                                                                    |
|----------------------------------------|----------------------------------------------------------------------------------------------------|
| In-Test Reports                        | <ul><li>Determines the format of the report. Options are:</li><li>Median Report</li><li>Comparative Medians Report</li></ul>                                                                                      |
| Median Report<br>Speed [mm/s]          | Determines the speed in millimeters per second at which the<br>wave forms are represented on the report. Options are:<br>• 25<br>• 50                                                                             |
| 12-lea d Repor t                       | <ul> <li>Determines the layout of a 12-lead report. Options are:</li> <li>1x12<br/>One column showing 10 seconds from all 12 leads.</li> <li>2x6<br/>Two columns each showing 5 se conds from 6 leads.</li> </ul> |
| Summary Report                         | Determines whe ther the summary report format is included in the stress report.                                                                                                    |
| Tabular Summary                        | Determines whether the tabular report format is included in the stress report.                                                                                                    |
| Trend Report                           | Determines whe the r the trend report format is included in the stress report.                                                                                                    |
| ST Trend Report                        | Determines whether the ST trend report format is included in the stress report.                                                                                                    |
| ST Summary Report                      | Determines whe ther the ST summary report format is included in the stress report.                                                                                                    |
| Episodes Printout in<br>Summary Report | Determines how episodes are presented in the stress report.<br>Options are:<br>• Chronological Order<br>• Priority Order<br>• Only Episodes with Ventricular Events<br>• No Episodes                              |

## Editing Stress Protocols

The following pre-defined stress test protocols are available.

#### Pre-defined Stress Test Protocols

| Device     | Proto co ls   |           |               |
|------------|---------------|-----------|---------------|
| Treadmills | BRUCE         | MODBRUCE  | NAUG HTO N    |
|            | ELLESTAD      | MODBALKE  | USAFS AM      |
|            | SLOW USAFS AM | CORN ELL  | BALKEWARE     |
|            | MODBALKEWARE  | ADENOSINE | D OBU TA MINE |
|            | PERSANTINE    |           |               |

#### Pre-defined Stress Test Protocols (cont'd.)

| Device        | Proto co ls |         |            |
|---------------|-------------|---------|------------|
| Ergometers    | WHO         | WHO50   | WHO75      |
|               | HOLLMANN    | BAL     | STD.FRANCE |
|               | MODWHO      | CONCONI |            |
| Master's Step | SINGLE      | DOUBLE  | TRIPLE     |

Most treadmill and ergometer protocols consist of three pre-defined *phases*: **Pretest**, **Exercise**, and **Recovery**. Each phase can include multiple stages that define the parameters of the test. The parameters differ slightly depending on the device, as seen in the following table.

#### Stress Test Parameters

| Parameter              | Tread mill | Ergo mete r | Master's Step                                                                                                    | Comment                                                                                            |
|------------------------|------------|-------------|----------------------------------------------------------------------------------------------------|----------------------------------------------------------------------------------------------------|
| Stage                  | ~          | ~           | The stage<br>name.                                                                                                    | The stage name.                                                                                    |
| Stage Time             | ✓          | ✓           | <b>✓</b>                                                                                                    | The stage duration, in minutes.                                                                    |
| Speed                  | ~          |             | The treadmill<br>speed in<br>kilometers<br>or miles<br>per hour,<br>depending on<br>the <b>Country</b><br><b>Setup</b> . | The treadmill speed in kilometers<br>or miles per hour, depending on<br>the <b>Country Setup</b> . |
| Grade [%]              | ~          |             |                                                                                                    | The percentage of increase in the treadmill's elevation.                                           |
| Basic Load<br>(W)      |            | ~           | The load at<br>which the<br>ergometer<br>operates, in<br>watts.                                                          | The load at which the ergometer operates, in watts.                                                |
| Store Median<br>First  | ~          | ~           |                                                                                                    | The interval at which the first median reading is stored.                                          |
| Store Median<br>Repeat | ✓          | ✓           | The interval<br>at which a<br>subsequent<br>median<br>reading is<br>store d.                                             | The interval at which a subsequent median reading is stored.                                       |

#### Stress Test Parameters (cont'd.)

| Parameter | Tread mill | Ergo mete r | Master's Step                                                                          | Comment                                                                    |
|-----------|------------|-------------|----------------------------------------------------------------------------------------|----------------------------------------------------------------------------|
| BP First  | ~          | ✓           |                                                                                        | The interval at which the first blood pressure reading is stored.          |
| BP Repeat | ✓          | ~           | The interval<br>at which<br>subsequent<br>blood<br>pressure<br>readings are<br>stored. | The interval at which subsequent<br>blood pressure readings are<br>stored. |

You can modify the pre-defined protocols to create custom protocols. Use the following instructions to create a custom protocol:

1. On the *Main Menu* press *System Configuration* > *Stress ECG Setup*.

The Stress ECG Setup window opens.

2. Press *Page Down*.

The second page opens.

3. Select *Edit Protocols* and press either Enter or the trimpad.

For treadmills and ergometers, the **Select Protocol** window opens to display applicable protocols. Perform step 4 through step 16.

For *Master's Step* devices, the *Edit Master Step Post-Exercise* window opens to display the display the post-exercise stages. Perform step 8 through step 12.

4. Press Add.

A list of templates opens.

5. Select the template on which you want to base the new protocol.

The templates are based on the existing protocols. An *Empty Protocol* is also available.

6. Press OK.

The **Add Protocol** window opens.

7. Type a name for the new protocol and press **OK**.

The **Proto col** window opens with all the stages from the template. You can now add, edit, or delete stages.

- 8. To add a stage, do the following:
  - a. Select the stage that precedes the new stage.
  - b. Press Add Stage.

The selected stage is duplicated.

c. Edit the duplicate stage as appropriate. See step 9.

- 9. To edit a stage, do the following:
  - a. Select the stage to edit.
  - b. Press *Edit*.

The Edit Stage window opens.

c. Modify the stage parameters as appropriate.

Refer to the table preceding these instructions for a description of each parameter.

d. When you are done, press **OK**.

The Edit Stage window closes.

- 10. To delete a stage, do the following:
  - a. Select the stage you want to delete.
  - b. Press *Delete Stage*.

The selected stage is deleted.

11. To remove custom Master's Step stages, press Factory Defaults.

#### NOT E:

Reset treadmills and ergometers to factory defaults at the protocol level. See step 15.

- 12. Repeat steps 8 through 10 as necessary.
- 13. To rename the protocol, do the following:
  - a. Press *Edit Name*.

The *Edit Name* window opens.

#### NOT E:

This option is not available when editing a *Master Step* protocol.

- b. Change the name as appropriate.
- c. Press **OK**.

The protocol's name is changed.

14. When you are done with the stages, press **Save**.

This saves your changes and returns you to the previous window.

- 15. To remove custom protocols, press Factory Defaults.
- 16. When the protocol is done, press *Return*.

The protocol is saved and you return to the Select Protocol window.

# Communication Setup

The Communication Setup function allows you to define the following settings:

- Basic communication settings
- Shared directory settings
- Destination location settings
- Modem settings (if a modem option is activated)

- LAN settings (if a LAN option is activated)
- Wireless settings (if a WiFi option is activated)

#### NOT E:

This MAC device displays a signal strength indicator for WiFi.

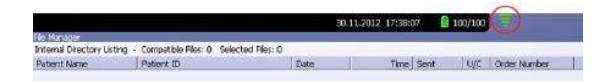

• DCP settings

#### NOT E:

This system is compatible with MUSE v7.1.1 and v8.0.1, and CardioSoft V6.5 1, V6.61, and V6.71.

# To access the **Communication Setup**, on the **Main Menu** press **System Configuration** > **More** > **Communication Setup**.

The following tables describe the settings on Communication Setup.

| Data Communication Settings |                             |
|-----------------------------|-----------------------------|
| Default Location            | 1                           |
| Export XML 🥅                |                             |
| Serial Baud Rate 115200     | T                           |
| Shared Directory Settings   | red Directory               |
| Share Name                  |                             |
|                             | Above field converts / to ₩ |
| Username                    |                             |
| Password                    |                             |
| Confirm                     |                             |
| Domain                      |                             |
| Les                         | Page Down                   |

#### Communication Setup-Data Communication Settings Fields

| Fields           | Description                                                                                                    |
|------------------|----------------------------------------------------------------------------------------------------|
| Default Location | Determines which of the four available<br>communication locations is the default. The locations<br>are defined on Page 2 of this <i>Communication Setup</i><br><i>Fields</i> table.                                                                                       |
| Export XML       | Determines whe the r ECG records are transmitted as<br>XML. If this field is set, ECG records exported to an<br>SD card are stored in both XML and Hilltop formats.<br>If this field is not set, ECG records exported to an SD<br>card are stored only in Hilltop format. |
|                  | NOT E:<br>This field is displayed only if the M100 or M200<br>(Internal storage) option is a ctivated.                                                                                                    |

| Fields                                 | Description                                                                                                    |
|----------------------------------------|----------------------------------------------------------------------------------------------------|
| Serial Baud Rate                       | Determines the speed at which data is transmitted across the serial communications port when using a modem.                                                                                                    |
|                                        | NOT E:<br>This field is displayed only if the Modem<br>Communications to CardioSoft (MODC) or<br>Modem Communications to MUSE (MODM)<br>option is activated.                                                                                      |
| Allow Export Using Shared<br>Directory | Determines whether ECG records can be exported to a shared network drive.                                                                                                    |
|                                        | NOT E:<br>This field is displayed only if the LAN<br>Communications to CardioSoft (LANC) or WiFi<br>Communications to CardioSoft (WIFC) option is<br>activated.                                                                                   |
|                                        | If this field is checked, the following five fields<br>become available ( <b>Share Name</b> , <b>Username</b> ,<br><b>Password</b> , <b>Confirm</b> , and <b>Domain</b> ).                                                                        |
| Share Name                             | Identifies the name of the shared network drive. It<br>must be the share drive's name; IP addresses are<br>not supported. This field allows a maximum of 256<br>characters.                                                                       |
|                                        | This field is available only if the <b>Allow Export Using</b><br><b>Shared Directory</b> field is checked.                                                                                                    |
| Username                               | Identifies the user name that the system uses to log<br>on to the shared directory. The user must be set<br>up on the domain with the appropriate permissions<br>to access the shared directory. This field allows a<br>maximum of 30 characters. |
|                                        | This field is available only if the <b>Allow Export Using</b><br><b>Shared Directory</b> field is checked.                                                                                                    |
| Password                               | Identifies the password that the system uses to log on<br>to the shared directory. This field allows a maximum<br>of 30 characters.                                                                                                    |
|                                        | This field is available only if the <i>Allow Export Using Shared Directory</i> field is checked.                                                                                                    |

## Communication Setup-Data Communication Settings Fields (cont'd.)

## Communication Setup-Data Communication Settings Fields (cont'd.)

| Fields  | Description                                                                                                |
|---------|----------------------------------------------------------------------------------------------------|
| Confirm | Re-enter the password in this field to confirm that the password was entered correctly.                    |
|         | This field is available only if the <i>Allow Export Using Shared Directory</i> field is checked.           |
| Domain  | Identifies the user's domain. This field allows a maximum of 30 characters.                                |
|         | This field is available only if the <b>Allow Export Using</b><br><b>Shared Directory</b> field is checked. |

| Data | Communication Lo | ocations |       | Page Up   |
|------|------------------|----------|-------|-----------|
| #1   | Location         | De       | evice |           |
|      | Phone Number     | Pro      | tocol |           |
| #2   | Location         | De       | evice |           |
|      | Phone Number     | Pro      | tocol |           |
| #3   | Location         | De       | evice |           |
|      | Phone Number     | Pro      | tocol |           |
| #4   | Location         | De       | evice | <b>_</b>  |
|      | Phone Number     | Pro      | tocol |           |
|      |                  |          |       | Page Down |

## Communication Setup-Data Communication Locations

| Field    | Description                                                                                                    |
|----------|----------------------------------------------------------------------------------------------------|
| Location | Identifies the name of a communication location that<br>receives the transmission from the system. You can<br>define up to four locations. |
| Device   | Identifies the type of device to use to transmit data to<br>the location. Options are:<br>• Serial<br>• Modem                              |
|          | • LAN                                                                                                    |
|          | Modem and LAN are available only if the corresponding option was activated.                                                                |
|          | This field becomes active only after a corresponding location is entered.                                                                  |

| Field        | Description                                                                                                    |  |
|--------------|----------------------------------------------------------------------------------------------------|--|
| Phone Number | Identifies the location's phone number. This field is available only if the selected device is <b>Modem</b> .                                                               |  |
| Protocol     | Determines the protocol to use to communicate with the device. Options are:                                                                                                 |  |
|              | • A5                                                                                                    |  |
|              | • CSI                                                                                                    |  |
|              | • DCP                                                                                                    |  |
|              | Select <i>CSI</i> for MUSE connections and A5 for CardioSoft connections.                                                                                                   |  |
|              | <b>DCP</b> is available only if the selected device is <b>LAN</b> .                                                                                                    |  |
|              | NOT E:                                                                                                    |  |
|              | • When using DCP to connect to the MUSE 8.0.1 system and get orders, the MUSE system only returns orders that have a location value.                                        |  |
|              | <ul> <li>When using DCP to connect to the MUSE 8.0.1<br/>system to get orders, the MUSE system does<br/>not return the order priority (Normal, Preop,<br/>Stat).</li> </ul> |  |

#### Communication Setup-Data Communication Locations (cont'd.)

This system can use several protocols to communicate test data and retrieve patients or orders. You should choose the protocol based on systems with which you want to connect, the data you want to send and receive, and the connection type (LAN, WiFi, modem, or serial).

• DCP

This is a newer protocol that is faster than CSI and A5. DCP does not require this system to use a fixed IP address. It is currently compatible with the MUSE 8.0 system or later, and other GE Health care systems that support DCP. It supports retrieving patient demographics and orders and sending patient tests. You can use it with LAN or WiFi connections.

• CSI

This is a protocol that receives a connection from a server and requires a fixed IP address. It is currently compatible with all versions of the MUSE system and CardioSoft system v6.6 and later. It supports retrieving patient demographics and orders and sending patient tests. You can use it with LAN, WiFi, modem, and serial connections.

• A5

This is a serial protocol that you can use for backward compatibility. It is compatible with all versions of the CardioSoft system. It supports sending patient tests. You can use it with modem or serial connections.

| Modem Settings          | Page Up           |
|-------------------------|-------------------|
| Modem                   | Internal          |
| Dialing Method          | Tone              |
|                         | Dialtone Required |
|                         | PIN Dialing       |
| Delay                   | 0 seconds         |
| Service Provider Number |                   |
| PIN Number              |                   |
| Outside Line            |                   |
|                         | Manual Dialing    |
|                         |                   |
|                         | Page Down         |

#### Communication Setup-Modem Settings Fields

| Field                   | Description                                                                                                    |
|-------------------------|----------------------------------------------------------------------------------------------------|
| Modem                   | Informs the user that the device is using the internal modem.                                                                                                    |
| Dialing Method          | Determines whe ther the system uses a tone or pulse to dial.                                                                                                    |
| Dialtone Required       | Determines whether the system must receive a dial tone before dialing.                                                                                                    |
| PIN Dialing             | Identifies whether a personal identification<br>number (PIN) is required to dial out. If<br>this field is checked, you must complete<br>the following three fields ( <i>Delay</i> , <i>Service</i><br><i>Provider Number</i> , and <i>PIN Numbe</i> r). |
| Delay                   | Determines how long, in seconds, the system<br>should pause between dialing the <i>Service</i><br><i>Provider Number</i> and the <i>PIN Number</i> and<br>between dialing the <i>PIN Number</i> and the<br><i>Outside Line</i> .                        |
| Service Provider Number | Identifies the serviæ provider's access telephone number.                                                                                                    |
| PIN Number              | Identifies the personal identification number to enter.                                                                                                    |

## Communication Setup-Modem Settings Fields (cont'd.)

| Field             | Description                                                                                                    |
|-------------------|----------------------------------------------------------------------------------------------------|
| Outside Line      | Identifies any access numbers that must be dialed to reach an outside line.                                                                                                    |
| Man ua I Dia ling | Determines whether the system<br>automatically dials. If this field is checked,<br>the connection must be made manually. If<br>this field is deared, the system automatically<br>dials and you must complete the following<br>fields:<br>• Dialing Method |
|                   | Dialtone Required                                                                                                    |
|                   | PIN Dialing                                                                                                    |

| Wired LAN Settings               | Page Up              |
|----------------------------------|----------------------|
| Cardiograph Device Name          | GE_SJQ08400039NA     |
| Serial/IP Redirector Listen Port | p001                 |
| 🔽 Obtain an IP address autom     | natically (DHCP)     |
| IP Address                       | 0.0.0.0              |
| Netmask                          | 0.0.0.0              |
| Gateway                          | 0.0.0.0              |
| Obtain DNS server address        | automatically (DHCP) |
| Preferred DNS Server             | 0.0.0.0              |
| Alternate DNS Server             | 0.0.0.0              |
| Preferred WINS Server            | 0.0.0.0              |
| Alternate WINS Server            | 0.0.0.0              |
|                                  |                      |
|                                  |                      |

The following fields are only displayed if one or both of the following options is activated:

- LAN communications to a CardioSoft system (LANC)
- LAN communications to a MUSE system (LANM)

| Field                                                | Description                                                                                                    |
|------------------------------------------------------|----------------------------------------------------------------------------------------------------|
| Cardiograph Device Name                              | Identifies the name of the device on the<br>network. By default, the value is set to<br><b>GE_<serial number=""></serial></b> . A valid network<br>device name contains between 1 and 20<br>alpha numeric and underscore characters.<br>The first character must be a letter.<br>This field is available only if a <b>LAN</b> or <b>WIF</b><br>option was activated.                                                                                                    |
| Serial/IP Redirector Listen Port                     | Identifies the port where the device should<br>listen for incoming serial/IP connections.<br>These communications must match the<br>values defined on the transmitting MUS E<br>system.<br>This setting only applies to the CSI protocol.                                                                                                    |
| Obtain an IP address automatically (D HCP)           | Determines whether the device a utomatically<br>receives an IP address from the network.<br>If this box is checked and LAN communication<br>to a MUSE system is enabled, you must<br>configure the DHCP server to reserve a static<br>IP address for the device. Contact your<br>network administrator for assistance.<br>If this field is checked, the <i>IP Address</i> ,<br><i>Netmask</i> , and <i>Gateway</i> fields are display<br>only. If this field is cleared, you must<br>complete those fields. |
| IP Add ress                                          | Identifies the IP ad dress of the device. If the <b>Obtain an IP address automatically (DHCP)</b> field is cleared, you must define a unique IP address.                                                                                                    |
| Netmask                                              | Identifies the netmask of the device. If the <b>Obtain an IP address automatically (DHCP)</b> field is deared, you must define a netmask.                                                                                                    |
| Gateway                                              | Identifies the IP address of the gateway for<br>the device to use. If the <b>Obtain an IP address</b><br><b>automatically (DHCP)</b> field is cleared, you<br>must enter the gateway's IP address.                                                                                                    |
| Obtain DNS service address a uto matically<br>(DHCP) | Determines whether the device automatically<br>obtains a DNS (Domain Name Server) IP<br>address. If this field is checked, the following<br>two fields are display-only. If this field is<br>cleared, you must define the IP address of<br>the DNS servers to use.                                                                                                    |
| Preferred DNS Server                                 | Identifies the IP address of the primary DNS<br>server used to resolve Internet domain<br>names.                                                                                                    |
| Alternate DNS Server                                 | Identifies the IP address of the secondary<br>DNS server used to resolve Internet domain<br>names.                                                                                                    |

## Communication Setup-Wired/Wireless LAN Settings Fields

| Field                  | Description                                                                                                 |
|------------------------|----------------------------------------------------------------------------------------------------|
| Preferred WINS Server  | Identifies the IP address of the primary WINS server used to resolve Windows host names.                    |
|                        | You must have the correct WINS address<br>configured if you are using a shared folder<br>for communication. |
| Alternate WINS Ser ver | Identifies the IP address of the secondary<br>WINS server used to resolve Windows host<br>names.            |
|                        | You must have the correct WINS address<br>configured if you are using a shared folder<br>for communication. |

## Communication Setup-Wired/Wireless LAN Settings Fields (cont'd.)

The following fields are only displayed if one or both of the following options is activated:

- WiFi communications to a CardioSoft system (WIFC)
- WiFi communications to a MUSE system (WIFM)

| Network Name (SSID) |          |  |
|---------------------|----------|--|
| Authentication Open | <b>Y</b> |  |
| Encryption Disabled | <b>X</b> |  |
| Key Index 1         |          |  |
| Key                 |          |  |

| Field               | Description                                                                                                    |
|---------------------|----------------------------------------------------------------------------------------------------|
| Enable Wireless LAN | Enables/disables wireless LAN connectivity (WiFi).<br>Check the field to enable WiFi. Clear the field to<br>disable WiFi. The field is deared by default.                       |
|                     | NOT E:<br>In order to connect to WiFi, please insert the US B<br>WiFi device after the device status indicates it<br>is working. Otherwise, WiFi is not connected<br>correctly. |
| Network Name (SSID) | Specifies the name of the wireless local area<br>network (WLAN). This filed allows a maximum of 32<br>characters.                                                               |
|                     | NOT E:<br>When the Network name is empty, the system<br>connects to any available network.                                                                                      |
|                     | The system uses Infrastructure Mode (Wireless access point) to provide the connection with Enterprise network or internet.                                                      |
| Authentication      | Specifies the authentication protocol.                                                                                                    |
|                     | Values are:                                                                                                    |
|                     | • Open                                                                                                    |
|                     | • Shared                                                                                                    |
|                     | • WPA-PSK                                                                                                    |
|                     | • WPA2-PSK                                                                                                    |
| Encryption          | The user net configuration determines the encryption.                                                                                                    |
|                     | Values are:                                                                                                    |
|                     | • Disabled                                                                                                    |
|                     | • WEP                                                                                                    |
| Key Index           | This field depends on the user's network configuration.                                                                                                    |
|                     | This field is only available when the encryption is WEP.                                                                                                    |
|                     | Values are:                                                                                                    |
|                     | • 1                                                                                                    |
|                     | • 2                                                                                                    |
|                     | • 3                                                                                                    |
|                     | • 4                                                                                                    |
| Key                 | ASCII or Hexadecimal characters (0-9, A-F) for encryption.                                                                                                    |
|                     | This field depends on the user's network configuration.                                                                                                    |

## Communication Setup-Wireless Networking Settings

| DCP Settings           | Page Up |
|------------------------|---------|
| Discover DCP Device    |         |
| DCP WS Address         |         |
|                        |         |
| Test Device Connection |         |
|                        |         |

#### Communication Setup-DCP Settings Fields

| Field                  | Description                                                                                                    |
|------------------------|----------------------------------------------------------------------------------------------------|
| Discover DCP Device    | Allows you to discover GE Healthcare systems that<br>support DCP servers on the same network subnet as<br>this system.<br>This command returns a list of DCP servers and you<br>can select one of them for communication. Usually<br>there is only one server from which to choose. If no<br>servers are displayed, you can enter one manually.                                                        |
| DCP WS Address         | Displays the address of the DCP server to use for<br>communication. You can locate this address using<br><b>Discover DCP Device</b> or enter it manually.<br>A server address has the form <b>http://</b><br><server-name>:<port>/SendTest, where<br/><server-name> is the server name or IP address and<br/><port> is the server port number, usually 9240.</port></server-name></port></server-name> |
| Test Device Connection | Allows you to test the connection to the selected DCP<br>server.<br>The status of the connection is displayed in the text<br>box.                                                                                                    |

# **Country Setup**

The *Country Setup* function allows you to define the following:

- System language
- Date and time formats
- Measurement units
- Line filter
- Lead label

| Language            | English        | - |
|---------------------|----------------|---|
| Date Format         | DD.MM.YYYY     | • |
| Time Format         | 24-Hour Format | - |
| Height/Weight Unit  | cm, kg         |   |
| Speed Unit          | km/h           | - |
| ST Level Unit       | mv             | - |
| Blood Pressure Unit | mmHg           | • |
| Line Filter         | 50 Hz          | • |
| Lead Label          | IEC            | - |

To access the **Country Setup**, on the **Main Menu** press **System Configuration** > **More** > **Country Setup**.

The following table identifies the settings on Country Setup.

#### Country Setup Fields

| Field               | Comments                                                                                                    |
|---------------------|----------------------------------------------------------------------------------------------------|
| Language            | Determines the language the interface and reports use.                                                                                     |
| Date Format         | Determines the format in which dates are<br>displayed. Options are:<br>• DD.MM.YYYY<br>• MM/DD/YYYY<br>• YYYY-MM-DD                        |
| Time Format         | Determines whether the system uses a 12–hour or a 24–hour format.                                                                          |
| Height/Weight Unit  | Determines whether the system uses<br>metric measurements (am, kg) or American<br>mea surements (in, lb) for patient weight and<br>height. |
| Speed Unit          | Determines whether the speed of stress<br>devices is measured in kilometers perhour<br>(km/h) or miles perhour (mph).                      |
| ST Level Unit       | Determines whether the ST segment is<br>measured in millivolts (mV) or millimeters<br>(mm).                                                |
| Blood Pressure Unit | Determines whether blood pressure is<br>measured in millimeters of mercury (mmHg)<br>or kilopascals (kPa).                                 |

#### Country Setup Fields (cont'd.)

| Field       | Comments                                                                                                    |  |
|-------------|----------------------------------------------------------------------------------------------------|--|
| Line Filter | Determines the frequency of the line filter.<br>Options are 50 Hz and 60 Hz.                                                                                             |  |
| Lead Label  | Determines whe ther the system labels leads<br>using the standards of the International<br>Electrotechnical Commission (IEC) or the<br>American Heart Association (AHA). |  |

# Print Setup Report

The **Print Setup Report** utility prints a report of individual settings or the complete system settings. You may use the report to verify that all of your devices are configured identically or as a reference if you need to re-configure a device.

| Print Setup Report  |  |
|---------------------|--|
| Basic Setup         |  |
| Resting Setup       |  |
| Arrhythmia Setup    |  |
| Stress Setup        |  |
| RR Analysis Setup   |  |
| Communication Setup |  |
| Country Setup       |  |
| Patient Setup       |  |
| User Setup          |  |
| Options Setup       |  |
| Order Manager Setup |  |
| Complete Setup      |  |

Use the following instructions to print a setup report:

- 1. On the *Main Menu* press *System Configuration > More > Print Setup Report*.
- 2. On the *Print Setup Report* window, select the report you want to print.
  - Basic Setup
  - Resting Setup
  - Arrhythmia Setup
  - Stress Setup
  - RR Analysis Setup
  - Communication Setup
  - Country Setup

- Patient Setup
- User Setup
- Options Setup
- Order Manager Setup
- Complete Setup
- 3. When you are done, press *Return* to return to the *Main Menu*.

# **Patient Setup**

The Patient Setup function allows you to define the following information:

- Available and required patient information
- Available test information
- Available clinical trial information This is available only if the **CTDG CT Data Guard** option is activated.
- Barcode reader settings This is available only if the **BCRD USB Barcode Reader** option is activated

To access **Patient Setup**, on the **Main Menu** press **System Configuration** > **More** > **Patient Setup**.

| Patient Information Setup     |                 |
|-------------------------------|-----------------|
| Đ                             | nabled Required |
|                               | Patient ID 🥅    |
| Secondary ID                  | Secondary ID    |
| Last Name                     | Last Name       |
| First Name                    | First Name      |
| Kanji Name                    |                 |
| Date of Birth                 | Enabled         |
| Age                           | Gender 🔽        |
| Height                        | Race 🗌          |
| Weight                        | Phone Number 🔽  |
| Enable Patient ID Check       | Pacemaker 🔽     |
| Patient ID Type               |                 |
| Patient ID Length (3-30)      | 16              |
| Patient ID with leading zeros |                 |
| Sort Patient List by          | Patient ID      |
|                               | Page Down       |

The following tables identify the settings on *Patient Setup*.

#### Patient Information Setup Fields

| Field        | Description                                                                                                    |
|--------------|----------------------------------------------------------------------------------------------------|
| Patient ID   | Determines whether the patient ID is required. On reports, it is labelled <i>ID</i> .                                                                                                    |
| Secondary ID | Determines whether a secondary patient ID is<br>available when entering patient data and whether it<br>is required. It can only be required if it is first enabled.<br>On reports, it is labelled <i>ID 2</i> . |

## Patient Information Setup Fields (cont'd.)

| Field                    | Description                                                                                                    |
|--------------------------|----------------------------------------------------------------------------------------------------|
| Last Name                | Determines whether the patient's last name field is<br>available when entering patient data and whether it<br>is required. It can only be required if it is first enabled.                                                                                       |
| First Name               | Determines whether the patient's first name field is<br>available when entering patient data and whether it<br>is required. It can only be required if it is first enabled.                                                                                      |
| Kanji Name               | Determines whe ther the Kanji name field is available when entering patient data.                                                                                                    |
| Date of Birth            | Determines whether the date of birth field is available when entering patient data.                                                                                                    |
| Age                      | Determines whether the age field is available when entering patient data.                                                                                                    |
| Height                   | Determines whether the height field is available<br>when entering patient data.                                                                                                    |
| Weight                   | Determines whether the weight field is available<br>when entering patient data.                                                                                                    |
| Gender                   | Determines whether the gender field is available<br>when entering patient data.                                                                                                    |
| Race                     | Determines whe ther the race field is a vailable when entering patient data.                                                                                                    |
| Pho ne Number            | Determines whether the phone number field is available when entering patient data.                                                                                                    |
| Pacemaker                | Determines whe ther the pace maker field is available when entering patient data.                                                                                                    |
| Enable Patient ID Check  | Determines whether a ddition al checks are performed<br>to ensure that the patient ID meets the requirements<br>of the national patient ID used in Scandinavian<br>co untries. If this field is set, you must select the<br>appropriate <b>Patient ID Type</b> . |
| Patient ID Type          | This field is a vailable only if the <i>Enable Patient ID</i><br><i>Check</i> field is set. This field determines which type of<br>ID is used and, therefore, which checks to perform.<br>Options are:                                                           |
|                          | Swedish Patient ID                                                                                                    |
|                          | Danish Patient ID                                                                                                    |
|                          | When a patient ID is entered, the system verifies its format, extracts the patient's gender and date of birth, and populates those fields if they are enabled.                                                                                                   |
| Patient ID Length (3-30) | Defines the maximum length of the patient ID within the range of 3 to 30 characters.                                                                                                    |
|                          | This field is a vailable only if the <i>Enable Patient ID Check</i> field is cleared.                                                                                                    |

## Patient Information Setup Fields (cont'd.)

| Field                         | Description                                                                                                    |  |
|-------------------------------|----------------------------------------------------------------------------------------------------|--|
| Patient ID with leading zeros | Determines whether the system should prefix the <b>Patient ID</b> with zeroes to fill in the length of the <b>Patient ID</b> specified in the field <b>Patient ID</b> Length. |  |
|                               | For example, If the userselected the length of the <i>Patient ID</i> field as 10 and entered the PID <b>PID0 98</b> , it is displayed by the system as <b>0000PID0 98</b> .   |  |
| Sort Patient List by          | Determines the field by which the patient list is sorted. Options are:                                                                                                    |  |
|                               | Patient ID                                                                                                    |  |
|                               | Secondary ID                                                                                                    |  |
|                               | Patient Name                                                                                                    |  |

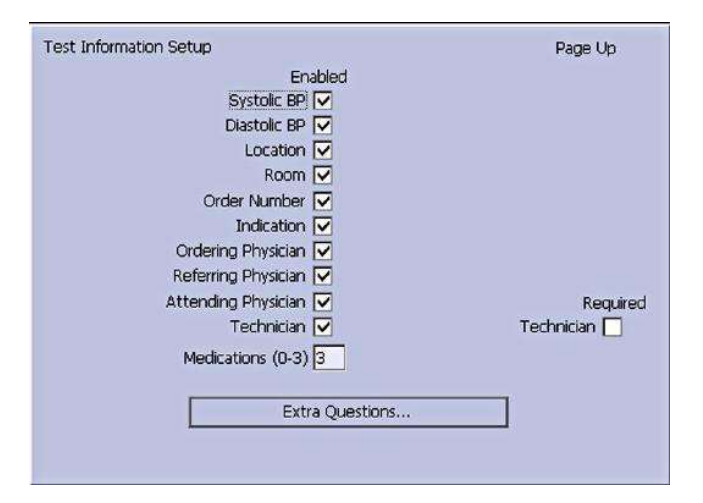

#### Test Information Window

| Fields             | Comments                                                                                           |
|--------------------|----------------------------------------------------------------------------------------------------|
| Systolic BP        | Determines whether the systolic blood pressure field is available when entering test information.  |
| Diastol ic BP      | Determines whether the diastolic blood pressure field is available when entering test information. |
| Location           | Determines whether the location field is available when entering test information.                 |
| Room               | Determines whether the room field is available when entering test information.                     |
| Order Number       | Determines whether the order number field is available when entering test information.             |
| Indication         | Determines whether the indication field is available when entering test information.               |
| Ordering Physician | Determines whether the ordering physician field is available when entering test information.       |

## Test Information Window (cont'd.)

| Fields              | Comments                                                                                                    |
|---------------------|----------------------------------------------------------------------------------------------------|
| Referring Physician | Determines whether the referring physician field is available when entering test information.                                                                                                    |
| Attending Physician | Determines whether the attending physician field is available when entering test information.                                                                                                    |
| Technician          | Determines whether the technician field is available when<br>entering test information and whether it is required. It is<br>required only if it is enabled.                                                                                                    |
| Medications (0-3)   | Determines the number of medications that you can enter into the test information window.                                                                                                    |
| Extra Questions     | Opens the <b>Extra Questions</b> window, which allows you to define<br>up to four custom fields. Each field consists of a <b>Prompt</b> and a<br><b>Type</b> . The <b>Prompt</b> can be up to 10 characters. The <b>Type</b> can<br>be any of the following:<br>• Alphanumeric<br>• Numeric<br>• Yes/No/Unknown |

| Inical Trial Setup                                  | Page Up |
|-----------------------------------------------------|---------|
| Enabled                                             |         |
| Visit Number 🔽                                      |         |
| Visit Type 🔽                                        |         |
| Dose Type 🔽                                         |         |
| Investigator ID 🔽                                   |         |
|                                                     |         |
|                                                     |         |
|                                                     |         |
|                                                     |         |
|                                                     |         |
| Extra Questions                                     |         |
| Extra Questions                                     |         |
| Extra Questions Dose List                           |         |
| Extra Questions Dose List Project Code and Trial ID |         |
| Extra Questions Dose List Project Code and Trial ID |         |

## Patient Setup—Clinical Trial Setup Window

| Field            | Comments                                                                                                    |  |
|------------------|----------------------------------------------------------------------------------------------------|--|
| Visit Number     | Determines whether the visit number field<br>is available when entering clinical trial<br>information.                                                                                                    |  |
| Visit Type       | Determines whether the visit type field<br>is available when entering clinical trial<br>information.                                                                                                    |  |
| Dose Type        | Determines whether the Dose Type field<br>is available when entering clinical trial<br>information. If this field is set, use <b>Dose List</b><br>to define the types of doses that are available<br>when entering clinical trial information. |  |
| Investigator I D | Determines whether the investigator ID<br>field is available when entering clinical trial<br>information.                                                                                                    |  |

| Field                     | Comments                                                                                                    |  |
|---------------------------|----------------------------------------------------------------------------------------------------|--|
| Extra Questions           | Opens the <i>Extra Questions</i> window, which<br>allows you to define up to fie custom clinical<br>test fields.<br>Each field consists of a <i>Prompt</i> and a <i>Type</i> .<br>The <i>Prompt</i> can be up to 10 character. The<br><i>Type</i> can be any of the following: |  |
|                           | Alphanumeric                                                                                                    |  |
|                           | Numeric                                                                                                    |  |
|                           | Yes/No/Un kn own                                                                                                    |  |
| Dose List                 | Opens the <b>Dose List</b> window, which allows<br>you to define the dose types that will<br>be available when entering clinical trial<br>information.<br>Doses are plain text up to 32 alphanumeric<br>characters.<br>The user can add up to 20 does.                         |  |
| Project Code and Trial ID | Identifies the Project Code and Trial ID that<br>are displayed when entering clinical trial<br>information.<br>Allows the user to define up to five sets of<br><b>Project Code and Trial ID</b> .                                                                              |  |

## Patient Setup—Clinical Trial Setup Window (cont'd.)

| Auto                  | Configure | Page Op |
|-----------------------|-----------|---------|
| Total number of bytes | 0         |         |
|                       | Offset    | Length  |
| Patient ID            | 0         | 0       |
| First Name            | 0         | 0       |
| Last Name             | 0         |         |
| Year of Birth         | 0         |         |
| Month of Birth        | 0         | 0       |
| Day of Birth          | 0         |         |
| Gender                | 0         | 0       |

## Barcode Scanner Setup

| Field                 | Comments                                                                                                    |
|-----------------------|----------------------------------------------------------------------------------------------------|
| Auto Configure        | Automatically configures the barcode reader. When you click<br>this link, you are prompted to scan a configuration barcode<br>created by the site's IT department. |
|                       | For more information on creating the barcodes, see "Creating Barcodes" on page 185.                                                                                |
| Total number of bytes | Identifies the total number of bytes on the barcode.                                                                                                    |

#### Barcode Scanner Setup (cont'd.)

| Field  | Comments                                                                     |
|--------|------------------------------------------------------------------------------|
| Offset | Identifies the position of the initial character of the corresponding field. |
| Length | Identifies the number of characters for the corresponding field.             |

## User Setup

The **User Setup** function allows you to define the following:

- User names
- User identification
- User roles
- User privileges

Users entered in setup can be selected for system defaults and patient information. If *High Security Mode* is enabled, anyone who uses the system must be set up as a user with a user ID, a password, and privileges to log on to the system. For more information on setting system defaults and enabling *High Security Mode*, see "Basic Setup" on page 107.

To access **User Setup**, on the **Main Menu** press **System Configuration** > **More** > **User Setup**.

| <br>Ordering Physicians |  |
|-------------------------|--|
| Referring Physicians    |  |
| Attending Physicians    |  |
| <br>Technicians         |  |

When you run User Setup, the Edit User Lists window opens to offer four choices:

- Ordering Physicians
- Referring Physicians
- Attending Physicians
- Technicians

When you select one of these roles, a list of existing users with that role opens. You can now add, edit, and delete users.

The following table identifies the settings on *User Setup*.

| Fie Id             | Comment                                                                                                    |  |  |  |  |
|--------------------|----------------------------------------------------------------------------------------------------|--|--|--|--|
| Last Name          | Identifies the user's surname.                                                                                                    |  |  |  |  |
|                    | This field is required and allows a maximum of 40 alphanumeric characters.                                                                                                    |  |  |  |  |
| First Name         | Identifies the user's given name.                                                                                                    |  |  |  |  |
|                    | This field is optional, but if used, allows a maximum of 20 alphanumeric characters.                                                                                                    |  |  |  |  |
| User ID            | Defines a unique ID for the user.                                                                                                    |  |  |  |  |
|                    | If <i>High Security Mode</i> is enabled, the user needs to enter this ID to log on to the system.                                                                                                    |  |  |  |  |
|                    | This field is required and allows a maximum of 30 alphanumeric characters.                                                                                                    |  |  |  |  |
|                    | NOT E:<br>The system does not prevent duplicate IDs. If the same ID is<br>used more than once, only the first user created with the ID is<br>able to log on to the system.                                                                                     |  |  |  |  |
| MUSE I D           | Defines the ID with which the user logs on to the MUSE system.                                                                                                    |  |  |  |  |
|                    | This field is used if reports from this system are transmitted to a MUSE system.                                                                                                    |  |  |  |  |
| Ordering           | Determines whether the user fills the role of ordering physician. If<br>this is the role that was selected on the <i>Edit User List</i> window, this<br>field is checked by default. You may select multiple roles, but you<br>must select at least one role.  |  |  |  |  |
| Referring          | Determines whether the user fills the role of referring physician. If<br>this is the role that was selected on the <i>Edit User List</i> window, this<br>field is checked by default. You may select multiple roles, but you<br>must select at least one role. |  |  |  |  |
| Attending          | Determines whether the user fills the role of attending physician. If<br>this is the role that was selected on the <i>Edit User List</i> window, this<br>field is checked by default. You may select multiple roles, but you<br>must select at least one role. |  |  |  |  |
| Technician         | Determines whether the user fills the role of technician. If this is the role that was selected on the <i>Edit User List</i> window, this field is checked by default. You may select multiple roles, but you must select at least one role.                   |  |  |  |  |
| Password           | Defines the password the user must enter along with the <b>User ID</b> to log on to the system if <b>High Security Mode</b> is enabled.                                                                                                    |  |  |  |  |
|                    | This field must be between 6 and 30 alphanumeric characters.                                                                                                    |  |  |  |  |
| Retype Password    | Confirms the password was entered correctly.                                                                                                    |  |  |  |  |
| Edit Setup         | Enables/disables the user's ability to edit system setup information.                                                                                                    |  |  |  |  |
| Edit Date and Time | Enables/disables the user's ability to edit system date and time.                                                                                                    |  |  |  |  |
| Edit Users         | Enables/disables the user's ability to edit user information.                                                                                                    |  |  |  |  |
| Edit Record        | Enables/disables the user's ability to edit ECG records.                                                                                                    |  |  |  |  |

| Fie ld           | Comment                                                      |
|------------------|--------------------------------------------------------------|
| Delete Record    | Enables/disables the user's ability to delete ECG records.   |
| Transmit Records | Enables/disables the user's ability to transmit ECG records. |

#### NOT E:

In the fields *Edit Users* and *Edit Setup*, privileges are required by the activated user to activate *High Security* mode.

In the fields *Edit Setup* and *Delete Record*, privileges are required by the activated user to export the system a udit trail log.

## Select Setup

The **Select Setup** utility allows you to save up to five system configurations and switch between them. This is useful if the system is shared by departments or used in multiple clinical trials.

Use the following instructions to save and load configuration files:

1. On the Main Menu press System Configuration > More > More > Select Setup.

The **Select Setup** window opens. The name of the setup the system is using currently is displayed in the **Loaded Setup** field.

- 2. To save a copy of the current setup, do the following:
  - a. Press **Save As**.

The Setup Name window opens.

b. Type a name for the configuration and press **Save**.

The configuration is saved, and the **Setup Name** window closes.

- 3. To load a different setup, do the following:
  - a. Select the setup you want to load.
  - b. Press *Load Setup*.
  - c. Restart the system.

You must power the device off and then on for all setup changes to take effect, especially if the new setup includes a change to the language setting; the language does not change until the system restarts.

- 4. To delete a setup file, do the following:
  - a. Select the file you want to delete.
  - b. Press Delete.

You are prompted to confirm the deletion.

c. Press OK.

#### NOT E:

You cannot delete a configuration that is currently loaded.

- 5. To change the name of a system setup file, do the following:
  - a. Select the setup file you want to change.
  - b. Press *Edit Name*.

The Setup Name window opens.

- c. Type the new name and press **Save**.
- 6. To remove all custom settings, do the following:
  - a. Select the setup file you want to reset.
  - b. Press *Factory Defaults*.
  - c. When prompted to confirm, press Save.
- 7. When you are done, press *Return* to exit.

# Import Setup

The *Import Setup* utility allows you to import up to five system setup files from another device that were exported to an SD card. This feature is useful to sites with multiple systems that need to have the same or similar setups.

1. Insert the SD card with the saved setup file.

If you do not have a valid SD card, you receive the following message:

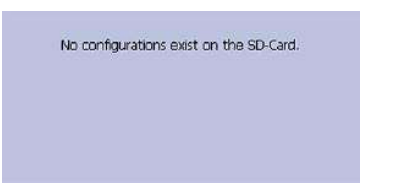

On the Main Menu press System Configuration > More > More > Import Setup.
 The Select Setup for Import window opens.

| 10)                             |                               |
|---------------------------------|-------------------------------|
| Setup files in internal storage | Setup files on external media |
| 90<br>H<br>MAC2000              | 20,00000<br>< <               |
| MAC2000<br>byu                  | **                            |

All saved settings on the device are listed in the left column. All saved settings on the SD card are listed in the right column.

- 3. In the right pane, select the setup file you want to import.
- 4. Press *Import*.

The selected file is copied to the device and is displayed in the left column.

- 5. Repeat step 3 through step 4 for each saved configuration file you want to import.
- 6. When you are done, press *Return*.

# Export Setup

The *Export Setup* utility allows you to export saved settings from the device to an SD card. You can then use the SD card to import the settings to another device, greatly simplifying the installation and configuration of multiple devices.

| caded Setup                    |                              |  |
|--------------------------------|------------------------------|--|
|                                |                              |  |
| etup files in internal storage | Satup ties on external media |  |
|                                |                              |  |
|                                | **                           |  |
|                                |                              |  |
|                                |                              |  |

1. Insert an SD card into the SD card slot in the back panel, as shown in the following illustration:

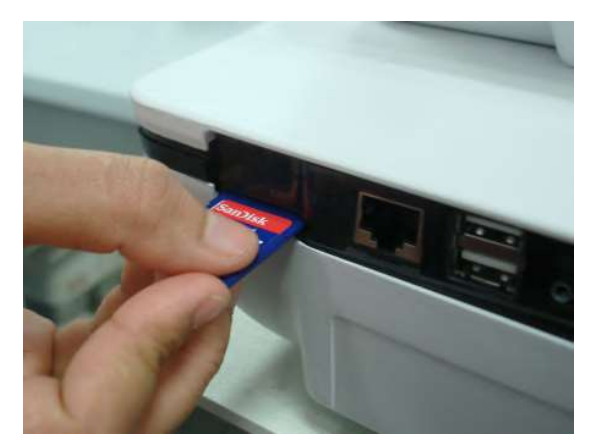

- 2. Push the SD card into the slot to seat it in place.
- 3. On the Main Menu press System Configuration > More > More > Export Setup.

The *Select Setup for Export* window opens. All saved settings on the device are listed in the left column. All saved settings on the SD card are listed in the right column.

- 4. In the left pane, select the setup file you want to export.
- 5. Press *Export*.

The selected file is copied to the SD card and is displayed in the right column.

- 6. Repeat step 4 through step 5 for each saved configuration file you want to export.
- 7. When you are done, press *Return*.

# **Options Setup**

The **Options Setup** function allows you to activate options by entering **Option Codes**, which are generated for a specific serial number and can only activate options on the device with that serial number.

| option | Description |
|--------|-------------|
|        |             |
|        |             |
|        |             |
|        |             |
|        |             |

All purchased options are activated when the system ships. If you purchase a new option or re-activate an option, use the following instructions:

- 1. On the Main Menu press System Configuration > More > More > Options Setup.
- 2. In the **Option Code** field, type the 12-digit activation code.

You can find activation codes for purchased options on the *Active Code Summary Sheet* provided with the system or with additional purchased options.

3. Press Enter.

The **Option Activated** message is displayed at the bottom of the window.

- 4. Repeat step 2 through step 3 for any additional options you want to activate.
- 5. Press **Save** to save the configuration options.

#### **Option Codes**

| Option Code | Name                                                        |  |  |  |
|-------------|-------------------------------------------------------------|--|--|--|
| CTDG        | CT Data Guard                                               |  |  |  |
| R12L        | 12-Lead display for Resting ECG. This is always active.     |  |  |  |
| ME12        | 12SL Measurement                                            |  |  |  |
| MEHR        | HEART Resting Measurement                                   |  |  |  |
| MI12        | 12SL Measurement and Interpretation                         |  |  |  |
| MIHR        | HEART Resting Measurement and Interpretation                |  |  |  |
| M100        | Storage for 100 ECGs                                        |  |  |  |
| M200        | Storage for 200 ECGs.                                       |  |  |  |
| LANC        | LAN Communication to the Cardio Soft system                 |  |  |  |
| LANM        | LAN Communication to the MUSE system                        |  |  |  |
| MODC        | Modem or serial communication to the CardioSoft system      |  |  |  |
| MODM        | Modem or serial communication to the MUSE system            |  |  |  |
| ERG O       | Stress test with treadmill, bicycle, or Master's Step test. |  |  |  |
|             | This is a 6-lead waveform display.                          |  |  |  |
| E12L        | 12-Lead display for Stress Test                             |  |  |  |

#### Option Codes (cont'd.)

| Option Code | Name                                                                          |  |  |  |
|-------------|-------------------------------------------------------------------------------|--|--|--|
| CFRA        | 21 CFR Part 11 Audit Trail                                                    |  |  |  |
| BCRD        | USB Barcode Reader                                                            |  |  |  |
| TIPI        | ACI-TIPI (Acute Cardiac Ischemia — Time Insensitive Predictive<br>Instrument) |  |  |  |
|             | This option is disabled if MEHR or MIHR is enabled.                           |  |  |  |
| RRAN        | RR analysis                                                                   |  |  |  |
| PDFC        | PDF file copy                                                                 |  |  |  |
| WIFC        | WiFi to the CardioSoft system                                                 |  |  |  |
| WIFM        | WiFi to the MUSE system                                                       |  |  |  |
| SOML        | Simple Orders from non-MUSE systems                                           |  |  |  |
| SOMF        | Simple Orders from MUSE and non-MUSE systems                                  |  |  |  |
| AOMF        | Order Manager for MUSE and non-MUSE systems                                   |  |  |  |
| AOML        | Order Manager for non-MUSE systems                                            |  |  |  |
| ADTF        | ADT (Patient Demographics) downloaded from MUSE and non -MUSE systems         |  |  |  |
| ADTL        | ADT (Patient Demographics) downloaded from non-MUSE systems                   |  |  |  |

# Service Setup

The Service Setup option allows service personnel to configure the following:

- Device Settings
- Event Log
- System Diagnostics
- Software Update
- Format Flash
- Open Command Prompt

Service personnel need to enter the service password to gain access to the system. Refer to the service manual for your system for more details.

# Date/Time Setup

The *Date/Time Setup* function allows you to configure the system's date and time settings.

To access **Date/Time Setup**, on the **Main Menu** press **System Configuration** > **More** > **More** > **More** > **Date/Time Setup**.

| Date and Tim | ne Set | up<br>Date | ित्र | 4  | 2012 | <u>,                                     </u> | DD MM YYYY |  |
|--------------|--------|------------|------|----|------|-----------------------------------------------|------------|--|
|              |        | Time       | 19   | 36 | : 51 | 12                                            |            |  |
|              |        |            |      |    |      |                                               |            |  |
|              |        |            |      |    |      |                                               |            |  |

The following table identifies the settings on *Date/Time Setup*.

#### Date and Time Setup Fields

| Field | Description                                                                                                    |
|-------|----------------------------------------------------------------------------------------------------|
| Date  | Sets the current system date. The format of the fields<br>depends on the date format selected on <i>Country</i><br><i>Setup</i> .<br>For more information, see "Country Setup" on page<br>141.                                   |
| Time  | Sets the current system time. If the <b>Automatically</b><br><b>Synchronize with Time Server</b> field is set on <b>Basic</b><br><b>Setup</b> , any changes made to the time are overwritten<br>during the next synchronization. |
|       | For more information, see "Basic Setup" on page 107.                                                                                                    |
|       | NOT E:<br>Daylight Saving Time changes take effect only<br>after a restart.                                                                                                    |

# Order Manager Setup

|         | Initial sort value | Patient Name |              |
|---------|--------------------|--------------|--------------|
|         |                    |              | Annual State |
|         | Auto Order Deletic | n 🗖          |              |
|         |                    |              |              |
| Default | Order Location(s), |              |              |

#### Order Manager Setup Fields

| Field                                                     | Comment                                                                                                    |
|-----------------------------------------------------------|----------------------------------------------------------------------------------------------------|
| Initial sort value                                        | Determines how the <b>Order Manager</b> initially sorts the ECGs. Select one of the following values:                                                                             |
|                                                           | Patient Name                                                                                                    |
|                                                           | Patient ID                                                                                                    |
|                                                           | • Location                                                                                                    |
| Auto Order Deletion                                       | If enabled, the system deletes orders associated with<br>ECG files that were deleted automatically. Automatic<br>deletion of ECG files can happen in the following<br>conditions: |
|                                                           | • Delete after Transmission field on the Resting<br>ECG Setup window is enabled and the associated<br>ECG file was successfully transmitted to a<br>receiving system.             |
|                                                           | • After the successful transmission of an ECG file associated with an order, provided the ECG was never saved on the system.                                                      |
| <b>Default Order Location(s),</b><br>for example 1,13,65: | Identifies the locations displayed on the prompt<br>when downloading orders. This will typically be the<br>device's location (see "Basic Setup" on page 107).                     |
|                                                           | If the device is used in multiple locations, enter<br>multiple locations and separate them with commas:<br>1,3,10, and so on.                                                     |

# **RR Analysis Setup**

The RR Analysis Setup function allows you to configure the RR Analysis report. For details, see "RR Analysis Setup" on page 83.

# PDF File Naming Convention

The device provides two types of naming conventions:

- Default Naming
- Customize Naming

## Default Naming Convention

To help identify the exported PDF files, they are automatically named with the following descriptive components:

product\_version\_serial\_ECGmode\_cartID\_creationdata.pdf

For example:

GEMAC2000\_1.0\_SDS07410016WP\_resting\_1\_2007-11-22T17-56-32.pdf

The following table identifies each component in the example:

| Value               | Component Description                                                                                                    |
|---------------------|----------------------------------------------------------------------------------------------------|
| GEMAC2000           | Product name: this is always GEM AC 2000.                                                                                                    |
| 1.0                 | Software version: this varies based on the software version installed.                                                                                                    |
| SDS07410016WP       | The device serial number: this varies from device to device.                                                                                                    |
| resting             | ECG mode: this is either <b>resting</b> (Resting ECG mode) or <b>rrana</b> (RR Analysis mode).                                                                                                    |
| 1                   | Cart ID: this varies from device to device.<br>The Cart ID is the same as the <b>Cart #</b> field in <b>Basic Setup</b> . For<br>more information see "Basic Setup" on page 107.                                                                                                    |
| 2007-11-22T17-56-32 | <ul> <li>Creation data: this consists of the following subcomponents:</li> <li>2007 - Year the PDF was written.</li> <li>11 - Month the PDF was written.</li> <li>22 - Date the PDF was written.</li> <li>T - Indicates the following numbers are time.</li> <li>17 - Hour, in 24 hour format, the PDF was written.</li> <li>56 - Minute the PDF was written.</li> <li>32 - Second the PDF was written.</li> </ul> |

## Components of the File Naming Convention

## Customizing the Naming Convention

Users  $\operatorname{can}\nolimits$  name the PDF files according to their own requirements by using given elements:

1. On the *Main Menu* , press *System Configuration* .

The System Configuration window opens.

2. Press **Basic Setup**.

The **Basic Setup** window opens.

- 3. Press *Page Down* to the *PDF Naming Settings* option.
- 4. Select the *Generate Automatic File Name* checkbox.

The following elements are available:

- Patient ID
- Last Name
- First Name
- Date of Birth

Procedure

Procedure means *ECG Mode*. This is either *resting* (Resting ECG mode) or *rrana* (RR Analysis mode).

- Date of Test
- Export Date
- Secondary ID
- 5. Press *Save* and return to the *System Configuration* window.

# **Retrieving Your Password**

If the system is set up for *High Security Mode* and you forget your password, use the following procedure to access the system:

1. Contact GE Healthcare Technical Support and provide the serial number of the device you want to access.

GE Healthcare Technical S upport generates a temporary, device-specific name and password that you can use for 24 hours.

2. Log in to the system with the user ID **MACService** and the password provided by GE Healthcare Technical Support.

#### NOT E:

If the keypad on the device does not indude the letters for the **MACService** user ID, type **6227378423** for the user ID.

- 3. Immediately after logging into the system, verify the name and password for your device.
- 4. Record this information and store it in a secure location for future reference.

# Exporting the Audit Trail

The **Audit Trail Export** function copies the system audit trail in XML format to an SD card and then clears the audit trail on the system. If a previous audit trail exists on the SD card, it IS overwritten automatically by the new audit trail.

GE Healthcare recommends exporting the audit trail weekly to long term storage to meet archive requirements. If the audit trail is not exported regularly, it consumes storage space and reduces the number of ECGs that you can store on the device

To export an audit trail, the following conditions must be met:

- High Security Mode must be enabled. To enable High Security Mode, see "Basic Setup" on page 107.
- Audit Trail must be enabled. To enable Audit Trail, see "Basic Setup" on page 107.
- Yo u must have *Edit Setup* and *Delete Records* permissions set. To set permissions for Edit Setup and Delete Records, see "User Setup" on page 149.

Use the following procedure to export the audit trail to an SD card:

1. Insert an SD card into the device.

# 2. On the *Main Menu*, press *System Configuration > More > More > More > Export Audit*.

After the audit trail is copied to the SD card and cleared from the system a message notifies you that the export was successful.

After the XML file is exported, you can review or print the audit trail as needed. For more information on how to parse the XML file for viewing or printing, refer to the *GE Cardiology Open XML Reference Manual*. To locate the part number for this manual, refer to "Related Documents" in the service manual.

# 13

# Main tena nce

Regular maintenance, irrespective of usage, is essential to ensure that the equipment functions when required. This chapter provides basic maintenance information for the following components:

- Device
- Cables and leadwires
- Paper
- Battery

See the documentation provided with your peripherals for additional maintenance procedures.

This device does not require any calibration.

# Equipment Cleaning and Storage

The device is designed to require little more than regular inspection and cleaning to function properly. Qualified GE Healthcare service personnel should perform any additional maintenance.

#### CAUTION:

 $\mbox{ELECTRICAL HAZARD} - \mbox{Improper handling during inspection or cleaning could result in electrical shock}.$ 

To avoid potential shock, observe the following guidelines at all times:

- Before inspecting or cleaning the device, turn it off, unplug it from AC power, and remove the battery.
- Do NOT immerse any part of the equipment in water.

## Inspecting the Equipment

Perform a visual inspection daily, preferably before the equipment's first use each day. During the inspection, verify that the device meets the following minimum conditions:

- The case and display screen are free of cracks and other damage.
- All plugs, cords, cables, and connectors are free of kinks, frays, and other damage.
- All cords and connectors are securely seated.
- All keys and controls operate properly.

If you notice any items that need repair, contact an authorized service representative to make the repairs. Discontinue using the device until the appropriate repairs can be made.

## Cleaning the Device

Clean the exterior surface of the device monthly, or more frequently if needed.

## **Cleaning Materials to Use**

Use the following materials to clean the device:

- Mild dishwashing detergent
- Clean, soft cloth
- Water

## **Cleaning Materials to Avoid**

DO NOT use any of the following materials to clean the device, because their use may damage equipment surfaces.

- Organic solvents
- Ammonia-based solvents
- Abrasive cleaning agents
- Alcohol
- Virex
- Sani-Master

## Cleaning the Device Surfaces

Use the following procedure to clean the surfaces of the device.

- 1. Dilute mild dishwashing detergent in water to create a cleaning solution.
- 2. Soak a clean cloth in the solution and wring out any excess.
- Thoroughly wipe the surface of the device with the damp cloth.
   Do NOT drip the solution or any liquid on the writer assembly.
   Avoid contact with open vents, plugs, or connectors.
- 4. Repeat step 2 and step 3 as necessary until the surface is adequately cleaned.
- 5. Wipe the surfaces with a dry, clean cloth or paper towel.

# Cleaning, Disinfecting, and Storing ECG Cables and Leadwires

In addition to keeping the system clean and in good repair, it is important to keep the cables and leadwires clean and disinfected. This section provides instructions for cleaning, disinfecting, and storing ECG cables and leadwires to extend their life and

protect patients. Cables and leadwires come into contact with patients and should be cleaned and disinfected after every use.

#### NOT E:

For devices with the KISS system, refer to the KISS operator's manual for cleaning and disinfecting information.

## Cleaning Guidelines

Observe the following guidelines when cleaning and disinfecting the cables, leadwires, and electrodes for your system.

- Follow the cleaning instructions exactly.
- Wring excess disinfectant from the wipe before using it.
- Never immerse the device, cables, or leadwires in any liquid, as this may corrode metal contacts and affect signal quality.
- Do not allow liquids to collect around the connection pins. If this happens, blot them dry with a soft, lint-free cloth.
- Never use conductive solutions or solutions that contain chlorides, wax, or wax compounds to clean the device, cables, or leadwires.
- Never use solutions or products that contain any type of Ammonium Chloride such as, but not limited to:
  - Dimethyl Benzyl Ammonium Chloride
  - Quaternary Ammonium Chloride solutions
  - Abrasive cleaners or solvents of any kind
  - Acetone
  - Ketone
  - Betadine
  - Alcohol-based cleaning agents
  - Sodium salts
- Never autoclave or steam clean the device, cables, or leadwires.
- Do not use any of the accessories until thoroughly dry.
- Do NOT immerse either end of a cable or lead wire connector in any solution. Immersing or soaking the connector ends may corrode metal contact ends and affect signal quality.
- Do NOT let liquids collect around the connection pins. If this happens, blot them dry with a soft, lint-free cloth.

## Cleaning and Disinfecting Cables and Leadwires

Proper cleaning and disinfecting prolongs the life of the cables and leadwires. Failure to use the proper cleaning solutions or to follow the proper procedures can result in the following:

- Damage or corrosion
- Diminished signal quality
- Product discoloration
- Metal part corrosion
- Brittle wires and connectors
- Reduced cables and leadwires life
- Device malfunction
- Voided warranty

#### Cleaning the Cables and Leadwires

Use the following procedure to clean the cables and leadwires:

#### NOT E:

- While performing the following procedure, use care in deaning the leadwires to prevent pulling the wires from the connector ends, because the metal connections can be pulled away from the connectors.
- Cleaning removes dirt and marks but does not disinfect the cables and leadwires.
- 1. Remove the cables and leadwires from the device before cleaning.
- 2. Wipe them with a cloth lightly moistened with a mild solution of soap and water.

Do not use any of the following cleaning products, or products that contain the same active ingredients and solutions, which are known to cause the problems previously listed:

- Sani-Cloth® Wipes
- Ascepti® Wipes
- HB Quat®
- Clorox® Wipes (they do not contain bleach)
- Over-the-counter detergents (such as Fantastic®, Tilex®, and so on)
- 3. Wipe the cables and leadwires with a dry, clean cloth or paper towel and let them air dry.

#### Disinfecting the Cables and Leadwires

Use the following procedure to disinfect the cables and leadwires:

1. Clean and dry the cables and leadwires before disinfecting them.

See "Cleaning the Cables and Leadwires" on page 164 for instructions.

2. Wipe the cables and leadwires with a soft, lint-free cloth that is moistened with an appropriate disinfectant.

Use the following solutions, as recommended in APIC Guidelines for Selection and Use of D is in fectants (1996):

- Sodium hypochlorite (5.2% household bleach) minimum 1:500 dilution (minimum 100 ppm free chlorine) and maximum 1:10 dilution.
- Any sodium hypochlorite wipe product that meets the previous guide lines.
- 3. Dry the cables and leadwires with a clean cloth or paper towel and let them air dry for at least 30 minutes.

#### NOT E:

- Drying times vary based on the environmental conditions.
- DO NOT use excessive drying techniques, such as ovens, force d heat, or sun drying.

## Storing Cables and Leadwires

To ensure that the cables and leadwires are in proper working order, use the following guidelines to store them when not in use:

- Store cables and leadwires in a dry, well-ventilated area.
- Hang cables and leadwires vertically
- Do NOT coil cables or leadwires around the device.

# Cleaning, Disinfecting, and Sterilizing Reusable Electrodes

Clean reusable electrodes immediately after using them on a patient.

#### Cleaning and Disinfecting Reusable Electrodes

Use the following procedure to clean and disinfect the reusable electrodes:

1. Use warm water and a small brush to remove any cream or gel from the electrode.

Do not use pointed or sharp objects for cleaning.

2. Disinfect the electrodes with alcohol-free disinfectant.

Ensure that the connectors and sockets do not get wet.

#### Sterilizing Reusable Electrodes

Use the following procedure to sterilize reusable electrodes:

The only approved sterilization method is gas sterilization.

- 1. Sterilize reusable electrodes with ethylene oxide gas (EtO) at a maximum temperature of 50°C (122°F).
- 2. After sterilization is complete, follow the manufacturer's recommendations for required aeration.

# **Replacing Leadwire Adapters**

Although proper cleaning and storage prolong the life of leadwires, you eventually need to replace the leadwire adapters. The following illustration shows the proper method for replacing adapters.

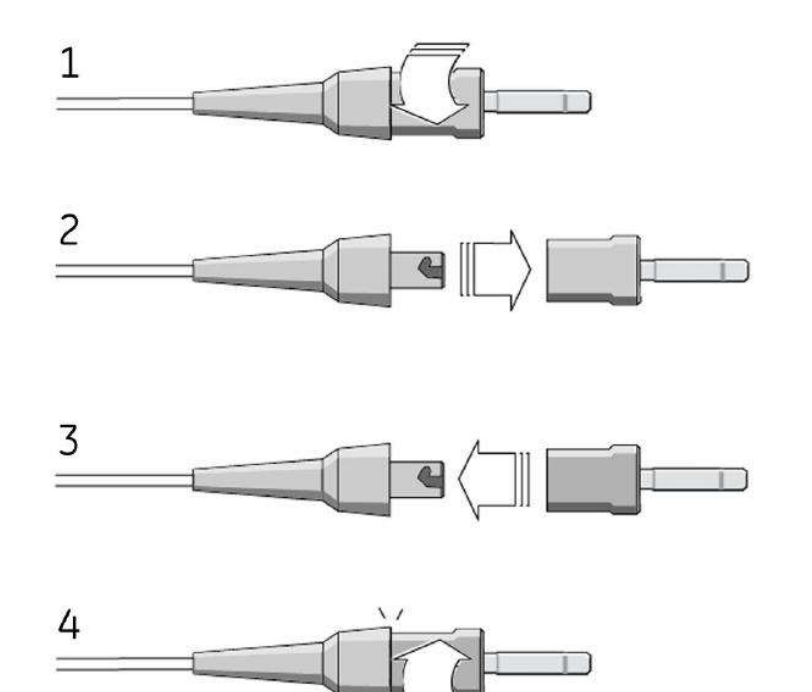

## Paper Maintenance

For the proper handling of the device's thermal writer, you need to know how to do the following:

- Replace the paper
- Adjusting the tray for paper size
- Remove the paper pack
- Store the thermal paper

## **Replacing Paper**

Use the following procedure to add or replace paper:

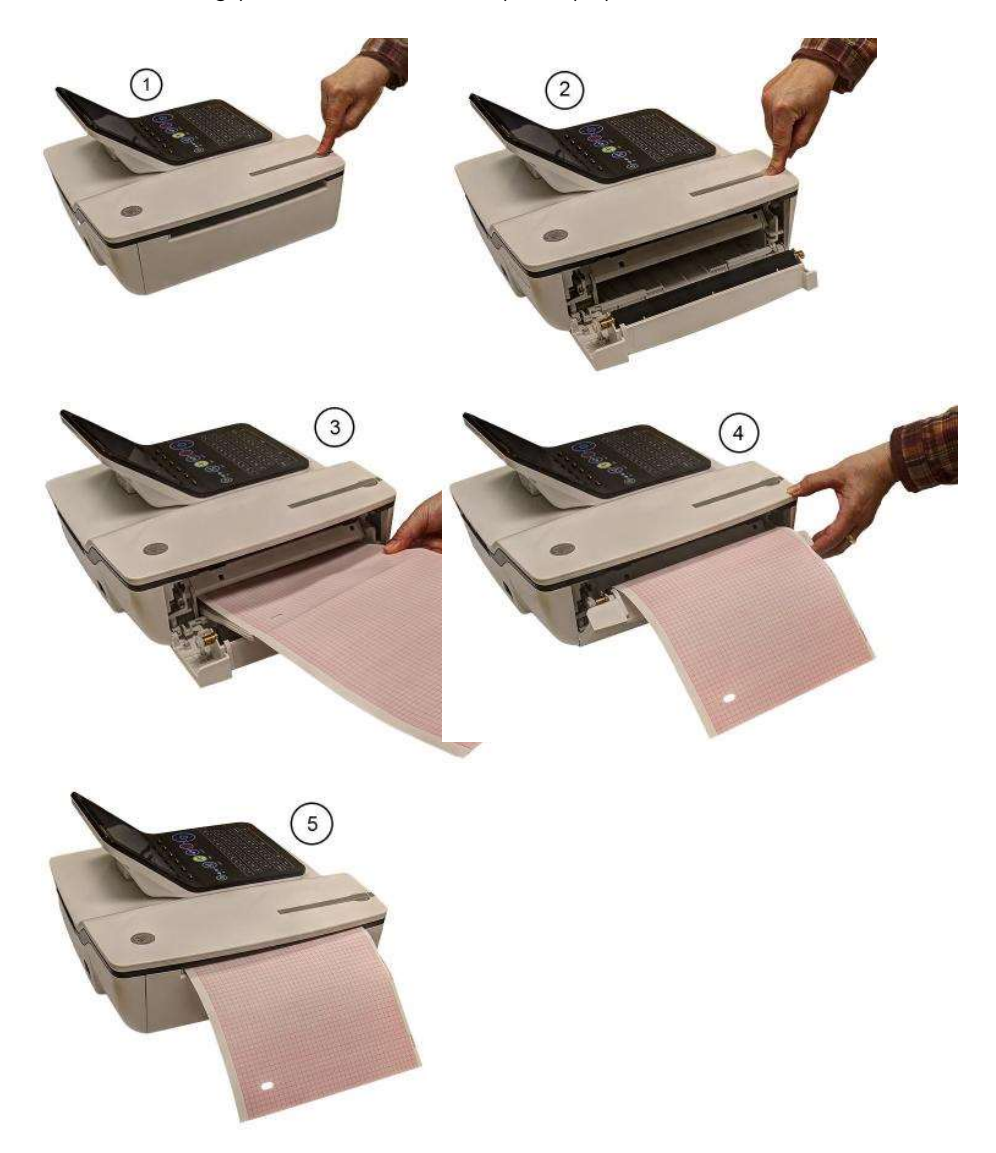

- 1. Press the push button on the top of the device (1) to open the printer door (2).
- 2. Extend the top sheet of the pack of paper and insert the pack into the paper compartment (3).

Align the top sheet of the paper to the line located on the near side of the printer door.

3. Close the printer door (4) until it clicks into place (5).

## Adjusting the Tray for Paper Size

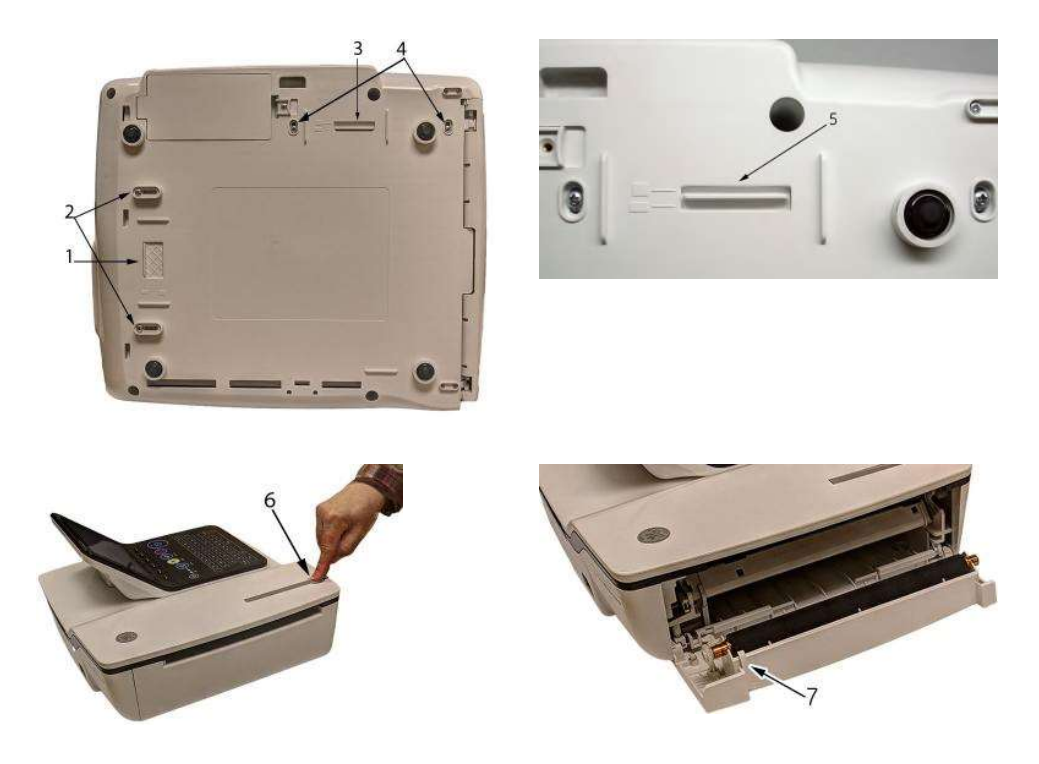

#### Adjusting the Tray for 8.5 x 11 in ches or A4

Use the following procedure to adjust the tray for the correct paper size if you are using letter (8.5  $\times$  11 inches) or A4 paper.

- 1. Turn the device over so the bottom of the device is facing you.
- 2. Loosen the length and width fasteners (2 and 4) situated close to the paper spacers.
- 3. Slide the spacers (1 and 3) to the appropriate position for the paper size that you are using.
- 4. Tighten the screws (2 and 4) in the selected position.
- 5. Turn the device to the upright position and press the push button to open the printer door (6).
- 6. If you are using letter size  $(8.5 \times 11 \text{ in ches})$ , remove the paper spacer post print (7).

#### NOT E:

If you are using A4 paper, the paper spacer post print should be snapped on. By default, the tray is set to A4 paper and therefore the paper spacer post print is in place.

#### Adjusting the Tray for Modified Letter Paper (8.433 × 11 inches)

Use the following procedure to adjust the tray for modified letter paper (8.433  $\times$  11 inches).

- 1. Press the push button to open the printer door (6) and insert the modified letter paper.
- 2. Turn the device over so the bottom of the device is facing you.
- 3. Loosen the screws for the paper tray spacer (4).
- Slide the spacer (3) until it presses the paper that is a lready loaded.
   Ensure that the paper spacer (5) is positioned in between the letter and A4 symbol.
- 5. Tighten the screws (4) with the spacer (5) at this position.
- 6. Loosen the other set of screws for the paper spacer (2).
- 7. Move the spacer (1) to the letter symbol.
- 8. Tighten the screws (2) with the spacer (1) at this position.

## Removing the Paper Pack

Use the following procedure and pictures to remove the pack of paper from the device.

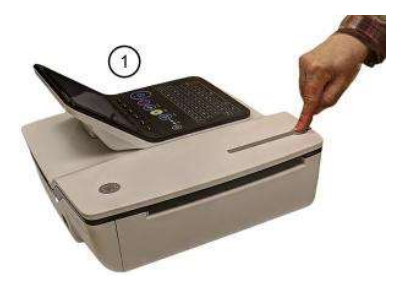

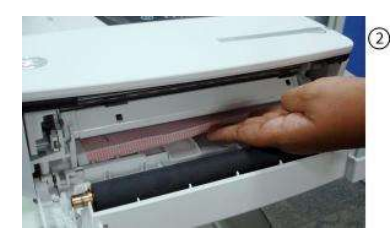

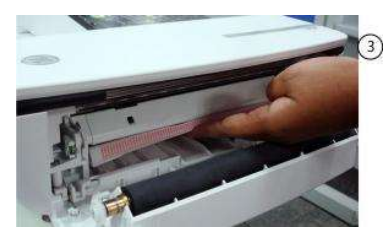

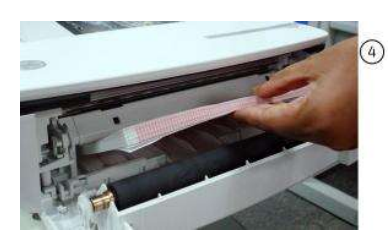

Use the following procedure to remove the paper pack from the printer:

- 1. Press the push button on the top of the device to open the printer door (1).
- 2. Lift up the pack of paper (2).
- 3. Press the pack of paper against the top plate of the paper compartment (3).
- 4. Pull the pack of paper out of the device (4).

## Storing Thermal Paper

When imaged and stored properly, ECG tracings resist fading for several years. If your retention requirements exceed five years, consider using GE Healthcare Archivist paper.

To ensure the tracing is imaged properly, the device must be maintained in accordance with its service manuals and technical memoranda.

To ensure the tracing lasts for the paper's expected lifespan, observe the following guidelines when storing your printouts:

- Store in a cool, dark, and dry location.
  - Standard paper Temperature must be less than 27 ℃ (80°F). Relative humidity must be less than 65%.
  - Archivist paper Temperature must be less than 40 ℃ (104°F). Relative humidity must be between 40% and 60%.
- Avoid exposure to bright light or UV sources. Sources of ultraviolet light include sunlight, fluorescent lights, halogen lights, mercury vapor lamps, and germicidal lamps.
- Avoid contact with deaning liquids and solvents. Solvents to avoid include alcohols, ketones, esters, ether, and so forth.
- Store thermal paper separately in manila folders or polyester or polyimide protectors.
   Plastic document protectors, envelopes, or sheet separators made of polystyrene, polypropylene, or polyethylene do not degrade thermal traces. However, these materials afford no protection against fading from external causes.
- Do NOT store thermal papers with any of the following:
  - carbon or carbonless forms
  - document protectors, envelopes, and sheet separators containing polyvinyl chloride or other vinyl chlorides.
  - non-thermal chart papers or any other products containing tributyl phosphate, dibutyl phthalate, or any other organic solvents

#### NOT E:

Many medical and industrial charts contain these chemicals.

• Do NOT use mounting forms, pressure-sensitive tapes, and labels that use solvent-based adhesives. Use only mounting forms and pressure-sensitive tapes made with starch or water-based adhesives.

# Battery Maintenance

The device uses a rechargeable battery containing lithium-ion cells. The battery contains an integrated electronic fuel gauge and a safety protection circuit.

Because of the bias current needed to operate the integrated electronics, the battery discharges even when it is not installed in the device. The rate at which it discharges is dependent on the ambient temperature at which it is stored. The higher the

temperature, the more quickly it discharges. To prolong the battery's charge when not in use, store the battery in a cool, dry location.

A new, fully-charged battery should last for approximately 3 hours of normal operation. An on-screen LED indicates the condition and capacity of the battery's charge. (For more information on the battery gauge, refer to "Front View" on page 30 and "System Errors" on page 181). When the LED flashes amber, connect the device to AC power to charge the battery to full capacity.

As the battery ages, the full charge capacity of the battery degrades and is permanently lost. As a result, the amount of charge that is stored and available for use is reduced. When the capacity is no longer sufficient for your daily operation, you need to replace the battery.

## Replacing the Battery

#### WAR NING:

ENVIRONMENTAL HAZARD — Do NOT dispose of the battery by fire or burning.

Follow local environmental guidelines concerning disposal and recycling.

Use the following procedure to replace the battery:

- 1. Unplug the device from the AC adapter.
- 2. Gently turn the device over and remove the screw holding the battery cover.

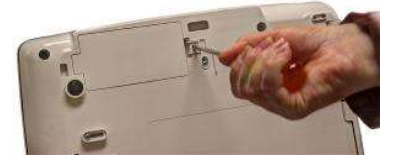

3. Push the tab to remove the cover of the battery compartment.

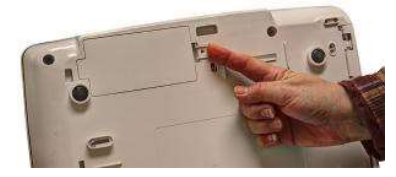

4. Gently lift the cover of the battery compartment.

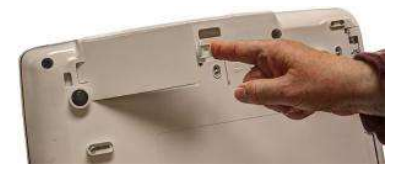

5. Remove the battery from the compartment .

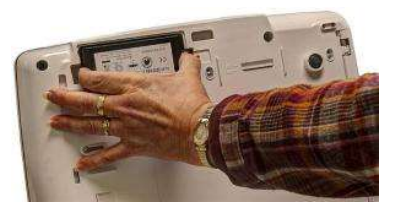

6. Place the new battery in the compartment and push until it clicks into place.

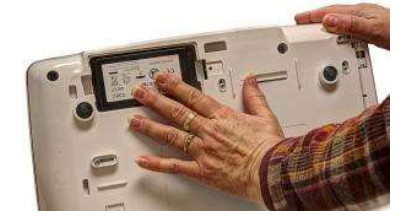

- Replace the cover on the battery compartment.
   It should click into place.
- 8. Tighten the screw to hold the cover in place.

## Conditioning the Battery Pack

To maintain the storage capacity of the battery installed in the device, GE Health care recommends that you condition the battery once every 6 months to recalibrate its electronic fuel gauge. A condition cycle consists of an uninterrupted "charge-discharge-charge" cycle.

Use the following instructions to condition the battery:

1. Insert the battery into a device that is not recording patient tests.

For details, refer to "Replacing the Battery" on page 171.

- 2. Disconnect the AC mains power from the device.
- 3. Enter the Battery Status Service Diagnostic window.

For details on accessing the **Battery Status Service Diagnostic** window, refer to this device's service manual.

- 4. Allow the battery to discharge until its *Charge Level* is less than 90%.
- 5. Turn off the device and reconnect the AC mains power.
- 6. Allow the battery to fully charge.

The **Battery LED** is steady amber while it is charging and turns off when charging is complete.

- 7. Remove the AC mains power and turn on the device.
- 8. Allow the battery to discharge until the device shuts down.
- 9. Reconnect the AC mains power to the device and leave the device turned off.
- 10. Allow the battery to fully charge.

When the **Battery LED** indicator stops flashing and shines steadily, the battery is fully charged and the conditioning cycle is complete.

## Battery Status Indicator

The battery status indicator is located on the top of the screen. For the exact location, see the screen in "Recording a Resting ECG" on page 65.

The following diagram and table describe the battery status.

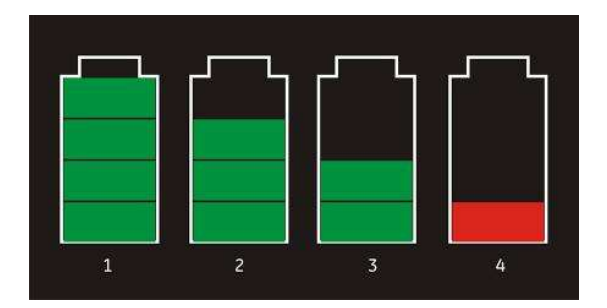

#### Battery Status

| Item | Description                                                  |
|------|--------------------------------------------------------------|
| 1    | The battery is fully charged and above 75%.                  |
| 2    | The battery charge is a bove 50%.                            |
| 3    | The battery charge is a bove 25%.                            |
| 4    | The battery charge is below 25%.                             |
|      | This status is also used when the battery charge is unknown. |

# Supplies and Accessories

For a list of available supplies and accessories, refer to the supplies and accessories reference guide for this device.

Maintenance

# 14

# Troub les ho oting

This section identifies some of the more common problems with the system and lists their potential causes and solutions. If the information in this section cannot resolve your issue, contact GE Health care Technical Support.

# General Troubleshooting Tips

Use the following general troubleshooting tips to help diagnose problems not specifically discussed elsewhere in this chapter.

- Thoroughly inspect the equipment. Disconnected or loose cables, missing hardware, and damaged equipment can cause what may seem to be unrelated symptoms or equipment failure. For additional information, refer to "Inspecting the Equipment" on page 161.
- Verify the equipment was not modified. Unauthorized modifications to the equipment may cause unexpected results, poor performance, or system failure. If the equipment has unauthorized modifications, contact GE Healthcare Technical Support.
- Verify the software was not updated. Updated software may change system functionality. If the user is unaware of the changes, they may seem to be unexpected results. If the software has been updated, refer to the revised Operator's Manual to determine whether the update change d features.
- Verify whether there were changes in the equipment's location or environment that could cause the failure.

For example, equipment that emits radio waves could cause interference during acquisition.

If the environment or location has changed, try using the equipment in the original location to determine whether the problem persists.

• Verify the problem was not caused by operator error. Repeat the scenario and compare that to the operation as described in the manual. If the operator deviated from the manual, repeat the task using the instructions as written.

If these steps do not resolve the problem, refer to the following sections for specific problems and solutions. If the problem still can not be resolved, contact GE Health care Technical S upport.

# Frequently Asked Questions (FAQ)

This section addresses frequently asked questions concerning mainten ance, system setup, and clinical topics.

| Question                                                                                                    | Procedure                                                                                                    |
|----------------------------------------------------------------------------------------------------|----------------------------------------------------------------------------------------------------|
| How do I save changes I have made to the<br>System Configuration?                                                                                      | Refer to "Export Setup" on page 153.                                                                                                    |
| How do I restore system setups from the SD card?                                                                                                    | Refer to "Import Setup" on page 152                                                                                                    |
| How do I obtain a printed record of the System configuration file?                                                                                     | Refer to "Print Setup Report" on page 143.                                                                                                    |
| I need to reactivate the options on my<br>system. Where can I find the Option Codes?                                                                   | The codes are listed on the last page of your printed setup report. Refer to "Print Setup Report" on page 143.                                         |
|                                                                                                    | They are also found on a label next to the battery compartment.                                                                                        |
| Why won't any of the ECGs I perform save to the SD card?                                                                                               | Refer to "Exporting Records" on page 104.                                                                                                    |
| Should I dean the device?                                                                                                    | Refer to "Maintenance". "Equipment Cleaning and Storage" on page 161.                                                                                  |
| What is the capacity of the battery?                                                                                                    | Refer to the Battery information in "Product<br>Overview". "Hardware Specifications" on<br>page 35.                                                    |
| I need to provide the address of the device to<br>the network administrator to enable the LAN<br>communication option. How do I obtain the<br>address? | After the LANM /LANC option is enabled and<br>the network cable connected, you can obtain<br>the IP address from "Communication Setup"<br>on page 131. |

# **Equipment Problems**

The following issues are discussed in this section:

- "System Does Not Power Up" on page 176
- "ECG Data Contains Noise" on page 177
- "External Stress Equipment does not Move" on page 177
- "Paper Jams" on page 178

## System Does Not Power Up

If the system does not power up, do the following:

- Verify the device is turned on.
   If it is not, turn the device on. Refer to "Turning on the System" on page 47 for instructions.
- Verify the battery is installed and charged. Refer to "System Errors" on page 181 for instructions on verifying whether the battery is installed and charged.

Refer to "Replacing the Battery" on page 171 for instructions on installing the battery.

- Verify the device is connected to an AC power outlet. Refer to "Connecting the AC Power" on page 43 for instructions.
- Verify the equipment is receiving power from the outlet. If the device is receiving power, the **Power LED** is lit.

## ECG Data Contains Noise

If the acquired ECG data displays unacceptable noise levels, do the following:

- Check the patient's position. The patient should remain motionless during the acquisition of a resting ECG.
- Use the *Hookup Advisor* indicator to help determine the cause of the noise. For more information, refer to "Hookup Advisor" on page 66.
- Verify the electro des are placed properly. Refer to "Electro de Placement" on page 50 for information on proper electro de placement.
- Verify the electro des are applied correctly. You must remove perspiration, excessive hair, lotions, and dead skin cells from the electro de site. Refer to "Preparing the Patient's Skin" on page 49 for more information.
- Check for defective or expired electrodes. Replace the electrodes if there are any questions about their effectiveness.
- Check for defective, broken, or disconnected leadwires. Replace the leadwires if there are any questions about their effectiveness. Refer to "Connecting the Patient Cable" on page 44.
- Consider using filters, **ADS**, and **FRF** to help eliminate or reduce ECG noise. For more information, refer to "ECG Options" on page 69, "Arrhythmia Printing Options" on page 80, or "Stress Options" on page 92.

## External Stress Equipment does not Move

If the external stress equipment does not move automatically when expected, do the following:

- Verify the correct stress equipment is selected in **Basic Setup**. For more information, refer to "Basic Setup" on page 107.
- Verify the selected stress equipment is supported. For a list of supported stress equipment, refer to "Connecting External Devices (Stress Option)" on page 47.
- Verify the stress equipment is connected to the cart. External stress equipment is connected to the cart through a serial cable. For more information, refer to "Rear View" on page 30.
- Verify the protocol is set up to activate the stress equipment. The protocol can set the stress equipment's speed and grade or load. For more information, refer to "Editing Stress Protocols" on page 128.
- Verify the **Stop TM** button is not depressed. For more information, refer to "Stress Test Keys" on page 92.

## **Paper Jams**

If the paper jams while printing, do the following:

- Verify the paper was inserted correctly. For details, refer to "Replacing Paper" on page 167.
- Verify the paper tray spacers are set appropriately for the paper size. For details, refer to "Adjusting the Tray for Paper Size" on page 168.

# Import/Export/Save Errors

The following issues are discussed in this section:

- "SD Card Not Present" on page 178
- "Cannot Import or Transmit Records via Modem" on page 178
- "Cannot Export to Shared Directories" on page 180

## SD Card Not Present

If you receive an error message stating that the SD card is not present or cannot be found, do the following:

- Verify an SD card is inserted into the card slot on the device. For details, refer to "Rear View" on page 30.
- Verify the SD card is seated firmly. The SD card clicks into place when seated firmly.
- Verify the SD card is formatted for a FAT or FAT 16 file system.

To verify an SD card is formatted for the correct file system, do the following:

- 1. Insert the card into an SD card reader attached to a PC.
- 2. Copy any files you want to save from the SD card to a folder on the PC.
- 3. Using the Windows *Format* command, specify either *FAT* or *FAT16* for the file system and format the card.

#### NOT E:

Formatting the SD card erases any existing files on the card.

4. Copy the files from the folder on the PC to the newly formatted SD card.

## Cannot Import or Transmit Records via Modem

If you receive an error while attempting to import or transmit ECG records via modem, do the following:

- Verify the correct communication option was activated. The system supports two options for communicating via modem: *MODC* (for communicating with a CardioSoft system) and *MODM* (for communicating with a MUSE system). For more information, refer to "Options Setup" on page 153.
- Verify the modem is connected to an analog telephone line using a standard RJ11 phone jack. For more information, refer to "Rear View" on page 30.

- Check Communications Setup to verify the correct dialing method is selected and configured accurately.
   For details, refer to "Communication Setup" on page 131.
- If transmitting records, check the selected location to verify the following:
  - Modem is the selected device.
  - The *Phone Number* is correct.
  - The correct **Protocol** is selected. For details, refer to "Communication Setup" on page 131.

## Cannot Transmit Records via LAN

If you receive an error while attempting to transport records via LAN, sue the following procedure:

1. Verify the correct communication option was activated.

The system supports two options for communicating via LAN:

- LANC (for communicating with a CardioSoft system)
- LANM (for communicating with a MUSE system

For more information on setting up LAN communication, see "Options Setup" on page 153.

2. Verify the LAN cable is connected properly to the LAN connection slot.

For information on where the LAN cable connects to the device, see "Rear View" on page 30.

3. Check communication setup to verify whether the IP, Netmask, Gateway, and DNS addresses are all correct.

For details on checking addresses, see "Communication Setup" on page 131.

## Cannot Transmit Records via WiFi

If you receive an error while attempting to transmit records via WiFi, use the following procedure:

1. Verify the correct communication option was activated.

The system supports two options for communicating via WiFi:

- WIFC (for communicating with a CardioSoft system
- WIFM (for communicating with a MUSE system.

For more information on setting up LAN communication, see "Options Setup" on page 153.

2. Verify the WiFi dongle is connected properly to the USB port on the rear of the device.

If the WiFidongle is not working, try changing the port.

For information on where the WiFi dongle connects to the device, see "Rear View" on page 30.

3. Check communication setup to verify whether the IP, Netmask, Gateway, and DNS addresses are all correct.

For details on checking addresses, see "Communication Setup" on page 131.

4. Check whether the wireless LAN is enabled and the authentication details are correct.

For information on the wireless LAN setup, see "Wireless Networking Settings" in "Communication Setup" on page 131.

## Cannot Export to Shared Directories

To resolve errors received while attempting to export ECG records to a shared directory, do the following:

- Verify the LANC communication option was activated. Refer to "Options Setup" on page 153 for information on activating options.
- Verify connectivity by checking the following:
  - The network cables are connected.
  - The *IP*, *netmask*, *gateway*, and *DNS* server addresses are all correct. Refer to "Communication Setup" on page 131 for instructions on setting these values.
  - The two systems can communicate. To verify this, ping the device from the file server.
- Verify the logon information is correct. Check the user name, password, and domain information. Refer to "Communication Setup" on page 131 for information on the log on information.
- Verify share and directory permissions.
   Ensure that the account used to log on to the shared directory has read/write/create permissions to both the share and the directory.
   Refer to Microsoft Windows online help for instructions on how to set user permissions.

# Acquisition/Printer Error Messages

If you receive an acquisition/printer error message, along with an error code, use the following table to determine what you need to do.

| Mes sa ge                                                       | Action                          |
|-----------------------------------------------------------------|---------------------------------|
| Message displays for a short duration and then stops.           | No action to take.              |
| Message displays persistently.                                  | Try rebooting the system.       |
| Message displays persistently, even after rebooting the system. | Contact GE Health care Service. |

# **Report Errors**

This section addresses the following report error: "ACI-TIPI Statement is not Included on Report" on page 181.

## ACI-TI PI Statement is not Included on Report

If the ACI-TIPI statement is not displayed when expected, do the following:

- Verify the ACI-TIPI option is activated.
   For information on activating the ACI-TIPI option, refer to "Options Setup" on page 153.
- Verify **ACI-TIPI** is enabled on the ECG. For information, refer to "Resting ECG Setup" on page 112.
- Verify the information **ACI-TIPI** requires was entered. The ACI-TIPI state ment prints only if the patient's gender, date of birth, and chest pain indication are included in the patient information.
- Verify the patient is 16 years old or older. The ACI-TIPI statement does not print for pediatric patients.
- Verify the original ECG was acquired in an electrocardiograph with the **ACI-TIPI** option.

If you attempt to print an ECG that was imported from an external device, the cart does not generate an ACI-TIPI statement; it prints only if the statement was saved as part of the ECG.

# System Errors

The following table identifies some potential errors that may occur while you are operating the system, the possible causes, and a recommended course of action to resolve the error.

If performing the recommended actions does not resolve the problem, contact authorized GE Healthcare service personnel.

| Problem                                                                | Cause                                                                     | Solution                                                    |
|------------------------------------------------------------------------|---------------------------------------------------------------------------|-------------------------------------------------------------|
|                                                                        | System is operating from<br>the battery and the battery<br>charge is low. | Connect the system to an AC outlet to charge the battery.   |
| This icon is displayed and the battery LED is flashing.                |                                                                           |                                                             |
| This icon is displayed and the battery LED is not lit .                | System is operating from<br>AC power and battery is not<br>installed.     | Install a battery.                                          |
| The system does not power<br>up while operating from<br>battery power. | Battery is fully discharged.                                              | Connect the system to an AC<br>outlet to charge the battery |

| Problem                                                                                                    | Cause                                                                                                    | Solution                                                                                                    |
|----------------------------------------------------------------------------------------------------|----------------------------------------------------------------------------------------------------|----------------------------------------------------------------------------------------------------|
| The system powers down<br>while operating from battery<br>power.                                                                | Battery is fully discharged                                                                                                    | Connect the system to an AC outlet to charge the battery                                                                                                    |
| You are prompted to enter<br>User ID and/or Password<br>while attempting to export<br>records to a shared network<br>directory. | The User ID and/or<br>Password defined on<br>the Communication Setup<br>window ("Communication<br>Setup" on page 131) are<br>in correct. | <ol> <li>Press Esc to dose the prompt.</li> <li>Exit the export program.</li> <li>Run Communication Setup.</li> <li>Enter the correct User ID and Password for the shared directory and save the new values.</li> </ol> |
|                                                                                                    |                                                                                                    | 5. Export the records.                                                                                                    |
| User cannot log on to the system.                                                                                               | High Security Mode is<br>enabled and the user's User<br>ID or Password were entered<br>in correctly.                                     | <ul> <li>Try the following:</li> <li>Verify the user is setup in the system.<br/>Refer to "User Setup" on page 149.</li> <li>Verify the user typed the User is an analyzed the type of the system.</li> </ul>           |
|                                                                                                    |                                                                                                    | User ID and Password correctly.                                                                                                    |
|                                                                                                    |                                                                                                    | • Contact the administrator to reset the user's <b>User ID</b> or <b>Password</b> .                                                                                                    |
|                                                                                                    |                                                                                                    | • Contact G E Healthcare<br>technical support to<br>obtain a temporary<br>supervisor password.                                                                                                    |

| Problem                                                                                        | Cause                                                                                   | Solution                                                                              |
|------------------------------------------------------------------------------------------------|-----------------------------------------------------------------------------------------|---------------------------------------------------------------------------------------|
| The following error message<br>is displayed while printing:<br><i>Printer internal error –</i> | The printer encountered a<br>temporary condition that<br>caused it to stop printing the | To restart any of the following reports, push the appropriate button:                 |
| Printing not possible                                                                          | current report.                                                                         | • Rhythm Report in Resting<br>ECG Mode                                                |
|                                                                                                |                                                                                         | <ul> <li>Arrhythmia recording in<br/>Arrhythmia Mode</li> </ul>                       |
|                                                                                                |                                                                                         | <ul> <li>In-test Reports in Stress<br/>Test Mode</li> </ul>                           |
|                                                                                                |                                                                                         | All other reports restart automatically.                                              |
| The following error message                                                                    | The battery is low and does                                                             | Try the following:                                                                    |
| is displayed while printing:<br>Battery low – Printing not<br>possible                         | not have enough charge to power the printer.                                            | <ul> <li>Allow the battery to<br/>charge to 50% before<br/>printing again.</li> </ul> |
|                                                                                                |                                                                                         | • Connect the device to an<br>AC outlet.                                              |
|                                                                                                |                                                                                         | • Power down the device then power it back on.                                        |

Troubleshooting

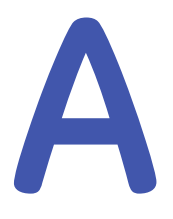

# **Creating Barcodes**

The following sections provide the information you need to configure bar codes. The barcode reader can read any of the following codes:

- 39
- 39EX
- 128
- PDF-417
- Interleaved Code 2 of 5
- Data Matrix

Regardless of which code is used, the site's IT department must do the following:

- Set up the patient data scheme.
- Configure the barcode reader.

#### NOT E:

All data resides in fixed-width fields. The bar code must be programmed to add "trailing spaces" after fields shorter than the fixed length of the fields your system is using.

# Setting Up the Patient Data Scheme

Use the following rules to set up a data scheme, including patient demographic data, for your barcodes.

#### Patient Data Scheme

| ltem       | Byte Length                                                                                                    |
|------------|----------------------------------------------------------------------------------------------------|
| Patient ID | The <b>Patient ID</b> length should not exceed the<br>30–character maximum and should be equal to<br>the ID length set up on the system in the <b>Patient</b><br><b>Setup</b> window. |
|            | If the system is communicating with a MUSE<br>system, the length of the <b>Patient ID</b> should be the<br>same as the Patient ID that the MUSE system uses.                          |
| Last Name  | 40 (maximum)                                                                                                    |
| First Name | 20 (maximum)                                                                                                    |

#### Patient Data Scheme (cont'd)

| Item           | Byte Length |
|----------------|-------------|
| Year of birth  | 4           |
| Month of birth | 2           |
| Day of birth   | 2           |
| Gender         | 1           |

# Configuring the Barcode Reader

Configure the barcode reader on the *Patient Setup* window. You can choose to configure it manually or automatically. The requirements for each method are described in the following sections.

## Configuring the Barcode Reader Manually

The following table identifies the available fields for configuring your bar code reader.

| Field                 | Description and Byte Length                                                                                                    |
|-----------------------|----------------------------------------------------------------------------------------------------|
| Total number of bytes | Enter the total number of bytes contained in the patient<br>bar code. This is usually the sum of the bytes listed in the<br>following fields. |
| Patient ID offset     | Enter the Patient ID's <b>Offset</b> .                                                                                                    |
| Patient ID length     | Enter the Patient ID's <i>Length</i> .                                                                                                    |
|                       | Be aware of the following criteria when setting the length:                                                                                   |
|                       | • Can be from 3 to 30                                                                                                    |
|                       | <ul> <li>Should equal the ID length set up on the <i>Patient Question</i> window</li> </ul>                                                   |
|                       | <ul> <li>Should equal the patient ID length for the MUSE CV<br/>system with which the MAC system communicates.</li> </ul>                     |
| First name offset     | The patient's first name <b>Offset</b> .                                                                                                    |
| First name length     | The patient's first name <b>Length</b> .                                                                                                    |
|                       | Be aware of the following criteria when setting the length:                                                                                   |
|                       | • value can be from 0 to 20                                                                                                    |
|                       | <ul> <li>should equal the length from the MUSE CV system with<br/>which the MAC system communicates.</li> </ul>                               |
|                       | NOT E:                                                                                                    |
|                       | The MAC system does not support "long" names; if the<br>MUSE system uses long names, this field should be set<br>to its maximum value.        |
| Last name offset      | The patient's last name <b>Offset</b> .                                                                                                    |

Manual Bar Code Reader Configuration Fields

| Field                 | Description and Byte Length                                                                                                    |
|-----------------------|----------------------------------------------------------------------------------------------------|
| Last name length      | <ul> <li>The patient's last name <i>Length</i>.</li> <li>Be aware of the following criteria when setting the length:</li> <li>value can be from 0 to 40</li> <li>should equal the length from the MUSE CV system with which the MAC system communicates</li> </ul> |
|                       | The MAC system does not support "long" names; if the<br>MUSE system uses long names, this field should be set<br>to its maximum value.                                                                                                    |
| Year of birth offset  | The year the patient was born. Enter the field's <b>Offset</b>                                                                                                    |
| Year of birth length  | The year the patient was born. Enter the field's <b>Length</b><br>The length must be set to 4.                                                                                                    |
| Month of birth offset | The month the patient was born. Enter the field's <b>Offset</b> .                                                                                                    |
| Month of birth length | The month the patient was bom. Enter the field's <b>Length</b> .<br>The length must be set to 2.                                                                                                    |
| Day of birth offset   | The day the patient was born. Enter the field's <b>Offset</b> .                                                                                                    |
| Gender offset         | The patient's gender. Enter the field's <b>Offset</b> .                                                                                                    |
| Gender length         | The patient's gender. Enter the field's <i>Length</i> .<br>The length must be set to 1.                                                                                                    |

#### Manual Bar Code Reader Configuration Fields (cont'd.)

## Configuring the Barcode Reader Automatically

You can configure the barcode reader automatically by scanning a barcode that has been set up using the following information:

#### Automatic Bar Code Reader Configuration Fields

| Item           | Character Used to Reserve Byte Space |
|----------------|--------------------------------------|
| Patient ID     | 9                                    |
| First name     | 5                                    |
| Last name      | 6                                    |
| Year of birth  | 3                                    |
| Month of birth | 1                                    |
| Day of birth   | 2                                    |
| Gender         | M or m for male                      |
|                | F or f or female                     |

Creating Barcodes

# B

# Master's Step Data

The following sections provide the information you need to run a *Master's Step* stress test.

# Master's Step Table

The following table identifies the number of steps to set according to the patient's age, gender, and weight.

| ka) | Gender             |     |       |       |       |       |       | Ă     | ge (Year | (S    |       |       |       |        |       |       |
|-----|--------------------|-----|-------|-------|-------|-------|-------|-------|----------|-------|-------|-------|-------|--------|-------|-------|
| ,   |                    | 5-9 | 10-14 | 15-19 | 20-24 | 25-29 | 30-34 | 35-39 | 40-44    | 45-49 | 50-54 | 55-59 | 60-64 | 6 5-69 | 70-74 | 75-79 |
|     | Male               | 35  | 36    |       |       |       |       |       |          |       |       |       |       |        |       |       |
|     | <sup>-</sup> emale | 35  | 35    | 33    |       |       |       |       |          |       |       |       |       |        |       |       |
|     | Male               | 33  | 35    | 32    |       |       |       |       |          |       |       |       |       |        |       |       |
|     | Female             | 33  | 33    | 32    |       |       |       |       |          |       |       |       |       |        |       |       |
|     | Male               | 31  | 33    | 31    |       |       |       |       |          |       |       |       |       |        |       |       |
|     | Female             | 31  | 32    | 30    |       |       |       |       |          |       |       |       |       |        |       |       |
|     | Male               | 28  | 32    | 30    |       |       |       |       |          |       |       |       |       |        |       |       |
|     | Female             | 28  | 30    | 29    |       |       |       |       |          |       |       |       |       |        |       |       |
|     | Male               | 26  | 30    | 29    | 29    | 29    | 28    | 27    | 27       | 26    | 25    | 25    | 24    | 23     | 23    | 22    |
|     | Female             | 26  | 28    | 28    | 28    | 28    | 27    | 26    | 24       | 23    | 22    | 21    | 21    | 20     | 19    | 18    |
|     | Male               | 24  | 29    | 28    | 28    | 28    | 27    | 27    | 26       | 25    | 24    | 23    | 22    | 22     | 21    | 22    |
|     | Female             | 24  | 27    | 26    | 27    | 26    | 25    | 24    | 23       | 22    | 21    | 20    | 19    | 18     | 18    | 17    |
|     | Male               | 22  | 27    | 27    | 28    | 28    | 27    | 26    | 25       | 25    | 24    | 23    | 22    | 22     | 21    | 20    |
|     | Female             | 22  | 25    | 25    | 26    | 26    | 25    | 24    | 23       | 22    | 21    | 20    | 19    | 18     | 18    | 17    |
|     | Male               | 20  | 26    | 26    | 27    | 27    | 26    | 25    | 25       | 24    | 23    | 22    | 22    | 22     | 21    | 20    |
|     | Female             | 20  | 23    | 23    | 25    | 25    | 24    | 23    | 22       | 21    | 20    | 19    | 18    | 18     | 17    | 16    |
|     | Male               | 18  | 24    | 25    | 26    | 27    | 26    | 25    | 24       | 23    | 22    | 22    | 21    | 21     | 20    | 19    |
|     | Female             | 18  | 22    | 22    | 24    | 24    | 23    | 22    | 21       | 30    | 19    | 18    | 18    | 17     | 16    | 15    |
|     | Male               | 16  | 23    | 24    | 25    | 26    | 25    | 24    | 23       | 23    | 22    | 21    | 20    | 20     | 19    | 18    |
|     | Female             | 16  | 20    | 20    | 23    | 23    | 22    | 21    | 20       | 19    | 19    | 18    | 17    | 16     | 15    | 15    |
|     | Male               |     | 21    | 23    | 24    | 25    | 24    | 24    | 23       | 22    | 21    | 20    | 20    | 19     | 18    | 18    |
|     | Female             |     | 18    | 19    | 22    | 22    | 21    | 20    | 19       | 19    | 18    | 17    | 16    | 15     | 15    | 14    |
|     | Male               |     | 20    | 22    | 24    | 25    | 24    | 23    | 22       | 21    | 20    | 20    | 19    | 18     | 18    | 17    |
|     | Female             |     | 17    | 17    | 21    | 20    | 20    | 19    | 19       | 18    | 17    | 16    | 16    | 15     | 14    | 13    |

| 11/10/10/11 | Condor  |     |       |       |       |       |        | Ϋ́    | ge (Year | s)    |       |        |       |        |       |       |
|-------------|---------|-----|-------|-------|-------|-------|--------|-------|----------|-------|-------|--------|-------|--------|-------|-------|
|             | lapilap | 5–9 | 10-14 | 15-19 | 20-24 | 25-29 | 3 0-34 | 35-39 | 40-44    | 45-49 | 50-54 | 5 5-59 | 60-64 | 6 5-69 | 70-74 | 75-79 |
| 92 22       | Male    |     | 18    | 21    | 23    | 24    | 23     | 22    | 22       | 21    | 20    | 19     | 18    | 18     | 17    | 17    |
| 0/-0/       | Female  |     | 15    | 16    | 20    | 19    | 19     | 18    | 18       | 17    | 16    | 16     | 15    | 14     | 13    | 12    |
| 77 01       | Male    |     |       | 20    | 22    | 23    | 23     | 22    | 21       | 20    | 19    | 18     | 18    | 17     | 17    | 16    |
| TO-//       | Female  |     | 13    | 14    | 19    | 18    | 18     | 17    | 17       | 16    | 16    | 15     | 14    | 13     | 13    | 12    |
| 8.7 BE      | Male    |     |       | 19    | 21    | 23    | 22     | 21    | 20       | 19    | 19    | 18     | 17    | 16     | 16    | 15    |
| C0-70       | Female  |     |       | 13    | 18    | 17    | 17     | 17    | 16       | 16    | 15    | 14     | 14    | 13     | 12    | 11    |
| 00 98       | Male    |     |       | 18    | 29    | 22    | 21     | 21    | 29       | 18    | 17    | 17     | 16    | 15     | 15    | 14    |
| 06-00       | Female  |     |       | 12    | 17    | 16    | 16     | 16    | 15       | 15    | 14    | 13     | 13    | 12     | 12    | 11    |
| 01 03       | Male    |     |       |       | 19    | 21    | 21     | 20    | 19       | 18    | 17    | 16     | 16    | 15     | 14    | 14    |
| CE-TE       | Female  |     |       |       | 16    | 15    | 15     | 15    | 14       | 14    | 13    | 13     | 12    | 11     | 11    | 10    |
| 00 90       | Male    |     |       |       | 18    | 21    | 20     | 19    | 18       | 17    | 17    | 16     | 15    | 14     | 14    | 13    |
| 00-40       | Female  |     |       |       | 15    | 14    | 14     | 14    | 13       | 13    | 13    | 12     | 11    | 11     | 11    | 10    |
| 100-107     | Male    |     |       |       | 17    | 20    | 20     | 19    | 18       | 17    | 16    | 15     | 14    | 13     | 13    | 12    |
| †01-00T     | Female  |     |       |       | 14    | 13    | 13     | 13    | 13       | 12    | 12    | 11     | 11    | 10     | 10    | 60    |

# ST-T Changes

The existence of any ST-T change is assessed by classifying ST-T into three assessment levels:

Positive

One of the following criteria must be met on 2 or more leads:

- ST Depression ≥ 0.1 mV
- ST Elevation≥ 0.2 mV
- T wave change  $\geq 1.0 \text{ mV}$

#### • Borderline

One of the following criteria must be met on any lead:

- ST Depression ≥ 0.05 mV
- ST Elevation  $\geq 0.1 \text{ mV}$
- T wave change  $\geq 0.5 \text{ mV}$
- Negative

This is assessed if neither the Positive nor Borderline ariteria are met.

To following formulas are used to calculate the values in the previous criteria:

- ST depression = (rest ST post J) (post exercise ST post J)
- ST depression = (rest ST post J) (post exercise ST post J)
- T wave change = absolute value of (rest T wave amplitude post-exercise T wave amplitude)
- (ST post J: amplitude at the post J point)

When the assessment is positive or borderline, the lead with the largest change prints.

# С

# Technical Specifications

# System Specifications

#### Hard ware Device

| ltem                | Specifications                                            |
|---------------------|-----------------------------------------------------------|
| Device type         | Portable, integrated unit                                 |
| Width               | 390 mm (15.4 in)                                          |
| Depth               | 330 mm 13.0 in)                                           |
| Height              | 200 mm (7.9 in)                                           |
| Weight              | approx. 5 kg (11.0 lb) (including battery, without paper) |
| CRT Interface       | No CRT interface connector                                |
| USB Port            | Two USB 2.0 ports available                               |
| Mechanica I de sign | Housing with built-in graphics display<br>SW on mainboard |

#### Environmental Conditions

| Item              | Operating Spe afications                                                                        | Tran sport/Sto rage<br>Specifica tions                                                   |
|-------------------|-------------------------------------------------------------------------------------------------|------------------------------------------------------------------------------------------|
| Temperature       | +10°C to +40°C (50°F to 104°F)                                                                  | -40°C to +70°C (-40°F to 158°F)                                                          |
| Relative humidity | 20% to 95% (RH<br>non-condensing)                                                               | 15% to 95% (RH<br>non-condensing)                                                        |
| Pres su re        | 700 hPa to 1060 hPa<br>(Altitude range: 3010.9m<br>to –381.9m [9878.28 ft. to<br>–1252.95 ft.]) | 500 hPa to 1060 hPa<br>(Altituderange 5570m to -380m<br>[1827 4.28 ft. to –1246.72 ft]). |

#### Display

| Item       | Specifications                                                                  |
|------------|---------------------------------------------------------------------------------|
| Туре       | 7-inch (177.8 mm) color TFT graphics display with support of minimum 32K colors |
| Resolution | WVGA – 800 x 480 pixels                                                         |

#### Display (cont'd.)

| ltem          | Specifications                                                                                                    |
|---------------|----------------------------------------------------------------------------------------------------|
| Data          | Heart rate, patient ID, clock, battery power indicator, waveforms,<br>lead labels, speed, gain and filter settings, waming messages,<br>prompts, and help messages.<br>Standard display: 6 leads<br>Optional display: 12 leads |
| Traces        | 3, 6, 12                                                                                                    |
| Swee p Spee d | 12.5, 25, and 50 mm/s                                                                                                    |
| Filtered ECG  | The raw or filtered ECG curves are displayed on the screen as selected by the user.                                                                                                    |

#### Keypad

| Item      | Specifications                                                                                                    |
|-----------|----------------------------------------------------------------------------------------------------|
| Pad       | Membrane board with tactile feedback                                                                                 |
| Keys      | Soft function keys<br>Full alphanumeric keyboard (Qwerty key set)<br>Writer controls<br>Trimpad cursor controls      |
| Keypad    | Stan dard keypad with a dditio nal function keys.                                                                    |
|           | Keypa d and lettering are water resistant and meet MDM4021<br>Cleaning and Chemical Resistanœ Performance Guidelines |
| Functions | Stan dard<br>Stress                                                                                                  |

#### **Printer**

| Item                  | Specification s                                                                                                    |
|-----------------------|----------------------------------------------------------------------------------------------------|
| Technology            | Integrated thermaldot array                                                                                                    |
| Paper Speed           | 5, 12.5 mm/s at ±10% accura <i>c</i> y                                                                                                    |
|                       | 25, 50 mm/s at ±2% accuracy                                                                                                    |
| Printer motorspeed    | Report printing within 25 seconds                                                                                                    |
| Number of traces      | Up to 12 ECG traces sampled at 5 00 or 10 00 Hz                                                                                                  |
| Sensitivity/gain      | 2.5, 5, 10, 20, 40 mm/mV with ±5% accuracy                                                                                                    |
| Speed accuracy        | 5, 12.5 mm/s at ±5%<br>25, 50 mm/s at ±2%                                                                                                    |
| Amplitude accuracy    | ±5%                                                                                                    |
| Horizontal resolution | 40 dots/mm at 25 mm/s in rhythm mode                                                                                                    |
| Vertical resolution   | 8 dots/mm                                                                                                    |
| Paper type            | Z-fold thermal with pre-printed grid and perforation                                                                                             |
| Paper size            | 215 mm x 280 mm (8.5 in x 11 in) (letter)<br>210 mm x 295 mm (8.25 in x 11.6 in) (A4)<br>214.2 mm x 279.4 mm (8.43 in x 11 in) (modified letter) |
| Paper tray capacity   | Holds up to 150 sheets                                                                                                    |

#### Electrical

| Item                                           | Specifications                               |
|------------------------------------------------|----------------------------------------------|
| Power supply                                   | Internal AC/DC or battery operation          |
| In put volta ge                                | 100-240 VAC±10%                              |
| Inputcurrent<br>(Maximum power<br>consumption) | 1.5 A at 115V to 230V AC                     |
| In put frequency                               | 47-63 Hz                                     |
| Safety requirement                             | IEC60601–1 protection class I                |
| Fuse requirement                               | Phase and neutral meet U L/IEC require ments |
| Power inlet socket                             | IEC C14 type                                 |

#### Battery

| ltem        | Specification s                                                                                                    |
|-------------|----------------------------------------------------------------------------------------------------|
| Туре        | Replaceable and rechargeable, Lithium Ion                                                                                               |
| Capacity    | 14.4V, 2.2 AH ±10%<br>100 single page resting ECG recording or 3 hours (typical) of<br>continuous monitoring without printing (minimum) |
| Charge time | Approximately 3.5 hours from total discharge (with device off)                                                                          |

# Acquisition, Processing, and Performance

#### LE Ds

| Item             | Specifications                                                                                                    |
|------------------|----------------------------------------------------------------------------------------------------|
| Battery charging | Steady amber: Battery charging<br>Flashing amber: battery low<br>Off: battery fully charged (when connected to AC Mains); neither<br>charging nor low (when running on battery) |
| External power   | Steady green: external power connected<br>Off: no external power                                                                                                    |

#### ECG Data Acquisition

| Item                  | Specification                                                                               |
|-----------------------|---------------------------------------------------------------------------------------------|
| ECG front end         | In ternal ECG front end with DSP<br>provides 10 simultan eously sampled electrode chan nels |
| Signal input          | Type CF                                                                                     |
| Amplitude resolution  | 4.88 μV ±1% per LSB @ 500 SPS                                                               |
| Dynamic range         | AC differential: ±5 mV<br>DC offset: ±300 mV                                                |
| Frequency range       | 0.04 to 150 Hz                                                                              |
| Common mode rejection | >135 dB with 50/60 Hz filter on                                                             |

#### ECG Data Acquisition (cont'd.)

| Item                    | Specification                                                            |
|-------------------------|--------------------------------------------------------------------------|
| Inputimpedance          | >10 MΩ @ 10 Hz                                                           |
| Patient leakage current | <10 µA normal condition (NC)<br><50 µA single fault condition (SFC)      |
| Remote control          | Advancing to the next stage can be initiated from the bicycle ergometer. |

#### Processing

| Item                                     | Specifications                                                                                                    |
|------------------------------------------|----------------------------------------------------------------------------------------------------|
| Processor                                | Application: 32 bit ARM9 processor                                                                                                    |
|                                          | Peripheral Management: 32 bit ARM Cortex-M3 processor                                                                                                    |
|                                          | Signal Chain Proœssing: 400 MHz DSP                                                                                                    |
| ECG Interpretation                       | Marquette 12SL™ ECG Analysis Program for adults and pediatrics                                                                                                    |
|                                          | Heart Algorithm (Stress)                                                                                                    |
| Computerized<br>measurements             | 12-lead a nalysis                                                                                                    |
| ECG analysis frequency                   | 500 or 1 000 samples/second/channel                                                                                                    |
| Digital sampling rate                    | 16000 samples/second/channel for normal data acquisition                                                                                                    |
| Pace sample rate                         | 75K samples/second/channel                                                                                                    |
| ECG on-screen preview                    | On-screen preview of a cquired 10-second ECG waveform                                                                                                    |
| Acquisition mode                         | Pre-acquisition or post acquisition, provides 10 seconds of instantaneous ECG acquisition                                                                                                    |
| Resolution                               | 4.88 µV/LSB                                                                                                    |
| Frequency range                          | 0.04 to 150 Hz                                                                                                    |
| Low cutoff frequency                     | 0.04 Hz (-3 dB limits)                                                                                                    |
| High cutoff frequency                    | Configurable at 20 Hz, 40 Hz, 100 Hz, 150 Hz                                                                                                    |
| Common mode rejection                    | >135 dB (with 50/60 Hz filter on)                                                                                                    |
| Inputimpedance                           | >10 M $\Omega$ @ 10 Hz (defibrillator protected)                                                                                                    |
| Patientleakage                           | <10 μΑ NC<br><50 μΑ SFC                                                                                                    |
| Electro des monitored for discon nection | Every electrode except RL and RA                                                                                                    |
| Heart rate meter                         | 30 to 300 BPM                                                                                                    |
| Operating system                         | Microsoft Windows CE 6.0                                                                                                    |
| Startup time                             | Less than 30 seconds.                                                                                                    |
| ECG transmission                         | Resting ECGs can be transferred via the serial interface, modem,<br>LAN, as well as SD-card from the MAC2000 system to other ECG<br>systems (Cardio Soft/Cardio Sys, MUSE) for further processing and<br>archiving. |
|                                          | In addition, Resting ECG can be received via serial line, modem,<br>and SD Card                                                                                                    |

#### Processing (cont'd.)

| Item                            | Specifications                                                                                                    |
|---------------------------------|----------------------------------------------------------------------------------------------------|
| Patient Data                    | Patient information entry: Patient ID, Secondary Patient ID,<br>Height, Weight, Gender, Race, Pacemaker Patient, Systolic BP,<br>Diastolic BP, Location#, Room, Order Number, Phone Number,<br>Medication, Ordering Physician, Referring Physician, Attending<br>Physician, Technician, Test indication, four user-definable fields. |
| Electro de connections          | RA, RL, LA, LL, V1–V6, Nax, Nst                                                                                                    |
| Detection of pacemaker<br>pulse | Lower scale: 0.2 ms du ration, 0.5 mV amplitude<br>Higher scale: 2.0 ms du ration, 250 mV amplitude                                                                                                    |
| Archiving                       | ECG data is printed out<br>Internal memory is present on this system.                                                                                                    |
| External Storage                | SD Card a vaila ble for storage                                                                                                    |
| In put/Output Interfaæ          | RS23 2 port for connectivity to MUSE systems v7.1.1 and v8.0.1<br>and CASE/CardioSoft systems V6.5 1, V6.61, and CardioSoft V6.71,<br>and remote control signal from ergometers                                                                                                    |
| Ethern et interface             | RJ45 connector                                                                                                    |
| Channels                        | 6, 12                                                                                                    |
| QRS detection                   | Available                                                                                                    |
| Muscle filter                   | 20 Hz, 40 Hz, 100 Hz, 150 Hz                                                                                                    |
| Automatic baseline correction   | User-selecta ble                                                                                                    |

# Operating Modes, Features, and Options

#### **Operating Modes and Features**

| Item                         | Specifications                                                                                       |
|------------------------------|----------------------------------------------------------------------------------------------------|
| Resting ECG Mode             | Records and prints 12-lead resting ECGs with 10 seconds duration as a standard feature.              |
| Arrhythmia Mode              | Continuously monitors ECG and prints report when a rrhythmia events of the user-selected class occur |
| Exercise/Stress Test<br>Mode | Exercise mode for exercise stress testing                                                            |
| RR Analysis Mode             | RR Analysis for RR interval analysis                                                                 |
| Hookup Advisor               | Provides visual indication of signal quality                                                         |
| Multi-la ngu ag e sup port   | User Interface supports 19 la ngu age s<br>User Man ual supports 31 la ngu ages                      |
| Order Manager                | Provides an interface for managing orders                                                            |

#### Accessories

| Item                                        | Specification                                                                                                    |
|---------------------------------------------|----------------------------------------------------------------------------------------------------|
| Con su ma bles                              | Electro des, leadwires, cables, and so forth                                                                                                    |
|                                             | For a complete list of all available supplies and accessories for this system, refer to the MAC™ 2000 Supplies and Accessories Reference Guide. |
| Barcode Scanner                             | Use to enter patient information from a patient barcode                                                                                         |
| Secure Digital High<br>Capacity (SDHC) Card | 4 GB                                                                                                    |

#### **Product** Options

For a complete list of product options and codes, refer to "Options Setup" in the operator's manual.

# Index

12 Lead Display for Resting ECG 154 12 Lead Display for Stress Test 154 12ld stress key 34 12SL Measurement 154 12SL Measurement and Interpretation 154 21 CFR Part 11 Audit Trail 155

#### Α

A (artifact) 80 ACI-TIPI option 155 optional software feature 35 Adenosine (protocol) 128 ADS definition 125 on arrhythmia setup 114, 122 on stress ECG setup 125 ADTF option 155 ADTL option 155 Allow Export Using Shared Directory 133 altkey 33 AOMF option 155 AOML option 155 arrhythmia codes 80 Arrhythmia ECG printing options 80 Arrhythmia Event Printing 80, 123 Arrhythmia Setup ADS 114, 122 episode printo ut 123 eventprinting 123 lead sequence 124 overview 121 arrow pad using to navigate 36 artifact 80 Assistance 27 ASYSTO (asystole) 80 asystole 80

Audit Trail 111 auto configuring a reader 148 Auto Logoff 111

#### В

backspace key 33 Bal (protocol) 129 Balkeware (protocol) 128 barcode scanning 56 barcode reader automatic configuration 187 configuring 148 entering patient information 56 option 155 baseline shift, reducing 70 Basic Setup audit trail 111 auto logoff 111 high security mode 111 overview 107 power up mode 109 time synchronization 111 battery conditioning 172 maintenance 170 battery status indicator resting ECG display 66 BCRD option 155 biocompatibility statement 15 Bruce (protocol) 128

## С

cables cleaning and disinfecting 163 storing 165 CardioS oft system communication option 154 importing from 99 CFRA option 155 changing a setting function key menu option 36 changing menu options
function key menu option 36 classification medical device 13 cleanina device exterior 162 guidelines 163 materials to avoid device 162 materials to use device 162 solutions not to use 163 cleaning and disinfecting cables 163 electrodes 165 leadwires 163 cleaning, disinfecting, and sterilizing electrodes 165 clinical trials data guard and audit trail optional software feature 35 comment key 34 Common Documentation Library (CDL) 2 communication protocol 135 Communication Setup cardiograph device name 138 default location 132 device 134 DHCP settings 138 DNS settings 138 location 134 modem settings 136 overview 131 protocol 135 serial baud rate 133 shared directory settings 133 compliance 2,10 CONCONI (protocol) 129 configurations, switching between 151 configuring barcode reader automatically 187 contraindications 10 conventions. document 27 illustrations 28 Notes 28 safety 10 typographical 28 Cornell (protocol) 128 Country Setup

Blood Pressure Unit 142 date format 142 height/weight unit 142 language 142 overview 141 speed unit 142 ST Level Unit 142 time format 142 CPLT (ventricular couplet) 80 CT Data Guard 154 CTDG option 56, 154 cursor control keys 32

#### D

data a cquisition ECG 37 data formats selectable 37 date resting ECG display 66 date format 142 Date Setup 155 daylight savings time 155 Default Location 132 default naming conventions PDF files 157 defibrillation recording an ECG during 74 deleting records 103 device front view 30 maintenance 161 rearview 30 side view 31 symbols 17 device exterior cleaning 162 DHCP settings 138 disinfecting auidelines 163 solutions not to use 163 display format resting ECG display 65 Display Format 114 Display Lead Group 114 DNS settings 138 Dobutamine (protocol) 128 document part number 2 revision 2 document conventions 27 Dose Type 147

#### Ε

E12L option 154 ECG 65, 83, 89 See also Resting ECG , RR Analysis mode, Stress ECG deleting record 103 editing patient information 101 exporting records 104105 finding records 101 importing records 99 previewing records 102 printing records 103 transmitting records 103 ECG analysis/interpretation optional software feature 35 ECG Filter Type 125 ECG key 32 ECG records previewing 102 ECG type resting ECG display 65 editing patient information 101 electrodes cleaning and disinfecting 165 cleaning, disinfecting, and sterilizing 165 NEHB placement 52 placement 50 sterilizing 165 Ellestad (protocol) 128 EMC 14 EMI 14 Enable Patient ID Check 145 enter BP key 34 enterkey 33 Episode Printout 123 equipment identification 25 ERGO option 90, 107, 154 ergometer conducting a stress test with 94 supported models 89 unsupported models 89 with remote start 89 ESC (ventricular escape beat) 80 escape key 33 exercise stress key 34 Export Setup 153 export XML 132 exporting

ECG records 104 exporting ECG records 105 exporting records setting options 105 external devices supported models 89 unsupported models 89

#### F

File Manager deleting records 103 editing patient information 101 exporting records 105 finding records 101 importing records 99 overview 99 printing directory 100 printing records 103 transmitting records 103 finding ECG records 101 Finite Residual Filter, See FRF FRF definition 125 on stress ECG setup 125 front view 30 function keys 33 menu options 36 changing a setting 36 changing menu options 36 opening a window 36 saving your selections 36 taking an ECG 36 using for menu options 36

# G

gain 86,93,113 GE Healthcare Common Documentation Library (CDL) 2 manuals 2 grade down key 34 grade up key 34 guidelines when cleaning and disinfecting 163

#### Η

HEART exercise optional software feature 35 HEART Resting Measurement 154 HEART Resting Measurement and Interpretation 154 Height/Weight Unit 142 High Security Mode 111 hold stage key 34 Hollmann (protocol) 129 hookup advisor indicators 67 optional software feature 35 Hookup Advisor affected by skin preparation 49 hookup advisorindicator resting ECG display 66

# 

identification equipment 25 illustration conventions 28 Import Setup 152 Importing ECG records 99 indications for use 9 inspecting a device 161 intended user 9 internal storage, *See* File Manager internal stora ge indicator resting ECG display 66

## J

J+x Point Formula 127

#### Κ

Kanji Name 145 keypad standard 32 stress 34 keys alt 33 backspace 33 cursor control 32 ECG 32 enter 33 escape 33 function 33 lead 32 on/off 32 option 33 power on 32 rhythm 32 shift 33 space bar 33 writer stop 32

#### L

L (learn phase) 80 LAN Communication to CardioSoft 154 LAN Communication to MUSE 154 LANC option 154 LANM option 154 lead key 32 lead labels resting ECG display 66 Lead Sequence 118, 124 leadwires cleaning and disinfecting 163 replacing adapters 166 storing 165 leam phase 80 LED description external power 195 LED descriptions battery charging 195 Line Filter 85 Location 134 Low Pass Filter 114

## Μ

M100 option 154 M200 option 154 maintenance battery 170 cleaning device surfaces 162 cleaning materials to avoid device 162 cleaning materials to use device 162 device 161 inspecting a device 161 overview 161 replacing leadwire adapters 166 manufacturer responsibilities 16 Master's Step mode 126 overview 89

selecting 126 Maximum Predicted HR Formula 126 ME12 option 154 medians stress key 34 medical device classification 13 MEHR option 154 menu options resting ECG display 66 MI12 option 154 MIHR option 154 ModBalke (protocol) 128 ModBalkeware (protocol) 128 ModBruce (proto col) 128 MODC 178 MODC option 154, 178 modem settings 136 troubleshooting 178 Modem or serial communication to CardioSoft 154 Modem or serial communication to MUSE 154 MODM 178 MODM option 154, 178 ModWHO (protocol) 129 MUSE system communication setup 154 importing from 99 User ID 150

#### Ν

naming conventions customizing 158 Naughton (protocol) 128 Notes conventions 28

## 0

OEM 2 on/off key 32 opening a window function key menu option 36 option ADTF 155 ADTL 155 AOMF 155 AOML 155 BCRD 155 CFRA 155 CTDG 56,154

E12L 154 ERGO 90, 154 LANC 154 LANM 154 M100 154 M200 154 ME12 154 MEHR 154 MI12 154 MIHR 154 MODC 154 MODM 154 PDFC 155 R12L 154 **RRAN** 155 setup 153 SOMF 155 SOML 155 TIPI 155 WIFC 155 WIFM 155 option key 33 optional features software 35 optional software features ACI-TIPI 35 clinical trials data guard and audit trail 35 HEART exercise 35 hookup advisor 35 OT correction formula 35 optio ns setting for exporting records 105 order manager 59 Original Equipment Manufacturer (OEM) 2

## Ρ

Pace Enhancement 85 pacemaker capture code 80 error 81 improving ECG readability 70, 85, 115 recording ECGs of patient with 73 packaging symbols 17 paper problems with 178 storing 170

troubleshooting problems with 178 part number document 2 patie nt setup auto configure 148 dose type 147 enabling ID check 145 extra questions 147 ID type 145 Kanji name 145 overview 144,147 skin preparation 49 patient heart rate resting ECG display 66 Patient ID Type 145 patient information editing with File Manager 101 entering manually 55 entering with a barcode reader 56 PAU1 (pause of 1 missed beat) 80 PAU2 (pause of 2 missed beats) 80 pau se 1 missed beat 80 2 missed beats 80 PCAP (pacemaker capture) 80 PDF Export 87 PDF file copy 155 PDF file naming conventions default 157 PDFC option 155 PERR (pacemaker malfunction) 81 Persantine (protocol) 128 PIN Dialing 136 post-J point 127 power on key 32 Power Up Mode 109 prescription device statement 10 pretest stress key 34 previewing records 102 printer leads 70 Printer Leads 115 printina File Manager directory 100 printing ECG records 103 pro duct codes 26

description 29 features 29 protocol communication 135 description 129 editing 128 list 128 selecting 126 PSVC (premature supraventricular contraction) 81 purchaser/austomer responsibilities 16 PVC (premature ventricular contraction) 81

# Q

QRSL (leamed QRS complex) 81 QT correction formula optional software feature 35

# R

R12L option 154 Radio Frequency (RF) cautions 15 devices 15 rearview 30 recall stress key 34 Record Lead 85 recording a resting ECG 68 recording during defibrillation 74 recovery stress key 34 replacing leadwire adapters 166 requirements service 27 system 29 responsibilities manufacturer 16 purchaser/customer 16 Resting ECG deleting records 103 editing patient information 101 exporting records 105 finding records 101 importing records 99 mode 65 options 69 post-acquisition options 71 printing records 103

recording 68 rhythm report 74 saving automatically 99 saving manually 99 setup display format 114 display lead group 114 qain 113 Lead Sequence 118 low pass filter 114 overview 112 pace enhancement 115 printer leads 115 speed 113 transmitting records 103 resting ECG display battery status indicator 66 date 66 display format 65 ECG type 65 hookup advisor indicator 66 internal storage indicator 66 lead labels 66 menu options 66 patient heart rate 66 time 66 revision history 2 rhythm key 32 Rhythm Record 86 Rhythm Report 74 RR analysis option 155 RR Analysis post-test options 87 setup antidriftsystem 86 gain 86 line filter 85 low pass filter 86 pace enhancement 85 record lead 85 rhythm record 86 RR table 86 sweep speed 86 target 85 RR Analysis mode 83 RR Table 86 RRAN option 155 RUN (ventricular run) 81

#### S

safety conventions

definitions 10 hazards 11 saving your selections function key menu option 36 scre ens startup 35 SD card 105, 152153, 178 selectable data formats 37 Serial Baud Rate 133 service information 27 requirements 27 Service Setup, See the Service Manual Setup Report 143 shared directory 104, 133 shift key 33 side view 31 SlowUSAFSAM (protocol) 128 software optional features 35 solutions not to use when cleaning or disinfecting 163 SOMF option 155 SOML option 155 space bar 33 speed 113 Speed Unit 142 speed/load down key 34 speed/load up key 34 standard keypad 32 start tre admill key 34 Std.France (protocol) 129 sterilizing electrodes 165 stop treadmill key 34 storage cables and leadwires 165 paper 170 Storage for 100 ECGs 154 Stress ECG blood pressure 91 conducting with ergometer 94 conducting with tread mill 94 mode 89 options 92 pre requisites 90 rate-pressure product 91 report formats 90 setup ADS 125

ECG filtertype 125 FRF 125 J+x Point Formula 127 Master's Step Mode 126 maximum predicted heart rate 126 overview 124 protocol 126 target heart rate 126 target heart rate 91 test information bar 90 VE/min 91 stress keypad 34 stress keys 12ld 34 comment 34 enter BP 34 exercise 34 grade down 34 grade up 34 hold stage 34 median 34 pretest 34 recall 34 recovery 34 speed/load down 34 speed/load up 34 starttreadmil 34 stop treadmill 34 testend 34 using to control stress equipment 36 stress test information bar 90 Stress Test option 154 supraventricular premature contraction 81 sweep speed 86, 92 symbols device 17 packaging 17 system requirements 29 System Setup 83, 107, 112, 121, 124, 131, 141, 144, 149, 153, 157 See also Arrhythmia ECG , Basic Setup, Communication Setup, Country Setup, Options Setup, Patient Setup, Resting ECG, RR Analysis

Setup, Stress ECG, User Setup Date/Time 155 exporting 153 importing 152 switching configurations 151

# Τ

taking an ECG function key menu option 36 Target 85 target heartrate 91, 126 test end key 34 time resting ECG display 66 Time Format 142 Time Setup 155 time synchronization 111 TIPI option 155 training 24 transmitting ECG records 103 treadmill conducting a stress test with 94 supported models 89 unsupported models 89 troubleshooting operator error 175 visual inspection 175 typographical conventions 28

## U

USAFS AM (protocol) 128 User Setup MUSE ID 150 overview 149

## V

VBIG (ventricular bigeminy) 81 ventricular bigeminy 81 couplet 80 ectopics per minute 91 escape beat 80 fibrillation/flutter 81 premature contraction 81 run 81 tachycardia 81 VFIB (ventricular fibrillation/ flutter) 81 visual inspection 175 VTACH (ventricular tachycardia) 81

#### W

warranty information 27 WHO (protocol) 129 WHO50 (protocol) 129 WHO75 (protocol) 129 WIFC option 155 WiFi to Cardio Soft option 155 WiFi to MUSE option 155 WIFM option 155 writer stop key 32

#### Χ

XML export 132

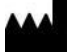

GE Medical Systems Information Technologies, Inc. 8200 West Tower Avenue Milwaukee, WI 53 223 US A Tel: +1 414 355 5000 +1 800 558 7044 (US Only) Fax: +1 414 355 3790

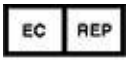

GE Medical Systems Information Technologies Gmb H Munzinger Straße 5 D-7 9111 Freiburg Germany Tel: +49 761 45 43 -0 Fax: +49 761 45 43 -233

Asia Head quarters GE Medical Systems Information Technologies, Inc. Asia; GE (China) Co., Ltd. 1 Huatuo Road Zhangjiang Hi-tech Park Pudong Shanghai, People's Republic of China 201203 Tel: +86 21 3877 7888 Fax: +86 21 3877 7451

GE Medical Systems Information Technologies, Inc., a General Electric Company, going to market as GE Healthcare.

www.gehealthcare.com

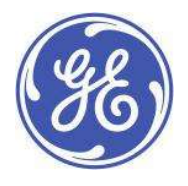

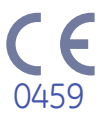